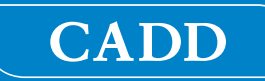

# CADD<sup>®</sup>-Solis VIP ambulatorisk infusjonspumpe

## Brukerhåndbok

Modell 2120

Programvareversjon 1.02

# smiths medical

CADD<sup>®</sup>-Solis VIP (variabel infusjonsprofil) ambulatorisk infusjonspumpe er konstruert for å gi pasientpleie og sikkerhet for et utvalg av voksne og pediatriske pasienter innen ulike områder av klinisk pleie.

Denne håndboken beskriver kun CADD<sup>®</sup>-Solis VIP ambulatorisk infusjonspumpe med programvareversjon 1.02. Smiths Medical anbefaler at du benytter samme programvareversjon på alle CADD<sup>®</sup>-Solis VIP pumper ved din institusjon. Se installasjonsveiledningen og den elektroniske hjelpen for CADD<sup>™</sup>-Solis programvare for legemiddelsikkerhet for spesifikk informasjon om dette programmet.

Denne pumpen kan programmeres med en pumpeprotokoll som består av en behandling, en kvalifikator og et legemiddel. Pumpen kan levere legemiddel via infusjoner av typene pasientkontrollert analgetikum (PCA), kontinuerlig, intermitterende, trinn og TPN.

Denne håndboken er kun beregnet på klinikere og systemadministratorer. Ikke la pasienter få tilgang til den. Pumpen har tre sikkerhetsnivåer designet for å begrense tilgangen til visse pumpefunksjoner. Pumpens sikkerhetskoder skal kun oppgis til autorisert personell. Tilgang til pumpenøkkelen skal også begrenses.

Denne håndbokens utgivelsesdato finnes på det bakre omslaget. Hvis det har gått ett år mellom utgivelsesdatoen og bruken av produktet, bør du kontakte Smiths Medical for å sjekke om det finnes en oppdatert versjon.

## Teknisk støtte

Hvis du har kommentarer til eller spørsmål om bruken av CADD<sup>®</sup>-Solis VIP ambulatorisk infusjonspumpe, kan du ringe nummeret nedenfor. Oppgi programvarens versjonsnummer når du ringer. Denne informasjonen finner du i rapporten Pumpeinformasjon (se *Pumpeinformasjon* på side 91 for mer informasjon).

Smiths Medical kan hjelpe til med programmering og bruk av CADD<sup>®</sup>-Solis VIP ambulatorisk infusjonspumpe.

#### Distribusjon i US:

Smiths Medical ASD, Inc. 1265 Grey Fox Road St. Paul, MN 55112 USA Tlf.: +1 800 258 5361 (US/CA) Tlf.: +1 614 210 7300

#### Europeisk distributør:

Smiths Medical International Ltd. 1500 Eureka Park, Lower Pemberton Ashford, Kent, TN25 4BF, UK Tlf.: +44 (0) 1233 722100

www.smiths-medical.com

Les hele brukerhåndboken før bruken av CADD<sup>®</sup>-Solis VIP ambulatorisk infusjonspumpe. Dersom advarsler, forholdsregler og instruksjoner ikke følges, kan det føre til dødsfall eller alvorlig personskade hos pasienten.

## Kontraindikasjoner

- Pumpen skal ikke brukes til levering av blod eller celleblodprodukter, da blod og celleblodprodukter vil skades av pumpemekanismen.
- Denne pumpen skal ikke brukes til infusjon i noe intraartikulært rom.

## Advarsler

- Denne brukerhåndboken skal kun brukes av autoriserte klinikere og systemadministratorer. Ikke la pasienter få tilgang til denne håndboken, da informasjonen gir fullstendig tilgang til alle programmerings- og bruksfunksjoner.
- For å unngå en eksplosjonsfare, skal pumpen ikke brukes i nærheten av antennelige anestetiske midler eller eksplosive gasser.
- For pasienter som kan oppleve negative virkninger av utilsiktet aktivering og feil, inkludert avbrutt levering av legemidler eller væske fra enheten, må det sørges for nøye tilsyn og muligheter for øyeblikkelig korrigering for å sikre minimal avbrytelse av legemiddellevering. En svikt i pumpen vil stanse levering av legemiddel, mens en utilsiktet aktivering av pumpen kan føre til en rekke konsekvenser for pasienten.
- Hvis pumpen brukes til å levere livsoppeholdende legemidler, må det finnes en ekstra pumpe og det må sørges for nøye tilsyn og muligheter for øyeblikkelig korrigering for å sikre minimal avbrytelse av legemiddellevering dersom pumpen skulle svikte. En svikt i pumpen vil stanse levering av legemiddel.
- Brukeren må påse at pumpens ytelse egner seg for den tiltenkte bruken og at pumpen ikke brukes på noen måte eller til noen annen hensikt enn dens tiltenkte bruk.
- Hvis pumpen mistes eller støtes, må den inspiseres for skade. Ikke bruk en pumpe som er skadet eller som ikke fungerer riktig. Kontakt kundeservice hos Smiths Medical for å sende inn pumpen for service.
- Bruk av en sprøyte med CADD<sup>®</sup>-administrasjonssettet kan føre til UNDERLEVERING av legemiddel. Sprøytefunksjonen kan bli negativt påvirket av variasjoner i stempeldimensjoner og smøreevne, som kan føre til at det kreves større kraft for å bevege sprøytens stempel. Et sprøytestempel vil miste smøreevnen med tiden. Dette vil føre til mer underlevering og av og til kan dette være av vesentlig grad. Derfor må typen legemiddel og leveringsnøyaktighet vurderes ved bruk av en sprøyte med en CADD<sup>®</sup>-Solis VIP ambulatorisk infusjonspumpe.

Det gjenværende volumet i sprøyten må jevnlig sammenlignes med pumpens viste verdier (f.eks. Reservoarvolum og Totalt gitt) for å bestemme om legemidlet underleveres. Om nødvendig må det tas forholdsregler.

- CADD<sup>®</sup>-Solis VIP pumpe og tilbehør inkluderer små komponenter som kan utgjøre en kvelningsfare for mindre barn.
- Det skal ikke leveres legemidler til epiduralrommet eller subaraknoidalrommet med mindre legemidlet er indisert for infusjon i disse rommene.
- For å hindre infusjon av legemidler som ikke er indiserte for infusjon i epiduralrommet eller subaraknoidalrommet, skal du IKKE bruke infusjonssett som inkorporerer injeksjonssteder.
- Hvis en CADD<sup>™</sup> reservoarkassett med legemiddel, et CADD<sup>®</sup> forlengersett eller et CADD<sup>®</sup> administrasjonssett brukes til å levere legemidler til epiduralrommet eller subaraknoidalrommet, anbefales det sterkt at de tydelige skilles fra slike som brukes til andre infusjonveier (f.eks. med fargekoding eller annen type identifikasjon).
- Hvis luftdetektoren slås av, detekterer ikke pumpen luft i væskebanen. Det anbefales at du jevnlig inspiserer væskebanen og fjerner all luft for å hindre luftemboli.

- Når oppstrøms okklusjonssensor slås av, detekterer ikke pumpen okklusjoner oppstrøms mellom pumpen og reservoaret. Det anbefales jevnlig inspeksjon av væskebanen for knekk, lukket klemme eller annen okklusjon oppstrøms. Okklusjoner oppstrøms kan føre til underlevering av legemiddel.
- Ikke oppgi pumpens sikkerhetskoder eller annen informasjon som kan gi pasienter eller uautoriserte klinikere full tilgang til programmering og andre bruksfunksjoner.
- Ikke la pumpen være uten tilsyn når den er ulåst. Alle programmeringsfunksjoner er tilgjengelige når pumpen er ulåst.
- Manuell programmeringsmodus har ingen programmeringsgrenser. Gå nøye gjennom hver parameter for å forsikre deg om at den faktisk tilsvarer legens resept.
- Gjennomgå alltid programmet på pumpen grundig etter at den har blitt programmert, for å kontrollere at pumpen er korrekt programmert.
- Fjerndoseringsledningen er *kun til bruk av pasienten*. Hvis den brukes av noen annen enn pasienten, kan det føre til overmedisinering.
- Påse at det tas hensyn til den spesifiserte leveringsnøyaktigheten på ± 6 % når du programmerer pumpen og/eller fyller reservoaret. Hvis du ikke gjør dette, kan legemidlet i reservoaret bli oppbrukt raskere enn forventet.
- Vær forsiktig når du bruker klinikerbolus. Ettersom det ikke er noen grenser for hyppigheten av bolusene, og fordi bolusmengden kan stilles så høyt som 50 ml (eller tilsvarende i mg eller mcg), må du ikke la pasienten eller en uautorisert kliniker bli kjent med prosedyren for å gi en klinikerbolus.
- For å hindre at pasienten bruker klinikerboluser, må ikke pasienten få kjenne til sikkerhetskodene for kliniker eller administrator.
- La aldri pumpen være uten oppsyn mens skjermbildet for redigering av klinikerbolus vises. Du må levere den programmerte verdien eller kansellere og forlate skjermbildet.
- Ikke bruk oppladbare NiCd eller NiMH batterier. Ikke bruk sink-karbonbatterier. De gir ikke tilstrekkelig strøm for at pumpen skal fungere riktig.
- Ha alltid nye batterier klare for skifte. Hvis strømmen tapes, blir det ikke levert legemiddel.
- En oppladbar batteripakke som har nådd slutten av sitt nytteliv, må erstattes med enten en annen CADD<sup>®</sup>-Solis oppladbar batteripakke eller med 4 AA-batterier.
- Det er ingen pumpealarm som varsler brukeren om at batteriene ikke er korrekt installert. Et feil installert batteri kan føre til strømtap og manglende levering av legemiddel.
- Sjekk alltid batterirommet for væske eller urenheter før du setter i batteriene, og ikke la det komme væske eller urenheter inn i batterirommet. Væske eller urenheter i batterirommet kan skade batterikontaktene og kan føre til strømtap og manglende levering av legemiddel.
- Hvis pumpen mistes eller støtes, kan batteridøren brekkes eller skades. Ikke bruk pumpen hvis batteridøren er skadet, da batteriene ikke vil være korrekt sikret. Dette kan føre til strømtap og manglende levering av legemiddel.
- Følg bruksanvisningene som følger med CADD<sup>™</sup> reservoarkassetten, CADD<sup>®</sup> forlengersettet eller CADD<sup>®</sup> administrasjonssettet, og vær spesielt oppmerksom på alle advarsler og forholdsregler forbundet med bruken.
- Legg slanger, ledninger og kabler forsiktig ut for å redusere muligheten for å vikle seg inn eller kveles.
- Følg de generelle reglene for sikker praksis og klem av slangen før du fjerner kassetten fra pumpen. Å fjerne kassetten uten å lukke klemmen kan forårsake en uregulert gravitetsinfusjon.

• Fest kassetten korrekt. En løs eller feil festet kassett kan føre til uregulert gravitetsinfusjon av legemiddel fra reservoaret eller tilbakestrømning av blod.

Hvis du bruker et CADD<sup>®</sup> administrasjonssett eller en CADD<sup>™</sup> reservoarkassett som ikke har strømningsstopper, må du bruke et CADD<sup>®</sup> forlengersett med en antihevertventil eller et CADD<sup>®</sup> administrasjonssett med enten en integrert eller påmontert antihevertventil for å beskytte mot uregulert gravitetsinfusjon som kan følge av en kassett som ikke sitter korrekt festet.

- Ikke fyll væskebanen med slangen koblet til pasienten, da dette kan føre til overlevering av legemiddel eller til luftemboli.
- For å hindre luftemboli må du påse at hele væskebanen er fri for luftbobler før den kobles til pasienten.
- Påse at det ikke bygges opp urenheter på trykkplatens overflate i pumpemekanismen. Inspiser luftdetektorsensorens spor og fjern alle urenheter. En blokkert luftdetektorsensor vil kanskje ikke detektere luft i væskebanen.
- Unøyaktigheter i systemet ut over ± 6 % kan føre til mottrykk eller væskemotstand. Dette avhenger av temperatur, legemidlets tetthet, kateterstørrelse, bruk av forlengersett (f.eks. slange med mikroåpning), komponenter i linjen (som filtre og tilgangskoblinger uten nåler) og om infusjonsreservoar og/eller pumpe er plassert over eller under pasientens nivå. Unøyaktig systemlevering kan føre til under- eller overlevering av legemidler.
- Bruk av annen strømforsyning og fjerndoseringsledning enn de som er listet opp i erklæringen om elektromagnetisk forstyrrelse kan føre til økt forstyrrelse eller redusert immunitet for pumpen.
- Pumpen bør ikke brukes ved siden av eller stablet sammen med annet utstyr. Hvis slik bruk er nødvendig, må man kontrollere at pumpen virker som den skal i konfigurasjonen den skal brukes i.
- Vanlig bærbar og mobil forbrukerelektronikk kan forstyrre pumpen. Observer pumpen for å kontrollere normal ytelse. Hvis det observeres unormal funksjon, kan det være nødvendig å snu pumpen eller flytte den bort fra utstyr som avgir radiofrekvent stråling.
- Strømnettet i hjemmet eller ved institusjonen må være i henhold til alle elektriske forskrifter. Ikke omgå strømledningens tilkoblinger. Ikke fjern en stift fra støpslet.
- Det er potensiell helsefare forbundet med feilaktig avhending av batterier, elektronikk og kontaminerte (brukte) reservoarer og forlengersett. Avhend brukte batterier, reservoarer, forlengersett og annet brukt tilbehør, eller en pumpe som har nådd slutten på sitt nytteliv, på en miljøsikker måte og i samsvar med alle gjeldende forskrifte.

## Forholdsregler

- Ikke bruk pumpen i temperaturer under 2 °C eller over 40 °C for å unngå skade på elektroniske kretser.
- Ikke oppbevar pumpen i temperaturer under −20 °C eller over 60 °C for å unngå skade på elektroniske kretser. Ikke oppbevar pumpen med en CADD<sup>™</sup> reservoarkassett eller CADD<sup>®</sup> administrasjonssett festet.
- Ikke utsett pumpen for fuktighetsnivåer under 20 % eller over 90 % relativ fuktighet, for å unngå skade på elektroniske kretser.
- CADD<sup>®</sup> pumper er forseglede enheter. En brutt eller skadet forsegling vil derfor anses som bevis på at pumpen har blitt misbrukt og/eller endret, noe som annullerer alle garantier. All service og reparasjon av CADD<sup>®</sup> pumper skal utføres av Smiths Medical eller deres autoriserte representanter.
- Bruk kun Smiths Medical-tilbehør som er spesifisert for bruk med CADD<sup>®</sup>-Solis ambulatorisk infusjonspumpe, da andre merker kan ha negativ innvirkning på pumpens ytelse.
- Inspiser AA-batteriene for skade eller slitasje på metall eller plastisolasjon før bruk, eller etter at pumpen mistes ned eller støtes. Skift batteriene hvis det oppdages skade.
- Ikke oppbevar pumpen over lengre perioder med batteriene installert. Batterilekkasje kan skade pumpen.
- Hvis det under oppstart vises en feilmelding som indikerer at protokollbiblioteket er tapt, må pumpen ikke brukes. Følg din institusjons prosedyrer for nedlasting av protokollbiblioteker.
- Hvis du bruker en CADD<sup>™</sup> reservoarkassett med frossent legemiddel, skal den kun tines ved romtemperatur. Ikke varm den i en mikrobølgeovn, da dette kan skade produktet og føre til lekkasje.
- Hvis leveringen av en infusjon berøres av en tids- eller datoendring, vises en alarm som må bekreftes.
- Ikke senk pumpen ned i rengjøringsvæske eller vann. Ikke la noe væske trenge inn i pumpen, akkumuleres på tastaturet eller komme inn i batterirommet, USB-porten, kontakten til fjerndoseringsledningen eller strømkontakten. Fuktighet på innsiden av pumpen kan skade den.
- Ikke rengjør pumpen med aceton, andre plastløsemidler eller skuremidler, da disse kan skade pumpen.
- Pumpen skal *ikke* utsettes direkte for behandlingsnivåer av ioniserende stråling, da dette kan føre til permanent skade på elektroniske kretser. Det beste er å fjerne pumpen fra pasienten under økter med strålebehandling eller diagnostiske nivåer av radiografisk og fluoroskopisk stråling. Hvis pumpen må være i nærheten under en økt med diagnostikk eller behandling, må den skjermes og man må sjekke at den virker som den skal etter behandlingen.
- Ikke utsett pumpen direkte for ultralyd, da dette kan føre til permanent skade på elektroniske kretser.
- Magnetiske felter som produseres av utstyr for magnetisk resonansavbildning (MRI) kan ha negativ innvirkning på pumpens ytelse. Fjern pumpen fra pasienten under MRI-prosedyrer og hold den på trygg avstand fra magnetisk energi. Hvis pumpen utsettes for sterke magnetfelter, kan den påføres ubotelig skade og bli ubrukelig.
- Bruk av denne pumpen på pasienter som overvåkes av elektronisk utstyr kan skape artefaktforstyrrelser. Som med alt elektronisk utstyr, kan det forekomme elektriske artefakter som påvirker ytelsen til annet utstyr, som EKG-monitorer. Brukeren må sjekke at utstyret virker som det skal før bruk.
- Ikke bruk pumpen i overtrykkskamre, da de innvirker på pumpens ytelse og kan skade den.

## **Table of Contents**

| Teknisk støtte     | 2 |
|--------------------|---|
| Kontraindikasjoner | 3 |
| Advarsler          | 3 |
| Forholdsregler     | 6 |

## Generell beskrivelse

| Introduksjon                              | 9  |
|-------------------------------------------|----|
| Indikasjoner                              | 9  |
| Kontraindikasjoner                        | 9  |
| Epidural/subaraknoid levering             | 9  |
| Analgetika                                | 9  |
| Anestetika                                | 9  |
| Symboler                                  | 10 |
| Pumpediagram                              | 12 |
| Pumpens komponenter, porter og kontakter. | 13 |
| Indikatorlamper                           | 13 |
| Skjerm med bakgrunnslys                   | 13 |
| Tastatur                                  | 13 |
| Strømbryter                               | 14 |
| Strømkontakt                              | 14 |
| USB-port                                  | 14 |
| Kontakt for fjerndoseringsledning         | 14 |
| Batterirom                                | 14 |
| Kassettlås                                | 14 |
| Kassett-/tastaturlås                      | 14 |
| Luftdetektor                              | 14 |
| Nedstrøms okklusjonssensor                | 14 |
| Oppstrøms okklusjonssensor                | 14 |
| Tilbehør                                  | 15 |
| CADD <sup>™</sup> -Solis programvare for  |    |
| medikamentsikkerhet                       | 15 |
| Vekselstrømadapter                        | 15 |
| Oppladbar batteripakke                    | 15 |
| Fjerndoseringsledning                     | 15 |
| Stangmonteringsbrakett                    | 15 |
| Adapter for stangmonteringsbrakett        | 15 |
| Stangmonteringssvivel                     | 15 |
| Pumpenøkkel                               | 15 |
| Bærevesker og ryggsekker                  | 15 |
| LockBox                                   | 15 |
| Pumpeskjermbilder og skjerm               | 16 |
| Pumpeskjermbilder                         | 16 |
| Bruke farge                               | 17 |
| Farge på behandlingsskjermbilder          | 17 |
| Pumpestatusfarger                         | 18 |
| Sikkerhetsinnstillinger                   | 18 |
| Tabeller med sikkerhetsnivåer             | 18 |
| Autolås                                   | 21 |
| Angi sikkerhetskoder                      | 21 |
| Tilpassede sikkerhetsinnstillinger        | 22 |
| Tastatursikkerhet                         | 23 |
| Tastaturkode                              | 23 |
| Klinikerkode                              | 24 |
| Administratorkode                         | 24 |
| Manuell programmering                     | 25 |

#### Pumpeprogrammering

|                                         | ~ ~  |
|-----------------------------------------|------|
| Protokoller og protokollbiblioteker     | . 26 |
| Velge ny protokoll                      | . 26 |
| Nedlasting av enkel protokoll           | . 26 |
| Protokollvalg fra et bibliotek          | . 27 |
| Starte ny pasient                       | . 27 |
| Starte ny protokoll, samme pasient      | . 27 |
| Manuelt programmerte protokoller        | . 28 |
| Forsinket start / Neste doses starttid  | 31   |
| Forsinket start                         | 31   |
| Neste doses starttid                    | . 32 |
| Harde og myke grenser for levering      | . 33 |
| Leveringsinnstillinger                  | . 34 |
| Redigere leveringsinnstillinger         | . 35 |
| Gjennomgå pumpeinnstillinger            | . 36 |
| PCA-leveringsmodus                      | . 37 |
| Startskjermbilde                        | . 37 |
| Programmeringsskjermbilder              | . 38 |
| Eksempel på programmering               | . 39 |
| Gi en klinikerbolus                     | . 43 |
| Starte en PCA-bolus                     | . 45 |
| Stoppe en klinikerbolus eller PCA-bolus | . 46 |
| Kontinuerlig leveringsmodus             | . 47 |
| Startskjermbilde                        | . 47 |
| Programmeringsskjermbilder              | . 47 |
| Eksempel på programmering               | . 48 |
| Intermitterende leveringsmodus          | . 51 |
| Startskjermbilde                        | . 51 |
| Programmeringsskjermbilder              | . 52 |
| Eksempel på programmering               | . 53 |
| Stoppe pumpen under en infusjon         | . 58 |
| Trinnleveringsmodus                     | . 59 |
| Startskjermbilde                        | . 59 |
| Programmeringsskjermbilder              | . 60 |
| Eksempel på programmering               | . 62 |
| Starte hver infusjon                    | . 67 |
| Stoppe og starte pumpen igjen under     |      |
| en infusion                             | . 67 |
| Trinn opp                               | . 67 |
| Trinn ned                               | . 68 |
| TPN-leveringsmodus                      | . 69 |
| Startskiermbilde                        | . 69 |
| Programmeringsskiermbilder              | . 70 |
| Eksempel på programmering               | . 72 |
| Starte daglig infusion                  | . 76 |
| Stoppe og starte pumpen igjen under     |      |
| en infusion                             | . 77 |
| Trapp ned nå                            | . 77 |
| ······································  |      |

## Bruke pumpen

| Visnings- og lydinnstillinger 90            |
|---------------------------------------------|
| Baklysstyrke 90                             |
| Alarmvolum 90                               |
| Lydmotiv 91                                 |
| Tastepip på/av 92                           |
| Numerisk format                             |
| Tid og dato 93                              |
| Nåværende tid 93                            |
| Nåværende dato 94                           |
| Tidsformat                                  |
| Datoformat 95                               |
| Sommertid                                   |
| Rapporter                                   |
| Totalt gitt 96                              |
| Oversikt PCA-bolus gitt og forsøkt          |
| Graf for PCA-bolus                          |
| Infusjonshistorikk og kakediagram           |
| Infusjonslogg 98                            |
| Hendelseslogg                               |
| Sammendrag, protokollbibliotek              |
| Pumpeinformasjon                            |
| Oversikt over menyen Avanserte oppgaver 100 |
| Pasienttillatelser 101                      |
| Sikkerhet ved fylling på/av 101             |
| Sikkerhet ved forsinket start på/av 102     |
| Luft- og okklusjonsinnstillinger 103        |
| Luftdetektor på/av 103                      |
| Luftdetektorsensitivitet                    |
| Oppstrømssensor på/av 104                   |
| Nedstrømssensorens sensitivitet 105         |
| Alarminnstillinger 106                      |
| Infusjonsvarsel på/av                       |
| Alarmtype Pumpe stoppet                     |
| Lavt reservoar - Utløserpunkt 107           |
| Alarmtype for lavt reservoar                |
| Alarmtype for tomt reservoar                |
| Păminnelse prev. vedl.hold pă/av 108        |
| Păminnelse prev. vedl.hold                  |
| PV intervall                                |
| Nullstill til fabrikkinnstillinger 110      |

## Referanser og feilsøking

| Alarmer og meldinger111                        |
|------------------------------------------------|
| Typer alarmer111                               |
| Systemfeilalarm111                             |
| Alarm med høy prioritet                        |
| Alarm med middels prioritet111                 |
| Alarm med lav prioritet                        |
| Informasjonsmelding112                         |
| Hjelpeskjermbilder for alarm                   |
| Feilsøking113                                  |
| Alarmer og meldinger113                        |
| Rengjøring og desinfisering av pumpe og        |
| tilbehør 120                                   |
| Stråling og magnetisk resonansavbildning       |
| (MRI)                                          |
| Standarder brukt i utvikling av pumpen 121     |
| Elektromedisinsk utstyr 121                    |
| Elektromagnetisk kompatibilitet 121            |
| Diverse standarder 122                         |
| Innstillingsområder for PCA-leveringsmodus 122 |
| Militærtid 124                                 |
| Spesifikasjoner (nominelt) 125                 |
| Generelle pumpespesifikasjoner 125             |
| Leveringsspesifikasjoner 131                   |
| Vanlige infusjonsspesifikasjoner 131           |
| Spesifikasjoner for PCA-infusjon 132           |
| Spesifikasjoner for kontinuerlig               |
| infusjon 132                                   |
| Spesifikasjoner for intermitterende            |
| infusjon 132                                   |
| Spesifikasjoner for trinnvis infusjon 133      |
| Spesifikasjoner for TPN-infusjon 133           |
| Erklæringer om elektromagnetisk stråling og    |
| immunitet                                      |
| Avhendes separat 136                           |
| Menykart 137                                   |
| Oppgavemenyer 137                              |
| Avanserte oppgaver-menyer                      |
| Standard fabrikkinnstillinger 140              |
| Første innstillinger i manuell modus 141       |
| Resultater fra nøyaktighetstest 143            |
| Begrenset garanti 145                          |

## Stikkordsregister

Referanser, Feilsøking

## **Generell beskrivelse**

## Introduksjon

CADD<sup>®</sup>-Solis VIP ambulatorisk infusjonspumpe gir tilmålt legemiddelbehandling til pasienter på sykehus eller i hjemmet. Behandlingen må alltid skje under tilsyn av en lege eller av sertifisert, lisensiert helsepersonell. Omsorgsyter og/eller pasient må instrueres i bruk av pumpen.

## Indikasjoner

CADD<sup>®</sup>-Solis VIP ambulatorisk infusjonspumpe er indisert for infusjoner av typen intravenøst, intraarterielt, subkutant, intraperitonealt, perineuralt, på inngrepssteder, i epiduralrommet eller i subaraknoidalrommet.

- **PCA**-levering (pasientkontrollert analgetikum) brukes i behandlinger som krever kontinuerlige infusjonshastigheter, pasientkontrollerte behovsdoser eller begge deler, som pasientkontrollert analgetikum.
- Kontinuerlig levering gir infusjon av legemiddel/væske med en konstant, programmert hastighet.
- Intermitterende levering gir infusjon av et spesifikt volum av legemiddel/væske med jevne, programmerte intervaller.
- **Trinnlevering** gir en gradvis økning i infusjonshastighet opptil en spesifisert maksimal hastighet for et spesifisert totalt infusjonsvolum.
- **TPN**-levering gir infusjon med en platådose og muligheter for opptrapping eller nedtrapping (begynnelse/slutt), og har en programmerbar KVO-hastighet på slutten av infusjonen.

## Kontraindikasjoner

- Pumpen skal ikke brukes til levering av blod eller celleblodprodukter, da blod og celleblodprodukter vil skades av pumpemekanismen.
- Denne pumpen skal ikke brukes til infusjon i noe intraartikulært rom.

## Epidural/subaraknoid levering

Det valgte legemidlet må brukes i samsvar med indikasjonene på pakningsvedlegget som følger med legemidlet. All levering av legemidler med denne pumpen begrenses av alle advarsler, forholdsregler eller kontraindikasjoner på legemidlenes etiketter.

#### ADVARSEL:

- Det skal ikke leveres legemidler til epiduralrommet eller subaraknoidalrommet med mindre legemidlet er indisert for infusjon i disse rommene. Legemidler som ikke er beregnet på infusjon i epiduralrommet eller subaraknoidalrommet kan forårsake alvorlig pasientskade eller dødsfall.
- For å hindre infusjon av legemidler som ikke er indiserte for infundering i epiduralrommet eller subaraknoidalrommet, skal du IKKE bruke infusjonssett som inkorporerer injeksjonssteder. Utilsiktet bruk av injeksjonssteder for infundering av slike legemidler kan forårsake alvorlig pasientskade eller dødsfall.
- Hvis en CADD<sup>™</sup> reservoarkassett med legemiddel, et CADD<sup>®</sup> forlengersett eller et CADD<sup>®</sup> infusjonssett brukes til å levere legemidler til epiduralrommet eller subaraknoidalrommet, anbefales det sterkt at de tydelige skilles fra slike som brukes til andre infusjonsveier (f.eks. med fargekoding eller annen type identifikasjon). Legemidler som ikke er beregnet på infusjon i epiduralrommet eller subaraknoidalrommet kan forårsake alvorlig pasientskade eller dødsfall.

## Analgetika

Infusjon av analgetika i epiduralrommet er begrenset til å brukes med innsatte katetre som er spesielt indiserte for enten kortsiktig eller langsiktig levering av legemidler.

#### Anestetika

Infusjon av anestetika i epiduralrommet er begrenset til å brukes med innsatte katetre som er spesielt indiserte for enten kortsiktig eller langsiktig levering av legemidler.

## Symboler

| Symboler på pumpe og etiketter |                                                                                                    |      |                                                 |  |  |  |  |
|--------------------------------|----------------------------------------------------------------------------------------------------|------|-------------------------------------------------|--|--|--|--|
| $\triangle$                    | Forsiktig                                                                                                    | 0    | Strømbryter                                     |  |  |  |  |
| REF                            | Katalognummer                                                                                                    |      | Kassett lås opp / lås                           |  |  |  |  |
| SN                             | Serienummer                                                                                                    | 0    | Programtast                                     |  |  |  |  |
| $\sim \sim$                    | Produksjonsdato                                                                                                    |      | Opp-knapp                                       |  |  |  |  |
|                                | <b>Forsiktig:</b> Føderal lov i USA bestemmer<br>at denne anordningen kun kan selges<br>av- eller på resept fra lege. |      | Ned-knapp                                       |  |  |  |  |
| X                              | Temperaturgrense                                                                                                    | velg | Velg-knapp                                      |  |  |  |  |
| <u>%</u>                       | Fuktighetsgrense                                                                                                    | Θ    | Stopp/start-knapp                               |  |  |  |  |
| <b>*</b>                       | Grense for atmosfærisk trykk                                                                                          |      | PCA-bolusknapp                                  |  |  |  |  |
|                                | Utstyr type CF                                                                                                    |      | AA batteriplassering,<br>positiv pol vender opp |  |  |  |  |
|                                | Utstyr klasse ll                                                                                                    |      | AA batteriplassering,<br>negativ pol vender opp |  |  |  |  |
| IPX4                           | Sprutsikker - vann som spruter mot<br>pumpehuset vil ikke skade pumpen.                                               | AA   | AA batteriplassering,<br>positiv pol vender opp |  |  |  |  |
| X                              | Avhendes separat                                                                                                    | AA   | AA batteriplassering,<br>negativ pol vender opp |  |  |  |  |
|                                |                                                                                                    | Ŷ    | USB-port                                        |  |  |  |  |
|                                |                                                                                                    |      | Likestrøm (strømkontakt)                        |  |  |  |  |

 $\bigcirc$ 

Kontakt for fjerndoseringsledning

| G            |  |
|--------------|--|
| <u> </u>     |  |
| <pre>m</pre> |  |
| 20           |  |
| ₽.           |  |
| Ξ.           |  |
| B            |  |
| ŝ            |  |
| 죾            |  |
| ĩ.           |  |
| m.           |  |
| 5            |  |
| _            |  |

| Symboler på pumpeskjermen             |                                                                                           |  |              |                                                                                                    |  |  |  |
|---------------------------------------|-------------------------------------------------------------------------------------------|--|--------------|----------------------------------------------------------------------------------------------------|--|--|--|
|                                       | Reservoarvolum                                                                            |  |              | PCA-leveringsmodus                                                                                                    |  |  |  |
| + -                                   | Ladenivå for oppladbar batteripakke                                                       |  |              | Kontinuerlig leveringsmodus                                                                                                    |  |  |  |
| <mark>∓ −</mark> ë                    | Ladenivå for oppladbar batteripakke.<br>AC-adapter tilkoblet.                             |  |              | Intermitterende leveringsmodus                                                                                                    |  |  |  |
| Ē                                     | Ladenivå for AA-batterier                                                                 |  |              | Trinnleveringsmodus                                                                                                    |  |  |  |
| i i i i i i i i i i i i i i i i i i i | Ladenivå for AA-batterier. AC-adapter<br>tilkoblet.                                       |  |              | TPN-leveringsmodus                                                                                                    |  |  |  |
| ۹<br>۴                                | Ingen batterier installert, kun vekselstrøm                                               |  |              | Tastatur låst                                                                                                    |  |  |  |
|                                       | Inkompatibelt batteri                                                                     |  |              | Tastatur ulåst                                                                                                    |  |  |  |
| t <b>eo</b> i                         | Inkompatibelt batteri. AC-adapter tilkoblet.                                              |  | $\checkmark$ | Vises ved siden av en parameter som har<br>blitt gjennomgått og akseptert.                                                                 |  |  |  |
|                                       | Pumpestatus er Startet eller Går.                                                         |  | ⇒            | På redigeringsskjermbilder. Indikerer<br>nåværende parameterverdi. Trykk ()<br>eller () for å bla opp eller ned for å<br>redigere verdien. |  |  |  |
|                                       | Pumpestatus er Pauset.                                                                    |  |              | På redigeringsskjermbilder med en<br>meny med alternativer. Indikerer hvilken<br>innstilling som velges.                                   |  |  |  |
|                                       | Pumpestatus er Stoppet.                                                                   |  | $\oslash$    | Anmodet handling kan ikke utføres.                                                                                                    |  |  |  |
| $\bigtriangledown$                    | Det er flere elementer å se i arbeidsområdet.<br>Trykk 🙆 eller 文 for å bla opp eller ned. |  | +            | Det er mer data tilgjengelig. Kun på<br>PCA-bolusrapport.                                                                                  |  |  |  |
| $\bigtriangledown$                    | Uthevet element i arbeidsområdet er<br>øverst på menyen. Trykk 🕥 for å bla ned.           |  |              | Skjermbildet Gå igjennom                                                                                                    |  |  |  |
|                                       | Uthevet element i arbeidsområdet er<br>nederst på menyen. Trykk 🙆 for å bla opp.          |  |              | Lagrer                                                                                                    |  |  |  |

## Pumpediagram

## Vist forfra

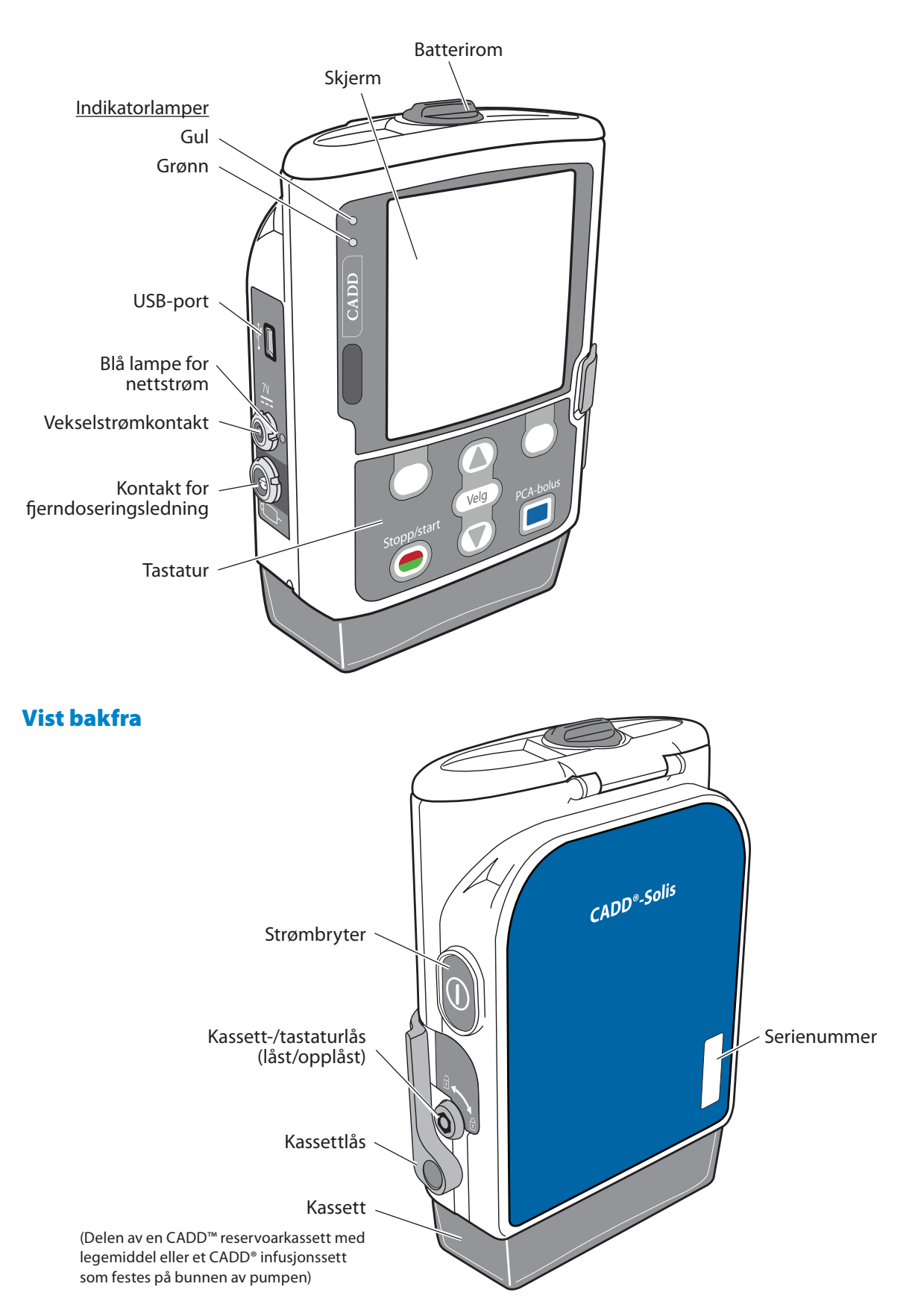

## Pumpens komponenter, porter og kontakter

#### Indikatorlamper

Når pumpen er slått på, vil en eller begge indikatorlampene blinke.

Grønn: Den grønne lampen blinker for å indikere at pumpen går og leverer væske som programmert.

**Gul:** Den gule lampen blinker når pumpen har stoppet, når det er en alarmtilstand eller når batteriet eller reservoaret er lavt. Den lyser hele tiden når pumpen ikke kan brukes. Skjermen gir en kort beskrivelse av alarmtilstanden når den gule lampen blinker.

**Merk:** Av og til kan begge lamper blinke. Dette indikerer at pumpen går, men at det er en tilstand som krever oppmerksomhet (f.eks. lavt batteri eller lavt reservoarvolum).

## Skjerm med bakgrunnslys

LCD-skjermen viser informasjon om programmering og meldinger. Bakgrunnslyset hjelper til å gjøre skjermen synlig i svakt lys. I denne håndboken er «skjerm» synonymt med displaypanel eller LCD. Hvis ingen tast trykkes i løpet av en viss tid, slås bakgrunnslyset av og skjermen blir blank for å spare batteristrøm (bortsett fra under en alarm eller når en vekselstrømadapter brukes). Trykk på en hvilken som helst tast for å slå skjermen på igjen, bortsett fra PCA-bolustasten når pumpen er i PCA-modus.

#### Merk:

- Når skjermen er blank, kan du se at pumpen er slått på ved å observere at grønn eller gul lampe (eller begge) blinker med jevne mellomrom.
- Hvis du trykker stopp/start (), tennes skjermen igjen og viser en melding som spør om du vil starte eller stoppe pumpen.
- Hvis du trykker PCA-bolus 🔲 mens pumpeskjermen er blank, leverer pumpen en PCA-bolus hvis dette alternativet er tilgjengelig.

#### Tastatur

Tastene på tastaturet beskrives nedenfor. En tast piper når den trykkes hvis den er aktiv i pumpens nåværende tilstand. Tastene vil derimot ikke pipe hvis tastepipfunksjonen har blitt slått av i protokollen eller i administrator-innstillingene.

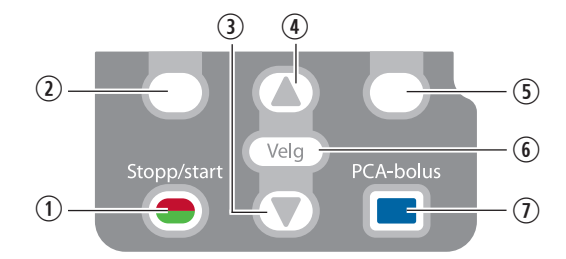

- ① Starter og stopper pumpelevering.
- ② Kalles «programtaster». Lar deg besvare et spørsmål på pumpeskjermen. For eksempel kan skjermen over denne tasten vise «Ja». I dette tilfellet vil et trykk på tasten gi svaret «Ja» på spørsmålet som vises på skjermen. Lar deg også navigere gjennom noen av pumpens skjermbilder (f.eks. angre en handling eller gå tilbake og ut av et åpent skjermbilde).
- 3 Lar deg navigere gjennom menyene på pumpen, bla ned eller redusere en verdi.
- ④ Lar deg navigere gjennom menyene på pumpen, bla opp eller redusere en verdi.
- 5 Brukes til å velge et menyelement.
- (6) Lar pasienten be om en PCA-bolus hvis fjerndoseringsledningen ikke er tilkoblet og hvis alternativet PCA-bolus er tilgjengelig. Hvis fjerndoseringsledningen er tilkoblet, er denne tasten inaktiv.

#### Strømbryter

Slår strømmen på eller av. Trykk og hold strømbryteren for å slå på pumpen. Trykk strømbryteren for å slå av pumpen, og bekreft at du vil slå av pumpen ved å velge **Ja.** 

#### Strømkontakt

Vekselstrømadapteren kan plugges inn i strømkontakten. Når vekselstrømadapteren plugges inn, tennes den blå strømlampen. Lampen er på uansett om pumpen er slått på eller av. Se *Vekselstrømadapter* på side 15 for mer informasjon.

#### **USB-port**

En mini-B USB-ledning kan kobles til USB-porten for kommunikasjon med CADD<sup>®</sup>-Solis programvare for legemiddelsikkerhet.

#### Kontakt for fjerndoseringsledning

Brukes til å koble til fjerndoseringsledningen. Se *Fjerndoseringsledning* på side 15 for mer informasjon.

#### Batterirom

Fire AA-batterier eller den oppladbare batteripakken får plass i dette rommet. Batteriene er den primære strømkilden eller fungerer som reserve når det brukes en vekselstrømadapter. Se *Batterier* på side 78 for mer informasjon.

#### Kassettlås

Brukes til å feste kassetten til pumpen. Når pumpen slås på, detekterer den om kassetten er korrekt festet. Levering stopper og det gis en alarm hvis kassetten løsner. Se *Feste en kassett* på side 82 og *Fjerne en kassett* på side 81.

#### Kassett-/tastaturlås

Sikrer kassetten til pumpen med den medfølgende pumpenøkkelen. Kassettlåsen må være lukket før den kan sikres. Kassett-/tastaturlåsen kan konfigureres til kun å låse opp kassettlåsen eller til å låse opp både kassettlåsen og tastaturet. Dette konfigureres av administratoren for CADD<sup>®</sup>-Solis-systemet. Se *Sikkerhetsinnstillinger* på side 18.

#### Luftdetektor

Luftdetektoren kan slås på eller av, avhengig av institusjonens ønsker eller kravene til behandlingen (se *Luftdetektor på/av* på side 103). Hvis det oppdages luft i den delen av slangen som passerer luftdetektorens sensor, lyder en alarm og leveringen stopper. Hvis det ikke kreves en luftdetektor, kan den slås av.

ADVARSEL: Hvis luftdetektoren slås av, detekterer ikke pumpen luft i væskebanen. Det anbefales at du inspiserer væskebanen jevnlig og fjerner all luft for å unngå luftemboli, som kan føre til alvorlig pasientskade eller dødsfal.

#### Nedstrøms okklusjonssensor

Pumpen har en nedstrøms okklusjonssensor. Når en nedstrøms okklusjon (mellom pumpen og pasienten) oppdages, lyder en alarm, leveringen stopper og skjermen viser «Okklusjon nedstrøms. Fjern okklusjon mellom pumpe og pasient».

#### **Oppstrøms okklusjonssensor**

Pumpen har en oppstrøms okklusjonssensor. Denne funksjonen kan slås på og av (se *Oppstrømssensor på/av* på side 104). Når en oppstrøms okklusjon (mellom pumpen og reservoaret) oppdages, lyder en alarm, leveringen stopper og skjermen viser «Okklusjon oppstrøms. Fjern okklusjon mellom pumpe og reservoar».

ADVARSEL: Når sensoren for oppstrøms okklusjon er slått av, detekterer ikke pumpen okklusjoner oppstrøms mellom pumpen og reservoaret. Det anbefales å utføre jevnlige inspeksjoner av væskebanen for knekk, lukket klemme eller andre okklusjoner oppstrøms. Okklusjoner oppstrøms kan føre til underlevering av legemiddel. Hvis slike okklusjoner ikke detekteres, kan de føre til alvorlig pasientskade eller dødsfall.

## Tilbehør

FORSIKTIG: Bruk kun Smiths Medical-tilbehør som er spesifisert for bruk med CADD<sup>®</sup>-Solis ambulatorisk infusjonspumpe, da andre merker kan ha negativ innvirkning på pumpens ytelse.

Alt tilbehør for CADD<sup>®</sup>-Solis kan fås via kundeserviceavdelingen hos Smiths Medical. For detaljerte instruksjoner og advarsler for hvert tilbehør, henvises du til bruksanvisningen som følger med produktet. *Pumpediagram* på side 12 illustrerer plassering av porter, kontakter, låser og rom som brukes med tilbehøret.

## CADD™-Solis programvare for medikamentsikkerhet

CADD<sup>™</sup>-Solis programvare for medikamentsikkerhet lar deg opprette og administrere protokollbiblioteker og sende dem til pumpen. Se installasjonsveiledningen og den elektroniske hjelpen for mer informasjon.

## Vekselstrømadapter

Vekselstrømadapteren kan brukes som en alternativ strømkilde for pumpen og/eller til å lade opp den oppladbare batteripakken. Pumpen krever at det er 4 AA-batterier eller en batteripakke installert som reserve når det brukes en vekselstrømadapter.

## Oppladbar batteripakke

Den oppladbare batteripakken er et alternativ til å bruke 4 AA-batterier. Den oppladbare batteripakken kan lades opp med vekselstrømadapteren, enten i eller utenfor pumpen.

## Fjerndoseringsledning

Fjerndoseringsledningen kan festes til pumpen og kan gis til pasienten som et alternativ til å trykke PCA-bolusknappen 🔲 for å be om en PCA-bolus.

## Stangmonteringsbrakett

Stangmonteringsbraketten brukes sammen med en adapter for å feste pumpen til en IV-stang.

## Adapter for stangmonteringsbrakett

Adapter for stangmonteringsbrakett festes til baksiden av pumpen slik at denne kan monteres på en IV-stang eller i en LockBox.

## **Stangmonteringssvivel**

Stangmonteringssvivelen gjør at du kan rotere pumpen når den er festet til en CADD<sup>®</sup>-Solis stangmonteringsbrakett. Med svivelen kan du tippe pumpen eller rotere den 230° for å gjøre det enklere å se skjermen. Svivelen kan ikke brukes i en LockBox.

## Pumpenøkkel

Pumpenøkkelen brukes til å låse en kassett til pumpen. Den kan også brukes til å låse og låse opp tastaturet, hvis dette tillates av protokollens innstillinger.

## Bærevesker og ryggsekker

Det finnes flere typer bærevesker og ryggsekker. De kan romme en CADD<sup>®</sup>-Solis ambulatorisk infusjonspumpe med enten en CADD<sup>™</sup> reservoarkassett (50 ml til 250 ml) eller en fleksibel IV-pose av plast på opptil 3 liter.

## LockBox

Det finnes gjennomsiktige og gule låsebokser med plass til en CADD<sup>®</sup>-Solis ambulatorisk infusjonspumpe og en CADD<sup>™</sup> reservoarkassett. Pumpen festes til låseboksen med en adapter for stangmontering, deretter kan låseboksen festes til en IV-stang. Med en låseboks kan du se innholdet og du får tilgang til tastaturet, fjerndoseringsledningen og vekselstrømpluggen.

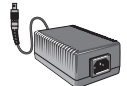

GENERELL BESKRIVELSE

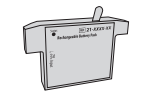

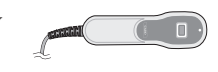

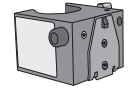

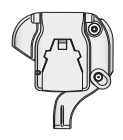

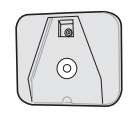

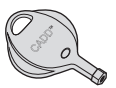

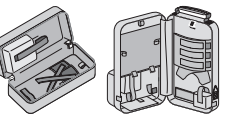

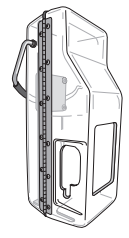

## Pumpeskjermbilder og skjerm

## Pumpeskjermbilder

Skjermbildeeksemplene i denne håndboken er kun eksempler på hva som kan vises. Protokoller (som består av behandlinger, kvalifikatorer, legemidler og konsentrasjoner) og alle relaterte pumpeinnstillinger i pumpebiloiteket vil bli etablert av din institusjon.

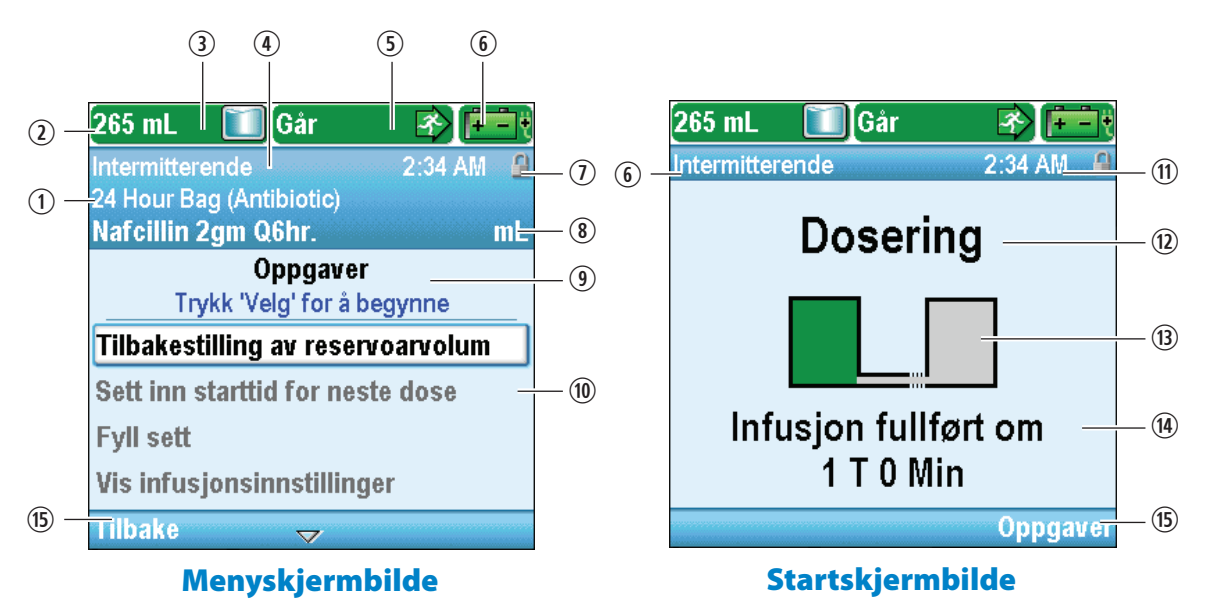

- ① Behandling, kvalifikator og legemiddel i nåværende protokoll. På et startskjermbilde vises kun behandlingen.
- ② Statuslinjen viser pumpens status. Den kan også vise meldinger og varsler.
- ③ Nåværende reservoarvolum.
- ④ Skjermfargen er unik for hver behandling.
- <sup>⑤</sup> Pumpens leveringsstatus stoppet, i gang eller i pause.
- (6) Type batteri som brukes og omtrentlig gjenværende batterilevetid. Indikerer også om en vekselstrømadapter er i bruk.

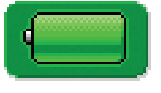

AA-batterier. Fulladet.

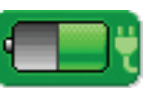

AA-batterier med vekselstrømadapter ~50 % ladning.

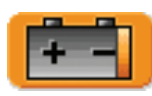

Oppladbart batteri. Lavt batteri, <25 % ladning.

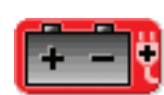

Oppladbar batteripakke med vekselstrømadapter. Batteri tomt.

- O Status for tastaturlåsen låst eller ulåst.
- Måleenheter og konsentrasjon (hvis aktuelt) for legemidlet eller løsningen som brukes i nåværende protokoll.
- (9) Skjermbildenavn og eventuell hjelpetekst.
- (1) Arbeidsområde/innhold for vist skjermbilde.
- 🛈 Nåværende klokkeslett.
- 1Nåværende status for programmert infusjon.
- ③ Grafikk som identifiserer hvilken behandling som er programmert og status for infusjon. Se forklaringer av de ulike startskjermbildene og grafikken i *Leveringsinnstillinger* fra på side 34.

**GENERELL BESKRIVELSE** 

- Informasjon om kommende hendelser som er viktige for brukeren. Meldingen er modusspesifikk og indikerer, *hvis pumpen er i gang*, et av følgende:
  - Når en forsinket start vil begynne
  - Når reservoaret vil bli tomt
  - Nåværende leveringshastighet
  - Når neste dose vil begynne
  - Når dosen eller infusjonen vil være fullført

Hvis en ny pasient eller infusjon programmeres, men *pumpen ikke har startet*, sier meldingen at infusjonen (eller dosen) vil begynne når pumpen starter.

(15) Alternativer for å navigere pumpen. Disse alternativene endres med skjermbildene og funksjonene som utføres på pumpen.

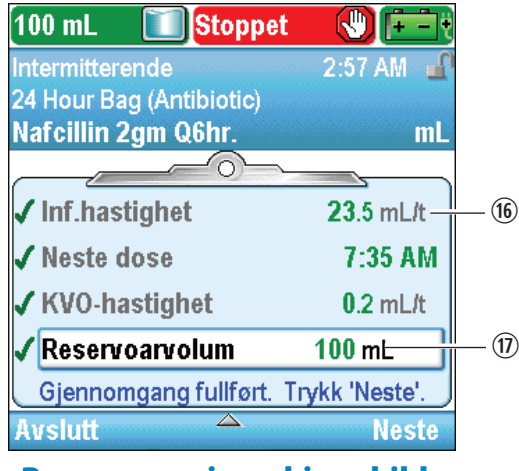

Programmeringsskjermbilde

- 16 HØYE/korte tegn bedrer leseligheten for å unngå doseringsfeil.
- 🕖 Nuller i siste desimalposisjon elimineres for å unngå doseringsfeil.

#### **Bruke farge**

#### Farge på behandlingsskjermbilder

Pumpeskjermen bruker farger som hjelper deg til å se kritisk informasjon raskt og enkelt. Den unike skjermfargen for hver type behandling er innstilt fra fabrikken.

| Behandling      | Skjermfarge |
|-----------------|-------------|
| РСА             | Fiolett*    |
| Kontinuerlig    | Grå         |
| Intermitterende | Blå         |
| Trinn           | Oliven      |
| TPN             | Grønn       |

\* Kan endres til gul.

Kun med PCA-behandling kan fargen endres til gult med bruk avCADD<sup>™</sup>-Solis programvare for medikamentsikkerhet. Avhengig av behovene i ditt smertelindringsprogram kan institusjonen velge å bruke fiolett eller gul skjerm for en bestemt protokoll, inkludert:

- Administrasjonsvei (f.eks. alle epiduralprotokoller), eller
- Pasienttype (f.eks. alle pediatriske protokoller), eller
- All annen hierarki som passer institusjonens behov.

Du henvises til institusjonens policyer og prosedyrer for å forstå hvordan farger brukes til å identifisere protokoller for smertelindring.

#### Pumpestatusfarger

Fargene grønn, gul, rød og blå brukes til å hjelpe klinikerne og pasientene gjenkjenne pumpestatusen. På samme måte som et trafikklys, betyr grønt gå, gult forsiktig og rødt stopp:

- **Grønn:** Pumpens tilstand er tilfredsstillende. Grønne tall i arbeidsområdet indikerer at en programmert verdi faller *innenfor* parameterens myke grenser.
- Gul: Det er en tilstand å følge med på, men pumpens tilstand er tilfredsstillende. Alarmer av middels prioritet og verdier *utenfor* de myke grensene vises i gult.
- **Rød:** Det er en varseltilstand som krever øyeblikkelig oppmerksomhet, og infusjonen har stanset. Alle alarmer av høy prioritet og for systemfeil vises i rødt.
- Blå: Alarmer med lav prioritet og informerende meldinger vises i blått.

Se Alarmer og meldinger på side 111 for mer informasjon om alarmskjermbilder.

## Sikkerhetsinnstillinger

Sikkerhetsinnstillinger brukes for å begrense pasienters og uautoriserte klinikeres tilgang til visse programmerings- og betjeningsfunksjoner på pumpen. Pumpefunksjonene beskyttes av 3 forskjellige sikkerhetskoder. Tabellene med sikkerhetsnivåer lister opp funksjonene som finnes under hver sikkerhetskode. Fabrikkinnstillingene for sikkerhetskodene er som følger:

- Tastaturkode: \*\*Text Omitted\*\*
- Klinikerkode: \*\*Text Omitted\*\*
- Administratorkode: \*\*Text Omitted\*\*

#### ADVARSEL:

- Ikke oppgi pumpens sikkerhetskoder eller annen informasjon som kan gi pasienter eller uautoriserte klinikere full tilgang til programmering og andre bruksfunksjoner. Feilaktig programmering kan føre til alvorlig pasientskade eller dødsfall.
- Ikke la pumpen være uten tilsyn hvis den er ulåst. Alle programmeringsfunksjoner er tilgjengelige når pumpen er ulåst. Feilaktig programmering kan føre til alvorlig pasientskade eller dødsfall.

#### Tabeller med sikkerhetsnivåer

- Tastaturkoden er for klinikere som behøver å modifisere og gjennomgå pasientspesifikke parametere og styre innstillinger for luft- og okklusjonsparametere.
- Klinikerkoden gir tilgang til alle funksjoner som tastaturkoden tillater. I tillegg lar den brukeren endre de mest avanserte oppgaveparameterne, formatere tid og dato, endre forsinket start og alternativer for primingssikkerhet, samt velge nye protokoller.
- Administratorkoden gir tilgang til alle pumpefunksjoner og lar brukeren endre protokollområder for leveringsinnstillinger, nullstille pumpen til fabrikkverdiene og velge protokoller for manuell modus. Bruken bør begrenses til CADD<sup>®</sup>-Solis systemadministrator og nøkkelpersoner.

| Sikkerhetsnivåer, pumpehandlinger og oppgaver                                                          |                     |                       |                                  |              |                                  |               |                                       |              |
|----------------------------------------------------------------------------------------------------|---------------------|-----------------------|----------------------------------|--------------|----------------------------------|---------------|---------------------------------------|--------------|
| Pumpehandlinger<br>og oppgaver                                                                         | Tilgjeng<br>sikkerh | jelig uten<br>etskode | Tilgjengelig med<br>tastaturkode |              | Tilgjengelig med<br>klinikerkode |               | Tilgjengelig med<br>administratorkode |              |
|                                                                                                    | Går                 | Stoppet               | Går                              | Går Stoppet  |                                  | Stoppet       | Går                                   | Stoppet      |
| Stopp/Start Θ                                                                                          | $\checkmark$        | $\checkmark$          | $\checkmark$                     | $\checkmark$ | $\checkmark$                     | $\checkmark$  | $\checkmark$                          | $\checkmark$ |
| PCA-bolus 🔳<br>(kun PCA)                                                                               | *                   |                       | *                                |              | *                                |               | *                                     |              |
| Tilbakestilling av<br>reservoarvolum                                                                   |                     | $\checkmark$          |                                  | $\checkmark$ |                                  | $\checkmark$  |                                       | $\checkmark$ |
| Trapp ned nå<br>(kun TPN)                                                                              | $\checkmark$        |                       | $\checkmark$                     |              | $\checkmark$                     |               | $\checkmark$                          |              |
| Nedtrappingsperiode<br>for Trapp ned nå<br>(kun TPN)                                                   |                     |                       | $\checkmark$                     |              | $\checkmark$                     |               | $\checkmark$                          |              |
| Angi forsinket start<br>(ikke tilgjengelig i<br>intermitterende)                                       |                     | *                     |                                  | ~            |                                  | ~             |                                       | ~            |
| Still starttid neste dose<br>(kun intermitterende)                                                     |                     | *                     |                                  | ~            |                                  | ~             |                                       | $\checkmark$ |
| Fylle slangen                                                                                          |                     | *                     |                                  | $\checkmark$ |                                  | $\checkmark$  |                                       | $\checkmark$ |
| Vis<br>leveringsinnstillinger                                                                          | $\checkmark$        | ✓                     | $\checkmark$                     | $\checkmark$ | $\checkmark$                     | $\checkmark$  | $\checkmark$                          | $\checkmark$ |
| Rediger<br>leveringsinnstillinger<br>(behandlingstype<br>bestemmer hvilke<br>undermenyer<br>som vises) |                     |                       |                                  | ~            |                                  | ~             |                                       | ~            |
| Menyen Visnings- og<br>lydinnstillinger                                                                | $\checkmark$        | $\checkmark$          | $\checkmark$                     | $\checkmark$ | $\checkmark$                     | $\checkmark$  | $\checkmark$                          | $\checkmark$ |
| Baklysstyrke                                                                                           | $\checkmark$        | $\checkmark$          | $\checkmark$                     | $\checkmark$ | $\checkmark$                     | $\checkmark$  | $\checkmark$                          | $\checkmark$ |
| Alarmvolum                                                                                             | $\checkmark$        | $\checkmark$          | $\checkmark$                     | $\checkmark$ | $\checkmark$                     | $\checkmark$  | $\checkmark$                          | $\checkmark$ |
| Lydtema                                                                                                | $\checkmark$        | $\checkmark$          | $\checkmark$                     | $\checkmark$ | $\checkmark$                     | $\checkmark$  | $\checkmark$                          | $\checkmark$ |
| Tastepip på/av                                                                                         | $\checkmark$        | $\checkmark$          | $\checkmark$                     | $\checkmark$ | $\checkmark$                     | $\checkmark$  | $\checkmark$                          | $\checkmark$ |
| Numerisk format                                                                                        |                     |                       |                                  |              |                                  | $\checkmark$  |                                       | $\checkmark$ |
| Menyen Endre tid og<br>dato                                                                            |                     | $\checkmark$          |                                  | ~            |                                  | $\checkmark$  |                                       | $\checkmark$ |
| Nåværende tid                                                                                          |                     | $\checkmark$          |                                  | $\checkmark$ |                                  | $\checkmark$  |                                       | $\checkmark$ |
| Nåværende dato                                                                                         |                     | $\checkmark$          |                                  | $\checkmark$ |                                  | $\checkmark$  |                                       | $\checkmark$ |
| Tidsformat                                                                                             |                     |                       |                                  |              |                                  | $\checkmark$  |                                       | $\checkmark$ |
| Datoformat                                                                                             |                     |                       |                                  |              |                                  | $\checkmark$  |                                       | $\checkmark$ |
| Vis rapporter                                                                                          | $\checkmark$        | $\checkmark$          | $\checkmark$                     | $\checkmark$ | $\checkmark$                     | $\checkmark$  | $\checkmark$                          | $\checkmark$ |
| Vis avanserte<br>oppgaver (se<br>Sikkerhetsnivåer,<br>avanserte oppgaver<br>på side 20)                | ✓                   | ~                     | ✓                                | ~            | $\checkmark$                     | ~             | ~                                     | ~            |
| Tabellforklaring:                                                                                      | $\checkmark$        | Ja                    | Nei                              | * Tilgje     | engelighet                       | basert på in: | stitusjonen                           | s protokoll  |

| Sikkerhetsnivåer, avanserte oppgaver                                                                                 |                                                                                                    |                       |                                  |              |                                 |              |                                              |              |
|----------------------------------------------------------------------------------------------------|----------------------------------------------------------------------------------------------------|-----------------------|----------------------------------|--------------|---------------------------------|--------------|----------------------------------------------|--------------|
| Avanserte oppgaver                                                                                                   | Tilgjeng<br>sikkerh                                                                                           | jelig uten<br>etskode | Tilgjengelig med<br>tastaturkode |              | ed Tilgjengelig<br>e klinikerko |              | med Tilgjengelig med<br>de administratorkode |              |
|                                                                                                    | Går                                                                                                    | Stoppet               | Går                              | Stoppet      | Går                             | Stoppet      | Går                                          | Stoppet      |
| Trinn ned<br>(kun Trinn)                                                                                             | $\checkmark$                                                                                                  | $\checkmark$          | $\checkmark$                     | $\checkmark$ | $\checkmark$                    | $\checkmark$ | $\checkmark$                                 | $\checkmark$ |
| Trinn opp<br>(kun Trinn)                                                                                             |                                                                                                    |                       | $\checkmark$                     | $\checkmark$ | $\checkmark$                    | $\checkmark$ | $\checkmark$                                 | $\checkmark$ |
| Gi klinikerbolus<br>(kun PCA)                                                                                        |                                                                                                    |                       |                                  |              | $\checkmark$                    |              | $\checkmark$                                 |              |
| Pasienttillatelser                                                                                                   |                                                                                                    |                       |                                  |              |                                 | $\checkmark$ |                                              | $\checkmark$ |
| Luft- og<br>okklusjonsinnstillinger                                                                                  |                                                                                                    |                       |                                  | $\checkmark$ |                                 | $\checkmark$ |                                              | $\checkmark$ |
| Alarminnstillinger                                                                                                   |                                                                                                    |                       |                                  |              |                                 | $\checkmark$ |                                              | $\checkmark$ |
| Menyen<br>Sikkerhetsinnstillinger                                                                                    |                                                                                                    |                       |                                  |              |                                 | $\checkmark$ |                                              | $\checkmark$ |
| Tastatursikkerhet                                                                                                    |                                                                                                    |                       |                                  |              |                                 | $\checkmark$ |                                              | $\checkmark$ |
| Tastaturkode                                                                                                    |                                                                                                    |                       |                                  |              |                                 | $\checkmark$ |                                              | $\checkmark$ |
| Klinikerkode                                                                                                    |                                                                                                    |                       |                                  |              |                                 | $\checkmark$ |                                              | $\checkmark$ |
| Administratorkode                                                                                                    |                                                                                                    |                       |                                  |              |                                 |              |                                              | $\checkmark$ |
| Manuell program-<br>meringssikkerhet                                                                                 |                                                                                                    |                       |                                  |              |                                 |              |                                              | $\checkmark$ |
| Start ny pasient                                                                                                    |                                                                                                    |                       |                                  |              |                                 | $\checkmark$ |                                              | $\checkmark$ |
| Velg en manuell<br>modusprotokoll                                                                                    |                                                                                                    |                       |                                  |              |                                 | *            |                                              | ~            |
| Start ny protokoll,<br>samme pasient                                                                                 |                                                                                                    |                       |                                  |              |                                 | $\checkmark$ |                                              | $\checkmark$ |
| Velg en manuell<br>modusprotokoll                                                                                    |                                                                                                    |                       |                                  |              |                                 | *            |                                              | $\checkmark$ |
| Menyen Harde og<br>myke grenser for<br>levering (behandlings-<br>typen bestemmer<br>hvilke undermenyer<br>som vises) |                                                                                                    |                       |                                  |              |                                 |              |                                              | ~            |
| Nullstill til<br>fabrikkinnstillinger                                                                                |                                                                                                    |                       |                                  |              |                                 |              |                                              | $\checkmark$ |
| Tabellforklaring:                                                                                                    | Tabellforklaring:       ✓       Ja       Nei       *       Tilgjengelighet basert på institusjonens protokoll |                       |                                  |              |                                 |              |                                              |              |

#### Autolås

CADD<sup>®</sup>-Solis VIP ambulatorisk infusjonspumpe er designet for å dekke kravene til både sikkerhet og anvendelighet. Autolås-funksjonen reduserer muligheten for uautorisert pumpeprogrammering. Når tastaturet låses opp med en sikkerhetskode og forblir ulåst, låser programvaren automatisk tastaturet.

Når pumpen er på startskjermbildet, aktiveres autolås-funksjonen 30 sekunder etter siste tastetrykk. Autolås tar lengre tid på skjermbilder for programmering eller oppgaver, der brukeren vanligvis trenger mer tid til å utføre en handling. Avhengig av hvilket skjermbilde som sist ble vist på pumpen, og hvis pumpen ikke er i alarmstatus, kan det ta opptil 4 minutter etter siste tastetrykk før pumpen går tilbake til startskjermbildet og autolåses øyeblikkelig. Når pumpen er i alarmstatus, virker ikke autolås-funksjonen.

**Merk:** Tastaturet kan låses igjen ved å trykke på den høyre programtasten to ganger på startskjermbildet eller en gang i menyen Oppgaver eller Avanserte oppgaver. Som en forholdsregel anbefales det at man alltid låser pumpen med denne funksjonen.

#### Angi sikkerhetskoder

ADVARSEL:

- Ikke oppgi pumpens sikkerhetskoder eller annen informasjon som kan gi pasienter eller uautoriserte klinikere full tilgang til programmering og andre bruksfunksjoner. Feilaktig programmering kan føre til alvorlig pasientskade eller dødsfall.
- Ikke la pumpen være uten tilsyn hvis den er ulåst. Alle programmeringsfunksjoner er tilgjengelige når pumpen er ulåst. Feilaktig programmering kan føre til alvorlig pasientskade eller dødsfall.
- **Merk:** Mange av instruksjonene i denne håndboken omfatter trinn for å låse opp tastaturet. Dette trinnet er kun nødvendig hvis tastaturet er låst.

#### Slik angir du en sikkerhetskode når du blir bedt om det:

- 1. Trykk leller **()** for å bla opp eller ned til korrekt siffer. Trykk velg eller **Aksepter verdi** for å gå til neste siffer. Når hele koden er angitt, trykk velg eller **Aksepter verdi**.
- Hvis feil kode legges inn, vil en melding om feil kode vises. Den inkluderer et sikkerhetsnivå som kreves for å gå inn på funksjonen. Velg Prøv igjen for å legge inn koden på nytt.
  - **Merk:** Hvis du legger inn en kode du mener er korrekt og får en feilmelding, må du sjekke skjermbildet for å se om koden har blitt endret. Hvis koden ikke har blitt endret, har du angitt den feil og du må prøve på nytt. Hvis koden er endret, angir du den endrede koden. Hvis du ikke kjenner koden, kontakt din CADD<sup>®</sup>-Solis systemadministrator.

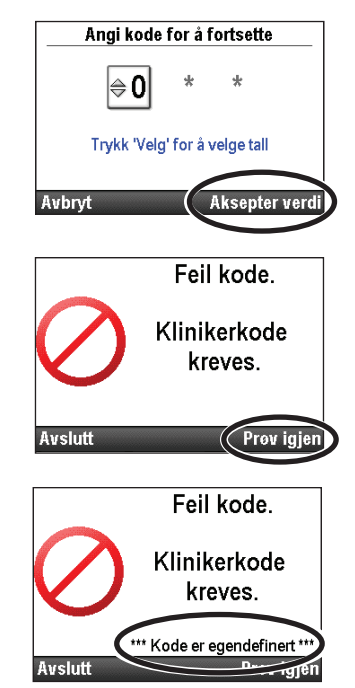

3. Avhengig av sikkerhetsnivået som kreves og av hvordan CADD<sup>®</sup>-Solis systemadministrator har programmert sikkerhetsinnstillingene, kan du kanskje bruke pumpenøkkelen til å låse opp tastaturet. Når du åpner en meny eller funksjon som krever en sikkerhetskode, vises 1 av 2 påminnelser, som vist i skjermbildeeksemplene til høyre.

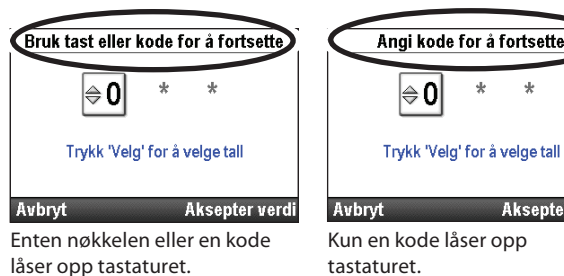

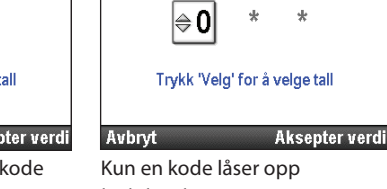

Du låser opp tastaturet med pumpenøkkelen ved å dreie nøkkelen mot klokken.

Merk: Det er mulig at tastaturet er låst mens kassett-/tastataturlåsen er ulåst. For å bruke nøkkelen til å låse opp tastaturet, må du først låse kassett-/tastaturlåsen og deretter låse den opp.

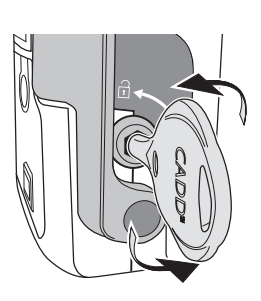

## Tilpassede sikkerhetsinnstillinger

Tastaturkoden, klinikerkoden og administratorkoden kan tilpasses av CADD®-Solis systemadministrator ved oppsett av protokoller med CADD<sup>™</sup>-Solis programvare for medikamentsikkerhet. Kontakt din CADD<sup>®</sup>-Solis systemadministrator for mer informasjon eller for å få sikkerhetskoden du skal bruke hvis kodene har blitt endret.

Alternativene for sikkerhetsinnstillinger i menyen Avanserte oppgaver lar deg endre pumpens sikkerhetskoder. Tastaturkoden, klinikerkoden og administratorkoden kan alle endres til et unikt tresifret tall fra 001 til 899. Hvis man ønsker det, kan alle kodene være identiske. Dette betyr imidlertid at alle brukere vil ha det høyeste tillatelsesnivået tilordnet denne koden. Hvis f.eks. tastaturkoden og klinikerkoden er den samme, vil brukeren som angir koden alltid ha tillatelsene som følger med klinikerkoden. Se tabeller med sikkerhetsnivåer fra side 19 for kodetillatelser.

#### Tilgang til sikkerhetsinnstillinger:

1. Gå til startskjermbildet og velg **Oppgaver.** 

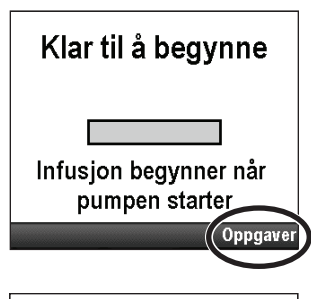

| Oppgaver<br>Trykk 'Velg' for å begynne |  |
|----------------------------------------|--|
| Visnings- og lydinnstillinger          |  |
| Endre tid og dato                      |  |
| Vis rapporter                          |  |
| Vis avanserte oppgaver                 |  |
| Tilbake 🛎                              |  |

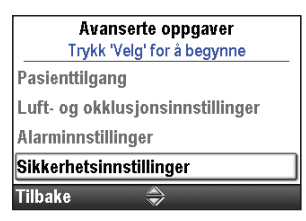

- 2. Trykk ( eller ( for å utheve Vis avanserte oppgaver og trykk velg.
- 3. Trykk 🙆 eller 💽 for å utheve Sikkerhetsinnstillinger og trykk velg.

#### Tastatursikkerhet

Under innstillingen Tastatursikkerhet kan du tillate at kassett-/tastaturlåsen brukes til å låse opp tastaturet. Dette gjøres ved å velge kode eller nøkkelinnstilling. Bruken av nøkkelen til å låse opp tastaturet gir samme tillatelser som tastaturkoden. Hvis alternativet Kun kode velges, vil ikke nøkkelen låse opp tastaturet.

**Merk:** Hvis det velges kode eller nøkkelinnstilling, er bruk av nøkkelen til å låse opp tastaturet det samme som å angi tastaturkoden. Bruk av nøkkelen gir tilgang på kliniker- eller administratorkodenivå *kun dersom* tastaturkoden er endret til samme tall som kliniker- eller administratorkoden.

#### Slik stiller du inn tastatursikkerhet:

1. Gå til menyen Sikkerhetsinnstillinger og trykk ( eller ( for å utheve **Tastatursikkerhet** og trykk ().

3. Trykk 🛆 eller 文 for å utheve Kun kode eller Kode eller tast

| Sikkerhetsinnstillinger    |   |
|----------------------------|---|
| Trykk 'Velg' for å justere |   |
| Tastatursikkerhet          | ] |
| Tastaturkode               |   |
| Klinikerkode               |   |
| Admin-kode                 |   |
| Filbake 😽                  |   |

Tastatursikkerhet Kun kode Kode eller tast kke lagre

#### Tastaturkode

2. Lås opp tastaturet.

og velg Lagre.

#### \*\*Tekst som er utelatt på onlineversjonen\*\*

**Merk:** Tastaturkoden endres kun for nåværende protokoll. Endringen forblir effektiv til en annen protokoll velges eller samme protokoll velges med enten oppgaven Start ny pasient eller Start ny protokoll, samme pasient.

#### Slik stiller du inn tastaturkoden:

1. Gå til menyen Sikkerhetsinnstillinger og trykk ( eller for å utheve **Tastaturkode** og trykk ( elg ).

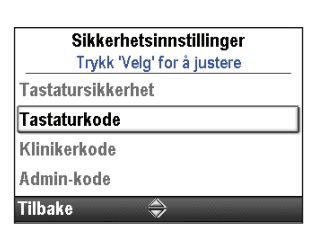

- 2. Lås opp tastaturet.
- 3. Velg enhver 3-sifret kombinasjon fra 001 til 899. Trykk ( eller ) eller for å angi den nye koden. Trykk ( for å gå til neste siffer. Når hele koden er angitt, trykk **Aksepter verdi**.
- 4. Bekreft den nye tastaturkoden ved å angi den på nytt på neste skjermbilde. Når koden er angitt, trykk **Aksepter verdi**.

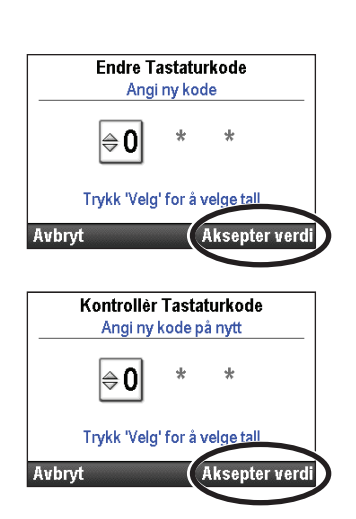

#### Klinikerkode

#### \*\*Tekst som er utelatt på onlineversjonen\*\*

**Merk:** Klinikerkoden endres kun for nåværende protokoll. Endringen forblir effektiv til en annen protokoll velges eller samme protokoll velges med enten oppgaven Start ny pasient eller Start ny protokoll, samme pasient.

#### Slik stiller du inn klinikerkoden:

- 1. Gå til menyen Sikkerhetsinnstillinger og trykk ( eller ( for å utheve Klinikerkode og trykk ( elg ).
- 2. Lås opp tastaturet.
- 3. Velg enhver 3-sifret kombinasjon fra 001 til 899. Trykk ( eller ) eller for å angi den nye koden. Trykk ( for å gå til neste siffer. Når koden er angitt, trykk **Aksepter verdi**.
- 4. Bekreft den nye klinikerkoden ved å angi den på nytt på neste skjermbilde. Når koden er angitt, trykk **Aksepter verdi**.

| Sikkerhetsinnstillinger    |   |
|----------------------------|---|
| Trykk 'Velg' for å justere |   |
| Tastatursikkerhet          |   |
| Tastaturkode               |   |
| Klinikerkode               | ] |
| Admin-kode                 |   |
| Tilbake 🍣                  |   |
|                            |   |

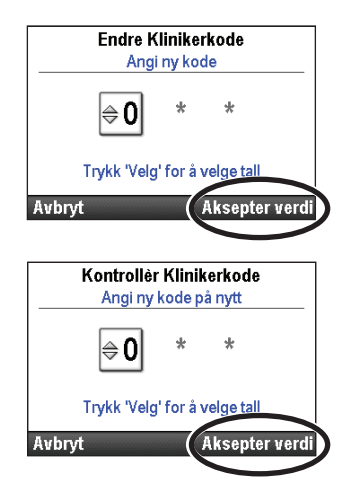

#### Administratorkode

#### \*\*Tekst som er utelatt på onlineversjonen\*\*

**Merk:** Administratorkoden endres kun for nåværende protokoll. Endringen forblir effektiv til en annen protokoll velges eller samme protokoll velges med enten oppgaven Start ny pasient eller Start ny protokoll, samme pasient.

#### Slik stiller du inn administratorkoden:

- Gå til menyen Sikkerhetsinnstillinger og trykk eller for å utheve Admin-kode og trykk velg.
- 2. Lås opp tastaturet.
- 3. Velg enhver 3-sifret kombinasjon fra 001 til 899. Trykk ( eller ) eller for å angi den nye koden. Trykk ( velg ) for å gå til neste siffer. Når koden er angitt, trykk **Aksepter verdi.**

| Sikkerhetsinnstill    | inger |
|-----------------------|-------|
| Trykk 'Velg' for å ju | stere |
| Tastatursikkerhet     |       |
| Tastaturkode          |       |
| Klinikerkode          |       |
| Admin-kode            |       |
| Tilbake 🍣             |       |

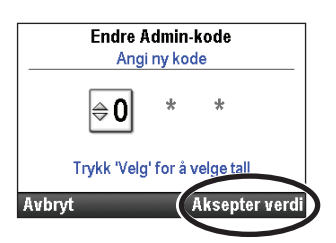

4. Bekreft den nye administratorkoden ved å angi den på nytt på neste skjermbilde. Når koden er angitt, trykk Aksepter verdi.

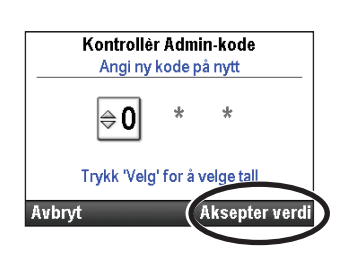

# **GENERELL BESKRIVELSE**

#### Manuell programmering

Sikkerhetsalternativet Manuell programmering lar deg velge enten klinikers eller administrators sikkerhetskode for å gi tilgang til den manuelle programmeringsprotokollen.

#### Slik velger du kode for manuell programmering:

1. Gå til menyen Sikkerhetsinnstillinger og trykk 🙆 eller 💽 for å utheve Manuell programmeringssikkerhet og trykk velg.

| Sikkerhe       | etsinnstillinger   |
|----------------|--------------------|
| Trykk 'Ve      | elg' for å justere |
| Tastaturkode   |                    |
| Klinikerkode   |                    |
| Admin-kode     |                    |
| Manuell progra | mmeringssikkerhet  |
| Tilbake        |                    |

- 2. Lås opp tastaturet.
- 3. Trykk ( ) eller ( ) for å utheve ønsket kode og velg Lagre.

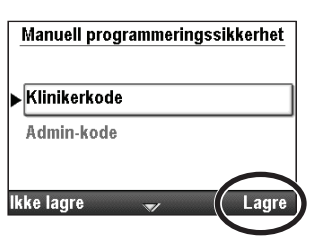

## Pumpeprogrammering

## Protokoller og protokollbiblioteker

En **protokoll** er en samling av innstillinger for legemiddelinfusjon og andre pumpeinnstillinger for CADD<sup>®</sup>-Solis VIP ambulatorisk infusjonspumpe, en behandling, kvalifikator, en kombinasjon av legemidler og andre parametere for infusjon. En samling protokoller i CADD<sup>™</sup>-Solis programvare for legemiddelsikkerhet utgjør et **protokollbibliotek.** CADD<sup>®</sup>-Solis-systemets administrator oppretter, vedlikeholder og laster inn bibliotekene i CADD<sup>®</sup>-Solis VIP ambulatorisk infusjonspumpe.

Hver protokoll inkluderer en behandling, en kvalifikator og et legemiddel.

- **Behandlinger** er forhåndsdefinerte og tilsvarer leveringsmodi som finnes på pumpen: PCA, kontinuerlig, intermitterende, trinn og TPN. Det kan ikke opprettes ytterligere behandlinger.
- **Kvalifikatorer** er spesifikke for en valgt behandling og identifiserer ytterligere typen av infusjon som skal leveres. Eksempler på kvalifikatorer omfatter pediatrisk, TPN og epidural.
- Legemidler angis med en kombinasjon av navn, konsentrasjon, enheter og legemiddel-ID.

## Velge ny protokoll

## Nedlasting av enkel protokoll

- 1. Forsikre deg om at pumpen har stoppet og viser startskjermbildet.
- 2. Koble pumpen til PC-en med USB-kabelen. Bruk CADD<sup>™</sup>-Solis programvare for legemiddelsikkerhet til å laste en enkelt protokoll inn på pumpen.
- 3. Bekreft alarmen med lav prioritet.
- Skjermbildet «Gå igjennom pumpeinnstillinger» vises. Velg Gå igjennom.
- 5. Trykk ( eller for å bla gjennom og gjennomgå alle innstillinger. Trykk **Aksepter verdi** hvis den uthevede innstillingen er korrekt.Det vises et grønt hakemerke ved siden av innstillingen.

Hvis den uthevede innstillingen er feil, trykker du velg for å justere innstillingen. Trykk o eller o for å endre innstillingen, og trykk deretter Lagre.

- 6. Når gjennomgangen er fullført, velg Neste.
- Hvis en kassett er festet og låst (om nødvendig), kan skjermbildet «Prime slangen?» vises. Trykk på Ja for å starte pumpen med en gang, eller Nei for å starte pumpen senere.

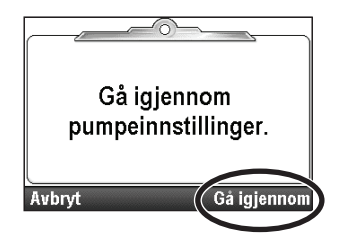

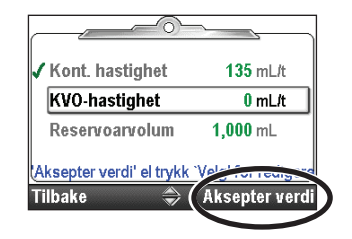

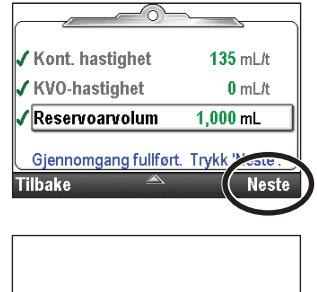

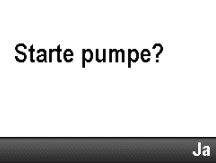

## Protokollvalg fra et bibliotek

#### Starte ny pasient

Hver gang en ny pasient startes, registreres dette i hendelsesloggen. Alle andre rapporter slettes. Protokollbiblioteker opprettes med CADD<sup>™</sup>-Solis programvare for legemiddelsikkerhet og lastes inn på pumpen av CADD<sup>®</sup>-Solis-systemets administrator. Du kan velge en standard behandlingsprotokoll fra et bibliotek opprettet av CADD<sup>®</sup>-Solis-administratoren, eller du kan programmere den manuelt på pumpen.

#### Starte ny protokoll, samme pasient

Prosessen for å starte en ny protokoll for samme pasient er den samme som for å starte en ny pasient. Imidlertid setter ikke hendelsesloggen inn en ny pasient-ID. Alle andre rapporter slettes, bortsett fra leveringsloggen.

Merk: Når du starter en ny protokoll, fester du et nytt reservoar med korrekt legemiddel.

#### Slik starter du en ny pasient og kjører en eksisterende protokoll fra biblioteket:

- 1. Forsikre deg om at pumpen har stoppet.
- Gå til menyen Avanserte oppgaver (se side 100), trykk eller for å utheve Start ny pasient eller Start ny protokoll, samme pasient og trykk (velg).

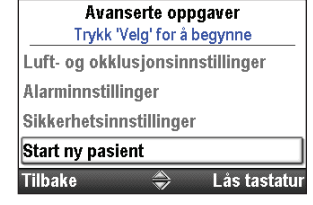

- 3. De neste skjermbildene informerer deg om at når denne oppgaven fullføres, overskrives alle leveringsinnstillinger. Trykk **Fortsett** for å låse opp tastaturet og fortsette med å programmere pumpen.
  - Merk: For å redigere individuelle innstillinger i stedet for å starte en ny pasient eller protokoll, trykker du Tilbake to ganger for å gå til menyen Oppgaver. Trykk ▲ eller ▼ for å utheve Vis leveringsinnstillinger og trykk velg. Se side 35 for mer informasjon om å justere leveringsinnstillinger.
- 4. Lås opp tastaturet.
- 5. Trykk O eller O for å utheve en behandling og trykk velg.
- 6. Trykk  $\bigcirc$  eller  $\bigcirc$  for a utheve en kvalifikator og trykk  $\bigcirc$
- 7. Trykk  $(\Delta)$  eller  $(\nabla)$  for a utheve et legemiddel og trykk  $(\nabla)$ .

Start ny pasient Start ny protokoll, samme pasient Tilbake 
Case Las tastatur Ved å utføre denne oppgaven, overskrives alle infusjonsinnstillinger. For å redinere individuelle verdier, velo

Avanserte oppgaver

Trykk 'Velg' for å begynne

Alarminnstillinger

Sikkerhetsinnstillinger

For å redigere individuelle verdier, velg 'Vis infusjonsinnstillinger'. Tilbake Fortset

| Velg Behandling<br>Trykk 'Velg' for å velge |
|---------------------------------------------|
| PCA                                         |
| Kontinuerlig                                |
| Intermitterende                             |
| Trinn                                       |
| Tilbake 🔿                                   |

| Velg Kvalifikator<br>Trykk 'Velg' for å velge |  |
|-----------------------------------------------|--|
| 8hr Hydration                                 |  |
| Chemo - 4 Day Infusion                        |  |
| Hyperemesis                                   |  |
| Peds IgG SQ - 3 sites                         |  |
| Tilbake 🔷                                     |  |
|                                               |  |
| Velg Legemiddel                               |  |
| Trykk 'Velg' for å velge                      |  |

D5-1/2 w/KCI 20meq/L

Tilbake

mL

28

- Det vises et skjermbilde med en oppsummering av dine valg. Gå gjennom dem og kontroller at du har angitt riktig behandling, kvalifikator og legemiddel. Velg Ja.
- 9. Skjermbildet «Gå igjennom pumpeinnstillinger» vises. Velg **Gå gjennom.**
- 10. Trykk ( eller ( for å bla gjennom og gjennomgå alle innstillinger. Trykk **Aksepter verdi** hvis den uthevede innstillingen er korrekt. Det vises et grønt hakemerke ved siden av innstillingen.

Hvis den uthevede innstillingen er feil, trykker du velg for å justere innstillingen. Trykk  $\bullet$  eller  $\bullet$  for å endre innstillingen, og trykk deretter Lagre.

- 11. Når gjennomgangen er fullført, velg Neste.
- 12. Hvis en kassett er festet og låst (hvis det kreves for PCA-behandling), *kan* skjermbildet «Fylle slangen?» vises. Se *Fylle slangen* på side 84 for mer informasjon om fylling.

Skjermbildet «Starte pumpe?» vises. Velg **Ja** for å starte pumpen med en gang, eller **Nei** for å starte pumpen senere.

#### Manuelt programmerte protokoller

**Merk:** Manuell programmering er for uvanlige omstendigheter når det mottas en bestilling som er forskjellig fra dine standard protokoller. Manuell programmering bruker ikke alle funksjonene for legemiddelsikkerhet som er innebygd i hver CADD<sup>®</sup>-Solis pumpe. Hvis du må programmere manuelt svært ofte, bør du vurdere å kontakte din CADD<sup>®</sup>-Solis systemadministrator for å diskutere om det skal opprettes ytterligere protokoller.

Manuell programmering av en protokoll eller nødvendige endringer i en individuell protokoll for enkel bruk kan forekomme når legens ordre ikke svarer til noen av protokollene i biblioteket, eller når et protokollbibliotek ikke er tilgjengelig.

I motsetning til protokoller som opprettes og lastes ned på pumpen av CADD<sup>®</sup>-Solis programvaren for legemiddelsikkerhet, lar manuell programmering deg velge enheter og konsentrasjon (i PCA-modus) og inneholder ingen programmeringsgrenser. Mange av de modus-uavhengige parameterne kan være de samme som parameterne fra tidligere brukte protokoller. Hvis for eksempel den tidligere brukte protokollen hadde alarmtypen stoppet pumpe satt som informativ, har det manuelle programmet også alarmtypen stoppet pumpe satt som informativ. Imidlertid slettes programmeringsgrensene for den forrige protokollen. Harde og myke grenser stilles alle tilbake til fabrikkstandardene, som betyr at leveringsområdene ikke begrenses. Se følgende diagram for detaljer.

**Merk:** Hvis pumpen har blitt stilt tilbake til fabrikkstandard, eller hvis du bruker pumpen for første gang, er den forrige brukte protokollen fabrikkstandarden. Se tabellene som starter på på side 140.

Følgende tabell viser de første pumpeinnstillingene ved manuell programmering. *Parameterne som ikke listes i tabellen forblir de samme som forrige brukte protokoll.* 

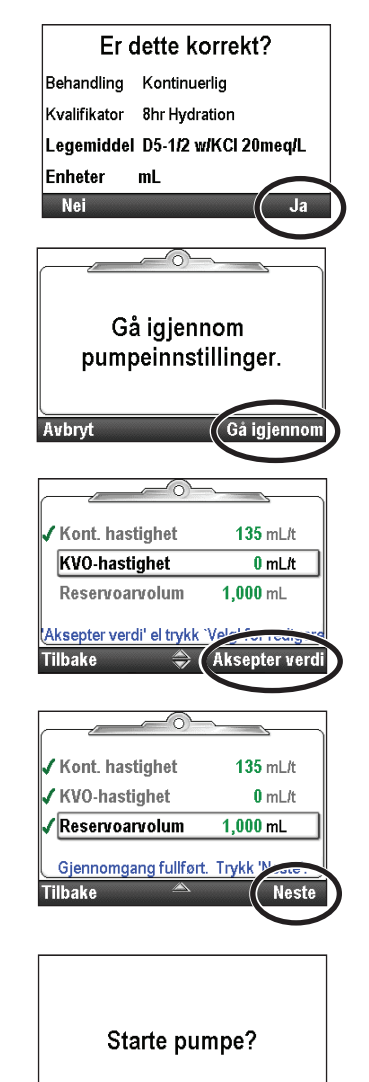

.la

| PCA-modus, spesifikke egenskaper             | Verdistandarden er:                                                        |
|----------------------------------------------|----------------------------------------------------------------------------|
| Mengde, klinikerbolus                        | 0 ml                                                                       |
| Konsentrasjon                                | Valgt av bruker                                                            |
| Kontinuerlig hastighet                       | 0 ml/t (eller tilsvarende i mg eller mcg)                                  |
| Metode for leveringsgrense                   | Ikke i bruk                                                                |
| KVO-hastighet                                | 0 ml/t (eller tilsvarende i mg eller mcg)                                  |
| Maks. leveringshastighet                     | 125 ml/t                                                                   |
| PCA-bolus                                    | 0 ml/t (eller tilsvarende i mg eller mcg)                                  |
| Sperre av PCA-bolus                          | 1 t                                                                        |
| Programmeringsenheter                        | Valgt av bruker                                                            |
| PCA-modus, spesifikke egenskaper             | Verdistandarden er:                                                        |
| Kontinuerlig hastighet                       | 0,1 ml/t                                                                   |
| KVO-hastighet                                | 0 ml/t                                                                     |
| Intermitterende modus, spesifikke egenskaper | Verdistandarden er:                                                        |
| Dosesyklus                                   | 24 t                                                                       |
| Dosevarighet                                 | 2 t                                                                        |
| Dosevolum                                    | 0,1 ml/t                                                                   |
| KVO-hastighet                                | 0 ml/t                                                                     |
| Trinnmodus, spesifikke egenskaper            | Verdistandarden er:                                                        |
| Infusjonsvarsler                             | Av                                                                         |
| Opprinnelig hastighet                        | 0,4 ml/t                                                                   |
| KVO-hastighet                                | 0 ml/t                                                                     |
| Platåhastighet                               | 0,4 ml/t                                                                   |
| Trinnvarighet                                | 30 min                                                                     |
| Trinnhastighetsøkning                        | 0,4 ml/t                                                                   |
| Totalt infusjonsvolum                        | 1 ml                                                                       |
| TPN-modus, spesifikke egenskaper             | Verdistandarden er:                                                        |
| Infusjonsvarighet                            | 24 t                                                                       |
| Infusjonsvolum                               | 24 ml                                                                      |
| KVO-hastighet                                | 1 ml/t                                                                     |
| Platåhastighet, øvre grense                  | 500 ml/t                                                                   |
| Trapp ned                                    | 0 t                                                                        |
| Тгарр орр                                    | 0 t                                                                        |
| Modusuavhengige egenskaper                   | Verdistandarden er:                                                        |
| Luftdetektor på/av                           | På                                                                         |
| Forsinket start krever sikkerhet             | På                                                                         |
| Fylling krever sikkerhet                     | På                                                                         |
| Protokollidentifikatorer                     | Kvalifikator: [Manuell Programmering]<br>Legemiddel: Protokoll u/bibliotek |
| Reservoarvolum                               | 0 ml                                                                       |
| Lavt reservoarvolum utløserpunkt             | 5 ml                                                                       |
| Nullstillingsverdi, reservoarvolum           | 100 ml                                                                     |
| Starttid                                     | Nå                                                                         |
| Lås opp med nøkkel                           | Falsk                                                                      |

#### Slik starter du en ny pasient og programmerer protokollen manuelt:

- 1. Forsikre deg om at pumpen har stoppet.
- 2. Gå til menyen Avanserte oppgaver (se side 100), trykk 🛆 eller 🕥 for å utheve **Start ny pasient** og trykk 🔍
- 3. Lås opp tastaturet.
- 4. Trykk 🔕 eller 文 for å utheve en behandling og trykk 呵.
- 5. Trykk ( eller ( for å utheve [Manuell Programmering] og trykk ( elg).

Hvis du programmerer en PCAbehandling, må du også trykke deller for å utheve ønskede enheter og trykke velg. Hvis enhetene er mg eller mcg, trykk deller rof for å utheve ønsket konsentrasjon og velg Lagre.

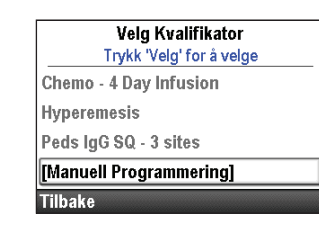

6. Det vises et skjermbilde med en oppsummering av dine valg. Kontroller at korrekt informasjon vises og velg **Ja**.

**Merk:** Hvis informasjonen ikke er korrekt, trykker du venstre programtast så mange ganger som nødvendig for å gå ut av skjermbildet og starte om igjen.

- 7. Skjermbildet «Gå igjennom pumpeinnstillinger» vises. Velg Gå igjennom.
- Trykk eller for å bla gjennom alle innstillinger. Trykk Aksepter verdi hvis den uthevede innstillingen er korrekt.Det vises et grønt hakemerke ved siden av innstillingen.

Hvis den uthevede innstillingen er feil, trykker du  $\underbrace{\text{velg}}$  for å justere innstillingen. Trykk eller for å endre innstillingen, og trykk deretter Lagre eller **Bekreft** (se merknad).

**Merk:** Hvis du redigerer en av parameterne, kan du komme til å overskride området for myk grense. Da må du **bekrefte** overstyringen av den myke grensen på hvert skjermbilde. Parameter og verdi vil bli vist i gult.

- ADVARSEL: Manuell programmeringsmodus har ingen programmeringsgrenser. Gå nøye gjennom hver parameter for å forsikre deg om at den faktisk tilsvarer legens resept. Hvis det manuelle programmet ikke inneholder korrekte verdier, kan det føre til alvorlig pasientskade eller dødsfall.
- 9. Når gjennomgangen er fullført, velg Neste.
- 10. Følg instruksjonene på pumpen for å feste kassetten, fylle og starte pumpen.

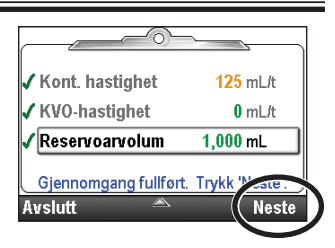

Velg Behandling Trykk 'Velg' for å velge

Velg Enheter

Trykk 'Velg' for å velge

Er dette korrekt?

Kontinuerlig

Gå igjennom pumpeinnstillinger.

Kont. hastighet

KVO-hastighet

Reservoarvolum

Aksepter verdi' el tryk

Avslutt

mL

[Manuell Programmering]

Gå igjennom

0.1 mL/t

0 mL/t

0 mL

Aksepter ve

PCA Kontinuerlig Intermitterende Trinn Tilbake

mL

mq

mcg

Tilbake

Behandling

Kvalifikator

Enheter

Nei

## Forsinket start / Neste doses starttid

#### **Forsinket start**

**Merk:** Denne oppgaven er tilgjengelig for alle behandlinger *bortsett fra* intermitterende. Hvis en intermitterende behandling programmeres, vises ikke dette alternativet under menyen Oppgaver.

Oppgaven Angi forsinket start lar deg forsinke starten på en infusjon med opptil 96 timer ved å velge datoen og klokkeslettet infusjonen skal starte. Hvis Angi forsinket start programmeres, vises Starttid som den siste innstillingen på skjermbildet Leveringsinnstillinger. Dette er tidspunktet neste infusjon vil starte. Pumpen må være i gang på valgt dato og klokkeslett for at leveringen skal starte.

Hvis Angi forsinket start programmeres, er KVO-raten (hold venen åpen-raten) aktiv til infusjonen starter.

#### Merk: I trinn- og TPN-behandlinger kan du ikke angi en forsinket start etter at en infusjon har startet.

#### Slik angir du en forsinket start:

- 1. Gå til menyen Oppgaver, trykk 🛆 eller 文 til Sett inn forsinket start utheves, og trykk deretter 🚾.
- 2. Lås opp tastaturet ved behov.
- 3. Trykk ( eller ( til ønsket starttid vises på skjermen og velg **Bekreft.**
- 4. Bekreft den nye starttiden ved å velge Ja.

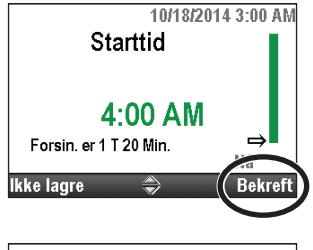

Oppgaver Trykk 'Velg' for å begynne

Lås tastatur

Tilbakestilling av reservoarvolum Sett inn forsinket start

Vis infusjonsinnstillinger

Fyll sett

Tilbake

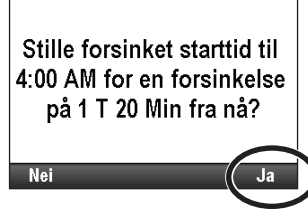

#### **Neste doses starttid**

**Merk:** Denne oppgaven er kun tilgjengelig for intermitterende behandling. Hvis en annen type behandling programmeres, vises ikke dette alternativet under menyen Oppgaver.

Neste doses starttid kan programmeres for å forsinke starten på neste dose av en infusjon. Hvis en dose pågår, vil dette imidlertid avbryte resten av den nåværende dosen. For å unngå å avbryte dosen som pågår, justerer du starttiden for neste dose når pumpen er i KVO.

**Merk:** Under dosering viser startskjermbildet «Dosering». Hvis en dose stoppes underveis, viser startskjermbildet «Avbrutt». Hvis infusjonen var i KVO, vises «Mellom doser» på startskjermbildet.

Neste doses starttid kan også angis for å forsinke levering av den første dosen i infusjonen med opptil 96 timer. Pumpen må være i gang på valgt dato og klokkeslett for at leveringen skal starte.

#### Slik angir du neste doses starttid:

1. Stopp pumpen hvis den er i gang. Hvis en dose ble levert når pumpen ble stoppet, vises skjermbildet «Avbrutt».

Merk: Hvis en dose pågår, vil dette avbryte resten av dosen.

2. Gå til menyen Oppgaver, trykk ( eller ) til Sett in starttid for neste dose utheves, og trykk deretter ().

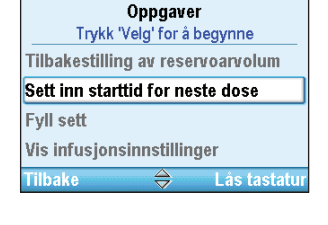

- 3. Lås opp tastaturet ved behov.
- 4. Trykk ( eller ( til du når tidspunktet du vil at neste dose skal starte. Lengden på forsinkelsen listes under tiden. Velg **Bekreft**.
- 5. Det vises et skjermbilde som ber deg bekrefte den nye starttiden og lengden på forsinkelsen. Velg **Ja**.

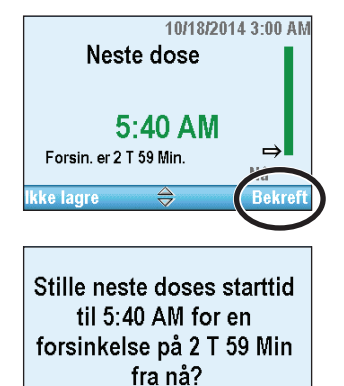

## Harde og myke grenser for levering

Protokollbiblioteker som består av behandlinger, kvalifikatorer og legemidler, opprettes og lastes inn på pumpen med CADD<sup>™</sup>-Solis programvaren for legemiddelsikkerhet. Mange av leveringsinnstillingene har harde og myke grenser satt av administratoren for CADD<sup>®</sup>-Solis-systemet. Hvis noen av disse verdiene mot formodning må endres manuelt på pumpen, kan dette gjøres under innstillingen Harde og myke grenser for levering av en bruker med administratorkode.

Harde og myke grenser for levering definerer områdene som er tilgjengelige når du programmerer leveringsinnstillinger i menyen Vis leveringsinnstillinger. Ikke alle innstillingene har harde og myke maksimums- og minimumsverdier. Imidlertid påvirker innstillingene fremdeles grensene som vises i menyen Vis leveringsinnstillinger. I PCA-modus vises for eksempel kanskje ikke Periode for leveringsgrense, Grense for infusjonsmengde og Maks. doser/time, basert på verdien av Metode for leveringsgrense.

Standard harde og myke grenser for levering er listet opp i tabellen *Første innstillinger i manuell modus* på side 141. Innstillingene defineres nedenfor:

- Hard maksimum: Maksimumsverdien for parameteren som redigeres. Det er ikke mulig å programmere innstillingen over den harde maksimumsverdien.
- **Myk maksimum:** Den myke maksimumsverdien skal være den høyeste vanlige verdien for innstillingen du programmerer. Innstillingen kan programmeres over denne verdien, men det kreves en ekstra bekreftelse.
- Nåværende verdi: Viser den nåværende verdien for innstillingen i behandlingen. En endring av denne innstillingen endrer den programmerte verdien i den nåværende behandlingen.
- **Myk minimum:** Den myke minimumsverdien skal være den laveste vanlige verdien for innstillingen du programmerer. Innstillingen kan programmeres under denne verdien, men det kreves en ekstra bekreftelse.
- Hard minimum: Minimumsverdien for parameteren som redigeres. Det er ikke mulig å programmere innstillingen under den harde minimumsverdien.

#### Slik stilles harde og myke grenser for levering:

- 1. Forsikre deg om at pumpen har stoppet.
- 2. Gå til menyen Avanserte oppgaver (se side 100), trykk ( eller ( for å utheve Harde og myke grenser for inf. og trykk ().
- 3. Trykk leller To for å bla til og utheve innstillingen du vil justere og trykk (velg). I dette eksemplet er kun 1 innstilling justerbar.
- 4. Lås opp tastaturet.
- 5. Trykk leller T for å bla til og utheve innstillingen du vil justere og trykk velg.
- 6. Trykk ( eller ( for å øke eller redusere grensen for innstillingen, og trykk deretter Lagre.

| Avanserte<br>Trykk 'Velg' f                                                                                       | oppgaver                                                          |                              |
|----------------------------------------------------------------------------------------------------|-------------------------------------------------------------------|------------------------------|
| Sikkerhetsinnstilli                                                                                               | inger                                                             |                              |
| Start ny pasient                                                                                                  | 0                                                                 |                              |
| Start ny protokoll,                                                                                               | samme pas                                                         | ient                         |
| Harde og myke gr                                                                                                  | enser for inf                                                     | -                            |
| Tilbake 🗧                                                                                                    | 🗦 Låst                                                            | astatu                       |
|                                                                                                    |                                                                   |                              |
| Kontinuerlig infus<br>Tilbake                                                                                     | ;jon                                                              |                              |
| Kontinuerlig infus<br>Tilbake<br>Kont. hastiq<br>Trykk 'Velg'                                                     | ijon<br>ghet Grenser<br>for å justere                             |                              |
| Kontinuerlig infus<br>Tilbake<br>Kont. hastig<br>Trykk 'Velg'<br>Hard maks.                                       | ijon<br>ghet Grenser<br>for å justere<br>175                      | mL/t                         |
| Kontinuerlig infus<br>Tilbake<br>Kont. hastig<br>Trykk 'Velg'<br>Hard maks.<br>Myk maks.                          | sjon<br>ghet Grenser<br>for å justere<br>175<br>150               | mL/t<br>mL/t                 |
| Kontinuerlig infus<br>Tilbake<br>Kont. hastig<br>Trykk 'Velg'<br>Hard maks.<br>Myk maks.<br>Nåværende             | sjon<br>ghet Grenser<br>for å justere<br>175<br>150<br>125        | mL/t<br>mL/t<br>mL/t         |
| Kontinuerlig infus<br>Tilbake<br>Kont. hastig<br>Trykk 'Velg'<br>Hard maks.<br>Myk maks.<br>Nåværende<br>Myk min. | sjon<br>ghet Grenser<br>for å justere<br>175<br>150<br>125<br>0.1 | mL/t<br>mL/t<br>mL/t<br>mL/t |

| Kont. hastighet Grenser<br>Lagre eller kansellere endringer |                      |                                                                 |  |
|-------------------------------------------------------------|----------------------|-----------------------------------------------------------------|--|
| $\Rightarrow$                                               | 175                  | mL/t                                                            |  |
|                                                             | 150                  | mL/t                                                            |  |
|                                                             | 125                  | mL/t                                                            |  |
|                                                             | 0.1                  | 1. 1. H                                                         |  |
|                                                             |                      | Lagre                                                           |  |
|                                                             | stighet<br>(anseller | stighet Grense<br>cansellere endrin<br>175<br>150<br>125<br>0.1 |  |

## Leveringsinnstillinger

Leveringsinnstillingene er pasientspesifikke parametere for en behandling som er direkte forbundet med legemidlet som infunderes. De kan redigeres innenfor grensene som etableres i protokollen. CADD<sup>®</sup>-Solis systemadministratoren etablerer de opprinnelige parameterverdiene, alle aktuelle programmeringsenheter og legemiddelkonsentrasjon, andre parametergrenser og hvilke parametere som kan vises og/eller redigeres. En sikkerhetskode (eller pumpenøkkelen, hvis aktivert) kreves for å redigere parameterne.

Leveringsinnstillingene programmeres av CADD<sup>®</sup>-Solis systemadministrator medCADD<sup>™</sup>-Solis programvare for legemiddelsikkerhet. De kan også programmeres manuelt via menyen Avanserte oppgaver når en ny protokoll eller ny pasient settes opp.

#### ADVARSEL: Manuell programmeringsmodus har ingen programmeringsgrenser. Gå nøye gjennom hver parameter for å forsikre deg om at den faktisk tilsvarer legens resept. Hvis det ikke stilles inn korrekte verdier, kan det føre til alvorlig pasientskade eller dødsfall.

Ved programmering av de første verdiene for en protokoll. setter CADD<sup>®</sup>-Solis systemadministrator også harde og myke grenser som kan la deg endre parameterne etter behov. Alle programmerte verdier innenfor og inkludert de myke grensene vises i grønt, og er det mest vanlige området som brukes for protokollen. Alle programmerte verdier utenfor de myke grensene, men innenfor de harde grensene, vises i gult. De harde grensene er de høyeste og laveste verdiene som kan programmeres for hver protokoll. Endringer i disse innstillingene har direkte innvirkning på mengden av legemiddel som leveres til pasienten. Enhver endring som gjøres i menyen Leveringsinnstillinger gjelder kun den aktuelle behandlingen som programmeres. Hvis de foreskrevne ordrene ikke tilsvarer de første verdiene, skal verdiene justeres for å tilsvare ordrene. Hvis du endrer parametere til verdier over eller under de myke grensene, vises et skjermbilde som ber deg bekrefte overstyringen av den myke grensen.

| Leveringsinnstillinger        |                              |                                 |                              |                            |
|-------------------------------|------------------------------|---------------------------------|------------------------------|----------------------------|
| PCA<br>(Se side 37)           | Kontinuerlig<br>(Se side 47) | Intermitterende<br>(Se side 51) | <b>Trinn</b><br>(Se side 59) | <b>TPN</b><br>(Se side 69) |
| Kontinuerlig<br>hastighet     | Kontinuerlig<br>hastighet    | Dosevolum                       | Infusjonsvolum               | Infusjonsvolum             |
| PCA-bolus                     |                              | Dosevarighet                    | Opprinnelig<br>hastighet     | Тгарр орр                  |
| PCA-sperre *                  |                              | Dosesyklus                      | Hastighetsøkning             | Trapp ned                  |
| Leveringsgrense <sup>†</sup>  |                              | Dosehastighet                   | Platåhastighet               | Infusjonsvarighet          |
| Maks. doser/time <sup>†</sup> |                              | Neste dose                      | Trinnvarighet                | Platåhastighet             |
|                               |                              |                                 | Infusjonsvarighet            |                            |
| KVO-hastighet                 | KVO-hastighet                | KVO-hastighet                   | KVO-hastighet                | KVO-hastighet              |
| Reservoarvolum                | Reservoarvolum               | Reservoarvolum                  | Reservoarvolum               | Reservoarvolum             |
| Starttid <sup>‡</sup>         | Starttid <sup>‡</sup>        |                                 | Starttid <sup>‡</sup>        | Starttid <sup>‡</sup>      |

Spesifikke leveringsinnstillinger for hver behandling vises i tabellen nedenfor.

\* Denne innstillingen vises ikke hvis PCA-bolus er null.

<sup>†</sup>Denne innstillingen vil kanskje ikke vises, avhengig av valgt metode for leveringsgrense.

<sup>‡</sup> Denne innstillingen vises kun hvis en forsinket start er aktivert.

#### **Redigere leveringsinnstillinger**

Slik viser og redigerer du leveringsinnstillinger:

- 1. Stopp pumpen hvis den er i gang.
- Gå til menyen Oppgaver (se side 89), trykk eller til
   Vis leveringsinnstillinger utheves, og trykk deretter
- 3. Trykk leller Til ønsket innstilling utheves, og trykk deretter Velg.
- 4. Hvis du blir bedt om det, låser du opp tastaturet.
- 5. Trykk ( eller ( til ønsket verdi vises på skjermen, og trykk deretter Lagre.
  - Merk: Hvis den nye verdien er over maks. myk grense eller under min. myk grense, vises verdien i gult på skjermen. For å velge en verdi over maks. myk grense eller under min. myk grense, velger du **Bekreft** og deretter **Ja**.

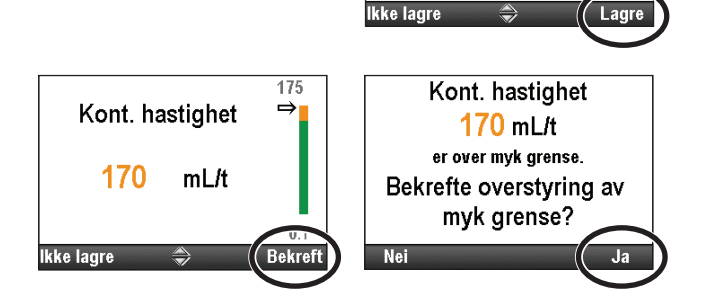

For å endre andre innstillinger, blar du gjennom de gjenværende leveringsinnstillingene til alle verdiene er korrekte.

| Oppgaver<br>Trykk 'Velg' for å begynne |
|----------------------------------------|
| Tilbakestilling av reservoarvolum      |
| Sett inn forsinket start               |
| Fyll sett                              |
| Vis infusjonsinnstillinger             |
| Filbake 🌲 Lås tastatur                 |
|                                        |

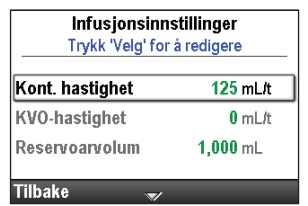

Kont. hastighet

mL/t

125

## Gjennomgå pumpeinnstillinger

Når du starter en ny pasient eller en ny protokoll for samme pasient (se side 27), eller etter å ha justert en leveringsinnstilling (se side 35), må pumpens innstillinger gjennomgås og aksepteres som nøyaktige.

#### ADVARSEL: Gjennomgå alltid programmet på pumpen grundig etter at den har blitt programmert, for å kontrollere at pumpen er korrekt programmert. Hvis dette ikke gjøres, kan det føre til uønsket programmering av pumpen. Dette kan føre til dødsfall eller alvorlig pasientskade, avhengig av typen legemiddel som gis.

#### Slik gjennomgår du pumpeinnstillinger:

1. Når skjermbildet «Gå igjennom pumpeinnstillinger» vises, velger du **Gå igjennom.** 

2. Trykk ( eller ( for å bla gjennom og gjennomgå alle innstillinger. Trykk **Aksepter verdi** hvis den uthevede innstillingen er korrekt. Det

vises et grønt hakemerke ved siden av innstillingen og neste innstilling

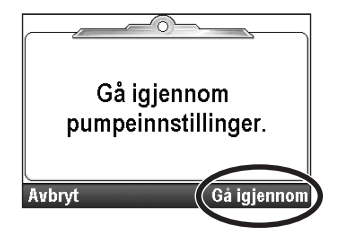

✓ Kont. hastighet 135 mL/t KVO-hastighet 0 mL/t Reservoarvolum 1,000 mL (Aksepter verdi' el trykk Volution round) Tilbake ♣ Aksepter verdi

- Hvis den uthevede innstillingen er feil, trykker du velg for å justere innstillingen. Trykk deller **T** for å endre innstillingen, og trykk deretter Lagre eller Bekreft.
- Merk: Hvis den nye verdien er over maks. myk grense eller under min. myk grense, vises verdien i gult på skjermen. For å velge en verdi over maks. myk grense eller under min. myk grense, velger du **Bekreft** og deretter **Ja** for å bekrefte overstyringen av den myke grensen.
- 3. Når gjennomgangen er fullført, velg Neste.

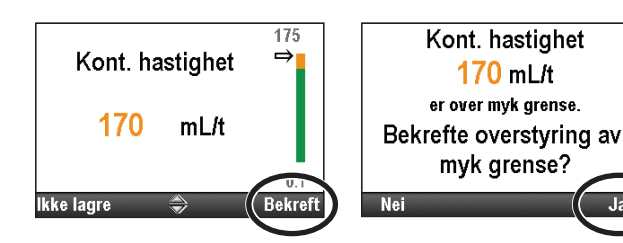

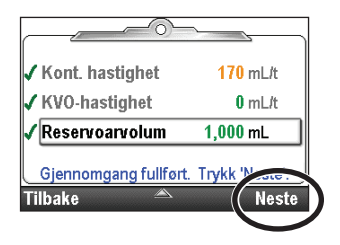

utheves.
# **PCA-leveringsmodus**

PCA-levering (pasientkontrollert analgetikum) brukes i behandlinger som krever en kontinuerlig infusjonsrate, pasientkontrollerte behovsdoser og/eller en klinikeraktivert bolus. Tilgjengelige leveringsmoduser er:

- Kontinuerlig hastighet
- PCA-bolus, en behovsdose aktivert av pasienten
- Klinikerbolus, en dose aktivert av klinikeren

Hver av metodene kan programmeres individuelt eller kombinert med hverandre. Diagrammet nedenfor illustrerer kombinerte leveringsmetoder. Områder og programmeringsøkninger er listet opp i *Spesifikasjoner (nominelt)* på side 125.

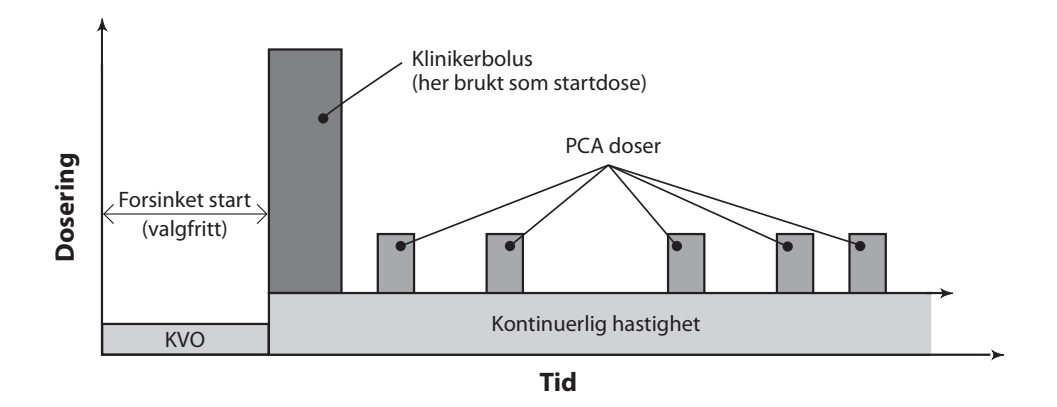

# Startskjermbilde

Leveringsmodus og infusjonens status indikeres på startskjermbildet med meldinger i tekst, en grafisk form som er unik for behandlingen, med fargene grønn, rød og grå. Fargene indikerer at pumpen er i gang (grønn) eller stoppet (rød). Hvis en ny pasient eller infusjon programmeres, men *pumpen ikke har startet*, eller hvis en forsinket starttid er programmert og starttiden har passert mens pumpen var stoppet og enda ikke startet, er diagrammet helt grått. Plasseringen av fargen på diagrammet indikerer også infusjonens status. Eksemplene nedenfor er spesifikke for PCA-leveringsmodus.

- Pumpen er stoppet med en programmert forsinket start
- Pumpen går og leverer med kontinuerlig hastighet.
- Pumpen går og leverer en PCA-bolus.

PCA-grafikken vil *ikke* vise følgende:

- Mengden av PCA-bolus sammenlignet med kontinuerlig hastighet.
- Antallet PCA-boluser forsøkt eller infundert.

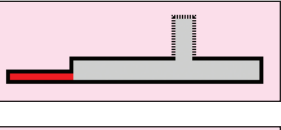

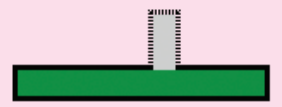

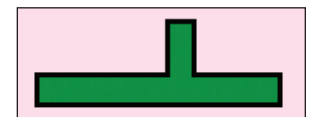

## Programmeringsskjermbilder

#### Kont. hastighet

Dette er ønsket kontinuerlig hastighet av legemiddellevering. Hvis resepten ikke krever en kontinuerlig hastighet under en PCA-behandling, angir du 0.

Verdien for kontinuerlig hastighet kan endres ved å rulle opp og ned mellom innstillingene for hard maksimum og hard minimum.

### PCA-bolus

Mengden av legemiddel som leveres når en pasient ber om en PCA-bolus, enten ved å trykke PCA-bolustasten 🔲 eller ved å bruke knappen på fjerndoseringsledningen. PCA-bolustasten 🔲 på pumpen er inaktiv når fjerndoseringsledningen er festet til pumpen. Hvis resepten ikke krever en PCA-bolus, angir du 0.

ADVARSEL: Fjerndoseringsledningen er kun til bruk av pasienten. Hvis den brukes av noen annen enn pasienten, kan det føre til overmedisinering, noe som kan føre til alvorlig skade eller død.

#### PCA-sperre

Minimumstiden som må gå mellom tidspunktet en PCA-bolus starter og tidspunktet neste PCA-bolus er tilgjengelig.

#### Leveringsgrense

Verdien brukes til å begrense mengden av legemiddel som leveres til pasienten innenfor et spesifikt tidsintervall. Programmerbart område er 1 time til 12 timer. Grensen inkluderer kontinuerlig rate og PCA-boluser, men ikke klinikerboluser.

Hyppigheten av tilgjengelige doser begrenses av programmert PCAsperretid. Hvis leveringsgrensen nås mens en PCA-bolus pågår, vil PCAbolusen ikke fullføres. Hvis leveringsgrensen ikke vises i menyen, har din CADD<sup>®</sup>-Solis systemadministrator valgt ikke å inkludere den.

#### Maks. doser/time:

Dette er maks. antall PCA-boluser som tillates innenfor en periode på 1 time. Hyppigheten av tilgjengelige doser begrenses av programmert PCA-sperretid. Hvis PCA-sperringen er 1 time eller lenger, vil ikke denne innstillingen vises på menyen. Hvis innstillingen ikke vises i menyen, har din CADD<sup>®</sup>-Solis systemadministrator valgt ikke å inkludere den.

| 100 mL 🔟 Går                | • 🖃 🗞 📃       |  |
|-----------------------------|---------------|--|
| PCA                         | 2:46 AM - 🔒   |  |
| PCA - Adult Post Op         |               |  |
| HYDROmorphone               | 0.2 mg/mL     |  |
| Infusjonsinnstillinger      |               |  |
| Trykk 'Velg' for å redigere |               |  |
| Kont. hastighet             | 0.1 mg/t      |  |
| PCA bolus                   | 0.04 mg       |  |
| PCA-sperre                  | <b>15</b> Min |  |
| 1 timers grense             | 1.5 mg        |  |
| Tilbaka                     |               |  |

| 100 mL 🔟 🔟 Går                                               | 🔊 🖭              |  |
|--------------------------------------------------------------|------------------|--|
| PCA                                                          | 2:46 AM 🔒        |  |
| PCA - Adult Post Op                                          |                  |  |
| HYDROmorphone                                                | 0.2 mg/mL        |  |
| <b>Infusjonsinnstillinger</b><br>Trykk 'Velg' for å redigere |                  |  |
| Kont. hastighet                                              | <b>0</b> .1 mg/t |  |
| PCA bolus                                                    | 0.04 mg          |  |
| PCA-sperre                                                   | 15 Min           |  |
| 1 timers grense                                              | 1.5 mg           |  |
| Tilbake 🔿                                                    |                  |  |

| 100 mL 🔲 🚺 Går         | 🔄 🔊 🛅 🕻          |  |
|------------------------|------------------|--|
| PCA                    | 2:46 AM 🔒        |  |
| PCA - Adult Post Op    |                  |  |
| HYDROmorphone          | 0.2 mg/mL        |  |
| Infusjonsinnstillinger |                  |  |
| Trykk 'Velg' for å     | redigere         |  |
| Kont. hastighet        | <b>0</b> .1 mg/t |  |
| PCA bolus              | 0.04 mg          |  |
| PCA-sperre             | 15 Min           |  |
| 1 timers grense        | 1.5 mg           |  |
| Tilbake 🔿              |                  |  |

| 100 mL 🔟 Går           |                  |  |
|------------------------|------------------|--|
| PCA                    | 2:46 AM 🔒        |  |
| PCA - Adult Post Op    |                  |  |
| HYDROmorphone          | 0.2 mg/mL        |  |
| Infusjonsinnstillinger |                  |  |
| Trykk 'Velg' for å     | redigere         |  |
| Kont. hastighet        | <b>0</b> .1 mg/t |  |
| PCA bolus              | 0.04 mg          |  |
| PCA-sperre             | <b>15</b> Min    |  |
| 1 timers grense        | 1.5 mg           |  |
| Tilbake 🏾 🍣            |                  |  |

| 100 mL 🔲 Stoppet                             |                  |
|----------------------------------------------|------------------|
| PCA                                          | 2:44 AM 🔒        |
| PCA - Adult Post Op                          |                  |
| HYDROmorphone                                | 0.2 mg/mL        |
| Infusjonsinnstilli<br>Trykk 'Velg' for å red | nger<br>digere   |
| Kont. hastighet                              | <b>0</b> .1 mg/t |
| PCA bolus                                    | 0.04 mg          |
| PCA-sperre                                   | <b>15</b> Min    |
| Maks. doser/t                                | 1                |
| Tilbake 🔿                                    |                  |

## **KVO-hastighet**

KVO-hastighet («keep vein open») er levering av en minimal medikamentmengde som bidrar til å holde kateteret åpent. Hvis en kontinuerlig hastighet er programmert, vil den vises som 0,1 ml/t (eller tilsvarende i mg eller mcg). Hvis ingen kontinuerlig hastighet er programmert, vil KVO-hastigheten vises som 0 ml/t (eller tilsvarende i mg eller mcg).

KVO er aktiv under 2 vilkår: Hvis en forsinket start er programmert, er KVO-hastighet aktiv til infusjonen starter. Hvis en leveringsgrense er programmert, blir KVO-hastighet aktiv når leveringsgrensen er nådd.

### Reservoarvolum

Dette er volumet av væske i reservoaret. Verdien for reservoarvolum minsker når pumpen fylles eller leverer væske.

CADD<sup>®</sup>-Solis systemadministrator kan velge et standard reservoarvolum som gjør at reservoarvolumet raskt kan tilbakestilles til denne verdien. Klinikeren kan endre reservoarvolumet til en annen mengde. Denne endringen gjelder den aktuelle protokollen og varer til oppgaven Start ny pasient eller Start ny protokoll, samme pasient velges.

### **Starttid**

Hvis Angi forsinket start programmeres (Se side 31), vises Starttid. Dette er tidspunktet neste infusjon vil starte. Pumpen må være i gang på valgt dato og klokkeslett for at leveringen skal starte.

# Eksempel på programmering

ADVARSEL: Sørg for å ta hensyn til den spesifiserte infusjonsnøyaktigheten på ± 6 % når du programmerer pumpen og/eller fyller reservoaret. Hvis ikke kan det føre til at legemidlet i reservoaret går tomt før forventet. Hvis pumpen brukes til å levere et kritisk eller livsoppeholdende legemiddel, kan et avbrudd i levering av legemidlet føre til pasientskade eller dødsfall.

**Eksempel:** Legemidlene leveres i en 100 ml CADD<sup>™</sup> reservoarkassett med en konsentrasjon på 1 mg/ml. Pasienten må gis legemiddel med en kontinuerlig hastighet på 5 mg/t. PCA-boluser på 2 mg tillates med en 15 minutters sperretid mellom dosene, og maks. 2 doser per time.

#### 1. Velg behandling

| 100 mL 🚺 Stoppet         |           |  |
|--------------------------|-----------|--|
|                          | 2:46 AM 🔐 |  |
|                          |           |  |
| Velg Behandling          |           |  |
| Trykk 'Velg' for å velge |           |  |
| PCA                      |           |  |
| Kontinuerlig             |           |  |
| Intermitterende          |           |  |
| Trinn                    |           |  |
| Tilbake 🛛 🛒              |           |  |

- Stopp pumpen hvis den er i gang.
- Velg **Oppgaver**, deretter **Vis avanserte oppgaver**, og så **Start ny pasient**.
- Lås opp tastaturet.
- Trykk ( eller ( for å utheve PCA-behandling og trykk ( Se *Starte ny pasient* på side 27 hvis du behøver mer informasjon om valg av behandling.

| 100 mL 🔟 🔟 🕅         |               |
|----------------------|---------------|
| PCA                  | 2:46 AM 🔒     |
| PCA - Adult Post Op  |               |
| HYDROmorphone        | 0.2 mg/mL     |
| Infusjonsinnsti      | llinger       |
| Trykk 'Velg' for å r | redigere      |
| PCA bolus            | 0.04 mg       |
| PCA-sperre           | <b>15</b> Min |
| 1 timers grense      | <b>1.5</b> mg |
| KVO-hastighet        | 0 mg/t        |
| Tilbake 🔿            |               |

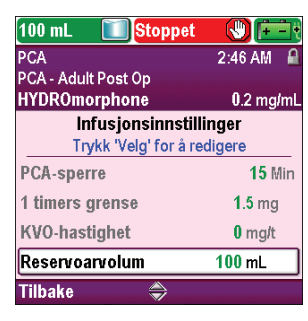

PCA

| 100 mL 🔲 Stoppet                            |                |
|---------------------------------------------|----------------|
| PCA                                         | 2:46 AM 🔒      |
| PCA - Adult Post Op                         |                |
| HYDROmorphone                               | 0.2 mg/ml      |
| Infusjonsinnstilli<br>Trykk 'Velg' for å re | nger<br>digere |
| 1 timers grense                             | 1.5 mg         |
| KVO-hastighet                               | 0 mg/t         |
| Reservoarvolum                              | <b>100</b> mL  |
| Starttid                                    | 3:15 AM        |
| Tilbake 🏾 🛎                                 |                |

### 2. Velg kvalifikator

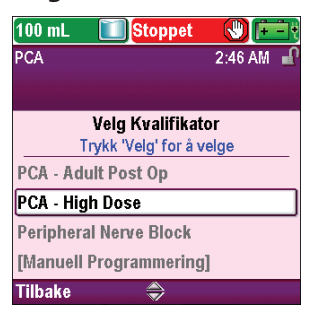

3. Velg legemiddel

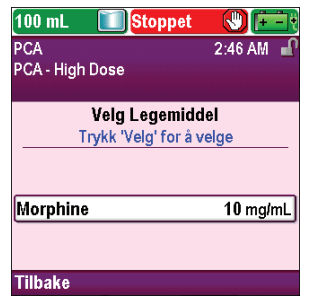

• Trykk ( eller ( for å utheve ønsket kvalifikator og trykk ().

• Trykk eller for å utheve ønsket legemiddel og konsentrasjon, og trykk velg.

## 4. Bekreft oggjennomgå innstillingene

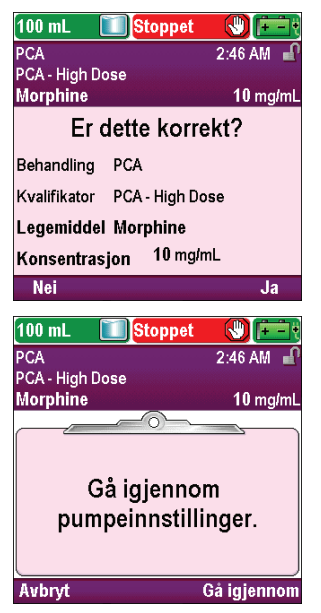

• Gå igjennom informasjonen på skjermen og velg Ja hvis de er

korrekte, eller Nei for å endre innstillingene.

• Pumpen viser skjermbildet **Gjennomgå pumpeinnstillinger.** Velg **Gå gjennom** for å fortsette.

### 5. Angi kontinuerlig hastighet

| 100 mL 🚺 Stoppet             |                 |
|------------------------------|-----------------|
| PCA                          | 2:47 AM 🧉       |
| PCA - High Dose<br>Morphine  | 10 mg/ml        |
|                              |                 |
| Kont. hastighet              | 0 mg/t          |
| PCA bolus                    | <b>0</b> mg     |
| KVO-hastighet                | <b>0</b> mg/t   |
| Reservoarvolum               | <b>100</b> mL   |
| Aksepter verdi' el trykk 'Ve | g' for redigere |
| Avslutt 🚽 A                  | ksepter verd    |

Trykk eller for å utheve Kont. hastighet. Hvis verdien som vises er den ønskede hastigheten, velger du Aksepter verdi og går til trinn 6. Hvis verdien som vises ikke er den ønskede hastigheten, trykker du velg.

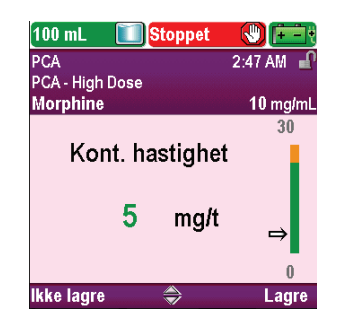

6. Angi PCA-bolus

| 100 mL 🚺 Stoppet                               |                     |
|------------------------------------------------|---------------------|
| PCA                                            | 2:47 AM 🚽           |
| PCA - High Dose<br>Morphine                    | 10 mg/ml            |
| Kont. hastighet                                | 5 mg/t              |
| PCA bolus                                      | 0 mg                |
| KVO-hastighet                                  | 1 mg/t              |
| Reservoarvolum                                 | 100 mL              |
| Aksepter verdi' el trykk 'Vel                  | g' for redigere     |
| Avslutt 🤤 Ak                                   | septer verd         |
| 100 mL 🚺 Stoppet                               |                     |
| PCA                                            | 2:47 AM             |
|                                                |                     |
| PCA - High Dose<br>Morphine                    | 10 mg/ml            |
| PCA - High Dose<br>Morphine<br>PCA bolus       | 10 mg/ml<br>10      |
| PCA-High Dose<br>Morphine<br>PCA bolus<br>2 mg | 10 mg/ml<br>10<br>→ |

## 7. Angi PCA-sperre

| 100 mL 🚺 Stoppet                                                         |                                                                                |
|--------------------------------------------------------------------------|--------------------------------------------------------------------------------|
| PCA                                                                      | 2:47 AM 🚽                                                                      |
| PCA - High Dose<br>Morphine                                              | 10 mg/mL                                                                       |
|                                                                          |                                                                                |
| Kont. hastighet                                                          | 5 mg/t                                                                         |
| PCA bolus                                                                | <b>2</b> mg                                                                    |
| PCA-sperre                                                               | 10 Min                                                                         |
| Maks. doser/t                                                            | 4                                                                              |
| Aksepter verdi' el trykk `Vel                                            | g' for redigere                                                                |
| Avslutt 🔷 Al                                                             | septer verdi                                                                   |
|                                                                          |                                                                                |
| 100 mL 🚺 Stoppet                                                         |                                                                                |
| 100 mL 🚺 Stoppet PCA                                                     | 2:47 AM                                                                        |
| 100 mL Stoppet<br>PCA<br>PCA - High Dose<br>Morphine                     | 2:47 AM                                                                        |
| 100 mL Stoppet<br>PCA<br>PCA - High Dose<br>Morphine                     | 2:47 AM<br>10 mg/mL<br>1 T 0 Min                                               |
| 100 mL Stoppet<br>PCA<br>PCA - High Dose<br>Morphine<br>PCA-sperre<br>15 | (₩) (== (<br>2:47 AM = )<br>10 mg/mL<br>1 T 0 Min                              |
| 100 mL Stoppet<br>PCA<br>PCA - High Dose<br>Morphine<br>PCA-sperre<br>15 | (2) (→ ()<br>2:47 AM → ()<br>1 0 mg/mL<br>1 T 0 Min<br>5 Min<br>5 Min<br>5 Min |

- Trykk ( eller til ønsket verdi viser 5 mg/t og trykk Lagre.
- Pumpen returnerer til skjermbildet Gå gjennom.

- Trykk ( ) eller ( ) for å utheve PCA-bolus. Hvis verdien som vises er den ønskede dosen, velger du Aksepter verdi og går til trinn 7. Hvis verdien som vises ikke er den ønskede dosen, trykker du ( ).
- Trykk ( eller ( til verdien viser **2 mg** og trykk **Lagre**.
- Pumpen returnerer til skjermbildet Gå gjennom.

- Trykk eller for å utheve PCA-sperre. Hvis tiden som vises er den ønskede verdien, velger du Aksepter verdi og går til trinn 8. Hvis verdien som vises ikke er den ønskede tiden, trykker du velg.
- Trykk 🙆 eller 💽 til verdien viser 15 min og trykk Lagre.
- Pumpen returnerer til skjermbildet Gå gjennom.

### 8. Angi Maks. doser per time

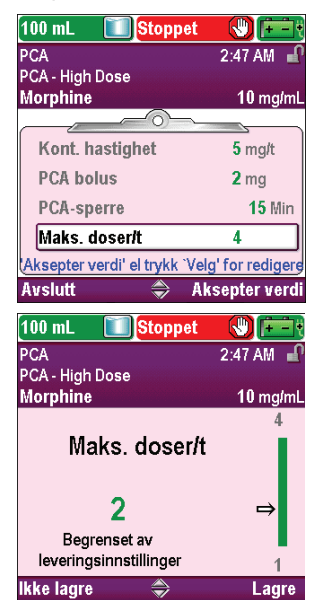

- Trykk eller for å utheve Maks. doser/time. Hvis verdien som vises er korrekt, velger du Aksepter verdi og går til trinn 9. Hvis verdien er feil, trykker du velg.
  - Trykk 🙆 eller 文 til verdien viser 2 og trykk Lagre.
  - Pumpen returnerer til skjermbildet Gå gjennom.

## 9. Gå igjennom KVO-hastighet

| 100 mL 🚺 Stoppet              |                 |
|-------------------------------|-----------------|
| PCA                           | 2:47 AM 🔐       |
| PCA - High Dose<br>Morphine   | 10 mg/mL        |
| PCA bolus                     | 2 mg            |
| PCA-sperre                    | 15 Min          |
| Maks. doser/t                 | 2               |
| KVO-hastighet                 | 1 mg/t          |
| Aksepter verdi' el trykk 'Vel | g' for redigere |
| Avslutt 🌲 🔿 Ak                | septer verdi    |

10. Angi reservoarvolumet

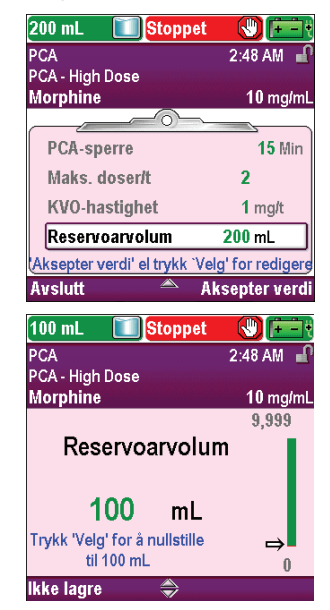

• I dette eksemplet er KVO-hastigheten en beregnet verdi som ikke kan endres.

- Trykk eller for å utheve Reservoarvolum. Hvis verdien som vises er korrekt, velger du Aksepter verdi og går til trinn 11. Hvis verdien er feil, trykker du velg.
- Trykk 🙆 eller 💽 til verdien viser 100 ml og trykk Lagre.
- Du kan trykke velg for å tilbakestille pumpen til standardvolum, som vises på skjermbildet i blå tekst under nåværende verdi. I dette eksemplet vil et trykk på velg tilbakestille reservoarvolumet til 100 ml.
- Pumpen returnerer til skjermbildet Gå gjennom.

### 11. Aksepter verdier

| 100 mL 🚺 Stoppet            |               |
|-----------------------------|---------------|
| PCA                         | 2:48 AM 🧉     |
| PCA - High Dose<br>Morphine | 10 mg/mL      |
|                             | <u> </u>      |
| PCA-sperre                  | 15 Min        |
| ✔ Maks. doser/t             | 2             |
| 🗸 KVO-hastighet             | <b>1</b> mg/t |
| ✓ Reservoarvolum            | 100 mL        |
| Gjennomgang fullført. Ti    | rykk 'Neste'. |
| Avslutt 🏾 🛎                 | Neste         |

- Hvis noen av verdiene enda ikke har blitt akseptert, trykker du eller for å utheve hver innstilling, og velger Aksepter verdi hvis innstillingen er korrekt. Det vises et grønt hakemerke ved siden av hver aksepterte innstilling.
- Når gjennomgangen er fullført, velger du Neste.

### 12. Klargjør pumpen for pasienten

• Følg instruksjonene for å feste en kassett, fylle og feste pumpen til pasienten i *Bruke pumpen* på side 78.

# Gi en klinikerbolus

ADVARSEL: Vær forsiktig når du bruker klinikerbolus. Ettersom det ikke er noen grenser for hyppigheten av bolusene, og fordi bolusmengden kan stilles så høyt som 50 ml (eller tilsvarende i mg eller mcg), må du ikke la pasienten eller en uautorisert kliniker bli kjent med prosedyren for å gi en klinikerbolus. Feilaktig programmering kan føre til alvorlig pasientskade eller dødsfall.

En klinikerbolus kan kun leveres når pumpen er i gang. Den gjør det mulig med en spesifikk mengde legemiddel, for eksempel som en ladedose. En klinikerbolus kan ikke startes mens en PCA-bolus pågår. Mengden som leveres reduserer reservoarvolumet og øker levert mengde, men legges ikke til dosetellere eller leveringsgrensen. En klinikerbolus kan stoppes mens den pågår.

#### Merk:

- Hvis en klinikerbolus stoppes manuelt av en kliniker, eller hvis den stoppes automatisk av en alarm, strømbrudd eller annen årsak, vil pumpen huske på hvilket punkt i bolusen den ble stoppet. Neste gang en klinikerbolus gis, vil du kunne fortsette klinikerbolusen der den ble avbrutt eller starte en ny klinikerbolus.
- Maksimal klinikerbolus kan begrenses av innstillingene i protokollen, som bestemmes av CADD<sup>®</sup>-Solis systemadministratoren.

#### Slik starter du en klinikerbolus:

- 1. Forsikre deg om at pumpen er i gang.
- 2. Gå til menyen Avanserte oppgaver (se side 100), trykk 🛆 eller 文 for å utheve **Gi klinikerbolus** og trykk 哩 .

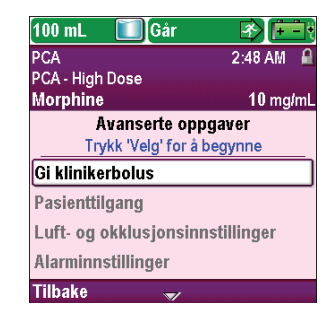

#### 3. Lås opp tastaturet.

ADVARSEL: For å hindre at pasienten bruker klinikerboluser, må ikke pasienten få kjenne til sikkerhetskodene for kliniker eller administrator. Feilaktig programmering kan føre til alvorlig pasientskade eller dødsfall.

4. Trykk 🙆 eller 💽 for å endre verdien av klinikerbolusen. Velg Gir.

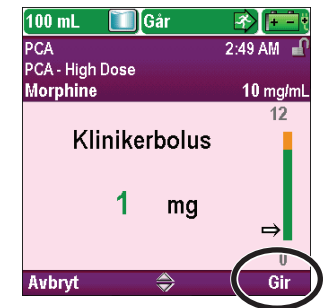

 Hvis du angir en verdi utenfor den myke grensen, vil et skjermbilde be deg bekrefte overstyringen av den myke grensen. Velg **Bekreft** for å levere bolusen.

ADVARSEL: La aldri pumpen være uten oppsyn mens skjermbildet for redigering av klinikerbolus vises. Du må levere den programmerte verdien eller kansellere og forlate skjermbildet. Hvis ikke kan det føre til alvorlig pasientskade eller dødsfall.

6. Skjermen viser en synkende mengde mens bolusen leveres. Du kan stoppe bolusen når som helst ved å velge **Stopp bolus.** 

7. Når bolusen har blitt levert, sier skjermbildet «Klinikerbolus fullført». Velg **OK.** 

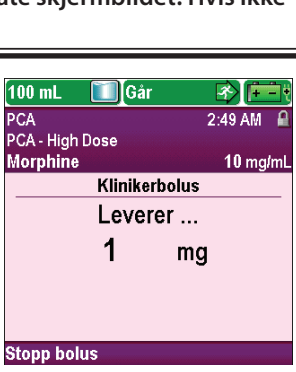

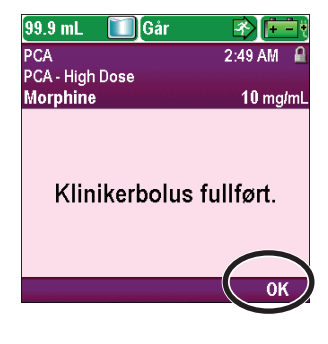

### **Starte en PCA-bolus**

Hvis en PCA-bolus er programmert, kan pasienten starte en PCA-bolus mens pumpen er i gang. Mengden som leveres legges til mengden som leveres med kontinuerlige hastighet. Hver gang pasienten ber om en PCA-bolus, legger pumpen automatisk denne til rapporten Totalt gitt dose og PCA-bolus. Hvis ingen PCA-bolus er programmert, viser pumpen meldingen «PCA-bolus ikke tilgjengelig da ingen dose er programmert».

Hvis pasienten forsøker å levere en PCA-bolus under sperretiden, vises «PCA-bolus ikke tilgjengelig. For øyeblikket sperret» på skjermen og pumpen vil ikke levere bolusen. Sperretiden defineres av PCA-sperre eller Maks. doser/time (hvis dette brukes), *og det som mest begrenser bolusen gjelder.* Forsøket legges til Forsøkt-telleren i rapportene Gitt og PCA-bolus og grafen for PCA-bolus.

Fjerndoseringsledningen kan festes til pumpen og kan gis til pasienten som et alternativ til å trykke PCAbolusknappen 🔲 når pasienten skal be om en PCA-bolus. Diodelampen på fjerndoseringsledningen indikerer PCA-bolusstatus:

Av: En PCA-bolus er ikke tilgjengelig.

Blinking: En PCA-bolus er tilgjengelig.

**På:** Det er bedt om en PCA-bolus og levering har startet.

ADVARSEL: Fjerndoseringsledningen er *kun til bruk av pasienten*. Hvis den brukes av noen annen enn pasienten, kan det føre til overmedisinering, noe som kan føre til alvorlig skade eller død.

#### Merk:

- En PCA-bolus kan ikke startes mens en annen PCA-bolus eller en klinikerbolus pågår.
- PCA-bolustasten 🔳 på pumpen er inaktiv når fjerndoseringsledningen er festet til pumpen.
- Hvis skjermen automatisk har blitt blank, vil et trykk på PCA-bolustasten 🔲 slå skjermen på igjen og levere en PCA-bolus hvis en slik finnes.

#### **Starte en PCA-bolus:**

Trykk PCA-bolustasten **D** på pumpen eller fjerndoseringsledningen. Velg **OK.** (Hvis OK ikke velges, returneres skjermbildet til det forrige skjermbildet etter 5 sekunder.)

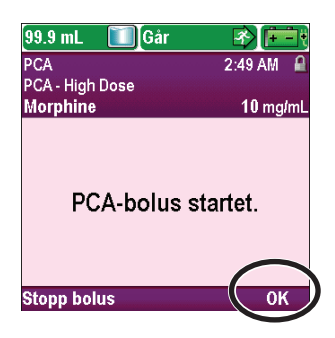

# Stoppe en klinikerbolus eller PCA-bolus

#### Stoppe en klinikerbolus:

Mens klinikerbolusen leveres, vises skjermbildet Klinikerbolus på pumpen med en synkende mengde bolus igjen å levere. Du kan stoppe klinikerbolusen ved å velge **Stopp bolus**.

#### **Stoppe en PCA-bolus:**

1. Fra skjermbildet «PCA-bolus startet» kan du stoppe PCA-bolusen når den leveres ved å velge **Stopp bolus**.

#### ELLER

2. Hvis pumpen er på startskjermen, trykker du stopp/start-knappen Θ. Når skjermbildet "Stoppe PCA-bolus?" vises, velger du Ja.

Deretter blir du spurt om du vil stoppe pumpen i tillegg til PCAbolusen. Velg Nei for kun å stoppe PCA-bolusen.

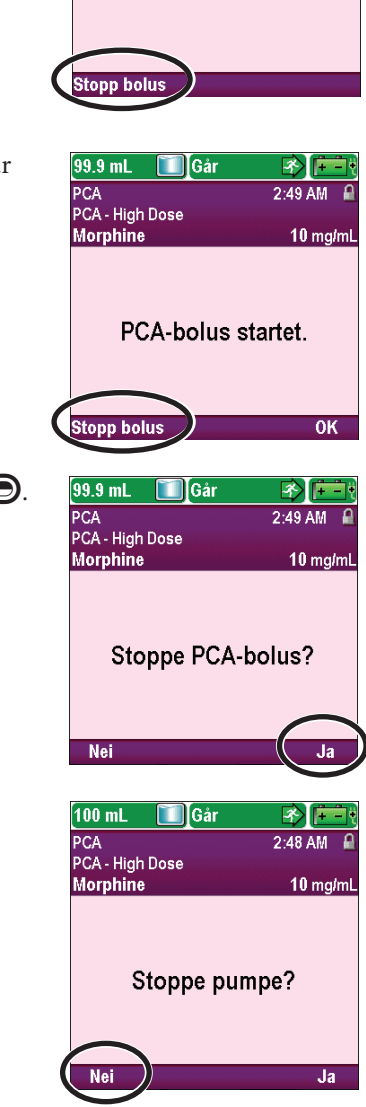

100 mL

PCA PCA - High Dose

Morphine

🔲 Går

Klinikerbolus Leverer ... 1

mg

3) 🖻

10 mg/m

2:49 AM P

# Kontinuerlig leveringsmodus

Kontinuerlig levering gir infusjon av legemiddel med en konstant, programmert hastighet. Følgende graf illustrerer et eksempel på kontinuerlig levering.

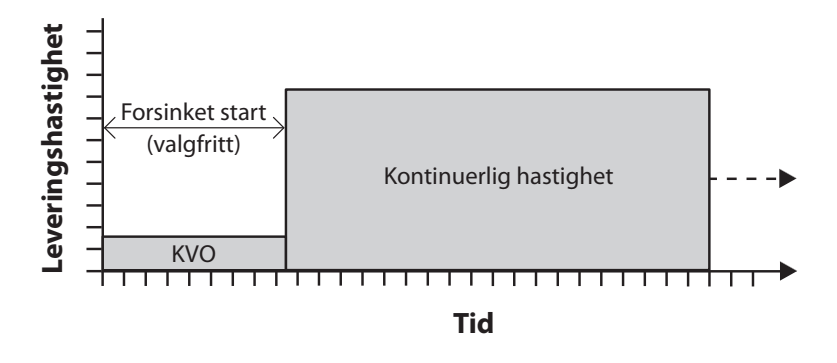

# Startskjermbilde

Leveringsmodus og infusjonens status indikeres på startskjermbildet med meldinger i tekst, en grafisk form som er unik for behandlingen, med fargene grønn, rød og grå. Fargene indikerer at pumpen er i gang (grønn) eller stoppet (rød). Hvis en ny pasient eller infusjon programmeres, men *pumpen ikke har startet*, eller hvis en forsinket starttid er programmert og starttiden har passert mens pumpen var stoppet og enda ikke startet, er diagrammet helt grått. Plasseringen av fargen på diagrammet indikerer også infusjonens status. Eksemplene nedenfor er spesifikke for kontinuerlig leveringsmodus.

- Pumpen går med KVO-hastighet med en programmert forsinket start.
- Pumpen er stoppet. Den vil levere med kontinuerlig hastighet når den starter.

Grafikken for kontinuerlig leveringsmodus vil *ikke* vise leveringshastigheten.

# Programmeringsskjermbilder

## Kont. hastighet

Dette er ønsket kontinuerlig hastighet av legemiddellevering. Hastigheter over 250 ml/t krever et CADD<sup>®</sup> infusjonssett for høyt volum. Verdien for kontinuerlig hastighet kan endres ved å rulle opp og ned mellom innstillingene for hard maksimum og hard minimum.

# **KVO-hastighet**

KVO-hastighet («Keep Vein Open») er valgfri. Den muliggjør levering av en minimal medikamentmengde som bidrar til å holde kateteret åpent. KVOhastigheten er bare aktiv hvis en forsinket start er programmert. Pumpen leverer med KVO-hastigheten til den programmerte infusjonen starter.

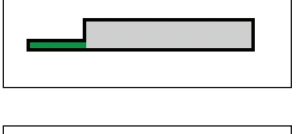

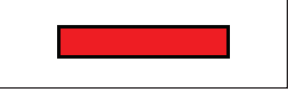

| 100 mL 🔲 Stoppe             | et 😻 🛅        |  |
|-----------------------------|---------------|--|
| Kontinuerlig                | 2:50 AM 📑     |  |
| Chemo - 4 Day Infusion      |               |  |
| 5-FU (4day) in 100mL        | mL            |  |
| Infusjonsinnstillinger      |               |  |
| Trykk 'Velg' for å redigere |               |  |
| Kont. hastighet             | 1 mL/t        |  |
| KVO-hastighet               | <b>0</b> mL/t |  |
| Reservoarvolum              | <b>100</b> mL |  |
|                             | 2.40 814      |  |
| Starttid                    | 3.10 AW       |  |

| 100 mL 🚺 Stoppet                                      |               |  |
|-------------------------------------------------------|---------------|--|
| Kontinuerlig                                          | 2:50 AM 📑     |  |
| Chemo - 4 Day Infusion                                |               |  |
| 5-FU (4day) in 100mL                                  | mL            |  |
| Infusjonsinnstillinger<br>Trykk 'Velg' for å redigere |               |  |
| Kont. hastighet                                       | <b>1</b> mL/t |  |
| KVO-hastighet                                         | 0 mL/t        |  |
| Reservoarvolum                                        | 100 mL        |  |
| Starttid                                              | 3:10 AM       |  |
| Tilbake 🔿                                             |               |  |

#### Reservoarvolum

Dette er volumet av væske i reservoaret. Verdien for reservoarvolum minsker når pumpen fylles eller leverer væske.

CADD<sup>®</sup>-Solis systemadministrator kan velge et standard reservoarvolum som gjør at reservoarvolumet raskt kan tilbakestilles til denne verdien. Klinikeren kan endre reservoarvolumet til en annen mengde. Denne endringen gjelder den aktuelle protokollen og varer til oppgaven Start ny pasient eller Start ny protokoll, samme pasient velges.

### Starttid

Hvis Angi forsinket start programmeres (Se side 31), vises Starttid. Dette er tidspunktet neste infusjon vil starte. Pumpen må være i gang på valgt dato og klokkeslett for at leveringen skal starte.

| 100 mL 🚺 Stoppet                                      |               |  |
|-------------------------------------------------------|---------------|--|
| Kontinuerlig                                          | 2:50 AM 📑     |  |
| Chemo - 4 Day Infusion                                | - March       |  |
| 5-FU (4day) in TuumL                                  | IIIL          |  |
| Infusjonsinnstillinger<br>Trykk 'Velg' for å redigere |               |  |
| Kont. hastighet                                       | <b>1</b> mL/t |  |
| KVO-hastighet                                         | <b>0</b> mL/t |  |
| Reservoarvolum                                        | 100 mL        |  |
| Starttid                                              | 3:10 AM       |  |
| Tilbake 🌲                                             |               |  |

| it 🕔 🔁        |
|---------------|
| 2:50 AM 🗉     |
|               |
| m             |
| illinger      |
| redigere      |
| <b>1</b> mL/t |
| <b>0</b> mL/t |
| 100 mL        |
|               |
|               |

# **Eksempel på programmering**

ADVARSEL: Sørg for å ta hensyn til den spesifiserte infusjonsnøyaktigheten på ± 6 % når du programmerer pumpen og/eller fyller reservoaret. Hvis du ikke gjør dette, kan legemidlet i reservoaret bli oppbrukt raskere enn forventet. Hvis pumpen brukes til å levere et kritisk eller livsoppeholdende legemiddel, kan et avbrudd i levering av legemidlet føre til pasientskade eller dødsfall.

**Eksempel:** Legemiddel forsynes i en 1000 ml standard IV-pose. Pasienten må gis legemiddel med en kontinuerlig hastighet på 125 ml/t. KVO-hastigheten skal stilles på 0 ml/t.

#### 1. Velg behandling

| 100 mL    | Stoppet                          |           |
|-----------|----------------------------------|-----------|
|           |                                  | 2:50 AM 📑 |
|           |                                  |           |
|           | Velg Behandlir                   | ıg        |
| 1         | Frykk <sup>"</sup> Velg' for å v | elge      |
| PCA       |                                  |           |
| Kontinue  | erlig                            |           |
| Intermitt | erende                           |           |
| Trinn     |                                  |           |
| Tilbake   |                                  |           |

### 2. Velg kvalifikator

| 100 mL 🚺 Stoppet         |           |  |
|--------------------------|-----------|--|
| Kontinuerlig             | 2:50 AM 📑 |  |
|                          |           |  |
| Velg Kvalifikator        |           |  |
| Trykk 'Velg' for å velge |           |  |
| 8hr Hydration            |           |  |
| Chemo - 4 Day Infusion   |           |  |
| Hyperemesis              |           |  |
| Peds IgG SQ - 3 sites    |           |  |
| Tilbake 🛛 🐨              |           |  |

- Stopp pumpen hvis den er i gang.
- Velg Oppgaver, deretter Vis avanserte oppgaver, og så Start ny pasient.
- Lås opp tastaturet.
- Trykk (eller (for å utheve Kontinuerlig behandling og trykk (velg). Se *Starte ny pasient* på side 27 hvis du behøver mer informasjon om valg av behandling.
- Trykk 🛆 eller 💟 for å utheve ønsket kvalifikator og trykk 🔽

## 3. Velg legemiddel

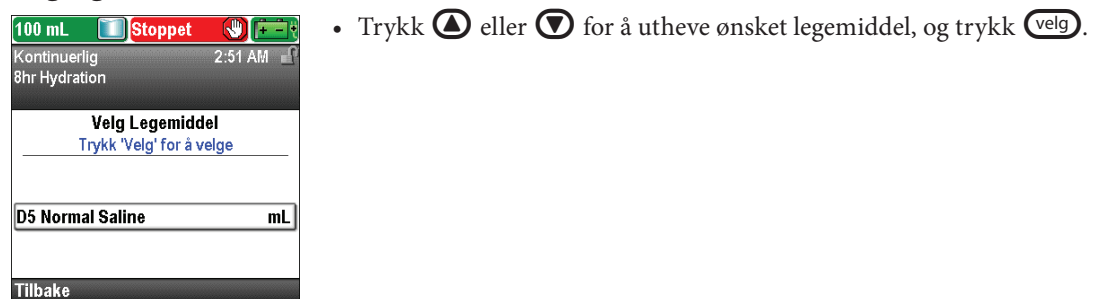

### 4. Bekreft og gjennomgå innstillingene

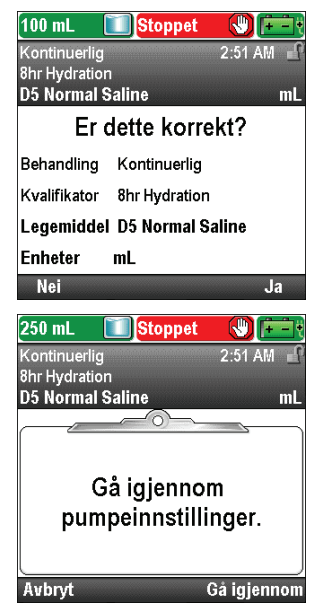

5. Angi kontinuerlig hastighet

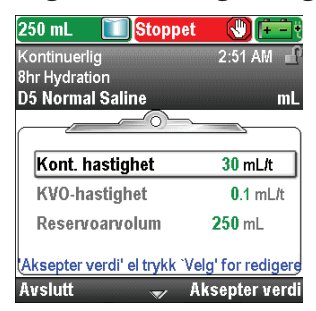

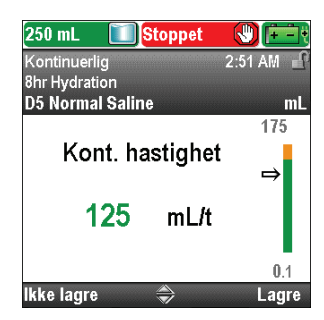

• Gjennomgå informasjonen på skjermen og velg **Ja** hvis de er korrekte, eller **Nei** for å endre innstillingene.

• Pumpen viser skjermbildet **Gå igjennom pumpeinnstillinger.** Velg **Gå gjennom** for å fortsette.

- Trykk eller for å utheve Kont. hastighet. Hvis verdien som vises er den ønskede hastigheten, velger du Aksepter verdi og går til trinn 6. Hvis verdien som vises ikke er den ønskede hastigheten, trykker du velg.
- Trykk ( eller ( til verdien viser 125 ml/t og velg Lagre.
- Pumpen returnerer til skjermbildet Gå gjennom.

### 6. Angi KVO-hastighet

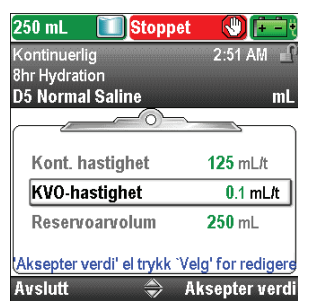

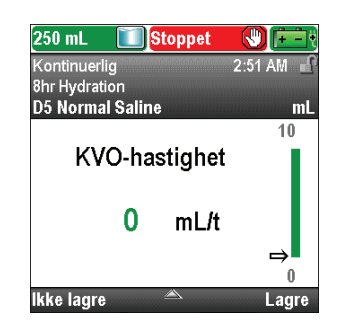

7. Angi reservoarvolumet

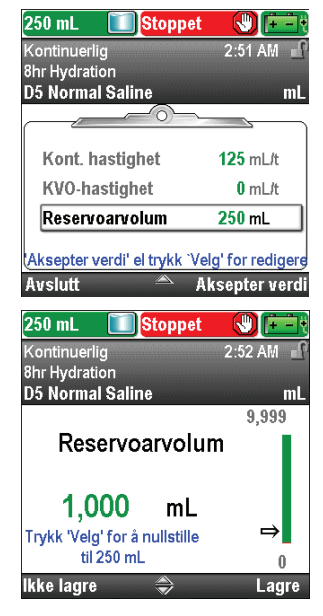

8. Aksepter verdier

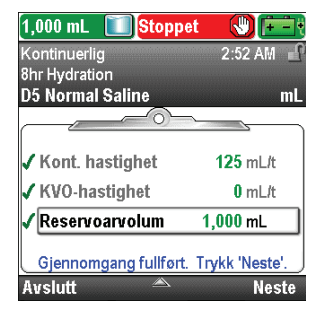

- Trykk eller for å utheve KVO-hastighet. Hvis verdien som vises er den ønskede hastigheten, velger du Aksepter verdi og går til trinn 7. Hvis verdien som vises ikke er den ønskede hastigheten, trykker du velg.
- Trykk ( eller ( til verdien viser **0 ml/t** og trykk **Lagre.** Pumpen returnerer til skjermbildet Gå gjennom.

- Trykk eller for å utheve Reservoarvolum. Hvis verdien som vises er korrekt, velger du Aksepter verdi og går til trinn 8. Hvis verdien er feil, trykker du velg.
- Trykk 🙆 eller 👽 til verdien viser 1000 ml og velg Lagre.
- Du kan trykke velg for å tilbakestille pumpen til standardvolum, som vises på skjermbildet i blå tekst under nåværende verdi. I dette eksemplet vil et trykk på velg tilbakestille reservoarvolumet til 250 ml.
- Pumpen returnerer til skjermbildet Gå gjennom.
- Hvis noen av verdiene enda ikke har blitt akseptert, trykker du eller for å utheve hver innstilling, og velger Aksepter verdi hvis innstillingen er korrekt. Det vises et grønt hakemerke ved siden av hver aksepterte innstilling.
- Når gjennomgangen er fullført, velger du Neste.

## 9. Klargjør pumpen for pasienten

• Følg instruksjonene for å feste en kassett, fylle og feste pumpen til pasienten i *Bruke pumpen* på side 78.

51

# Intermitterende leveringsmodus

Intermitterende levering gir infusjon av et spesifikt volum av legemiddel med jevne, programmerte intervaller og over en spesifisert tid. En dose kan gjentas i en syklus på opptil 96 timer. KVO-hastighet («keep vein open») gir levering av en minimal mengde legemiddel mellom doser for å holde kateteret åpent. Du kan også forsinke starten på første eller neste dose ved å bruke oppgaven Neste doses starttid. Følgende graf illustrerer et eksempel på intermitterende levering:

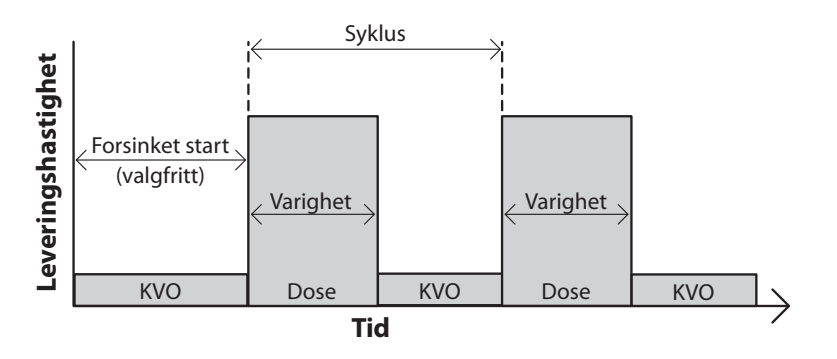

# Startskjermbilde

Leveringsmodus og infusjonens status indikeres på startskjermbildet med meldinger i tekst, en grafisk form som er unik for behandlingen, med fargene grønn, rød og grå. Fargene indikerer at pumpen er i gang (grønn) eller stoppet (rød). Hvis en ny pasient eller infusjon programmeres, men *pumpen ikke har startet*, eller hvis en forsinket starttid er programmert og starttiden for neste dose har passert mens pumpen var stoppet og enda ikke startet, er diagrammet helt grått. Plasseringen av fargen på diagrammet indikerer også infusjonens status. Eksemplene nedenfor er spesifikke for intermitterende leveringsmodus.

- Pumpen går med KVO-hastighet med en manuelt programmert starttid for neste dose.
- Pumpen går og leverer en dose.
- Pumpen er stoppet mellom doser mens den leverer ved KVO-hastighet.

Grafikken for intermitterende leveringsmodus vil *ikke* vise følgende:

- Det relative forholdet mellom doseperiode og dosesyklus.
- Antallet doser igjen i nåværende reservoarvolum.

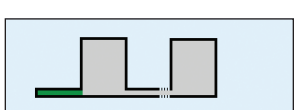

INTERMITTERENDE

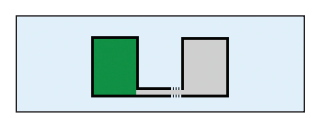

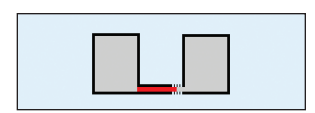

## Programmeringsskjermbilder

### Infusjonsvolum

Dette er volumet i dosen. Dosens volum kan ikke programmeres med en verdi som vil få leveringshastigheten til den programmerte infusjonsvarigheten til å overstige maksimal infusjonshastighet på 500 ml/t. Derfor kan programmering av infusjonsvolum føre til en automatisk forlengelse av infusjonsvarigheten for å tilpasse den til maks. infusjonshastighet. I tillegg må det være minst fem minutter mellom slutten på en dose og starten på neste dose (infusjonssyklusen må være 5 minutter lengre enn infusjonsvarigheten). Derfor kan enhver automatisk forlengelse av infusjonsvarigheten føre til en automatisk forlengelse av infusjonssyklusen for å opprettholde forskjellen på 5 minutter. En automatisk angivelse av infusjonsvolum tilbakestiller infusjonssyklusen og stiller neste doses starttid til å begynne med en gang.

#### Infusjonsvarighet

Dette er tiden som kreves for å levere dosen. Dosens varighet kan ikke programmeres med en verdi som vil få leveringshastigheten for det programmerte dosevolumet til å overstige maksimal infusjonshastighet på 500 ml/t. I tillegg må det være minst 5 minutter mellom slutten på en dose og starten på neste dose (infusjonssyklusen må være 5 minutter lengre enn infusjonsvarigheten). Derfor kan programmering av infusjonsvarighet føre til en automatisk forlengelse av infusjonssyklusen for å opprettholde forskjellen på 5 minutter. En automatisk angivelse av infusjonsvarighet tilbakestiller infusjonssyklusen og stiller neste doses starttid til å begynne med en gang.

#### Infusjonssyklus

Dette er tiden fra starten på en dose til starten på neste dose. De programmerbare verdiene for infusjonssyklus avhenger av infusjonsvarigheten. I tillegg må det være minst 5 minutter mellom slutten på en dose og starten på neste dose (infusjonssyklusen må være 5 minutter lengre enn infusjonsvarigheten). Derfor er minste programmerbare syklus lik infusjonsvarigheten pluss 5 minutter. Maksimal infusjonssyklus er 96 timer. En automatisk angivelse av infusjonssyklus stiller neste doses starttid til å begynne med en gang.

### Infusjonshastighet

Denne innstillingen er kun for gjennomgang og viser hastigheten som dosen leveres med, basert på programmert infusjonsvolum og infusjonsvarighet. Maks. tillatt hastighet er 500 ml/t. Hastigheter over 250 ml/t krever et CADD<sup>®</sup> infusjonssett for høyt volum.

#### Neste dose

Dette er tiden neste dose er programmert til å starte (Se side 32). Pumpen må være i gang på valgt dato og klokkeslett for at dosen skal starte. Neste doses tidspunkt kan programmeres når som helst for å forsinke starten på neste dose, men hvis en dose pågår, vil dette avbryte resten av dosen. Under dosering viser startskjermbildet «Dosering». Hvis en dose stoppes underveis, viser startskjermbildet «Avbrutt».

| 265 mL 🚺 Stoppet                                      |                         |  |
|-------------------------------------------------------|-------------------------|--|
| Intermitterende                                       | 2:54 AM 🕤 🖌             |  |
| 24 Hour Bag (Antibiotic)                              |                         |  |
| Nafcillin 2gm Q6hr.                                   | mL                      |  |
| Infusjonsinnstillinger<br>Trykk 'Velg' for å redigere |                         |  |
| Infusjonsvolum                                        | 61.5 mL                 |  |
| Infusjonsvarighet                                     | <b>1</b> T <b>0</b> Min |  |
| Infusjonssyklus                                       | 6 T 0 Min               |  |
| Inf.hastighet                                         | 61.5 mL/t               |  |
|                                                       |                         |  |

| 265 mL 🚺 Stoppet                                      |           |  |
|-------------------------------------------------------|-----------|--|
| Intermitterende                                       | 2:54 AM 🕤 |  |
| 24 Hour Bag (Antibiotic)                              |           |  |
| Nafcillin 2gm Q6hr.                                   | mL        |  |
| Infusjonsinnstillinger<br>Trykk 'Velg' for å redigere |           |  |
| Infusjonsvolum                                        | 61.5 mL   |  |
| Infusjonsvarighet                                     | 1 T 0 Min |  |
| Infusjonssyklus                                       | 6 T 0 Min |  |
| Inf.hastighet                                         | 61.5 mL/t |  |
| Tilbake 🔶                                             |           |  |

| 265 mL 🚺 Stoppet                                      |                         |  |
|-------------------------------------------------------|-------------------------|--|
| Intermitterende                                       | 2:54 AM 🖬               |  |
| 24 Hour Bag (Antibiotic)                              |                         |  |
| Nafcillin 2gm Q6hr.                                   | mL                      |  |
| Infusjonsinnstillinger<br>Trykk 'Velg' for å redigere |                         |  |
| Infusjonsvolum                                        | 61.5 mL                 |  |
| Infusjonsvarighet                                     | <b>1</b> T <b>0</b> Min |  |
| Infusjonssyklus                                       | 6 T O Min               |  |
| Inf.hastighet                                         | 61.5 mL/t               |  |
| Tilbake 🔶                                             |                         |  |

| 265 mL 🚺 Stoppet            |                         |  |
|-----------------------------|-------------------------|--|
| Intermitterende             | 2:54 AM 🚽               |  |
| 24 Hour Bag (Antibiotic)    |                         |  |
| Nafcillin 2gm Q6hr.         | mL                      |  |
| Infusjonsinnstillinger      |                         |  |
| Trykk 'Velg' for å redigere |                         |  |
| Infusjonsvolum              | 61.5 mL                 |  |
| Infusjonsvarighet           | <b>1</b> T <b>0</b> Min |  |
| Infusjonssyklus             | 6 T 0 Min               |  |
| Inf.hastighet               | 61.5 mL/t               |  |
| Tilbake 🔶                   |                         |  |

| 265 mL 🚺 Stopp                                        | et 🕲 🖽    |  |
|-------------------------------------------------------|-----------|--|
| Intermitterende                                       | 2:54 AM 🕤 |  |
| 24 Hour Bag (Antibiotic)                              |           |  |
| Nafcillin 2gm Q6hr.                                   | mL        |  |
| Infusjonsinnstillinger<br>Trykk 'Velg' for å redigere |           |  |
| Inf.hastighet                                         | 61.5 mL/t |  |
| Neste dose                                            | 2:54 AM   |  |
| KVO-hastighet                                         | 0.2 mL/t  |  |
| Reservoarvolum                                        | 265 mL    |  |
| Tilbake 🔶                                             |           |  |

**KVO-hastighet** 

KVO-hastighet («keep vein open») er valgfri. Den muliggjør levering av en minimal medikamentmengde som bidrar til å holde kateteret åpent.

Hvis neste doses starttid er programmert, er KVO-hastighet aktiv til dosen starter. Den er også aktiv mellom doser.

### Reservoarvolum

Dette er volumet av væske i reservoaret. Verdien for reservoarvolum minsker når pumpen fylles eller leverer væske.

CADD<sup>®</sup>-Solis systemadministrator kan velge et standard reservoarvolum som gjør at reservoarvolumet raskt kan tilbakestilles til denne verdien. Klinikeren kan endre reservoarvolumet til en annen mengde. Denne endringen gjelder kun den aktuelle protokollen og varer til oppgaven Start ny pasient eller Start ny protokoll, samme pasient velges.

ADVARSEL: Sørg for å ta hensyn til den spesifiserte infusjonsnøyaktigheten på ± 6 % når du programmerer pumpen og/eller fyller reservoaret. Hvis du ikke gjør dette, kan legemidlet i reservoaret bli oppbrukt raskere enn forventet. Hvis pumpen brukes til å levere et kritisk eller livsoppeholdende legemiddel, kan et avbrudd i levering av legemidlet føre til pasientskade eller dødsfall.

**Eksempel:** Legemidlene leveres i en 100 ml CADD<sup>™</sup> reservoarkassett. Pasienten må gis en 23,5 ml dose over 1 time. Dosen må gis hver 6 time med en 0,2 ml/t KVO-hastighet mellom dosene. Den første dosen må starte kl. 20.00 i kveld.

### 1. Velg behandling

| 265 mL 🚺 Stoppet                       |             |
|----------------------------------------|-------------|
|                                        | 2:54 AM 🕤   |
|                                        |             |
| Velg Behandlin<br>Trykk 'Velg' for å v | ng<br>relge |
| PCA                                    |             |
| Kontinuerlig                           |             |
| Intermitterende                        |             |
| Trinn                                  |             |
| Tilbake 🚔                              |             |

**Eksempel på programmering** 

### 2. Velg kvalifikator

| 265 mL 🚺 Stoppet         |           |  |
|--------------------------|-----------|--|
| Intermitterende          | 2:55 AM 🔐 |  |
|                          |           |  |
| Velg Kvalifikator        |           |  |
| Trykk 'Velg' for å v     | elge      |  |
| 24 Hour Bag (Antibiotic) |           |  |
| 48 Hour Bag (Antibiotic) |           |  |
| [Manuell Programmering   | ]         |  |
|                          |           |  |
| Tilbake 🤝                |           |  |

- Stopp pumpen hvis den er i gang.
- Velg Oppgaver, deretter Vis avanserte oppgaver, og så Start ny pasient.
- Lås opp tastaturet.
- Trykk eller for å utheve **Intermitterende** behandling og trykk velg. Se *Starte ny pasient* på side 27 hvis du behøver mer informasjon om valg av behandling.
- Trykk ( eller ( for å utheve ønsket kvalifikator og trykk ( elg .

| 265 mL 🚺 Stoppet                               |                    |
|------------------------------------------------|--------------------|
| Intermitterende                                | 2:54 AM 🚽          |
| 24 Hour Bag (Antibiotic)                       |                    |
| Nafcillin 2gm Q6hr.                            | mL                 |
| <b>Infusjonsinnsti</b><br>Trykk 'Velg' for å r | llinger<br>edigere |
| Inf.hastighet                                  | 61.5 mL/t          |
| Neste dose                                     | 2:54 AM            |
| KVO-hastighet                                  | 0.2 mL/t           |
| Reservoarvolum                                 | 265 mL             |
| Tilbake 🔶                                      |                    |

| 265 mL      | <b>Stoppet</b>      |           |
|-------------|---------------------|-----------|
| ntermittere |                     | 2:54 AM 🔐 |
| 4 Hour Ba   | g (Antibiotic)      |           |
| lafcillin 2 | gm Q6hr.            | mL        |
| In          | fusjonsinnstilli    | inger     |
| Try         | rkk 'Velg' for å re | digere    |
| nf.hastig   | het                 | 61.5 mL/t |
| Neste dos   | se                  | 2:54 AM   |
| KVO-hast    | ighet               | 0.2 mL/t  |
| Reservoa    | rvolum              | 265 mL    |
| Filbake     |                     |           |
|             |                     |           |

### 3. Velg legemiddel

| <b>265 mL Stoppet () (***</b><br>Intermitterende 2:55 AM<br>24 Hour Bag (Antibiotic) | • Trykk 🛆 eller <b> f</b> or å utheve ønsket legemiddel, og trykk <b>v</b> elg. |
|--------------------------------------------------------------------------------------|---------------------------------------------------------------------------------|
| Velg Legemiddel<br>Trykk 'Velg' for å velge                                          |                                                                                 |
| Nafcillin 2gm Q6hr. ml                                                               | ]                                                                               |
| Pip/Tazo 13.5gm/250mL ml                                                             |                                                                                 |
| Tilbake 🤝                                                                            |                                                                                 |

### 4. Bekreft og gjennomgå innstillingene

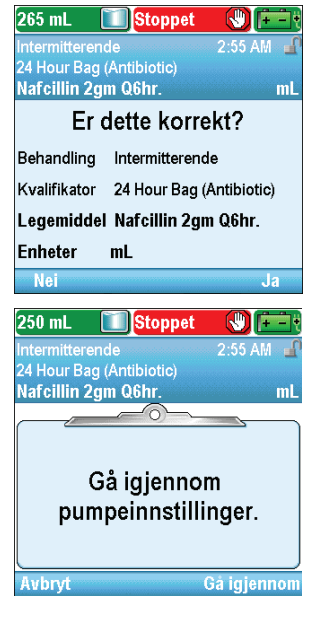

5. Angi infusjonsvolumet

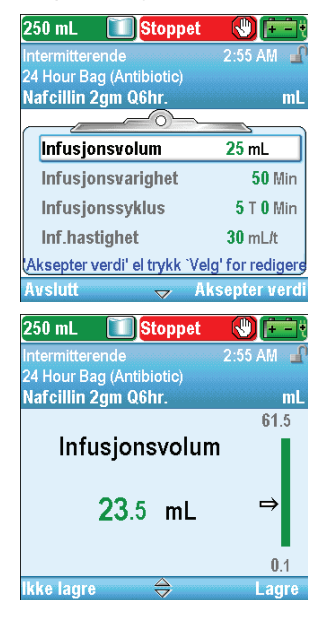

• Gjennomgå informasjonen på skjermen og velg **Ja** hvis de er korrekte, eller **Nei** for å endre innstillingene.

• Pumpen viser skjermbildet **Gå igjennom pumpeinnstillinger.** Velg **Gå igjennom** for å fortsette.

- Trykk eller for å utheve Infusjonsvolum. Hvis verdien som vises er det ønskede volumet, velger du Aksepter verdi og går til trinn 6. Hvis verdien som vises ikke er det ønskede volumet, trykker du velg.
- Trykk ( eller ( til verdien viser 23,5 ml og velg Lagre.
- Pumpen returnerer til skjermbildet Gå gjennom.

## 6. Angi dosevarighet

| 250 mL 🚺 Stoppet             |                   |
|------------------------------|-------------------|
| Intermitterende              | 2:55 AM 🔒         |
| 24 Hour Bag (Antibiotic)     |                   |
| Nafcillin 2gm Q6hr.          | mL                |
|                              | 5                 |
| Infusjonsvolum               | 23.5 mL           |
| Infusjonsvarighet            | 50 Min            |
| Infusjonssyklus              | 5 T 0 Min         |
| Inf.hastighet                | 28.2 mL/t         |
| Aksepter verdi' el trykk `Ve | elg' for redigere |
| Avslutt 🔶 A                  | ksepter verdi     |

| 250 mL 🛛 🔟                          | Stopp         | et 🕟       | <b>)</b> 🖃 t |
|-------------------------------------|---------------|------------|--------------|
| Intermitterende<br>24 Hour Bag (Ant | ibiotio)      |            | 55 AM 🚽      |
| Nafcillin 2gm Q                     | 6hr.          |            | mL           |
|                                     |               | 2          | T O Min      |
| Infusjon                            | svari         | ghet       |              |
|                                     | 1т            | <b>0</b> M | in⇒          |
|                                     |               | 3          | 10 Min       |
| lkke lagre                          | $\Rightarrow$ |            | Lagre        |

7. Angi infusjonssyklus

| 250 mL                                                      | <b>Stoppet</b>                                                       |                                                                                |
|-------------------------------------------------------------|----------------------------------------------------------------------|--------------------------------------------------------------------------------|
| Intermittere                                                | ende                                                                 | 2:55 AM 🔐                                                                      |
| 24 Hour Ba                                                  | g (Antibiotic)                                                       |                                                                                |
| Nat citititi 2                                              |                                                                      |                                                                                |
| Infusjo                                                     | nsvolum                                                              | 23.5 mL                                                                        |
| Infusjo                                                     | nsvarighet                                                           | 1 T 0 Min                                                                      |
| Infusjo                                                     | nssyklus                                                             | 5 T 0 Min                                                                      |
| Inf.hast                                                    | tighet                                                               | 23.5 mL/t                                                                      |
| Aksepter v                                                  | verdi' el trykk `Ve                                                  | lg' for redigere                                                               |
| Avslutt                                                     | 🔶 A                                                                  | ksepter verdi                                                                  |
|                                                             | *                                                                    |                                                                                |
| 250 ml                                                      | Stonnet                                                              |                                                                                |
| 250 mL                                                      | Stoppet                                                              | 2:56 AM                                                                        |
| 250 mL<br>Intermittere<br>24 Hour Ba                        | Stoppet<br>ende<br>g (Antibiotic)                                    | 2:56 AM                                                                        |
| 250 mL<br>Intermittere<br>24 Hour Ba<br>Nafcillin 2         | Stoppet<br>ende<br>g (Antibiotic)<br>gm Q6hr.                        | 2:56 AM                                                                        |
| 250 mL<br>Intermittere<br>24 Hour Ba<br>Nafcillin 2         | Stoppet<br>ende<br>g (Antibiotic)<br>ggm Q6hr.                       | 2:56 AM<br>ML 24 T 0 Min                                                       |
| 250 mL<br>Intermittere<br>24 Hour Ba<br>Nafcillin 2<br>Infu | Stoppet<br>ende<br>g (Antibiotic)<br>gm Q6hr.<br>sjonssyklu          | 2:56 AM<br>2:56 AM<br>mL<br>24 T 0 Min<br>JS                                   |
| 250 mL<br>Intermittere<br>24 Hour Ba<br>Nafcillin 2<br>Infu | Stoppet<br>ende<br>g (Antibiotic)<br>gm Q6hr.<br>sjonssyklu          | 2:56 AM<br>2:56 AM<br>mL<br>24 T 0 Min<br>JS                                   |
| 250 mL<br>Intermittere<br>24 Hour Ba<br>Nafcillin 2<br>Infu | Stoppet<br>ende<br>g (Antibiotic)<br>gm Q6hr.<br>sjonssyklu          | 2:56 AM<br>2:56 AM<br>mL<br>24 T 0 Min<br>IS<br>0 Min                          |
| 250 mL<br>Intermittere<br>24 Hour Ba<br>Nafcillin 2<br>Infu | Stoppet<br>ende<br>g (Antibiotic)<br>ggm Q6hr.<br>sjonssyklu         | 2:56 AM<br>2:56 AM<br>ML<br>24 T 0 Min<br>IS<br>O Min<br>d Min                 |
| 250 mL<br>Intermittere<br>24 Hour Ba<br>Nafcillin 2<br>Infu | Stoppet<br>ande<br>g (Antibiotic)<br>gm Q6hr.<br>sjonssyklu<br>6 T ( | © (≠ - €<br>2:56 AM<br>2:56 AM<br>2:4 T 0 Min<br>IS<br>0 Min<br>→<br>4 T 0 Min |

8. Angi infusjonshastighet

| 250 mL 🚺 Stoppet              |                  |
|-------------------------------|------------------|
| Intermitterende               | 2:56 AM 🕤        |
| 24 Hour Bag (Antibiotic)      |                  |
| Nafcillin 2gm Q6hr.           | mL               |
|                               |                  |
| Infusjonsvolum                | 23.5 mL          |
| Infusjonsvarighet             | 1 T 0 Min        |
| Infusjonssyklus               | 6 T 0 Min        |
| Inf.hastighet                 | 23.5 mL/t        |
| (Aksepter verdi' el trykk `Ve | lg' for redigere |
| Avslutt 🔶 A                   | ksepter verdi    |

- Trykk ( ) eller ( ) for å utheve Infusjonsvarighet. Hvis verdien som vises er den ønskede varigheten, velger du Aksepter verdi og går til trinn 7. Hvis verdien som vises ikke er den ønskede varigheten, trykker du **velg**.
- Trykk ( eller ( til verdien viser 1 t 0 min og trykk Lagre. Pumpen returnerer til skjermbildet Gå gjennom.
- Trykk 🛆 eller 文 for å utheve Infusjonssyklus. Hvis verdien som vises er den ønskede syklusen, velger du Aksepter verdi og går til trinn 8. Hvis verdien som vises ikke er den ønskede syklusen, trykker du velg.
- Trykk ( eller ( til verdien viser 6 t 0 min og trykk Lagre.
- Pumpen returnerer til skjermbildet Gå gjennom.

• I dette eksemplet er infusjonshastigheten en beregnet verdi som ikke kan endres.

#### 9. Angi neste dose

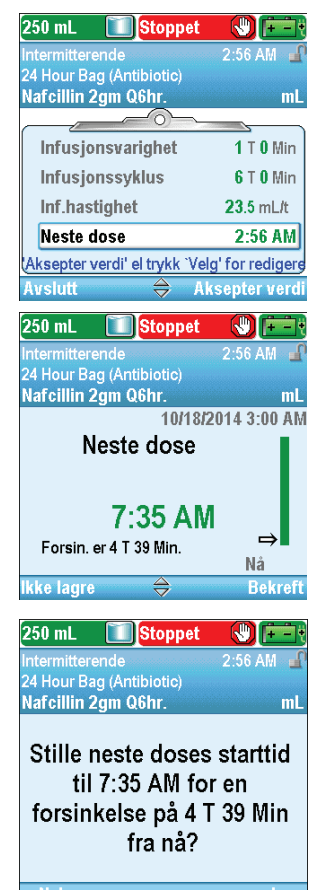

### 10. Angi KVO-hastighet

| 250 mL 🚺 Stoppet                                                                                                    |                                                                        |
|----------------------------------------------------------------------------------------------------|------------------------------------------------------------------------|
|                                                                                                    | 2:56 AM 🔒                                                              |
| 24 Hour Bag (Antibiotic)                                                                                                    |                                                                        |
| Narcillin 2gm Ubnr.                                                                                                    | mL                                                                     |
| Infusjonssyklus                                                                                                    | 6 T 0 Min                                                              |
| Inf.hastighet                                                                                                    | 23.5 mL/t                                                              |
| Neste dose                                                                                                    | 7:35 AM                                                                |
| KVO-hastighet                                                                                                    | 0 mL/t                                                                 |
|                                                                                                    |                                                                        |
| Aksepter verdi' el trykk 'Vel                                                                                                    | g' for rediger                                                         |
| <mark>Aksepter verdi'el trykk `Vel</mark><br>Avslutt ⇔ Al                                                                                                    | g' for rediger<br>(septer verd                                         |
| Aksepter verdi' el trykk `Vel<br>Avslutt 🔶 Al<br>250 mL 🏹 Stoppet                                                                                                    | g' for rediger<br>septer verd                                          |
| <mark>Aksepter verdi' el trykk∵Vel</mark><br>Avslutt ⇔ Al<br>250 mL <mark>∑Stoppet</mark><br>ntermitterende                                                                   | g' for rediger<br>septer verd<br>()<br>(+)<br>2:56 AM                  |
| Aksepter verdi <sup>1</sup> el trykk <sup>*</sup> Vel<br>Avslutt $\Leftrightarrow$ Al<br>250 mL Stoppet<br>intermitterende<br>24 Hour Bag (Antibiotic)                        | g' for rediger<br>(septer verd<br>() (+)<br>2:56 AM                    |
| Aksepter verdi' el trykk 'Vel<br>Avslutt $\Leftrightarrow$ Al<br>250 mL Stoppet<br>Intermitterende<br>24 Hour Bag (Antibiotic)<br>Nafcillin 2gm Q6hr.                         | g' for rediger<br>(septer verd<br>() (+ -)<br>2:56 AM                  |
| Aksepter verdi' el trykk 'Vel<br>Avslutt 🔿 Al<br>250 mL Stoppet<br>Intermitterende<br>24 Hour Bag (Antibiotic)<br>Nafcillin 2gm Q6hr.                                         | g' for redigers<br>(septer verd<br>() (+ -)<br>2:56 AM<br>mL<br>10     |
| Aksepter verdi' el trykk 'Vel<br>Avslutt $\Leftrightarrow$ Al<br>250 mL Stoppet<br>Intermitterende<br>24 Hour Bag (Antibiotic)<br>Nafcillin 2gm Q6hr.<br>KVO-hastighe         | g' for rediger<br>ksepter verd<br>() (+ -)<br>2:56 AM<br>mL<br>10<br>t |
| Aksepter verdi' el trykk 'Vel<br>Avslutt 🔿 Al<br>250 mL Stoppet<br>Intermitterende<br>24 Hour Bag (Antibiotic)<br>Nafcillin 2gm Q6hr.<br>KVO-hastighe                         | g' for rediger<br>septer verd<br>2:56 AM<br>10<br>t                    |
| Aksepter verdi' el trykk 'Vel<br>Avslutt $\Leftrightarrow$ Al<br>250 mL Stoppet<br>Intermitterende<br>24 Hour Bag (Antibiotic)<br>Nafcillin 2gm Q6hr.<br>KVO-hastighe         | g' for rediger<br>septer verd<br>2:56 AM<br>10<br>t                    |
| Aksepter verdi' el trykk 'Vel<br>Avslutt 🔿 Al<br>250 mL 🚺 Stoppet<br>Intermitterende<br>24 Hour Bag (Antibiotic)<br>Nafcillin 2gm Q6hr.<br>KVO-hastighe<br>0.2 mL/t           | g' for rediger<br>csepter verd<br>2:56 AM<br>10<br>t                   |
| Aksepter verdi' el trykk 'Vel<br>Avslutt $\Rightarrow$ Al<br>250 mL Stoppet<br>Intermitterende<br>24 Hour Bag (Antibiotic)<br>Nafcillin 2gm Q6hr.<br>KVO-hastighe<br>0.2 mL/t | g' for rediger<br>(septer verd<br>2:56 AM<br>10<br>t                   |

- Trykk eller for å utheve Neste dose. Hvis tiden som vises er korrekt, velger du Aksepter verdi og går til trinn 9. Hvis verdien er feil, trykker du velg.
- Trykk 🛆 eller 👽 til verdien viser 20.00 og trykk Bekreft.

- Bekreft den neste dosestarttiden ved å velge Ja.
- Pumpen returnerer til skjermbildet Gå gjennom.

- Trykk eller for å utheve KVO-hastighet. Hvis verdien som vises er korrekt, velger du Aksepter verdi og går til trinn 10. Hvis verdien er feil, trykker du velg.
- Trykk ( eller ( til verdien viser 0,2 ml/t og velg Lagre.
- Pumpen returnerer til skjermbildet Gå gjennom.

## 11. Angi reservoarvolumet

| 250 mL 🚺 Stoppet                                                                                                    |                                        |
|----------------------------------------------------------------------------------------------------|----------------------------------------|
| Intermitterende                                                                                                    | 2:56 AM 🕤                              |
| 24 Hour Bag (Antibiotic)                                                                                                    |                                        |
| Narcillin 2gm Qbnr.                                                                                                    | mL                                     |
| Inf.hastighet                                                                                                    | 23.5 mL/t                              |
| Neste dose                                                                                                    | 7:35 AM                                |
| KVO-hastighet                                                                                                    | 0.2 mL/t                               |
| Reservoarvolum                                                                                                    | 250 mL                                 |
| Alexander condition for data 23/a                                                                                                    | a' for rodigoro                        |
| AKSEPTER VERAL ELTYKK VE                                                                                                    | ig for reuigere                        |
| Avslutt Avslutt                                                                                                    | ksepter verdi                          |
| Avslutt Avslutt Avslutt Avslutt Avslutt                                                                                                    | ksepter verdi                          |
| Avslutt Avslutt A                                                                                                    | ksepter verdi                          |
| Aksepter verdi el trykk ve<br>Avslutt A<br>250 mL Stoppet<br>Intermitterende<br>24 Hour Bag (Antibiotic)                                                                                 | ksepter verdi<br>2:56 AM               |
| Avslutt A<br>250 mL Stoppet<br>Intermitterende<br>24 Hour Bag (Antibiotic)<br>Nafcillin 2gm Q6hr.                                                                                        | ksepter verdi                          |
| Avslutt A<br>250 mL Stoppet<br>Intermitterende<br>24 Hour Bag (Antibiotic)<br>Nafcillin 2gm Q6hr.                                                                                        | ksepter verdi<br>2:56 AM<br>9,999      |
| Avslutt A<br>250 mL Stoppet<br>Intermitterende<br>24 Hour Bag (Antibiotic)<br>Nafcillin 2gm Q6hr.<br>Reservoarvolu                                                                       | ksepter verdi<br>2:56 AM<br>9,999<br>M |
| Avslutt A<br>Avslutt A<br>250 mL Stoppet<br>Intermitterende<br>24 Hour Bag (Antibiotic)<br>Nafcillin 2gm Q6hr.<br>Reservoarvolu<br>100 mL                                                | ksepter verdi<br>2:56 AM<br>9,999      |
| Avslutt A<br>Avslutt A<br>250 mL Stoppet<br>Intermitterende<br>24 Hour Bag (Antibiotic)<br>Nafcillin 2gm Q6hr.<br>Reservoarvolu<br>100 mL<br>Trykk 'Velg' for å nullstille               | ksepter verdi<br>2:56 AM<br>9,999<br>M |
| Avslutt A<br>Avslutt A<br>250 mL Stoppet<br>Intermitterende<br>24 Hour Bag (Antibiotic)<br>Nafcillin 2gm Q6hr.<br>Reservoarvolu<br>100 mL<br>Trykk 'Velg' for å nullstille<br>til 250 mL | ksepter verdi<br>2:56 AM<br>9,999<br>M |

## 12. Aksepter verdier

| 100 mL 🚺 Stoppe          | t 🕲 💼          |
|--------------------------|----------------|
| Intermitterende          | 2:57 AM 🖬      |
| 24 Hour Bag (Antibiotic) |                |
| Nafcillin 2gm Q6hr.      | mL             |
|                          | <u> </u>       |
| 🗸 Inf.hastighet          | 23.5 mL/t      |
| ✔ Neste dose             | 7:35 AM        |
| 🗸 KVO-hastighet          | 0.2 mL/t       |
| ✓ Reservoarvolum         | 100 mL         |
| Gjennomgang fullført.    | Trykk 'Neste'. |
| Avslutt 🛆                | Neste          |

- Trykk eller for å utheve Reservoarvolum. Hvis verdien som vises er korrekt, velger du Aksepter verdi og går til trinn 11. Hvis verdien er feil, trykker du velg.
- Trykk 🛆 eller 文 til verdien viser 100 ml og trykk Lagre.
- Du kan trykke velg for å tilbakestille pumpen til standardvolum, som vises på skjermbildet i blå tekst under nåværende verdi. I dette eksemplet vil et trykk på velg tilbakestille reservoarvolumet til 250 ml.
- Pumpen returnerer til skjermbildet Gå gjennom.
- Hvis noen av verdiene enda ikke har blitt akseptert, trykker du eller for å utheve hver innstilling, og velger Aksepter verdi hvis innstillingen er korrekt. Det vises et grønt hakemerke ved siden av hver aksepterte innstilling.
- Når gjennomgangen er fullført, velger du **Neste.**

# 13. Klargjør pumpen for pasienten

• Følg instruksjonene for å feste en kassett, fylle og feste pumpen til pasienten i *Bruke pumpen* på side 78.

### Stoppe pumpen under en infusjon

Å stoppe pumpen *mellom doser* innvirker ikke på starttiden til påfølgende doser.

Å stoppe pumpen *mens en dose pågår* vil flytte alle påfølgende doser med tiden som pumpen stoppes (se illustrasjon).

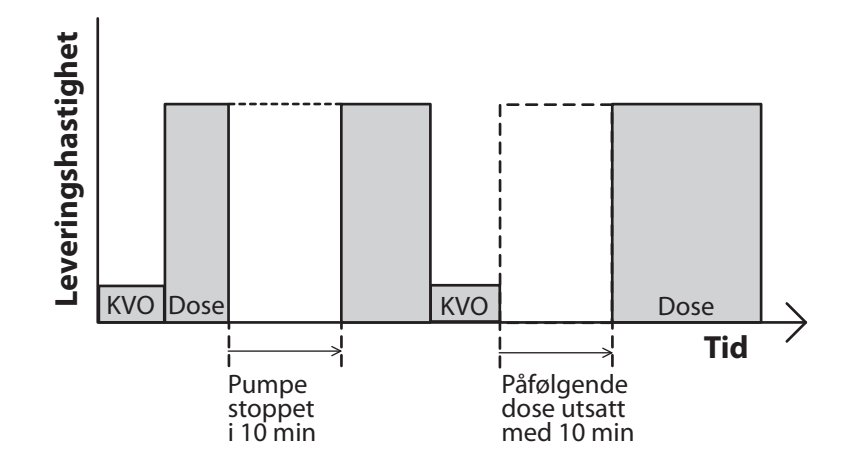

Hvis du vil ta igjen tiden som gikk tapt i syklusen fordi pumpen var stoppet under en dose, *vent til nåværende dose er fullført.* Deretter stopper du pumpen og omprogrammerer nest doses starttid. Se *Neste doses starttid* på side 32 for mer informasjon.

#### Gjenoppta dosen

For å gjenoppta levering av en dose som ble stoppet, starter du ganske enkelt pumpen igjen ved å trykke stopp/start  $\bigcirc$ .

#### Nullstille syklusen

For å nullstille syklusen, stopper du pumpen mellom doser og omprogrammerer neste doses starttid.

Hvis en dose stoppes underveis, vises skjermbildet «Avbrutt». For å avbryte nåværende dose og nullstille syklusen, omprogrammerer du nest doses starttid via menyen Oppgaver. Neste syklus vil starte på tidspunktet du velger.

Se Neste doses starttid på side 32 for mer informasjon om å stille inn neste doses starttid.

**I**RINN

# Trinnleveringsmodus

Trinnlevering gir infusjon av et spesifikt volum av legemiddel fra en starthastighet og deretter med lineær, trinnvis økning til en platåhastighet. Det kan også benyttes flere trinn ned, som reduserer den kontinuerlige dosen helt ned til den opprinnelige hastigheten. En valgfri KVO-hastighet («keep vein open») kan leveres på slutten av infusjonen, avhengig av protokollinnstillingene.

Følgende graf illustrerer et eksempel på trinnlevering:

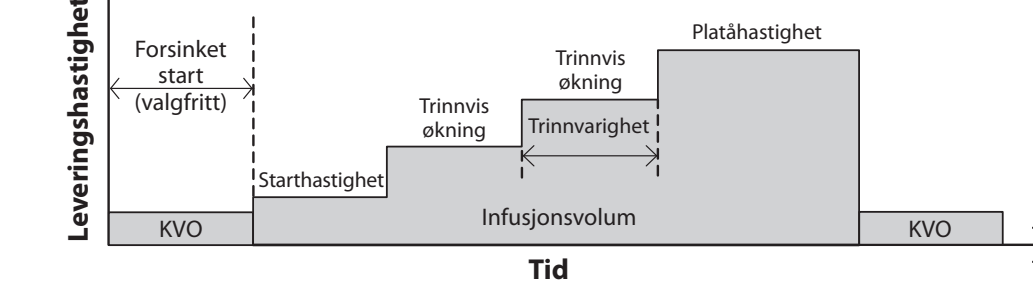

# Startskjermbilde

Leveringsmodus og infusjonens status indikeres på startskjermbildet med meldinger i tekst, en grafisk form som er unik for behandlingen, med fargene grønn, rød og grå. Fargene indikerer at pumpen er i gang (grønn) eller stoppet (rød). Hvis en ny pasient eller infusjon programmeres, men *pumpen ikke har startet*, eller hvis en forsinket starttid er programmert og starttiden har passert mens pumpen var stoppet og enda ikke startet, er diagrammet helt grått. Plasseringen av fargen på diagrammet indikerer også infusjonens status. Eksemplene nedenfor er spesifikke for trinnleveringsmodus.

- Pumpen går med KVO-hastighet med en programmert forsinket start.
- Pumpen er stoppet og har enda ikke nådd platået.
- Pumpen går med platåhastighet.
- Pumpen går med kontinuerlig hold etter en manuell nedtrapping.
- Pumpen går med KVO-hastighet og nærmer seg slutten på infusjonen.

Grafikken for trinnleveringsmodus viser *ikke* hvor mange trinn som vil brukes for å nå platået. Den viser heller ikke den relative økningen i trinnhastighet, sammenlignet med start- og platåhastigheter.

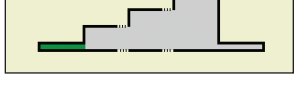

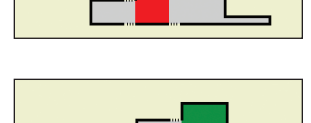

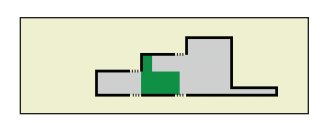

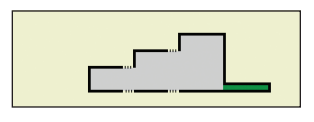

# Programmeringsskjermbilder

### Infusjonsvolum

Dette er totalt væskevolum som skal leveres. Reservoarvolumet må være stort nok til å støtte hele infusjonsvolumet. Derfor kan programmering av infusjonsvolum føre til en automatisk økning av reservoarvolum.

Ved å angi et nytt infusjonsvolum, nullstilles infusjonen slik at levering starter fra begynnelsen.

### Starthastighet

Dette er den opprinnelige leveringshastigheten. Ved å angi en ny starthastighet, nullstilles infusjonen slik at levering starter fra begynnelsen av infusjonsvarigheten.

#### Hastighetsøkning

Dette er mengden du vil at leveringen skal øke med for hvert trinn. *Ved å angi en ny hastighetsøkning, nullstilles infusjonen slik at levering starter fra begynnelsen.* 

## Platåhastighet

Dette er den maksimale hastigheten du ønsker legemidlet skal leveres med. Pumpen begynner med starthastigheten og øker med hastighetsøkningen til platåhastigheten nås. Pumpen går med platåhastigheten til infusjonsvolumet er fullstendig levert.

Ved å angi en ny platåhastighet, nullstilles infusjonen slik at levering starter fra begynnelsen.

Hastigheter over 250 ml/t krever et CADD<sup>®</sup> infusjonssett for høyt volum.

### Trinnvarighet

Dette er lengden av tid som programmeres for hvert trinn under levering av legemiddel. Etter infusjon under trinnvarigheten, øker hastigheten med hastighetsøkningen, med mindre den nåværende hastigheten er lik platåhastigheten.

Ved å angi en ny trinnvarighet, nullstilles infusjonen slik at levering starter fra begynnelsen.

| 800 mL Stoppet                              |                 |
|---------------------------------------------|-----------------|
| Trinn                                       | 2:58 AM 📲       |
| Adult - 80kg                                |                 |
| IV Immune Globulin 5%                       | mL              |
| Infusjonsinnstilli<br>Taddk 'Vala' for à ra | nger            |
|                                             |                 |
| musjonsvolum                                | 000 mL          |
| Utgangshastighet                            | <b>40</b> mL/t  |
| Hastighetsøkning                            | 50 mL/t         |
| Platåhastighet                              | 350 mL/t        |
| Tilbake 😽                                   |                 |
| 800 mL 🚺 Stoppet                            |                 |
| Trinn                                       | 2:58 AM 📲       |
| Adult - 80kg                                |                 |
| IV Immune Globulin 5%                       | mL              |
| Infusjonsinnstillinger                      |                 |
| Trykk veig for a rei                        | aigere          |
| Infusjonsvolum                              | 800 mL          |
| Utgangshastighet                            | 40 mL/t         |
| Hastighetsøkning                            | 50 mL/t         |
| Platåhastighet                              | <b>350</b> mL/t |
| Tilbaka 🗠                                   |                 |

| 800 mL 🚺 Stoppet       |                |
|------------------------|----------------|
| Trinn                  | 2:58 AM 🔒      |
| Adult - 80kg           |                |
| IV Immune Globulin 5%  | mL             |
| Infusjonsinnstillinger |                |
| Trykk 'Velg' for å red | digere         |
| Infusjonsvolum         | 800 mL         |
| Utgangshastighet       | <b>40</b> mL/t |
| Hastighetsøkning       | 50 mL/t        |
| Platåhastighet         | 350 mL/t       |
| Tilbake 🔿              |                |

| 800 mL 🚺 Stoppet                                      |                |  |
|-------------------------------------------------------|----------------|--|
| Trinn                                                 | 2:58 AM 📲      |  |
| Adult - 80kg                                          |                |  |
| iv immune Globulin 5%                                 | mL             |  |
| Infusjonsinnstillinger<br>Trykk 'Velg' for å redigere |                |  |
| Infusjonsvolum                                        | 800 mL         |  |
| Utgangshastighet                                      | <b>40</b> mL/t |  |
| Hastighetsøkning                                      | 50 mL/t        |  |
| Platåhastighet                                        | 350 mL/t       |  |
| Tilbake 🔿                                             |                |  |

| 800 mL 🚺 Stoppet                                      |               |  |
|-------------------------------------------------------|---------------|--|
| Trinn                                                 | 2:58 AM 📲     |  |
| Adult - 80kg                                          |               |  |
| IV Immune Globulin 5%                                 | mL            |  |
| Infusjonsinnstillinger<br>Trykk 'Velg' for å redigere |               |  |
| Platåhastighet                                        | 350 mL/t      |  |
| Trinnvarighet                                         | 30 Min        |  |
| Infusjonsvarighet                                     | 3 T 54 Min    |  |
| KVO-hastighet                                         | <b>0</b> mL/t |  |
| Tilbake 🔶                                             |               |  |

## Infusjonsvarighet

Dette er tiden som kreves for å levere infusjonsvolumet. Den beregnes av pumpen basert på de opprinnelige verdiene som ble programmert for infusjonsvolum, opprinnelig hastighet, hastighetsøkning, trinnvarighet og platåhastighet. Den vises kun på skjermen for gjennomgang. Bruk av Trinn opp eller Trinn ned fra menyen Avanserte oppgaver vil endre den faktiske infusjonsvarigheten, selv om vist verdi ikke vil endres.

#### **KVO-hastighet**

KVO-hastighet («Keep Vein Open») er valgfri. Den muliggjør levering av en minimal medikamentmengde som bidrar til å holde kateteret åpent.

Hvis en forsinket start er programmert, er KVO-hastighet aktiv til infusjonen starter. Den er også aktiv etter at infusjonsvolumet er levert hvis reservoarvolumet er programmert høyere enn infusjonsvolumet.

#### Reservoarvolum

Dette er volumet av væske i reservoaret. Verdien for reservoarvolum minsker når pumpen fylles eller leverer væske. *Reservoarvolumet bør ikke programmeres eller redigeres til å være mindre enn programmert infusjonsvolum*.Hvis reservoarvolumet programmeres til under infusjonsvolumet, vil pumpen stoppe før den har levert det programmerte infusjonsvolumet. For å fullføre levering av det programmerte infusjonsvolumet, må et nytt reservoarvolum angis. Ved å angi et nytt reservoarvolum, nullstilles infusjonen slik at levering starter fra begynnelsen.

Hvis det ønskes en KVO-levering på slutten av infusjonen, må reservoarvolumet være større enn infusjonsvolumet for å kompensere for væske som brukes til priming, slik at automatisk KVO-levering finner sted. KVO-levering fortsetter til reservoarvolumet når 0 ml eller til pumpen stoppes. Hvis reservoarvolumet er det samme som infusjonsvolumet, vil det ikke skje noen KVO-levering ved endt infusjon.

#### Starttid

Hvis Angi forsinket start programmeres (Se side 31), vises Starttid. Dette er tidspunktet neste infusjon vil starte. Pumpen må være i gang på valgt dato og klokkeslett for at leveringen skal starte. *I trinnbehandling kan du ikke angi en forsinket start etter at en infusjon har startet.* 

| 800 mL 🚺 Stoppet       |               |
|------------------------|---------------|
| Trinn                  | 2:58 AM 📲     |
| Adult - 80kg           |               |
| IV Immune Globulin 5%  | mL            |
| Infusjonsinnstilli     | nger          |
| Trykk 'Velg' for å red | digere        |
| Platåhastighet         | 350 mL/t      |
| Trinnvarighet          | <b>30</b> Min |
| Infusjonsvarighet      | 3 T 54 Min    |
| KVO-hastighet          | <b>0</b> mL/t |
| Tilbake 🔿              |               |

| 800 mL 🚺 Stoppet                             |                |
|----------------------------------------------|----------------|
| Trinn                                        | 2:58 AM 🔒      |
| Adult - 80kg                                 |                |
| IV Immune Globulin 5%                        | mL             |
| Infusjonsinnstilli<br>Trykk 'Velg' for å red | nger<br>digere |
| Platåhastighet                               | 350 mL/t       |
| Trinnvarighet                                | <b>30</b> Min  |
| Infusjonsvarighet                            | 3 T 54 Min     |
| KVO-hastighet                                | 0 mL/t         |
| Tilbake 🔷                                    |                |

| 800 mL 🚺 Stoppet      |               |
|-----------------------|---------------|
| Trinn                 | 2:58 AM 🔒     |
| Adult - 80kg          |               |
| IV Immune Globulin 5% | mL            |
| Infusjonsinnstilli    | nger          |
| Trykk 'Velg' for å re | digere        |
| Infusjonsvarighet     | 3 T 54 Min    |
| KVO-hastighet         | <b>0</b> mL/t |
| Reservoarvolum        | 800 mL        |
| Starttid              | 3:10 AM       |
| Tilbake 🔿             |               |

| 800 mL 🚺 Stoppet                                      |               |  |
|-------------------------------------------------------|---------------|--|
| Trinn                                                 | 2:58 AM 📲     |  |
| Adult - 80kg<br>IV Immune Globulin 5%                 | mL            |  |
| Infusjonsinnstillinger<br>Trykk 'Velg' for å redigere |               |  |
| Infusjonsvarighet                                     | 3 T 54 Min    |  |
| KVO-hastighet                                         | <b>0</b> mL/t |  |
| Reservoarvolum                                        | 800 mL        |  |
| Starttid                                              | 3:10 AM       |  |
| Tilbake 🔷                                             |               |  |

# **Eksempel på programmering**

ADVARSEL: Sørg for å ta hensyn til den spesifiserte infusjonsnøyaktigheten på ± 6 % når du programmerer pumpen og/eller fyller reservoaret. Hvis ikke kan det føre til at legemidlet i reservoaret går tomt før forventet. Hvis pumpen brukes til å levere et kritisk eller livsoppeholdende legemiddel, kan et avbrudd i levering av legemidlet føre til pasientskade eller dødsfall.

**Eksempel:** Det må leveres totalt 700 ml med legemiddel til pasienten. Første dose må gis med 30 ml/t og deretter må det trappes opp med 50 ml/t i økninger på 30 minutter til en platåhastighet på 350 ml/t nås.

Stopp pumpen hvis den er i gang.

pasient.

· Lås opp tastaturet.

behandling.

#### 1. Velg behandling

| 800 mL 🚺 Stoppet     |           |
|----------------------|-----------|
|                      | 2:59 AM 🔒 |
|                      |           |
| Velg Behandlir       | ıg        |
| Trykk 'Velg' for å v | relge     |
| PCA                  |           |
| Kontinuerlig         |           |
| Intermitterende      |           |
| Trinn                |           |
| Tilbake 🔿            |           |

### 2. Velg kvalifikator

| 800 mL 🚺 Stoppet         |           |  |
|--------------------------|-----------|--|
| Trinn                    | 2:59 AM 📲 |  |
|                          |           |  |
| Velg Kvalifikator        |           |  |
| Trykk 'Velg' for å velge |           |  |
| Adult - 80kg             |           |  |
| IVIG - Neuro             |           |  |
| IVIG PID                 |           |  |
| [Manuell Programmering]  |           |  |
| Tilbake 🛛 🐨              |           |  |

### 3. Velg legemiddel

| Trinn                 | 2:59 AM |
|-----------------------|---------|
| Adult - 80kg          |         |
| Vela Legemida         | اما     |
| Trykk 'Velg' for å v  | relae   |
|                       |         |
|                       |         |
| IV Immune Globulin 5% | mL      |
|                       |         |
|                       |         |
|                       |         |

• Trykk 🙆 eller 👽 for å utheve ønsket legemiddel, og trykk 🔍

• Velg Oppgaver, deretter Vis avanserte oppgaver, og så Start ny

• Trykk ( eller ( for å utheve **Trinn** og trykk ( Se *Starte ny pasient* på side 27 hvis du behøver mer informasjon om valg av

• Trykk 🙆 eller 💟 for å utheve ønsket kvalifikator og trykk 🔍

## 4. Bekreft oggjennomgå innstillingene

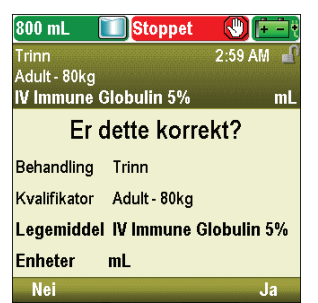

• Gjennomgå informasjonen på skjermen og velg **Ja** hvis de er korrekte, eller **Nei** for å endre innstillingene.

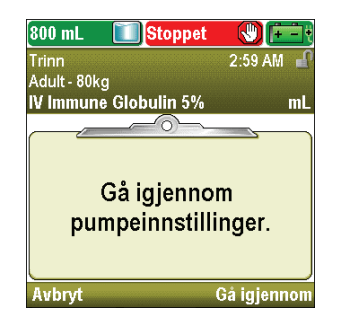

5. Angi infusjonsvolumet

| 600 mL 🚺 Stoppe                       | et 🜒 🔃             |
|---------------------------------------|--------------------|
| Trinn                                 | 3:00 AM 🚽          |
| Adult - 80kg<br>IV Immune Globulin 5% | 6 mL               |
|                                       |                    |
| Infusjonsvolum                        | 800 mL             |
| Utgangshastighet                      | <b>35</b> mL/t     |
| Hastighetsøkning                      | <b>40</b> mL/t     |
| Platåhastighet                        | <b>400</b> mL/t    |
| Aksepter verdi' el trykk *            | Velg' for redigere |
| Avslutt 😽                             | Aksepter verdi     |

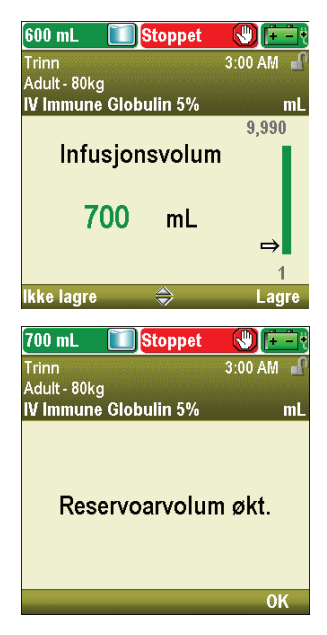

• Pumpen viser skjermbildet **Gå igjennom pumpeinnstillinger.** Velg **Gå igjennom** for å fortsette.

- Trykk ( eller ( for å utheve Infusjonsvolum. Hvis verdien som vises er det ønskede volumet, velger du Aksepter verdi og går til trinn 6. Hvis verdien som vises ikke er det ønskede volumet, trykker du (velg).
- Trykk 🙆 eller 👽 til verdien viser 700 ml og velg Lagre.

- Hvis infusjonsvolumet er større enn det viste reservoarvolumet, vil du bli bedt om å bekrefte endringen i reservoarvolum ved å velge **OK**.
- Pumpen returnerer til skjermbildet Gå gjennom.

### 6. Angi opprinnelig hastighet

| 1,000 mL 🔟 Stopp           | et 🕔 📻             |
|----------------------------|--------------------|
| Trinn                      | 3:01 AM 📲          |
| Adult - 80kg               | /4 ml              |
|                            | 76 IIIL            |
| Infusjonsvolum             | 700 mL             |
| Utgangshastighet           | 35 mL/t            |
| Hastighetsøkning           | <b>40</b> mL/t     |
| Platåhastighet             | <b>400</b> mL/t    |
| Aksepter verdi' el trykk ` | Velg' for redigere |
| Avslutt 🔶                  | Aksepter verdi     |

• Trykk ( eller ) for å utheve **Opprinnelig hastighet.** Hvis verdien som vises er den ønskede hastigheten, velger du **Aksepter verdi** og går til trinn 7. Hvis verdien som vises ikke er den ønskede hastigheten, trykker du (velg).

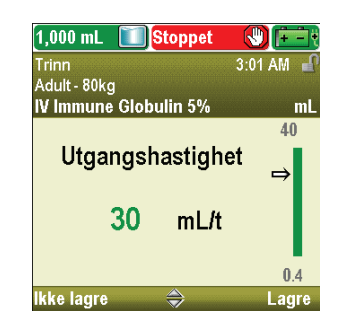

7. Angi hastighetsøkning

| 3:01 AM 🖬        |
|------------------|
| 700 mL           |
| <b>30</b> mL/t   |
| 40 mL/t          |
| 400 mL/t         |
| elg' for rediger |
| ksenter verd     |
|                  |

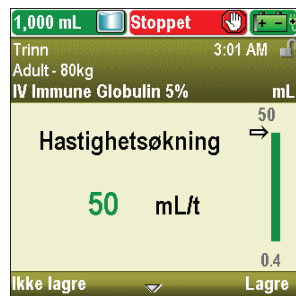

8. Angi platåhastigheten

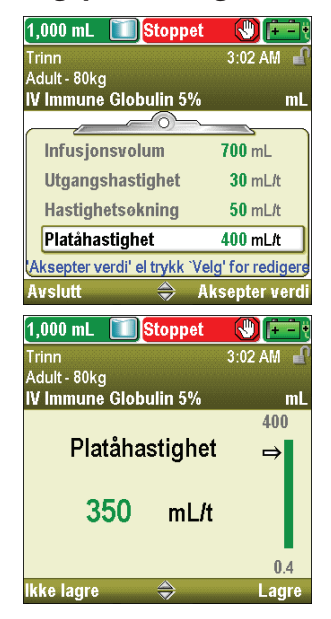

• Trykk ( eller ( til verdien viser **30 ml/t** og velg **Lagre**. Pumpen returnerer til skjermbildet Gå gjennom.

- Trykk ( eller ( for å utheve **Hastighetsøkning**. Hvis verdien som vises er den ønskede økningen, velger du **Aksepter verdi** og går til trinn 8. Hvis verdien som vises ikke er den ønskede økningen, trykker du ( velg).
- Trykk 🛆 eller 文 til verdien viser 50 ml/t og velg Lagre.
- Pumpen returnerer til skjermbildet Gå gjennom.

- Trykk ( eller ( for å utheve **Platåhastighet**. Hvis hastigheten som vises er korrekt, velger du **Aksepter verdi** og går til trinn 9. Hvis verdien er feil, trykker du (velg).
- Trykk ( eller ( til verdien viser 350 ml/t og velg Lagre.
- Pumpen returnerer til skjermbildet Gå gjennom.

# 9. Angi trinnvarighet

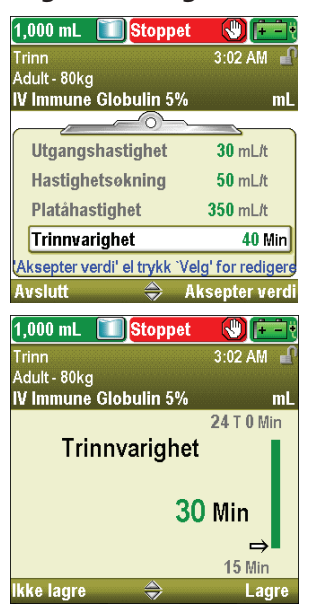

- Trykk eller for å utheve Trinnvarighet. Hvis verdien som vises er korrekt, velger du Aksepter verdi og går til trinn 10. Hvis verdien er feil, trykker du velg.
- Trykk 🙆 eller 👽 til verdien viser 30 min og trykk Lagre.
- Pumpen returnerer til skjermbildet Gå gjennom.

# 10. Gjennomgå infusjonsvarighet

| 1,000 mL 🔳 Stoppet                    |                   |
|---------------------------------------|-------------------|
| Trinn                                 | 3:02 AM 🚽         |
| Adult - 80kg<br>IV Immune Globulin 5% | mL                |
| Hastighetsøkning                      | <b>50</b> mL/t    |
| Platåhastighet                        | <b>350</b> mL/t   |
| Trinnvarighet                         | <b>30</b> Min     |
| Infusjonsvarighet                     | 3 T 42 Min        |
| Aksepter verdi' el trykk 'V           | elg' for redigere |
| Avslutt 🔿 A                           | ksepter verdi     |

• Infusjonsvarigheten er en beregnet verdi som ikke kan endres.

# 11. Angi KVO-hastighet

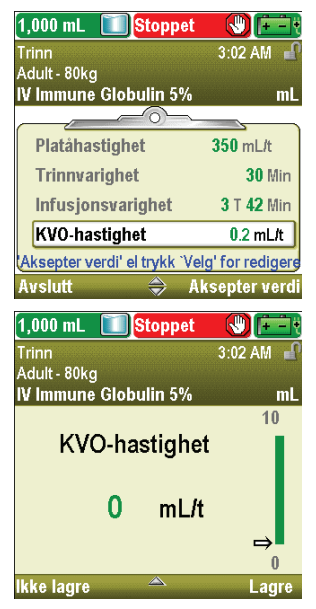

- Trykk eller for å utheve KVO-hastighet. Hvis verdien som vises er korrekt, velger du Aksepter verdi og går til trinn 12. Hvis verdien er feil, trykker du Velg.
- Trykk ( ) eller ( ) til verdien viser 0 ml/t og velg Lagre.
- Pumpen returnerer til skjermbildet Gå gjennom.

### 12. Angi reservoarvolumet

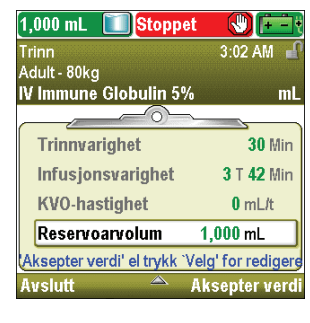

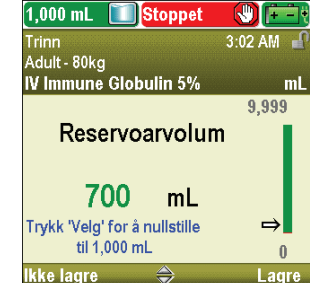

#### 13. Aksepter verdier

| 700 mL 🚺 Stoppet                      |               |
|---------------------------------------|---------------|
| Trinn                                 | 3:03 AM 🛁     |
| Adult - 80kg<br>IV Immune Globulin 5% | mL            |
|                                       |               |
| ✓ Trinnvarighet                       | <b>30</b> Min |
| 🗸 Infusjonsvarighet                   | 3 T 42 Min    |
| ✔ KVO-hastighet                       | <b>0</b> mL/t |
| ✓ Reservoarvolum                      | 700 mL        |
| Gjennomgang fullført. T               | rykk 'Neste'. |
| Avslutt 🗠                             | Neste         |

 Trykk eller for å utheve Reservoarvolum. Hvis verdien som vises er korrekt, velger du Aksepter verdi og går til trinn 13. Hvis verdien er feil, trykker du velg.

- Trykk ( eller ( til verdien viser 700 ml og velg Lagre.
- Du kan trykke velg for å tilbakestille pumpen til standardvolum, som vises på skjermbildet i blå tekst under nåværende verdi. I dette eksemplet vil et trykk på velg tilbakestille reservoarvolumet til 1000 ml.
- Pumpen returnerer til skjermbildet Gå gjennom.
- Hvis noen av verdiene enda ikke har blitt akseptert, trykker du eller for å utheve hver innstilling, og velger Aksepter verdi hvis innstillingen er korrekt. Det vises et grønt hakemerke ved siden av hver aksepterte innstilling.
- Når gjennomgangen er fullført, velger du Neste.

### 14. Klargjør pumpen for pasienten

• Følg instruksjonene for å feste en kassett, fylle og feste pumpen til pasienten i *Bruke pumpen* på side 78.

## **Starte hver infusjon**

Når en ny kassett festes til pumpen ved starten på infusjonen, skal reservoarvolumet nullstilles. **Dette** *nullstiller også infusjonen*. Følg instruksjonene i *Bruke pumpen* ved å begynne med på side 78 for å feste en kassett og nullstille reservoaret. Når pumpen startes, vil levering starte fra begynnelsen av infusjonen.

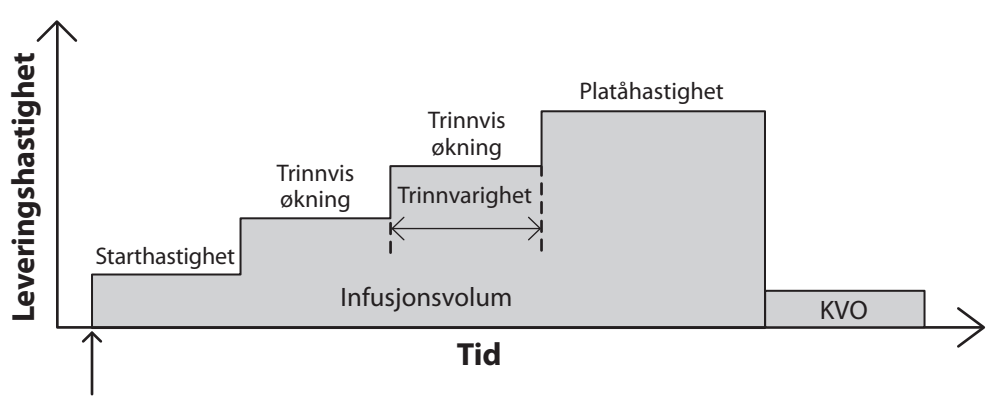

Ny kassett festet.

Réseroarvolum og infusjonsprofil nullstilles.

### Stoppe og starte pumpen igjen under en infusjon

Hvis du stopper pumpen før en trinninfusjon er fullstendig levert og deretter starter pumpen igjen, kan du velge enten å starte infusjonen igjen fra der den ble stoppet eller du kan nullstille infusjonen.

Når du trykker stopp/start (), vises et skjermbilde med meldingen «Infusjon ble avbrutt før fullføring. Fullfør avbrutt infusjon eller start fra begynnelsen med ny pose». Velg **Ny pose** for å nullstille reservoarvolumet og nullstille infusjonen. Eller velg **Avslutt** for å gjenoppta infusjonen fra punktet der den sist befant seg.

## Trinn opp

Dette valget lar deg øke infusjonshastigheten på et annet tidspunkt enn det programmerte. Du kan ikke trappe opp til en høyere hastighet enn platåhastigheten.

#### Slik trapper du opp fra nåværende hastighet:

1. Gå til menyen Avanserte oppgaver, trykk ( eller () for å utheve Trinnvis opp og trykk ().

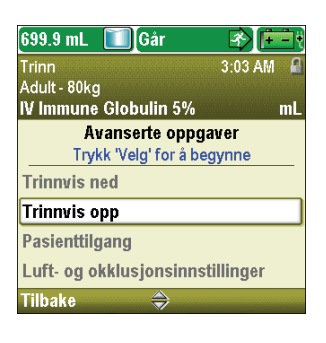

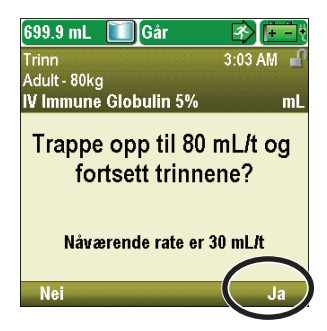

TRINN

2. Lås opp tastaturet.

3. Pumpen viser et skjermbilde som forteller deg din nåværende hastighet og som spør om du vil trappe opp til neste trinnhastighet. Velg **Ja.** 

### **Trinn ned**

Dette valget lar deg redusere infusjonshastigheten når som helst. Du kan ikke redusere hastigheten til under den opprinnelige hastigheten. Når oppgaven Trinn ned er utført, vil den automatiske trinnøkningen etter hver trinnvarighet bli kansellert. Levering fortsetter med trinn ned-hastigheten (hold). Oppgaven Trinn opp kan brukes til å starte den automatiske trinnøkningen igjen.

### Slik trapper du ned fra nåværende hastighet:

1. Gå til menyen Avanserte oppgaver, trykk 🙆 eller 👽 for å utheve Trinnvis ned og trykk velg.

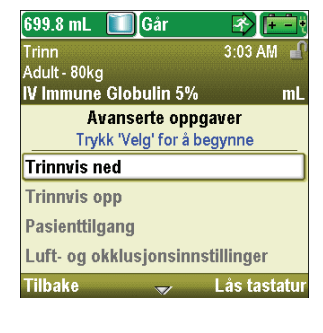

Nåværende rate er 80 mL/t

B) 🖡

3:03 AM

2. Pumpen viser et skjermbilde som forteller deg din nåværende hastighet 699.8 mL 🛛 🔟 Går Trinn Adult - 80kg IV Immune Globulin 5% og som spør om du vil trappe ned til forrige trinnhastighet. Velg Ja. Trappe ned til 30 mL/t og holde raten?

TPN

# **TPN-leveringsmodus**

TPN-levering tillater infundering av næringsløsninger («Total Parental Nutrition») eller andre væsker, med valgfri opp- og nedtrapping. Levering kan økes gradvis (trappes opp) ved starten på infusjonen, og den kan gradvis reduseres (trappes ned) på slutten av infusjonen. En valgfri KVO-hastighet («keep vein open») kan leveres på slutten av infusjonen, avhengig av protokollinnstillingene.

Følgende graf illustrerer et eksempel på TPN-levering:

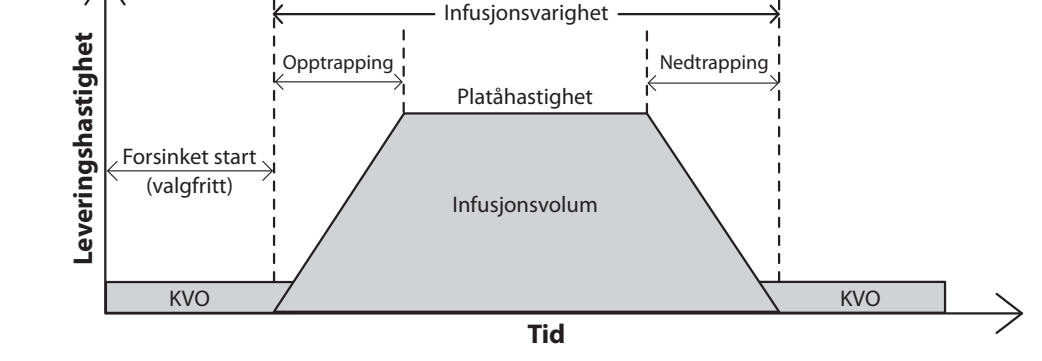

# Startskjermbilde

Leveringsmodus og infusjonens status indikeres på startskjermbildet med meldinger i tekst, en grafisk form som er unik for behandlingen, med fargene grønn, rød og grå. Fargene indikerer at pumpen er i gang (grønn) eller stoppet (rød). Hvis en ny pasient eller infusjon programmeres, men pumpen ikke har startet, eller hvis en forsinket starttid er programmert og starttiden har passert mens pumpen var stoppet og enda ikke startet, er diagrammet helt grått. Plasseringen av fargen på diagrammet indikerer også infusjonens status. Grafikken som brukes for TPN-levering identifiserer også om trapp opp og/eller trapp ned er programmert som en del av leveringsinnstillingen. Eksemplene nedenfor er spesifikke for TPN-leveringsmodus.

- Pumpen går med KVO-hastighet med en programmert forsinket start. •
- Pumpen har stoppet på platåhastighet.
- Pumpen går med platåhastighet. Ingen opptrapping ble programmert.
- Pumpen går med opptrapping.
- Pumpen går med nedtrapping. •
- Pumpen går med KVO-hastighet og nærmer seg slutten på infusjonen. •

Grafikk for TPN-leveringsmodus viser ikke relativ stigning i opp- eller nedtrapping eller den relative varigheten av opp- eller nedtrapping sammenlignet med platået.

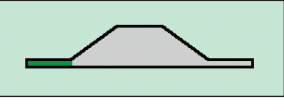

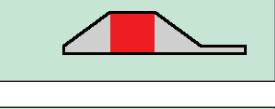

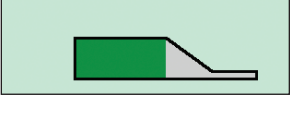

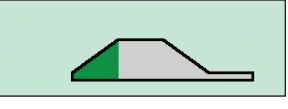

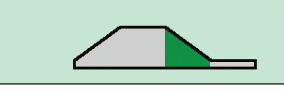

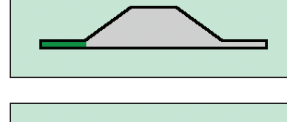

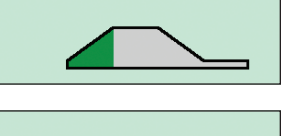

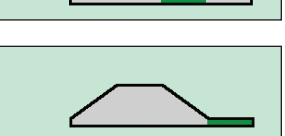

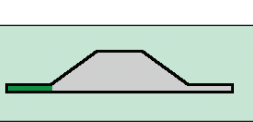

## Programmeringsskjermbilder

#### Infusjonsvolum

Dette er totalt væskevolum som skal leveres. Hvis du angir et infusjonsvolum som gjør at platåhastigheten overskrider maksimal tillatt hastighet, forlenger pumpen infusjonsvarigheten automatisk for å tilpasse seg det nye volumet. I tillegg må reservoarvolumet være stort nok til å støtte hele infusjonsvolumet. Derfor kan programmering av infusjonsvolum føre til en automatisk økning av reservoarvolum. *Ved å angi et nytt infusjonsvolum, nullstilles infusjonen slik at levering starter fra begynnelsen.* 

### Trapp opp

Dette er varigheten av opptrappingsperioden. Maks. programmerbar opptrapping begrenses av en kombinasjon av platåhastighet, infusjonsvarighet, infusjonsvolum og nedtrapping. Du kan ikke velge en opptrappingsvarighet som vil få platåhastigheten til å overstige maks. tillatt hastighet. I tillegg må infusjonsvarigheten være minst 10 minutter lengre enn den kombinerte totalen av opptrappings- og nedtrappingsperiodene. Derfor kan en endring av opptrappingen føre til at pumpen automatisk forlenger infusjonsvarigheten for å tilpasse seg den nye opptrappingsvarigheten. *Ved å angi en ny opptrappingsvarighet, nullstilles infusjonen slik at levering starter fra begynnelsen.* 

### Trapp ned

Dette er varigheten av nedtrappingsperioden. Maks. programmerbar nedtrapping begrenses av en kombinasjon av platåhastighet, infusjonsvarighet, infusjonsvolum og opptrapping. Du kan ikke velge en nedtrappingsvarighet som vil få platåhastigheten til å overstige maks. tillatt hastighet. I tillegg må infusjonsvarigheten være minst 10 minutter lengre enn den kombinerte totalen av opptrappings- og nedtrappingsperiodene. Derfor kan en endring av nedtrappingen føre til at pumpen automatisk forlenger infusjonsvarigheten for å tilpasse seg den nye nedtrappingsvarigheten. *Ved å angi en ny nedtrappingsvarighet, nullstilles infusjonen slik at levering starter fra begynnelsen.* 

### Infusjonsvarighet

Dette er tiden som kreves for å levere infusjonsvolumet. Pumpen beregner automatisk hastigheten som kreves for å levere infusjonsvolumet. Minimum programmerbar infusjonsvarighet begrenses av en kombinasjon av platåhastighet, infusjonsvolum, opptrapping og nedtrapping. Du kan ikke velge en infusjonsvarighet som vil få platåhastigheten til å overstige maks. tillatt hastighet. I tillegg må infusjonsvarigheten være minst 10 minutter lengre enn den kombinerte totalen av opptrappings- og nedtrappingsperiodene. *Ved å angi en ny infusjonsvarighet, nullstilles infusjonen slik at levering starter fra begynnelsen.* 

### Platåhastighet

Dette er maks. hastighet for levering av legemiddel under platådelen av infusjonen. Den vises kun på skjermen for gjennomgang og beregnes av pumpen. Platåhastigheten er basert på infusjonsvolum, infusjonsvarighet og eventuelt programmert opp- eller nedtrapping. Hastigheter over 250 ml/t krever et CADD<sup>®</sup> infusjonssett for høyt volum.

| 2,200 mL 🔲 Stoppe                                     | ət 🚷 💻 🥲                |
|-------------------------------------------------------|-------------------------|
| TPN                                                   | 3:06 AM 🚽               |
| TPN - Cyclic                                          |                         |
| TPN Adult                                             | mL                      |
| Infusjonsinnstillinger<br>Trykk 'Velg' for å redigere |                         |
| Infusjonsvolum                                        | 2,000 mL                |
| Opptrapping                                           | <b>1</b> T <b>0</b> Min |
|                                                       |                         |
| Nedtrapping                                           | 1 T 0 Min               |
| Nedtrapping<br>Infusjonsvarighet                      | 1 T 0 Min<br>12 T 0 Min |

| 2,200 mL 🔳 Stopp                 | pet 🕔 📻                  |
|----------------------------------|--------------------------|
| TPN                              | 3:06 AM 🛁                |
| TPN - Cyclic                     |                          |
| TPN Adult                        | mL                       |
| Infusjonsinn<br>Trykk 'Velg' for | stillinger<br>å redigere |
| Infusjonsvolum                   | <b>2,000</b> mL          |
| Opptrapping                      | 1 T 0 Min                |
| Nedtrapping                      | <b>1</b> T <b>0</b> Min  |
| Infusjonsvarighet                | <b>12</b> T <b>0</b> Min |
| Tilbake 🖨                        |                          |

| 2,200 mL 🚺 Stoppet                          |                          |
|---------------------------------------------|--------------------------|
| TPN                                         | 3:06 AM 📲                |
| TPN - Cyclic                                |                          |
| TPN Adult                                   | mL                       |
| Infusjonsinnstilli<br>Trykk 'Velg' for å re | i <b>nger</b><br>digere  |
| Infusjonsvolum                              | 2,000 mL                 |
| Opptrapping                                 | <b>1</b> T <b>0</b> Min  |
| Nedtrapping                                 | 1 T O Min                |
| Infusjonsvarighet                           | <b>12</b> T <b>0</b> Min |
| Tilbake 🔷                                   |                          |

| 2,200 mL 🔳 Stoppe                                     | it 🕲 🖭                  |
|-------------------------------------------------------|-------------------------|
| TPN                                                   | 3:06 AM 🚽               |
| TPN - Cyclic                                          |                         |
| TPN Adult                                             | mL                      |
| Infusjonsinnstillinger<br>Trykk 'Velg' for å redigere |                         |
| Infusjonsvolum                                        | <b>2,000</b> mL         |
| Opptrapping                                           | <b>1</b> T <b>0</b> Min |
| Nedtrapping                                           | <b>1</b> T <b>0</b> Min |
| Infusjonsvarighet                                     | 12 T 0 Min              |
| Tilbake 🔿                                             |                         |

| 2,200 mL 🔟 Stoppet                            |                |
|-----------------------------------------------|----------------|
| TPN                                           | 3:06 AM 🔐      |
| TPN - Cyclic                                  |                |
| TPN Adult                                     | mL             |
| Infusjonsinnstillir<br>Trykk 'Velg' for å red | igere          |
| Infusjonsvarighet                             | 12 T 0 Min     |
| Platåhastighet                                | 181.9 mL/t     |
| KVO-hastighet                                 | 5 mL/t         |
| Reservoarvolum 2                              | <b>,200</b> mL |
| Tilbake 🔿                                     |                |

🕙 🛱 🗕

m

TPN

3:06 AM

2,200 mL 🔳 Stoppet

TPN

TPN - Cyclic **TPN Adult** 

## **KVO-hastighet**

KVO-hastighet («Keep Vein Open») er valgfri. Den muliggjør levering av en minimal medikamentmengde som bidrar til å holde kateteret åpent. Hvis en forsinket start er programmert, er KVO-hastighet aktiv til infusjonen starter. Den er også aktiv etter at infusjonsvolumet er levert hvis reservoarvolumet er programmert høyere enn infusjonsvolumet.

### Reservoarvolum

Dette er volumet av væske i reservoaret. Verdien for reservoarvolum minsker når pumpen fylles eller leverer væske. *Reservoarvolumet bør ikke programmeres eller redigeres til å være mindre enn programmert infusjonsvolum*.Hvis reservoarvolumet programmeres til under infusjonsvolumet, vil pumpen stoppe før den har levert det programmerte infusjonsvolumet. For å fullføre levering av det programmerte infusjonsvolumet, må et nytt reservoarvolum angis. Ved å angi et nytt reservoarvolum, nullstilles infusjonen slik at levering starter fra begynnelsen.

Hvis det ønskes en KVO-levering på slutten av infusjonen, må reservoarvolumet være større enn infusjonsvolumet for å kompensere for

væske som brukes til priming, slik at automatisk KVO-levering finner sted. KVO-levering fortsetter til reservoarvolumet når 0 ml eller til pumpen stoppes. Hvis reservoarvolumet er

det samme som infusjonsvolumet, vil det ikke skje noen KVO-levering ved endt infusjon.

### **Starttid**

Hvis Angi forsinket start programmeres (Se side 31), vises Starttid. Dette er tidspunktet neste infusjon vil starte. Pumpen må være i gang på valgt dato og klokkeslett for at leveringen skal starte. *I TPN-behandling kan du ikke angi en forsinket start etter at en infusjon har startet.*  Infusjonsinnstillinger Trykk 'Velg' for å redigere Infusjonsvarighet 12 T 0 Min Platåhastighet 181.9 mL/t KVO-hastighet 5 mL/t Reservoarvolum 2,200 mL Tillbake

| 2,200 mL 🔳 Stoppet                       |                   |
|------------------------------------------|-------------------|
| TPN                                      | 3:06 AM 🧃         |
| TPN - Cyclic                             |                   |
| Infusjonsinnstil<br>Trykk 'Velg' for å r | linger<br>edigere |
| Infusjonsvarighet                        | 12 T 0 Min        |
| Platåhastighet                           | 181.9 mL/t        |
| KVO-hastighet                            | 5 mL/t            |
| Reservoarvolum                           | 2,200 mL          |
| Tilbaka 🛆                                |                   |

| 2,200 mL 🚺 Stoppet    |                 |
|-----------------------|-----------------|
| TPN                   | 3:06 AM         |
| TPN - Cyclic          |                 |
| TPN Adult             | m               |
| Infusjonsinnstill     | linger          |
| Trykk 'Velg' for å re | edigere         |
| Platåhastighet        | 181.9 mL/t      |
| KVO-hastighet         | <b>5</b> mL/t   |
| Reservoarvolum        | <b>2,200</b> mL |
| Starttid              | 3:15 AN         |
| Tilbaka 🛆             |                 |

# **Eksempel på programmering**

ADVARSEL: Sørg for å ta hensyn til den spesifiserte infusjonsnøyaktigheten på ± 6 % når du programmerer pumpen og/eller fyller reservoaret. Hvis du ikke gjør dette, kan legemidlet i reservoaret bli oppbrukt raskere enn forventet. Hvis pumpen brukes til å levere et kritisk eller livsoppeholdende legemiddel, kan et avbrudd i levering av legemidlet føre til pasientskade eller dødsfall.

**Eksempel:** Det må leveres totalt 1 L med TPN-løsning til pasienten i løpet av 12 timer. TPN-posen inneholder 1050 ml med løsning. Leveringen må trappe opp over 90 minutter i begynnelsen av leveringen, og trappe ned over 90 minutter på slutten av leveringen.

### 1. Velg behandling

| 2,200 mL 🔳 Stoppet   |           |
|----------------------|-----------|
|                      | 3:06 AM 🚽 |
|                      |           |
| Velg Behandlir       | ıg        |
| Trykk 'Velg' for å v | relge     |
| Kontinuerlig         |           |
| Intermitterende      |           |
| Trinn                |           |
| TPN                  |           |
| Tilhaka 🛆            |           |

#### • Stopp pumpen hvis den er i gang.

- Velg Oppgaver, deretter Vis avanserte oppgaver, og så Start ny pasient.
- Lås opp tastaturet.
- Trykk ( eller ( for å utheve **TPN** og trykk ( seg). Se *Starte ny pasient* på side 27 hvis du behøver mer informasjon om valg av behandling.

• Trykk 🙆 eller 👽 for å utheve ønsket kvalifikator og trykk 🚾.

2. Velg kvalifikator

| 2,200 mL 🔟 Stoppet     |           |
|------------------------|-----------|
| TPN                    | 3:06 AM 🔒 |
|                        |           |
| Velg Kvalifikat        | or        |
| Trykk 'Velg' for å v   | relge     |
| Adult                  |           |
| TPN - 24hr continuous  |           |
| TPN - Cyclic           |           |
| [Manuell Programmering | ]         |
| Tilbake 🐣              |           |

3. Velg legemiddel

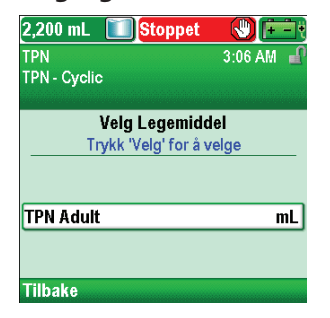

• Trykk ( eller ( for å utheve ønsket legemiddel, og trykk ( velg ).

## 4. Bekreft oggjennomgå innstillingene

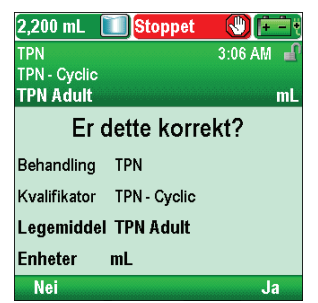

• Gjennomgå informasjonen på skjermen og velg **Ja** hvis de er korrekte, eller **Nei** for å endre innstillingene.
TPN

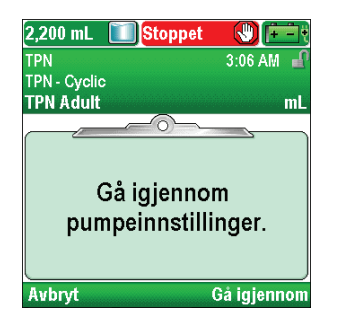

5. Angi infusjonsvolumet

| 988 mL 🚺 Stoppe             | et 🜒 🖅                  |
|-----------------------------|-------------------------|
| TPN<br>TPN - Cvelic         | 3:07 AM 🚽               |
| TPN Adult                   | mL                      |
| Infusionsvolum              | 2 000 ml                |
| iniusjonsvolum              | 2,000 mL                |
| Opptrapping                 | 1 T 0 Min               |
| Nedtrapping                 | <b>1</b> T <b>0</b> Min |
| Infusjonsvarighet           | 18 T 0 Min              |
| (Aksepter verdi' el trykk 🏾 | Velg' for redigere      |
| Avslutt 🤝                   | Aksepter verdi          |

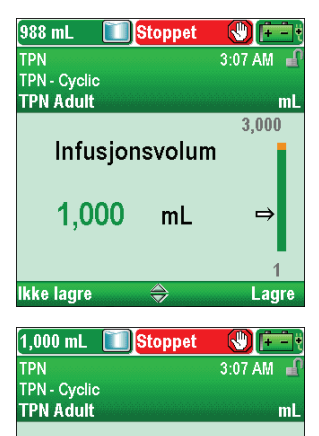

Reservoarvolum økt.

0K

• Pumpen viser skjermbildet Gå igjennom pumpeinnstillinger.

Velg Gå igjennom for å fortsette.

• Trykk ( ) eller ( ) for å utheve **Infusjonsvolum.** Hvis volumet som vises er den ønskede verdien, velger du **Aksepter verdi** og går til trinn 6. Hvis verdien som vises ikke er det ønskede volumet, trykker du ( velg ).

• Trykk ( eller ( til verdien viser 1000 ml og velg Lagre.

- Hvis infusjonsvolumet er større enn det viste reservoarvolumet, vil du bli bedt om å bekrefte endringen i reservoarvolum ved å velge **OK**.
- Pumpen returnerer til skjermbildet Gå gjennom.

6. Angi opptrapping

| 1,000 mL 🔲 Stoppet          |                          |
|-----------------------------|--------------------------|
| TPN                         | 3:07 AM 🔐                |
| TPN - Cyclic<br>TPN Adult   | mL                       |
|                             | <u> </u>                 |
| Infusjonsvolum              | 1,000 mL                 |
| Opptrapping                 | 1 T O Min                |
| Nedtrapping                 | <b>1</b> T <b>0</b> Min  |
| Infusjonsvarighet           | <b>18</b> T <b>0</b> Min |
| Aksepter verdi' el trykk `V | elg' for redigere        |
| Avslutt 🔿 I                 | Aksepter verdi           |

 Trykk eller for å utheve Opptrapping. Hvis verdien som vises er korrekt, velger du Aksepter verdi og går til trinn 7. Hvis verdien er feil, trykker du velg.

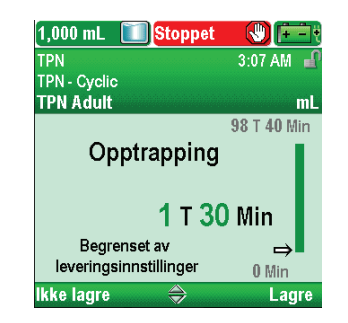

### 7. Angi nedtrapping

| 1,000 mL Stoppet                                                              |                                |
|-------------------------------------------------------------------------------|--------------------------------|
| TPN                                                                           | 3:07 AM 🧃                      |
| TPN - Cyclic                                                                  |                                |
|                                                                               | mL                             |
| Infusjonsvolum 1                                                              | ,000 mL                        |
| Opptrapping                                                                   | 1 T 30 Min                     |
| Nedtrapping                                                                   | 1 T O Min                      |
| Infusjonsvarighet                                                             | 18 T 0 Min                     |
| Aksepter verdi' el trykk `Vel                                                 | g' for redigere                |
| Avslutt 🔷 Ak                                                                  | septer verdi                   |
|                                                                               |                                |
| 1,000 mL Stoppet                                                              |                                |
| 1,000 mL Stoppet                                                              | 3:08 AM                        |
| 1,000 mL Stoppet<br>TPN<br>TPN - Cyclic<br>TPN Adult                          | 3:08 AM                        |
| 1,000 mL <b>Stoppet</b><br>TPN<br>TPN - Cyclic<br>TPN Adult                   | 3:08 AM<br>mL<br>98 T 10 Min   |
| 1,000 mL Stoppet<br>TPN<br>TPN - Cyclic<br>TPN Adult<br>Nedtrapping           | 3:08 AM 🚽<br>mL<br>98 T 10 Min |
| 1.000 mL Stoppet<br>TPN<br>TPN - Cyclic<br>TPN Adult<br>Nedtrapping<br>1 T 30 | 3:08 AM<br>mL<br>98 T 10 Min   |

8. Angi infusjonsvarighet

Lagre

lkke lagre

| 1,000 mL 🔝 Stoppet                                                                                         |                                             |
|----------------------------------------------------------------------------------------------------|---------------------------------------------|
| TPN                                                                                                    | 3:08 AM 🧉                                   |
| TPN - Cyclic                                                                                               |                                             |
|                                                                                                    |                                             |
| Infusjonsvolum                                                                                             | 1,000 mL                                    |
| Opptrapping                                                                                                | 1 T 30 Min                                  |
| Nedtrapping                                                                                                | 1 T 30 Min                                  |
| Infusjonsvarighet                                                                                          | 18 T 0 Min                                  |
| Aksepter verdi' el trykk 'Ve                                                                               | elg' for redigere                           |
| āvolutt 🛆 ā                                                                                                | keenter word                                |
| AVSIULL 🤝 A                                                                                                | insepter veru                               |
| 1,000 mL 🚺 Stoppet                                                                                         |                                             |
| 1,000 mL Stoppet                                                                                           | 3:08 AM                                     |
| 1,000 mL Stoppet<br>TPN<br>TPN - Cyclic                                                                    | 3:08 AM                                     |
| Arstutt v A<br>1,000 mL Stoppet<br>IPN<br>IPN - Cyclic<br>IPN Adult                                        | 3:08 AM                                     |
| 1,000 mL Stoppet<br>TPN<br>TPN-Cyclic<br>TPN Adult                                                         | 3:08 AM<br>99 T 50 Min                      |
| 1,000 mL Stoppet<br>TPN<br>TPN- Cyclic<br>TPN Adult<br>Infusjonsvarigi                                     | 3:08 AM                                     |
| 1,000 mL Stoppet<br>IPN<br>IPN - Cyclic<br>IPN Adult<br>Infusjonsvarigi<br>12 T                            | 3:08 AM<br>99 T 50 Min<br>net               |
| 1,000 mL Stoppet<br>IPN - Cyclic<br>IPN Adult<br>Infusjonsvarigi<br>Begrenset av<br>leveringsinnstillinger | 3:08 AM<br>99 T 50 Min<br>het<br>0 Min<br>⇒ |

• Trykk ( eller ( til verdien viser **1 t 30 min** og velg **Lagre**. Pumpen returnerer til skjermbildet Gå gjennom.

- Trykk ( ) eller ( ) for å utheve **Trapp ned.** Hvis verdien som vises er korrekt, velger du **Aksepter verdi** og går til trinn 8. Hvis verdien er feil, trykker du ( ).
- Trykk ( eller ( til verdien viser **1 t 30 min** og velg **Lagre**. Pumpen returnerer til skjermbildet Gå gjennom.

- Trykk eller for å utheve Infusjonsvarighet. Hvis verdien som vises er korrekt, velger du Aksepter verdi og går til trinn 9. Hvis verdien er feil, trykker du velg.
- Trykk ( eller ( til varigheten viser 12 t 0 min og velg Lagre.
- Pumpen returnerer til skjermbildet Gå gjennom.

### 9. Gå gjennomplatåhastigheten

- 1,000 mL 🚺 Stoppet 🖑 🕒 3:08 AM TPN TPN - Cyclic TPN Adult mL 1 T 30 Min Opptrapping Nedtrapping 1 T 30 Min 12 T 0 Min Infusjonsvarighet Platåhastighet 95.3 mL/t ksepter verdi' el trykk 'Velg' for redigere Avslutt  $\Rightarrow$ Aksepter verdi
- 10. Angi KVO-hastighet

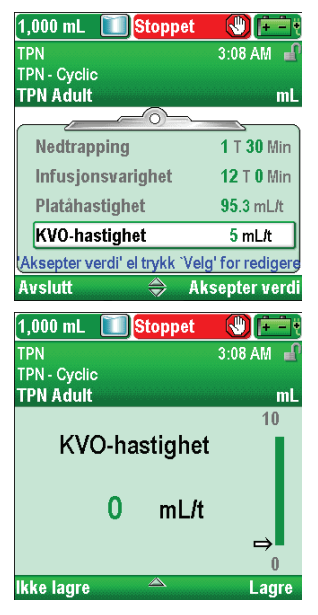

11. Angi reservoarvolumet

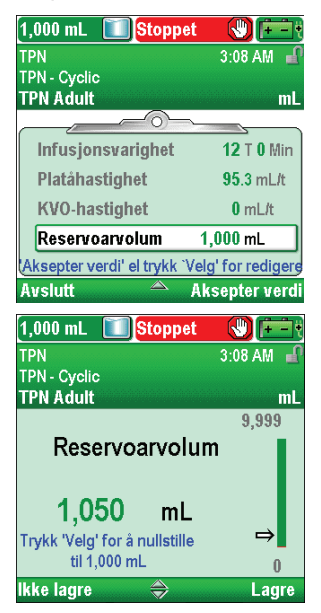

 Trykk eller for å utheve KVO-hastighet. Hvis verdien som vises er korrekt, velger du Aksepter verdi og går til trinn 11. Hvis verdien er feil, trykker du velg.

Platåhastigheten er en beregnet verdi som ikke kan endres.

- Trykk ( eller ( til verdien viser 0 ml/t og velg Lagre.
- Pumpen returnerer til skjermbildet Gå gjennom.

- Trykk eller for å utheve Reservoarvolum. Hvis verdien som vises er korrekt, velger du Aksepter verdi og går til trinn 12. Hvis verdien er feil, trykker du velg.
- Trykk 🛆 eller 文 til verdien viser 1050 ml og velg Lagre.
- Du kan trykke velg for å tilbakestille pumpen til standardvolum, som vises på skjermbildet i blå tekst under nåværende verdi. I dette eksemplet vil et trykk på velg tilbakestille reservoarvolumet til 1000 ml.
- Pumpen returnerer til skjermbildet Gå gjennom.

#### 12. Aksepter verdier

| 1,050 mL Stoppe<br>TPN<br>TPN - Cyclic<br>TPN Adult | t 🕲 🗭          |
|-----------------------------------------------------|----------------|
| ✓ Infusjonsvarighet                                 | 12 T 0 Min     |
| 🗸 Platåhastighet                                    | 95.3 mL/t      |
| 🗸 KVO-hastighet                                     | <b>0</b> mL/t  |
| ✓ Reservoarvolum                                    | 1,050 mL       |
| Gjennomgang fullført.                               | Trykk 'Neste'. |
| Avslutt 🔗                                           | Neste          |

- Hvis noen av verdiene enda ikke har blitt akseptert, trykker du eller for å utheve hver innstilling, og velger Aksepter verdi hvis innstillingen er korrekt. Det vises et grønt hakemerke ved siden av hver aksepterte innstilling.
- Når gjennomgangen er fullført, velger du Neste.

### 13. Klargjør pumpen for pasienten

• Følg instruksjonene for å feste en kassett, fylle og feste pumpen til pasienten i *Bruke pumpen* på side 78.

# Starte daglig infusjon

Når en ny kassett festes til pumpen ved starten på infusjonen, skal reservoarvolumet nullstilles. *Dette nullstiller også infusjonen.* Føl instruksjonene i *Bruke pumpen* ved å begynne med på side 78 for å feste en kassett og nullstille reservoaret. Når pumpen startes, vil levering starte fra begynnelsen av infusjonen.

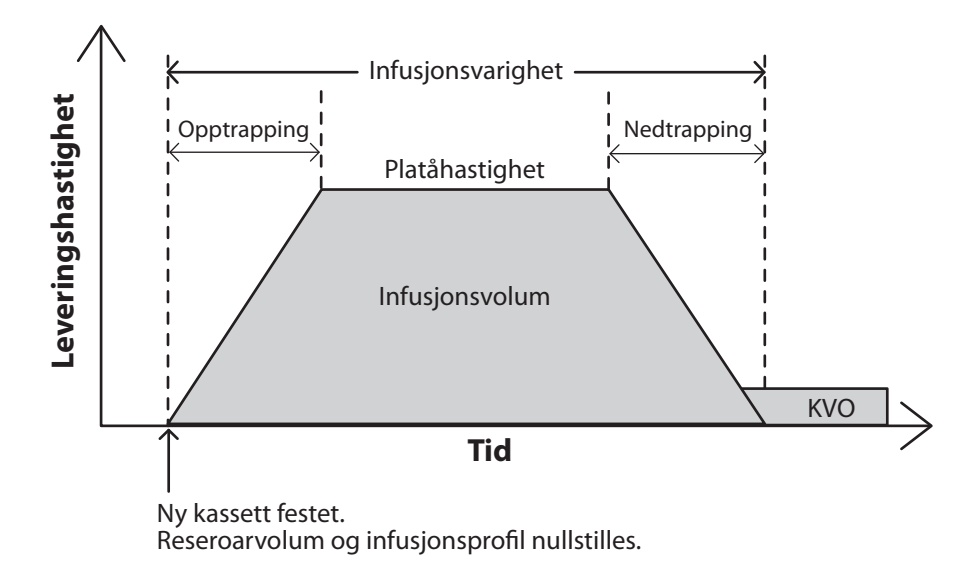

### Stoppe og starte pumpen igjen under en infusjon

Hvis du stopper pumpen før en TPN-infusjon er fullstendig levert, kan du velge enten å starte infusjonen igjen fra der den ble stoppet eller du kan nullstille infusjonen.

Når du trykker stopp/start (), vises et skjermbilde med meldingen «Infusjon ble avbrutt før fullføring. Fullfør avbrutt infusjon eller start fra begynnelsen med ny pose». Velg **Ny pose** for å nullstille reservoarvolumet og nullstille infusjonen. Eller velg **Avslutt** for å gjenoppta infusjonen fra punktet der den sist befant seg.

# Trapp ned nå

Denne oppgaven lar deg stoppe en infusjon tidlig ved å trappe ned øyeblikkelig. Følgende forhold må eksistere for å bruke Trapp ned nå:

- Pumpen må være i gang.
- Pumpen må levere med platåhastighet eller allerede være i nedtrapping.

#### Tilgang til funksjonen Trapp ned nå:

Gå til menyen Oppgaver (se side 89), trykk leller Trapp ned nå utheves, og trykk deretter velg.

<sup>Merk: Hvis en nedtrapping ikke har blitt programmert, kan du redigere innstillingen ved å trykke velg.
Angi sikkerhetskoden og trykk deretter 

eller 
for å stille varigheten av nedtrappingen. Velg Bekreft for å akseptere endringen.</sup> 

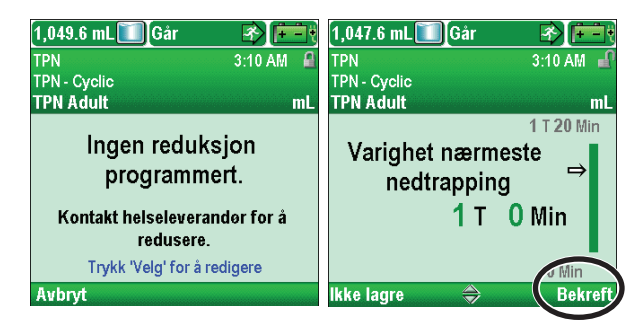

- 2. Velg **Ja** for å fortsette med nedtrapping nå, eller trykk velg for å redigere nedtrappingsperioden. Redigering av perioden for Trapp ned nå innvirker på perioden for denne øyeblikkelige nedtrappingen. Det har ingen innvirkning på nedtrappingsperioden i protokollen som vises i leveringsinnstillingene.
  - **Merk:** Når du velger **Ja**, kan du *ikke* starte levering igjen med platåhastighet uten å nullstille infusjonsperioden.
- 3. Når «Starter nedtrapping ...» vises, velg OK.

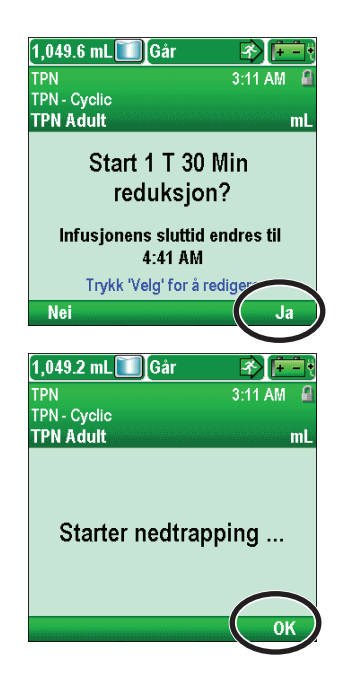

# **Bruke pumpen**

# **Batterier**

Fire AA 1,5 volt primære (ikke oppladbare) alkaliske batterier (f.eks. Duracell® PC1500 / MN1500, IEC LR6) eller CADD®-Solis oppladbar batteripakke anbefales for bruk i CADD®-Solis VIP ambulatorisk infusjonspumpe.

**Merk:** Smiths Medical anbefaler ikke å blande nye og gamle batterier, da dette kan innvirke på alarmtidene for lavt batteri. Bruk alltid 4 nye batterier når du bytter tomme batterier.

FORSIKTIG: Inspiser AA-batteriene for skade eller slitasje på metall eller plastisolasjon før bruk eller etter at pumpen har blitt mistet ned eller utsatt for støt. Skift batteriene hvis du oppdager skade.

Pumpen beholder alle programmerte verdier når batteriene fjernes, men batteriene må være på plass under levering. Hvis batteriene fjernes mens pumpen leverer og en vekselstrømadapter er tilkoblet, stopper leveringen. Hvis en vekselstrømadapter ikke er tilkoblet og batteriene fjernes, stopper leveringen og pumpen mister strømmen.

Brukte batterier og annet brukt tilbehør må avhendes på en miljøsikker måte og i samsvar med alle gjeldende forskrifter.

#### ADVARSEL:

- Ikke bruk oppladbare NiCd eller NiMH batterier. Ikke bruk sink-karbonbatterier. De har ikke tilstrekkelig kraft til at pumpen skal virke korrekt, noe som kan føre til alvorlig pasientskade eller dødsfall.
- Ha alltid nye batterier klare for utskiftning. Hvis strømmen tapes, vil legemiddelet ikke leveres. Avhengig av legemidlet som gis, kan dette føre til død eller alvorlig pasientskade.
- En oppladbar batteripakke som har nådd slutten på sitt nytteliv, må erstattes med enten en annen CADD<sup>®</sup>-Solis oppladbar batteripakke eller med 4 AA-batterier. Bruk av oppladbare batteripakker fra andre leverandører kan føre til brann eller eksplosjon.
- Det er ingen pumpealarm som varsler brukeren om at et batteri ikke er korrekt installert. Et feil installert batteri kan føre til strømtap, dermed vil legemiddelet ikke leveres. Avhengig av legemidlet som gis, kan dette føre til død eller alvorlig pasientskade.
- Sjekk alltid batterirommet for væske eller urenheter før du setter inn batteriene, og ikke la noen væske eller urenheter komme inn i batterirommet. Væske eller urenheter i batterirommet kan skade batterikontaktene og kan føre til mangel på strøm og dermed til manglede levering av legemiddel. Avhengig av legemidlet som gis, kan dette føre til død eller alvorlig pasientskade.
- Hvis pumpen mistes eller utsettes for støt, kan batteridøren brekke eller skades. Ikke bruk pumpen hvis batteridøren er skadet, da batteriene ikke vil være korrekt sikret. Dette kan føre til strømtap, dermed vil legemiddelet ikke leveres. Avhengig av legemidlet som gis, kan dette føre til død eller alvorlig pasientskade.

### Installere batterier eller batteripakke

- 1. Forsikre deg om at pumpen er stoppet og slått av. Bruk fingrene, pumpenøkkelen eller en mynt og drei knotten på batteridøren mot klokken for å åpne batteridøren.
- Hold pumpen på skrå og plasser 4 AA-batterier i pumpen, fra bunnen og opp (se bildet). Sørg for at merkene + og - på de nye batteriene stemmer med merkene på pumpen.

**ELLER:** Hvis du bruker en oppladbar batteripakke, settes denne i pumpen som vist.

ELLER

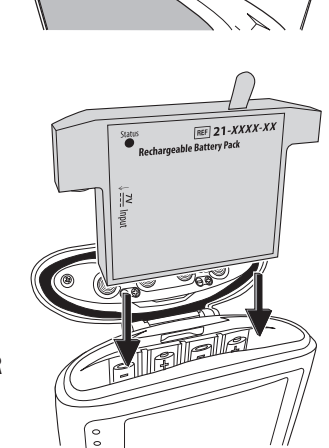

3. Lukk batteridøren og bruk fingrene, pumpenøkkelen eller en mynt til å dreie knotten på batteridøren med klokken for å låse den.

**Merk:** Hvis du setter batteriene i baklengs, vil pumpen ikke kunne slås på. Sjekk batteriene og forsikre deg om at merkene + og – stemmer overens.

FORSIKTIG: Ikke oppbevar pumpen over lengre perioder med batteriene installert. Batterilekkasje kan skade pumpen.

#### Merk:

- Batterienes levetid avhenger av hvor mye legemiddel som leveres, leveringshastighet, batteriets alder, temperatur, aktiv visningstid og baklysets intensitet.
- Batteristrømmen tappes raskt ved temperaturer under 10 °C.

# Sette på plass batteridøren

Hvis batteridøren er fjernet eller må skiftes, klemmer du bare døren inn på stangen på pumpen.

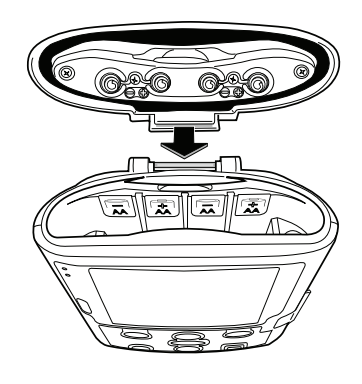

# Slå på

Trykk og hold strømbryteren for å slå på pumpen. Pumpen starter oppstartsekvensen og vil utføre ulike egentester og tester av alarmtilstander. Se etter følgende under oppstart:

- Både grønn og gul indikatorlampe blinker.
- Skjermen blinker raskt grått, deretter blått. Deretter skal en gul spiral fylle skjermen, etterfulgt av skjermbildet CADD<sup>®</sup>-Solis VIP ambulatorisk infusjonssystem. Se etter striper eller svarte eller hvite piksler, som kan indikere en feil med skjermen. Hvis du tror det er et problem, bør du ta pumpen ut av bruk og kontakte kundeservice hos Smiths Medical.
- Etter at oppstart er fullført, skal du lytte etter morsekoden for «OK» (en serie med seks pipelyder). Hvis du ikke hører denne lyden, kan det være et problem med lydalarmene. Hvis du tror det er et problem, bør du ta pumpen ut av bruk og kontakte kundeservice hos Smiths Medical.
- Hvis det finnes problemer mens pumpen utfører egentester, vil alarmer lyde (f.eks. hvis batteriet er lavt eller en tast på tastaturet sitter inneklemt).

FORSIKTIG: Hvis det under oppstart av pumpen vises en melding som indikerer at protokollbiblioteket er mistet, må du ikke bruke pumpen. Følg institusjonens prosedyrer for nedlasting av protokollbiblioteker.

# Slå av

Trykk strømbryteren for å slå av pumpen. Du må bekrefte spørsmålet «Slå av?» ved å velge **Ja.** Pumpen slår seg deretter av. Vær oppmerksom på følgende forhold når pumpen er slått av:

- Skjermen er blank.
- Trykk på tastaturet registreres ikke.
- Fjerndoseringsledningen virker ikke.
- Det infunderes ikke noe legemiddel.
- Alarmforhold registreres ikke.
- Det avgis ingen hørbare eller synlige alarmer.
- Kommunikasjon med CADD<sup>™</sup>-Solis programvare for medikamentsikkerhet er ikke mulig.
- Når vekselstrømadapteren plugges inn, tennes den blå strømlampen. Ingen andre lamper lyser.
- Det interne batteriet som brukes til å bevare tid og dato, lades ikke.
- Hvis pumpen kobles til vekselstrøm og en oppladbar batteripakke er installert, fortsetter batteripakken å lades.

# Kassetter

Kassetten er en del av CADD<sup>™</sup> reservoarkassetten med legemiddel eller CADD<sup>®</sup> infusjonssettet som festes på bunnen av pumpen. Enten en CADD<sup>™</sup> reservoarkassett med et CADD<sup>®</sup> forlengersett eller et CADD<sup>®</sup> infusjonssett er kompatible med pumpen.

#### ADVARSEL:

- Følg bruksanvisningen som følger med CADD<sup>™</sup> legemiddelkassett, CADD<sup>®</sup> forlengersett eller CADD<sup>®</sup> infusjonssett, og vær oppmerksom på alle advarsler og forsiktighetsregler forbundet med bruken av disse. Feil klargjøring og/eller bruk av disse produktene kan føre til alvorlig pasientskade eller dødsfall.
- Legg slanger, ledninger og kabler forsiktig ut for å redusere faren for at pasienten skal vikles inn eller kveles. Hvis dette ikke gjøres, kan det føre til alvorlig pasientskade eller dødsfall.

#### Merk:

- Det må brukes et CADD<sup>®</sup>-sett med fristrømningsbeskyttelse.
- Det kreves et CADD<sup>®</sup> infusjonssett for høyt volum for hastigheter over 250 ml/t
- Det vil lyde en alarm og pumpen vil ikke gå hvis du forsøker å bruke et annet infusjonssett enn typen som kreves av programmerte parametere. Ikke juster leveringshastigheten manuelt for å overstyre pumpeprogrammeringen uten en skriftlig autorisasjon fra foreskrivende lege.
- Det bør finnes passende forsyning for å erstatte kassetter hvis en kassett skades.
- For detaljerte instruksjoner om å klargjøre produktet for bruk, henvises du til bruksanvisningen som følger med produktet.

# Fjerne en kassett

- 1. Forsikre deg om at pumpen har stoppet før du fjerner kassetten.
- 2. Lukk slangeklemmen.

ADVARSEL: Følg generelle regler for sikker praksis og klem av slangen før du fjerner kassetten fra pumpen. Hvis du fjerner kassetten uten å lukke klemmen, kan det forårsake uregulert gravitetsinfusjon, som kan føre til pasientskade eller dødsfall.

 Hvis den er låst, setter du pumpenøkkelen i og dreier kassett-/tastaturlåsen mot klokken til opplåst posisjon. Meldingen «Kassett opplåst» vises kort på statuslinjen.

**Merk:** Kun PCA-infusjoner krever at kassetten låses for at pumpen skal fungere.

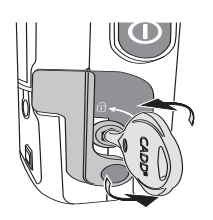

4. Trykk ned på kassettlåsen til kassetten løsner.

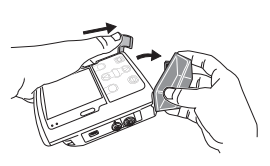

### Feste en kassett

ADVARSEL: Fest kassetten korrekt. En løs eller feilaktig festet kassett kan forårsake uregulert gravitetsinfusjon av legemiddel fra reservoaret eller en tilbakestrømning av blod, noe som kan føre til pasientskade eller dødsfall.

Hvis du bruker et CADD<sup>®</sup> infusjonssett eller en CADD<sup>™</sup> legemiddelkassett som ikke har strømningsstopper, må du bruke et CADD<sup>®</sup> forlengersett med anti-hevertventil eller et CADD<sup>®</sup> infusjonssett med enten en integrert eller påmonter anti-hevertventil for å beskytte mot uregulert gravitetsinfusjon som kan forårsakes av en feilaktig festet kassett. Uregulert gravitetsinfusjon kan føre til alvorlig pasientskade eller dødsfall.

FORSIKTIG: Hvis du bruker en CADD™ legemiddelkassett der legemidlet er frossent, skal den kun tines opp ved romtemperatur. Den må ikke varmes i mikrobølgeovn, da dette kan skade produktet og forårsake skade.

Før du fester en ny kassett, må du forsikre deg om at pumpen er slått på. Når kassetten er festet, viser pumpen automatisk skjermbilder som lar deg kontrollere type kassett, prime væskebanen, nullstille reservoarvolumet, gjennomgå pumpeinnstillinger og/eller starte pumpen.

- 1. Bruk en ny, fylt CADD<sup>™</sup> legemiddelkassett eller et CADD<sup>®</sup> infusjonssett festet til en fleksibel IV-pose. For instruksjoner om å klargjøre produktet for bruk, henvises du til bruksanvisningen som følger med produktet.
- 2. Klem slangen.
- 3. Påse at kassettlåsen er ulåst og åpne kassettlåsen til 90 grader.

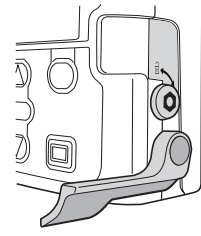

- 4. Sett kassettkrokene inn i hengselpinnene på bunnen av pumpen.
- 5. Uten å holde i kassettlåsen:

Trykk ned på kassettlåsen og skyv opp på kassetten til den klikker på plass.

-ELLER-

Sett pumpen rett opp på en fast, jevn flate og trykk ned på låsesiden på pumpen til kassetten klikker på plass.

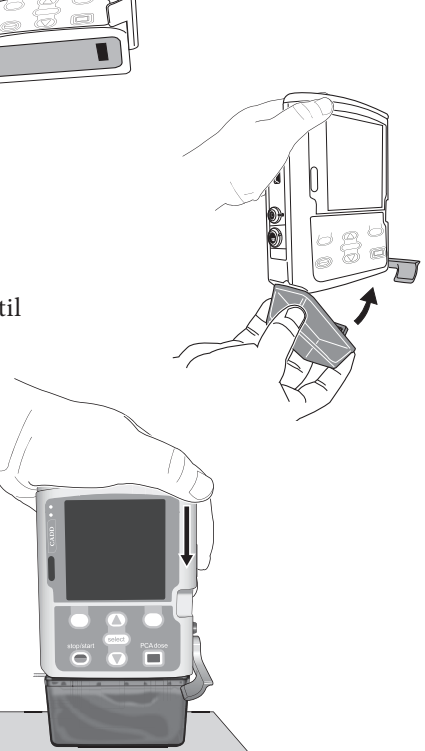

6. Løft kassettlåsen inn i lukket posisjon. Du skal kunne bevege låsen inn i lukket posisjon med minimal motstand. Hvis du merker motstand når du løfter kasettlåsens håndtak, må du IKKE TVINGE låsen. Hvis du ikke kan feste kassetten til pumpen med minimal motstand, er kassetten ikke i riktig låsestilling. Hvis pumpen ikke låses enkelt, låser du opp kassetten og gjentar prosessen. Hvis andre forsøk ikke lykkes, må du ikke bruke pumpen. Kontakt kundeservice hos Smiths Medical for å få hjelp.

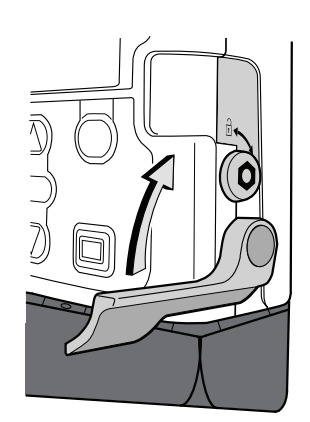

7. Kontroller at kassetten er korrekt festet. Sett fra venstre til høyre skal toppen av kassetten være jevnt med bunnen av pumpen og sitte godt festet. Hvis kassetten er feil festet, vil det være et ujevnt gap mellom kassetten og pumpen, der gapet synes på pumpens låseside. Hvis det er et ujevnt gap, låser du opp kassetten og gjentar prosessen. Hvis gapet fremdeles er der etter andre forsøk, må du ikke bruke pumpen. Kontakt kundeservice hos Smiths Medical for å få hjelp.

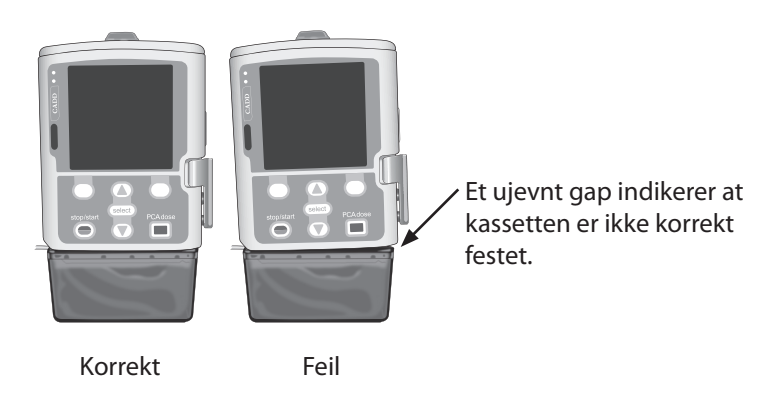

- 8. En melding vises kort på statuslinjen slik at du kan kontrollere typen kassett du har festet.
- 9. Hvis du vil låse kassetten, setter du pumpenøkkelen i kassett-/tastaturlåsen og dreier den med klokken til låst posisjon. Meldingen «Kassett låst» vises kort på statuslinjen.

MERK: PCA-infusjoner krever at kassetten låses for at pumpen skal starte.

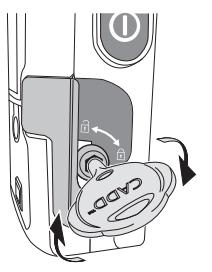

# **Fylle slangen**

Når du fyller væskebanen, fylles slangen nedstrøms for pumpen med væske slik at alle luftbobler fjernes. Fyll slangen *før* den kobles til pasientens infusjonssett eller innsatte kateter.

Væsken som leveres ved fylling trekkes fra reservoarvolumet, men legges ikke til mengden som gis, da denne væsken ikke gis pasienten. Fylling tillates ikke når reservoarvolumet er 0 ml.

#### Merk:

- Luftdetektoren deaktiveres mens pumpen fyller.
- Hvis væskebanen inneholder et luftfjerningsfilter, er det akseptabelt med luftbobler på lufteåpningssiden av filteret. Bruksanvisningen som følger med den engangssettene har mer informasjon.

# Fylle slangen etter skifte av kassett

- **Merk:** Hvis du ikke bytter kassett, men ønsker å fylle væskebanen, bruker du oppgaven som beskrives *Fylle slangen uten kassettskifte* på side 85.
- 1. Hvis en kassett festes etter at pumpen slås på, vil skjermbildet «Fylle slangen?» alltid vises.

*Når fyllesikkerhet er satt På* under pasienttillatelser, vises et skjermbilde likt det til høyre og det kreves en sikkerhetskode for å fortsette. Hvis du ikke har tillatelse til å fylle slangen, eller hvis slangen er forhåndsfylt, velger du **Nei.** For mer informasjon, se *Pasienttillatelser* på side 101.

Hvis du har tillatelse til å fylle slangen, velger du Ja. Lås opp tastaturet.

*Når fyllesikkerhet er satt Av* under pasienttillatelser, vises et skjermbilde likt det til høyre. Velg **Ja.** 

2. Hvis du ikke allerede har gjort det, kobler du slangen fra pasienten, åpner klemmene og velger **Fyll.** 

ADVARSEL: Ikke fyll væskebanen med slangen koblet til pasienten, da dette kan føre til overlevering av legemiddel eller luftemboli, som igjen kan føre til alvorlig pasientskade eller dødsfall.

3. Du kan stoppe fyllingen når som helst ved å velge **Stopp fylle.** Fyllingen stopper automatisk etter at 10 ml (eller 20 ml hvis et sett med høyt volum er påfestet) er fylt. Fortsett fylling etter behov.

ADVARSEL: For å unngå luftemboli må du påse at hele væskebanen er fri for luftbobler før den kobles til pasienten. Luftemboli kan føre til alvorlig pasientskade eller dødsfall.

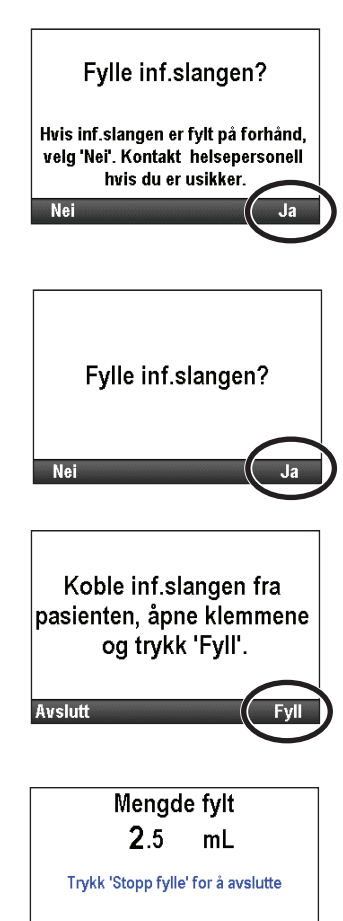

Stopp fylle

# Fylle slangen uten kassettskifte

- 1. Stopp pumpen hvis den er i gang.
- Gå til menyen Oppgaver (se side 89), trykk eller til Fyll slangen utheves og trykk deretter eller.
- 3. Lås opp tastaturet ved behov.
- 4. Hvis du ikke allerede har gjort det, kobler du slangen fra pasienten, åpner klemmene og velger **Fyll.**

ADVARSEL: Ikke fyll væskebanen med slangen koblet til pasienten, da dette kan føre til overlevering av legemiddel eller luftemboli, som igjen kan føre til alvorlig pasientskade eller dødsfall.

- Du kan stoppe fyllingen når som helst ved å velge Stopp fylle. Fyllingen stopper automatisk etter at 10 ml (eller 20 ml hvis et sett med høyt volum er påfestet) er fylt. Fortsett fylling etter behov.
  - ADVARSEL: For å unngå luftemboli må du påse at hele væskebanen er fri for luftbobler før den kobles til pasienten. Luftemboli kan føre til alvorlig pasientskade eller dødsfall.

| Oppgaver                          |
|-----------------------------------|
| Trykk 'Velg' for å begynne        |
| Tilbakestilling av reservoarvolum |
| Sett inn forsinket start          |
| Fyll sett                         |
| Vis infusjonsinnstillinger        |
| Tilbake 🔷 Lås tastatur            |

Koble inf.slangen fra pasienten, åpne klemmene

og trykk 'Fyll'.

Avslutt

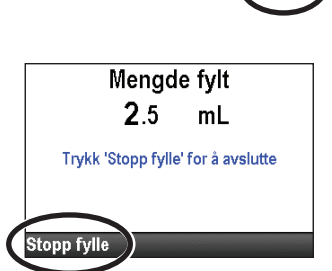

### Starte pumpen

Infusjonen starter når pumpen starter. Når pumpen går, vises «Går» på statuslinjen, grafikken på startskjermbildet er grønn og den grønne indikatorlampen blinker. Hvis pumpen ikke vil starte, vises en melding på skjermen. Se Alarmer og meldinger på side 111.

- Merk: Før du starter pumpen må du forsikre deg om at slangen er primet og at pumpen er koblet til pasienten i samsvar med institusjonens standard praksis.
- 1. Trykk på stopp/start Θ.
  - Merk: Hvis leveringsinnstillingene ikke har blitt gjennomgått og verdiene ikke har blitt akseptert, må du gjøre dette før pumpen vil gå. Instruksjoner for gjennomgang av innstillingene er tilgjengeligepå side 36.

Gå igjennom pumpeinnstillinger. Gå igjenno Infusjon ble avbrutt før fullført. Avslutt avbrutt infusion eller start fra begynnelsen med ny pose. Ny pose Avslut Starte pumpe? Infusion starter nå ... Forsinket start Infusjon starter om 20 Min Oppgaver

Hvis en trinn- eller TPN-infusjon tidligere ble stoppet og leveringen ikke ble fullført (infusjonen ble ikke fullstendig levert), vises et skjermbilde med meldingen «Infusjon ble avbrutt før fullføring. Fullfør avbrutt infusjon eller start fra begynnelsen med ny pose». Velg Ny pose for å nullstille reservoarvolumet og nullstille infusjonen. Eller velg Avslutt for å gjenoppta infusjonen fra punktet der den sist befant seg.

2. Når «Starte pumpe?» vises, velg Ja.

Merk: For å stille inn en forsinket starttid, se Forsinket start på side 31 for alle behandlinger, bortsett fra intermitterende, eller Neste doses starttid på side 32 for intermitterende behandling.

3. Pumpen begynner å gå. Den røde meldingen «Stoppet» på statuslinjen endres til en grønn melding «Går», og «Infusjon starter nå ...» vises kort på skjermen.

Hvis en forsinket start er programmert, blir skjermen grønn og en melding om at infusjonen er forsinket vises kort. Deretter vises skjermbildet «Forsinket start» sammen med tiden som gjenstår til infusjonen starter. Pumpen vil infundere med programmert KVO-hastighet.

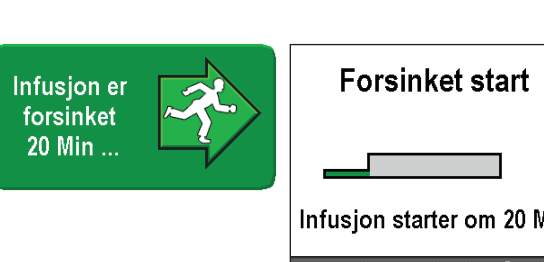

### **Stoppe pumpen**

Når pumpen stoppes, stopper leveringen. Når pumpen stoppes, vises «Stoppet» i rødt på statuslinjen, grafikken på startskjermbildet er rød, den gule indikatorlampen blinker og den grønne indikatorlampen er slukket.

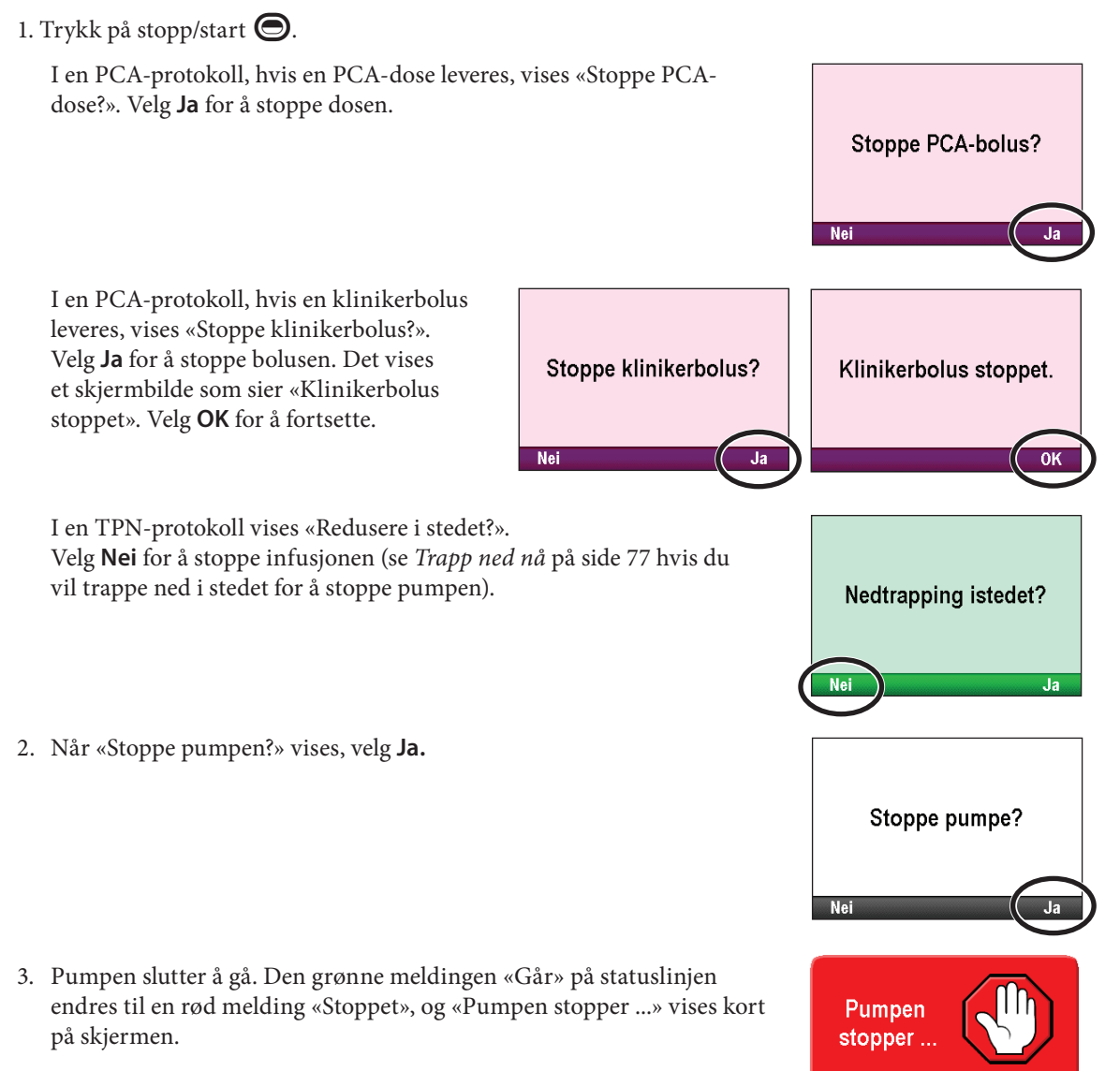

# Nullstille reservoarvolum

Innstilling av reservoarvolumet indikerer mengden av væske i reservoaret. Når denne verdien er innstilt, holder pumpen oversikt over hvor mye væske som har blitt levert, og justerer reservoarvolumet deretter.

#### ADVARSEL: Sørg for å ta hensyn til den spesifiserte infusjonsnøyaktigheten på ± 6 % når du programmerer pumpen og/eller fyller reservoaret. Hvis du ikke gjør dette, kan legemidlet i reservoaret bli oppbrukt raskere enn forventet. Hvis pumpen brukes til å levere kritiske eller livsoppeholdende legemidler, kan et avbrudd i infusjon av legemiddel føre til pasientskade eller dødsfall.

Når du fester og/eller låser en kassett på pumpen som beskrevet på side 32, vil en serie med meldinger lede deg gjennom nullstilling av reservoarvolumet, fylling av slangen og start av pumpen. Du kan imidlertid nullstille reservoarvolumet uten å skifte kassetten ved å bruke oppgaven Tilbakestilling av reservoarvolum.

CADD<sup>®</sup>-Solis systemadministrator kan stille inn et standard reservoarvolum for hver behandling, som gjør at du raskt kan nullstille reservoarvolumet til denne verdien. For å nullstille reservoarvolumet til en annen mengde en standardinnstillingen, se *Redigere leveringsinnstillinger* på side 35.

**Merk:** Hvis du gir en trinn- eller TPN-behandling, vil nullstilling av reservoarvolumet også nullstille infusjonen. Når pumpen startes igjen, vil levering starte fra begynnelsen på infusjonsvarigheten.

#### Nullstille reservoarvolumet etter å ha festet en ny kassett:

1. Pumpen spør deg om du vil nullstille volumet til standardmengden. Hvis dette skjermbildet ikke vises, kan reservoarvolumet allerede være nullstilt.

I dette eksemplet vil valget Ja nullstille volumet til 1000 ml.

 Hvis du gir en trinn- eller TPN-behandling, ser du også «Infusjon vil bli tilbakestilt». Velg Ja for å nullstille volumet og infusjonen. Velg Nei for å beholde volumet på nåværende innstilling.

#### Nullstille reservoarvolumet uten å skifte kassetten:

- 1. Stopp pumpen hvis den er i gang.
- 2. Gå til menyen Oppgaver (se side 89), trykk ▲ eller ▼ til **Tilbakestilling av reservoarvolum** utheves og trykk deretter
- 3. Pumpen viser et skjermbilde som ber deg bekrefte at du vil nullstille reservoarvolumet. Velg **Ja.**

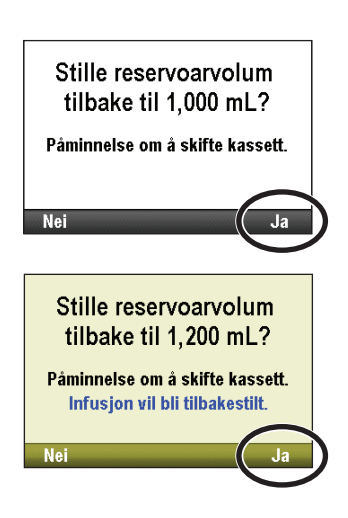

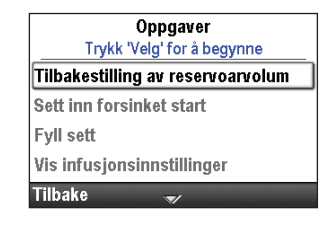

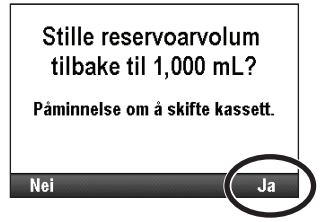

# **Oppgaver og avanserte oppgaver**

# **Oversikt over menyen Oppgaver**

Menyen Oppgaver fører til de fleste av pumpens bruksfunksjoner. Noen elementer på menyen Oppgaver er beskyttet av ulike sikkerhetsnivåer. For å lese mer om sikkerhetskoder, se *Sikkerhetsinnstillinger* på side 18. Følgende funksjoner finnes på menyen Oppgaver:

| Oppgavemenyfunksjon                                                          | Beskrivelse<br>på side |
|------------------------------------------------------------------------------|------------------------|
| Nullstille reservoarvolum                                                    | 88                     |
| Trapp ned nå<br>(TPN-behandling)                                             | 77                     |
| Angi forsinket start<br>(alle behandlinger, bortsett fra<br>intermitterende) | 31                     |
| Angi starttid for neste dose<br>(intermitterende behandling)                 | 32                     |
| Fylle slangen                                                                | 84                     |
| Vis leveringsinnstillinger                                                   | 34                     |
| Visnings- og lydinnstillinger                                                | 90                     |
| Endre tid og dato                                                            | 93                     |
| Vis rapporter                                                                | 96                     |
| Vis avanserte oppgaver                                                       | 100                    |

#### Tilgang til menyen Oppgaver:

Gå til startskjermbildet og velg **Oppgaver.** 

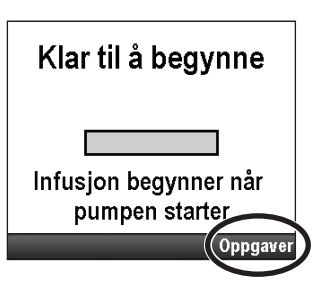

# Visnings- og lydinnstillinger

Menyen Visnings- og lydinnstillinger lar deg justere flere faktorer som intensiteten av baklyset på skjermen, alarmvolumer, lydmotiver, tastepip og numeriske formater. Denne endringen gjelder nåværende protokoll og varer til oppgaven Start ny pasient eller Start ny protokoll, samme pasient velges.

| Gå til menyen Oppgaver,   | tr <u>ykk</u> 🙆 | eller 💽 | for å uther | ve Visnings- og |
|---------------------------|-----------------|---------|-------------|-----------------|
| lydinnstillinger og trykk | t velg).        |         |             |                 |

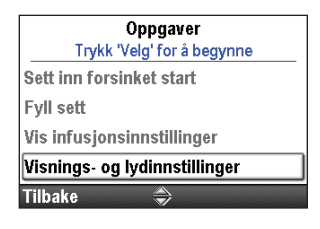

### Baklysstyrke

Funksjonen Baklysstyrke lar deg justere skjermbildets baklys-identitet innenfor et område på 1 til 10, der 1 er lav og 10 er høy.

**Merk:** Når baklysets intensitet økes, reduseres batterienes levetid. For eksempel vil en økning av baklysets intensitet fra 5 til 10 redusere batteriets levetid med 25 %.

#### Justere baklysets intensitet:

intensiteten, velger du Lagre.

1. Gå til menyen Visnings- og lydinnstillinger, trykk ( eller for å utheve **Baklysstyrke** og trykk ( elg .

2. Trykk 🙆 eller 💽 for å bla fra 1 til 10. Pumpen viser intensiteten

for hvert nummer når det dukker opp. Når du har den ønskede

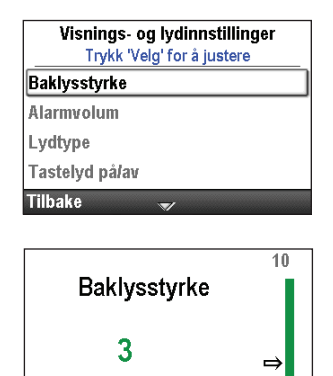

lkke lagre

# Alarmvolum

Funksjonen Alarmvolum lar deg stille volumet på alarmene i behandlingen. Du kan velge mellom 3 volumer: lav, middels og høy. Ta hensyn til ekstern støy når du stiller alarmvolumet.

#### Merk:

- Bruk av veske eller ryggsekk kan dempe lydalarmer.
- Hvis en alarm med høy eller medium prioritet eksistere i 2 minutter uten å bli bekreftet, justeres alarmvolumet automatisk til «høyt».

#### Justere alarmvolum:

1. Gå til menyen Visnings- og lydinnstillinger, trykk 🛆 eller 文 for å utheve Alarmvolum og trykk 🚾.

| Visnings- og lydinnstilling<br>Trykk 'Velg' for å justere | er |
|-----------------------------------------------------------|----|
| Baklysstyrke                                              |    |
| Alarmvolum                                                |    |
| Lydtype                                                   |    |
| Tastelyd på/av                                            |    |
| Tilbake 🍣                                                 |    |

2. Trykk ( eller ( for å utheve Lav, Middels eller Høy og velg Lagre.

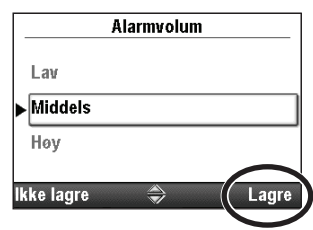

### Lydmotiv

Innstillingen Lydmotiv lar deg velge mellom 3 ulike lydmotiver for alarmene og pipene som pumpen gir. De 3 motivene er standard, intens og distinkt. Du kan høre lydene på forhånd i menyen. Alarmene og pipene som bruker lydmotiver er:

- Alarm med høy prioritet
- Alarm med middels prioritet
- Alarm med lav prioritet
- Informerende alarm

#### Slik velger du et lydtema:

- 1. Gå til menyen Visnings- og lydinnstillinger, trykk ( eller ( for å utheve Lydtype og trykk ().
- 2. Trykk eller for å utheve **Standard**, **Intens** eller **Distinkt**, og trykk eller for å prøvehøre temaet eller **Lagre** for å lagre temaet uten å høre det.
- 3. For å prøvehøre temaet, trykk ( eller ) for å bla gjennom alarmer og pipelyder. Trykk ( for å lytte til hver alarm eller pipelyd. Fortsett til du har valgt den du vil bruke. For å avslutte, velg **Tilbake**.
- 4. Uthev det ønskede temaet og trykk Lagre.

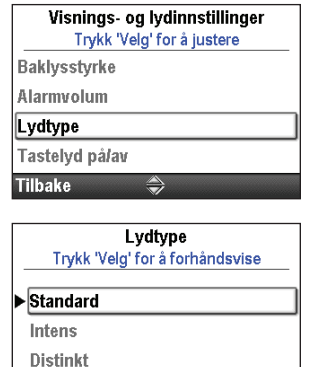

Lagre

lkke lagre

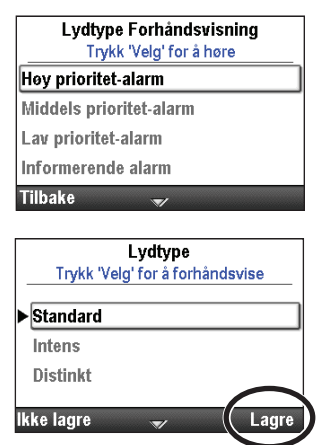

### Tastepip på/av

Funksjonen Tastepip på/av lar deg slå det hørbare pipet for hvert tastetrykk på eller av. Denne funksjonen slår *ikke* av noen lydalarmer forbundet med pumpens alarm- eller varseltilstander.

**Merk:** Hvis tastepip er slått på, vil ikke tastepipene høres mens det vises et alarmskjermbilde eller når du legger inn en sikkerhetskode.

#### Slå tastepip på eller av:

- Gå til menyen Visnings- og lydinnstillinger, trykk eller for å utheve Tastelyd på/av og trykk veg.
- 2. Trykk ( eller ( for å utheve Av eller På og velg Lagre.

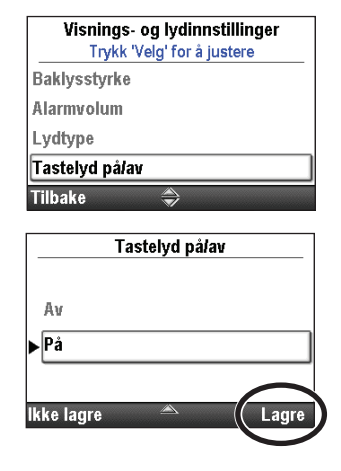

### **Numerisk format**

Innstillingen Numerisk format lar deg velge tegn og mellomrom som brukes til å indikere desimaltegn og skilletegn mellom tusener. Velg et passende numerisk format for ditt sted, og følg standardformatet som brukes ved din institusjon. Tilgjengelige formater er:

- 1,234.56
- 1.234,56
- 1 234.56
- 1 234,56

#### Endre numerisk format:

1. Gå til menyen Visnings- og lydinnstillinger, trykk ( eller ( for å utheve Numerisk format og trykk ( elg).

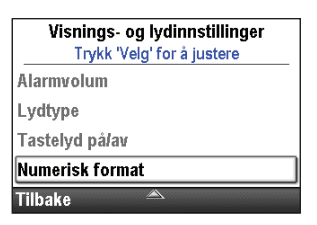

- 2. Lås opp tastaturet.
- 3. Trykk 🛆 eller 文 for å utheve formatet du ønsker og velg Lagre.

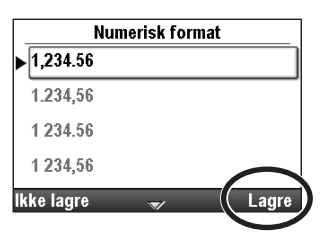

### **Tid og dato**

Innstillingen Endre tid og dato lar deg redigere tid og dato og velge et tids- og datoformat. Alternativene for tid og dato skal vise nåværende tid og dato og skal følge standardformatet som brukes ved din institusion.

Klokken drives av et separat, internt batteri som holder på tiden og datoen selv når de 4 AA-batteriene eller batteripakken fjernes. Pumpen bruker denne funksjonen til å registrere tid og dato for hendelser i leverings- og hendelsesloggene og i andre rapporter. Den brukes også til å bestemme når forsinket start og neste doses starttid begynner og når alarmer for preventivt vedlikehold skal lyde.

- Merk: Det interne batteriet er oppladbart og lades automatisk når pumpen slås på. Hvis pumpen er av over lengre tid, vil den kanskje ikke vise korrekt tid og dato når den slås på. Sjekk tid og dato og rediger disse innstillingene etter behov.
- FORSIKTIG: Hvis levering av en infusjon påvirkes av en tids- eller datoendring, vises en alarmmelding som må bekreftes.

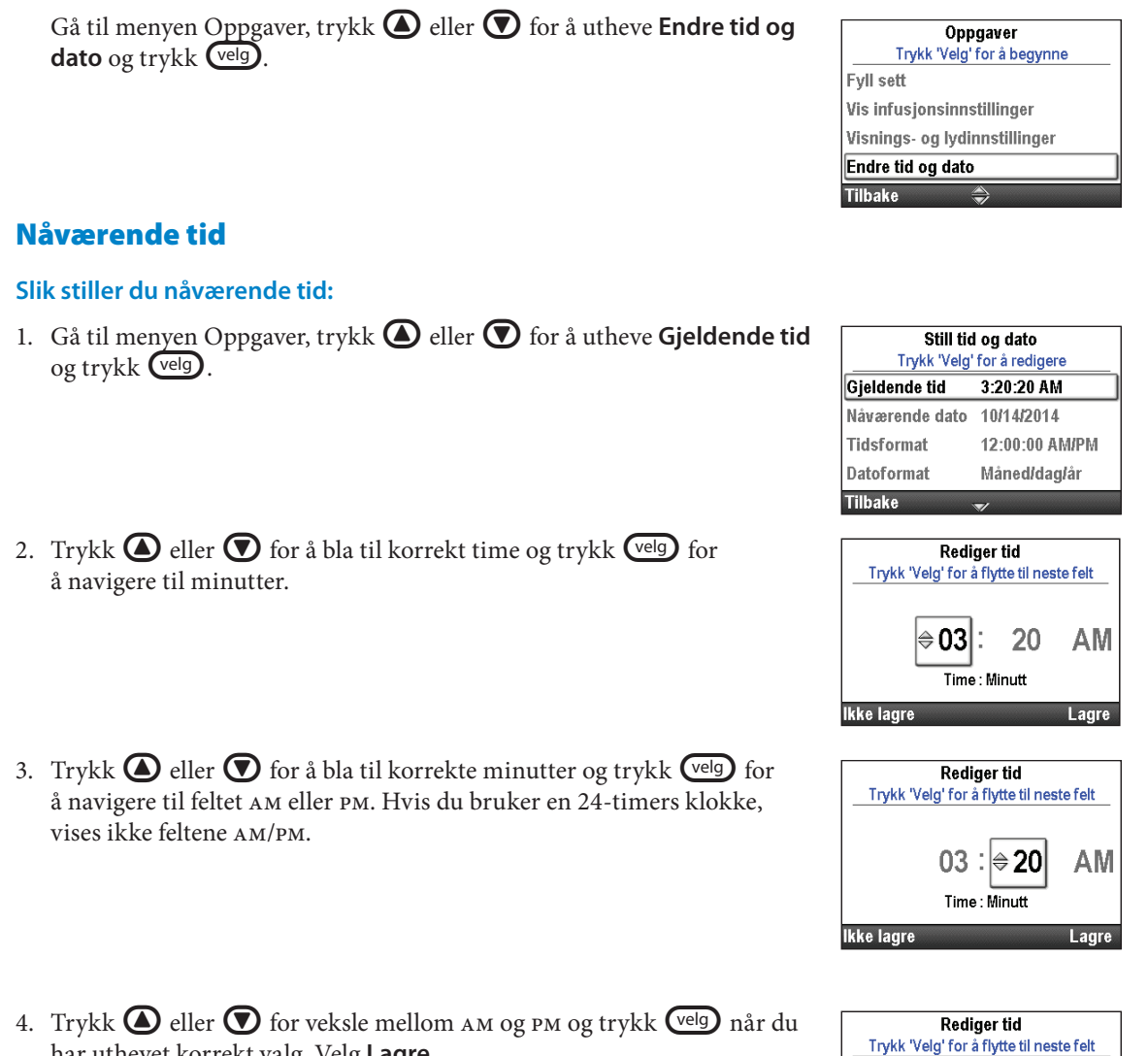

har uthevet korrekt valg. Velg Lagre.

20

l⇔AM

03:

Time · Minutt

### Nåværende dato

#### Slik stiller du nåværende dato:

- 1. Gå til menyen Oppgaver, trykk ( eller ( for å utheve Nåværende dato og trykk ( elg .
- 2. Trykk ( eller ( for å bla til korrekt måned og trykk ( for å navigere til dag.
  - **Merk:** Dette eksemplet er for datoformatet Måned/Dag/År. Datoformatet indikeres under datoen slik at du vet hvilket felt som endres.
- 3. Trykk ( eller ( for å bla til korrekt dag og trykk ( elg for å navigere til år.
- 4. Trykk 🙆 eller 文 for å bla til korrekt år og velg Lagre.

| Still tic      | l og dato      |
|----------------|----------------|
| Trykk 'Velg'   | for å redigere |
| Gjeldende tid  | 3:20:27 AM     |
| Nåværende dato | 10/14/2014     |
| Tidsformat     | 12:00:00 AM/PM |
| Datoformat     | Måned/dag/år   |
| Tilbake        | \$             |

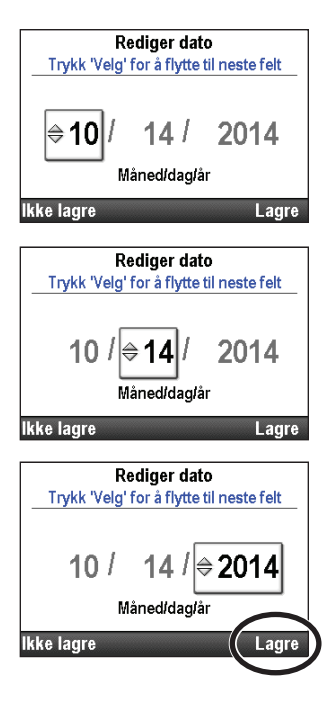

# Tidsformat

Innstillingen Tidsformat lar deg velge mellom et 12-timers eller 24-timers klokkeformat og angi tegnene som skal brukes for å indikere skilletegn mellom timer, minutter og sekunder. Tilgjengelige formater er:

- 12:00:00 ам/рм
- 12.00.00 ам/рм
- 24:00:00
- 24.00.00

#### Slik stiller du tidsformat:

 Gå til menyen Still tid og dato, trykk eller for å utheve Tidsformat og trykk veg.

3. Trykk 🛆 eller 文 for å utheve tidsformatet du ønsker og velg Lagre.

2. Lås opp tastaturet.

| Still tic<br>Trykk 'Velg' | l og dato<br>for å redigere |
|---------------------------|-----------------------------|
| Gjeldende tid             | 3:20:33 AM                  |
| Nåværende dato            | 10/14/2014                  |
| Tidsformat                | 12:00:00 AM/PM              |
| Datoformat                | Måned/dag/år                |
| Tilbake                   | <b>a</b>                    |

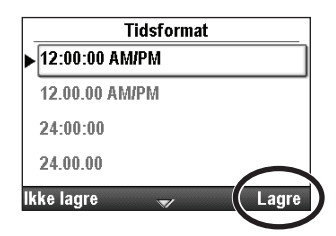

### Datoformat

Valget Datoformat lar deg velge 1 av 3 formater for å indikere dag, måned og år. Tilgjengelige formater er:

- Måned/Dag/År
- Dag/Måned/År
- År/Måned/Dag

#### Slik stiller du datoformat:

1. Gå til menyen Still tid og dato, trykk ( eller () for å utheve Datoformat og trykk ( elg).

| Still tic               | l og dato      |  |
|-------------------------|----------------|--|
| Gjeldende tid           | 3:20:42 AM     |  |
| Nåværende dato          | 10/14/2014     |  |
| Tidsformat              | 12:00:00 AM/PM |  |
| Datoformat Måned/dag/år |                |  |
| Tilbake                 |                |  |

- 2. Lås opp tastaturet.
- 3. Trykk 🙆 eller 💽 for å utheve datoformatet du ønsker og velg Lagre.

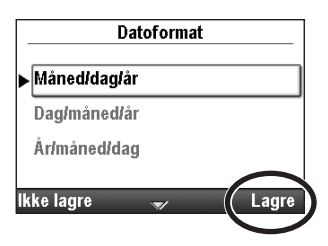

### Sommertid

Pumpens klokkeslett og dato oppdateres ikke automatisk til sommertid. Hvis du er i en region som bruker sommertid, må du oppdatere klokkeslett og dato manuelt. Du kan velge å endre tiden mens pumpen brukes av en pasient, eller du kan vente til pasientens infusjon er ferdig. Ettersom levering av enkelte behandlinger påvirkes av en endring av tid og/eller dato, anbefales det at du venter til infusjonen er fullført.

**Merk:** Hvis du oppdaterer tiden mens pumpen er i bruk, vil ikke tidsstemplet i hendelses- og leveringsloggene bli oppdatert for å vise sommertid før endringen. Alle hendelser registrerer rapportert tid fra når hendelsen faktisk fant sted. For din referanse registrerer hendelsesloggen tiden når den ble endret.

# Rapporter

Skjermbildet Rapporter brukes til å vise en rekke funksjoner for rapportering og journalføring. Tilgjengelige rapporter er:

- Totalt gitt (ikke tilgjengelig for PCA-behandlinger)
- Tellere for gitt dose og PCA-dose (kun for PCA-behandlinger)
- Graf for PCA-bolus (kun for PCA-behandlinger)
- Infusjonshistorikk og kakediagram
- Infusjonslogg
- Hendelseslogg
- Sammendrag, protokollbibliotek
- Pumpeinformasjon

Rapporter kan vises når som helst, med pumpen i gang eller stoppet.

Gå til menyen Oppgaver, trykk eller for å utheve **Vis rapporter** og trykk velg.

|        | Oppgaver                   |
|--------|----------------------------|
|        | Trykk 'Velg' for å begynne |
| Vis ir | nfusjonsinnstillinger      |
| Visni  | ngs- og lydinnstillinger   |
| Endr   | e tid og dato              |
| Vis ra | apporter                   |
| Tilba  | ke 🍣                       |

# **Totalt gitt**

**Merk:** Rapporten er ikke tilgjengelig for PCA-behandlinger. Se *Oversikt PCA-bolus gitt og forsøkt* på side 97, og *Graf for PCA-bolus* på side 97 for rapporter som r spesifikke for PCA-behandlinger.

Rapporten Totalt gitt viser mengden av legemiddel gitt siden indikert dato og klokkeslett, som er siste gang telleren ble slettet manuelt eller når en ny protokoll eller ny pasient ble startet.

#### Slik sletter du Gitt-telleren:

1. Gå til menyen Rapporter, trykk ( eller for å utheve **Totalt gitt** og trykk ( elg .

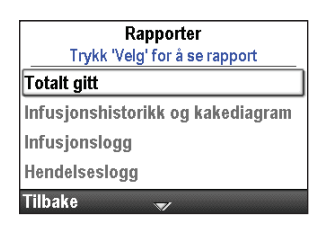

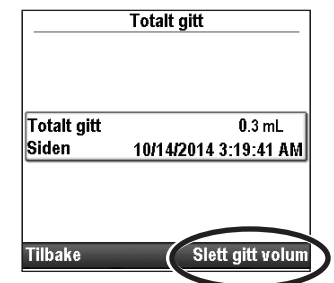

2. Velg **Slett gitt volum** for å nullstille telleren. Dette oppdaterer også tid og dato på dette skjermbildet.

# Oversikt PCA-bolus gitt og forsøkt

**Merk:** Denne rapporten gjelder kun PCA-behandlinger. Se *Totalt gitt* på side 96 for spesifikke rapporter for andre behandlinger enn PCA.

Denne rapporten viser mengden av legemiddel gitt og antall PCA-boluser gitt siden indikert dato og klokkeslett, som er siste gang telleren ble slettet manuelt eller når en ny protokoll eller ny pasient ble startet.

- **Totalt gitt** viser mengden av legemiddel (i programmerte enheter) gitt ved kontinuerlig hastighet, klinikerboluser og PCA-boluser.
- **PCA-bolus gitt** viser antall PCA-boluser som faktisk er gitt til pasienten, inkludert boluser som ble stanset underveis.
- **PCA-bolus forsøkt** viser totalt antall PCA-boluser som pasienten har forsøkt mens pumpen gikk, inkludert de som ble levert, sperret og stanset underveis.

#### Slik sletter du tellere for gitt og/eller forsøkt:

1. Gå til menyen Rapporter, trykk leller () for å utheve **Totalt gitt** dose og PCA-bolus og trykk (velg).

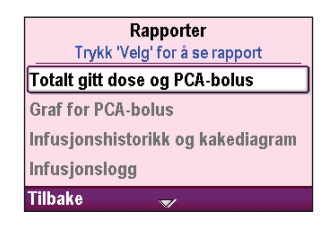

- 2. Trykk 🙆 eller 💟 til telleren du vil slette utheves.
- 3. Velg **Slett gitt volum** eller **Slett bolus** for å slette telleren. Dette oppdaterer også tid og dato på dette skjermbildet.

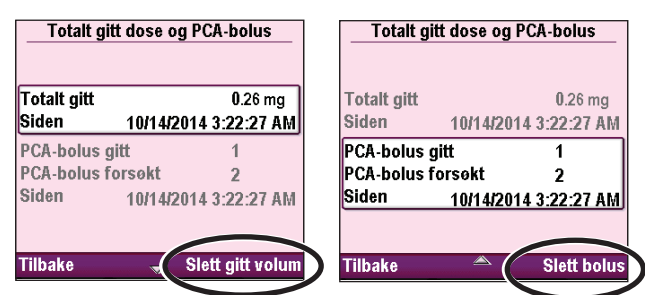

# **Graf for PCA-bolus**

**Merk:** Denne rapporten gjelder kun PCA-behandlinger. For alle andre behandlinger er informasjon tilgjengelig i rapporten *Infusjonshistorikk og kakediagram*.

Denne grafen viser antallet boluser som ble gitt og forsøkt i 30 minutters inkrementer, med start fra nåværende tidspunkt til 8 timer i fortiden, eller siden starten på en ny protokoll eller ny pasient. Velg denne rapporten for å gå gjennom antallet forsøkte boluser i et bestemt tidsrom.

#### Vise graf for PCA-bolus:

Gå til menyen Rapporter, trykk ( eller for å utheve **Graf for PCA-bolus** og trykk ( velg).

I dette eksemplet har pasienten forsøkt 4 PCA-boluser, og 3 ble levert.

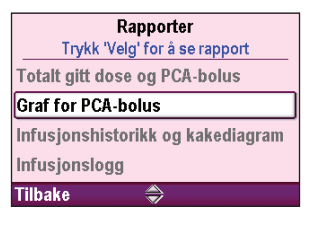

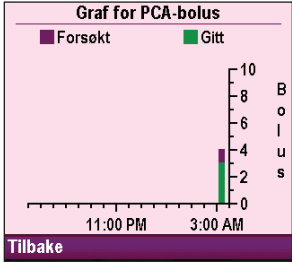

# Infusjonshistorikk og kakediagram

Infusjonshistorikk og kakediagram er en grafisk visning av totalt volum av legemiddel gitt i et spesifikt tidsrom eller siden starten på en ny pasient eller ny protokoll. Infusjonshistorikken vises i enhetene for den aktuelle protokollen.

Tidsperioden kan justeres i ulike intervaller fra 30 minutter til 7 dager. For å vise kakediagrammet i forskjellige tidsperioder, trykk 🙆 eller 文. Dette gir en rask oversikt over leveringsmetodene i det valgte intervallet.

Informasjonen som vises i kakediagrammene er forskjellig for hver behandling, som vist i tabellen under:

| РСА                       | Kontinuerlig              | Intermitterende | Trinn          | TPN           |
|---------------------------|---------------------------|-----------------|----------------|---------------|
| KVO-hastighet             | KVO-hastighet             | KVO-hastighet   | KVO-hastighet  | KVO-hastighet |
| Kontinuerlig<br>hastighet | Kontinuerlig<br>hastighet | Doser           | Trinn og platå | TPN og platå  |
| PCA-bolus                 |                           |                 |                |               |
| Klinikerbolus             |                           |                 |                |               |

### Vise Infusjonshistorikk og kakediagram:

Gå til menyen Rapporter, trykk () eller for å utheve Infusjonshistorikk og kakediagram og trykk (velg).

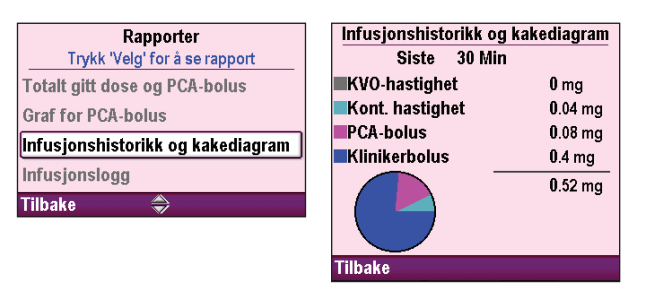

# Infusjonslogg

Infusjonsloggen er et delsett av hendelsesloggen og inneholder spesifikk informasjon om infusjonshendelser. Infusjonsloggen oppdateres av pumpen og viser alle oppføringer siden sist gang en ny pasient ble startet. Informasjonen i infusjonsloggen inkluderer, men er ikke begrenset til:

- Programmeringsendringer for pasientspesifikke parametere
- Endringer i infusjonsstatus
- Pumpe startet, stoppet, slått på og slått av
- Start av ny protokoll

#### Vise infusjonsloggen:

1. Gå til menyen Rapporter, trykk ( eller for å utheve Infusjonslogg og trykk ( elg .

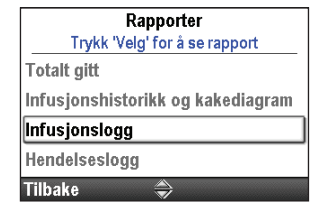

2. Mens du viser infusjonsloggen, kan du raskt bla fra de eldste til de nyeste oppføringene ved å velge **Vis eldste** eller **Vis nyeste**.

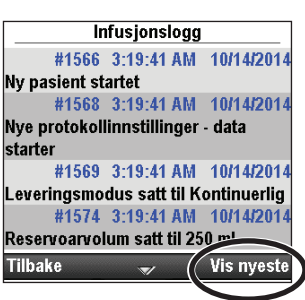

**OPPGAVER, AVANSERTE** 

OPPGAVER

Rapporter Trykk 'Velg' for å se rapport

Infusjonshistorikk og kakediagram

Hendelseslogg

#1616 3:20:58 AM 10/14/2014

#1617 3:20:58 AM 10/14/2014

Vis eldste

Infusjonsmodus angitt - Infusjon

Kontinuerlig infusjon begynte #1618 3:21:37 AM 10/14/2014 Infusjonsmodus avsluttet - Infusjon

# Hendelseslogg

Pumpen registrerer tid og dato for hver hendelse og lister opp hendelser i rekkefølge med den nyeste nederst på skjermen, gjennom de siste 5000 hendelsene. Informasjonen i hendelsesloggen inkluderer, men er ikke begrenset til:

- Totalt gitt per time
- Leveringsrelaterte hendelser •
- Alarmer
- Feilkoder

# Vise hendelsesloggen:

- 1. Gå til menyen Rapporter, trykk 🙆 eller 👽 for å utheve Hendelseslogg og trykk velg).
- Endringer i strømkilde
- Kassettbytter
- Protokollbibliotekbytter
- Endringer i pumpens programmering og innstillinger

Totalt gitt

starter

stoppet Tilbake

Tastatur låst

Infusjonslogg Hendelseslogg Tilbake

2. Mens du viser hendelsesloggen, kan du raskt bla fra de eldste til de nyeste oppføringene ved å velge Vis eldste eller Vis nyeste.

# Sammendrag, protokollbibliotek

Sammendrag, protokollbibliotek lar deg vise informasjon om protokollbiblioteket som nå er installert i pumpen. Dette skjermbildet forteller navnet på protokollbiblioteket, revisjonen og antall protokoller i biblioteket.

# Vise Sammendrag, protokollbibliotek:

Gå til menyen Rapporter, trykk 🙆 eller **v** for å utheve **Sammendrag**, protokollbibliotek og trykk (velg).

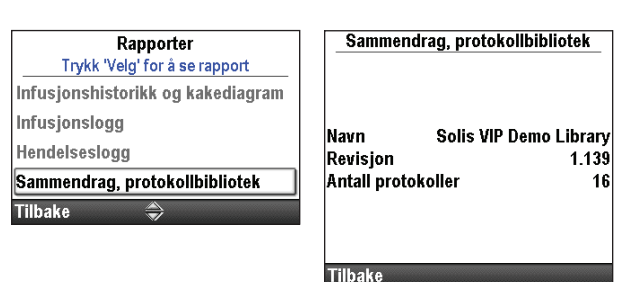

# **Pumpeinformasjon**

Skjermbildet Pumpeinformasjon lar deg vise informasjon om pumpen, inkludert:

- Serienummer
- Programvareversjon
- Brukergrensesnitt (UI) maskinvarerevisjon
- Motorprosessor (MP) maskinvare- og programvarerevisjon
- Språkrevisjon
- Siste feilkode (hvis noen finnes)

**Merk:** Følg institusjonens prosedyre for håndtering av feilkoder. Se Alarmer og meldinger på side 111 for mer informasjon.

### Vise Pumpeinformasjon:

Gå til menyen Rapporter, trykk 🙆 eller ( for å utheve **Pumpeinformasjon** og trykk velg).

| Rapporter                      | Pumpeinfo         | rmasjon               |
|--------------------------------|-------------------|-----------------------|
| Trykk 'Velg' for å se rapport  |                   |                       |
| Infusjonslogg                  | Serienummer       | 1234567               |
| Hendelseslogg                  | Programvarenr 97- | 0483-51A 0004.03<br>3 |
| Sammendrag, protokollbibliotek | MP maskinvarerev. | 3<br>1                |
| Pumpeinformasjon               | MP 97             | -0406-01B 000.00      |
| Filhaka 🛎                      | Språkrev.         | 37-STRI-001           |
| Induko                         | Siste feilkode    | 46782                 |

Tilbake

### **Oversikt over menyen Avanserte oppgaver**

De fleste pumpekonfigurasjoner settes opp av en CADD<sup>®</sup>-Solis systemadministrator. Protokollbiblioteker som består av behandlinger, kvalifikatorer og legemidler, opprettes med CADD<sup>™</sup>-Solis programvare for medikamentsikkerhet. Menyen Avanserte oppgaver lar deg velge en standard behandlingsprotokoll opprettet av CADD<sup>®</sup>-Solis systemadministratoren, eller gjøre endringer på en individuell protokoll for enkel bruk eller programmere en protokoll manuelt.

#### Merk:

- Når du oppretter eller redigerer en protokoll under Avanserte oppgaver, er det viktig å merke seg at endringene kun vil gjelde for protokollen som nå er i bruk.
- Skjermbildene Avanserte oppgaver går tilbake til startskjermbildet hvis det går mer enn 4 minutter mellom knappetrykk. Forsikre deg om at du fremdeles er i menyen Avanserte oppgaver etter en forsinkelse.
- De fleste avanserte oppgaver krever en sikkerhetskode for å låse opp tastaturet. Dette trinnet er kun nødvendig hvis tastaturet ikke allerede er låst opp.

#### ADVARSEL:

- Ikke legg frem pumpens sikkerhetskoder eller annen informasjon som kan gi pasienter eller uautoriserte klinikere full tilgang til programmerings- og bruksfunksjoner. Feilaktig programmering kan føre til alvorlig pasientskade eller dødsfall.
- Ikke la pumpen være uten tilsyn hvis den er ulåst. Alle programmeringsfunksjoner er tilgjengelige mens pumpen er ulåst, og feilaktig programmering kan føre til alvorlig pasientskade eller dødsfall.

Følgende funksjoner finnes på menyen Avanserte oppgaver:

| Avansert oppgave<br>menyfunksjon      | Beskrivelse<br>på side |
|---------------------------------------|------------------------|
| Gi klinikerbolus (PCA-behandling)     | 43                     |
| Trinn opp (trinnbehandling)           | 67                     |
| Trinn ned (trinnbehandling)           | 68                     |
| Pasienttillatelser                    | 101                    |
| Luft- og okklusjonsinnstillinger      | 103                    |
| Alarminnstillinger                    | 106                    |
| Sikkerhetsinnstillinger               | 18                     |
| Start ny pasient                      | 27                     |
| Start ny protokoll, samme pasient     | 27                     |
| Harde og myke grenser for<br>levering | 33                     |
| Nullstill til fabrikkinnstillinger    | 110                    |

#### Tilgang til menyen Avanserte oppgaver:

- 1. Gå til startskjermbildet og velg **Oppgaver.**
- 2. Trykk eller for a utheve **Vis avanserte oppgaver** og trykk

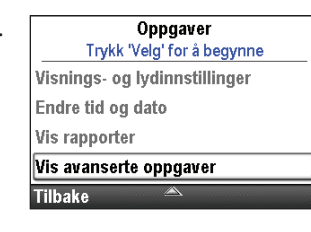

# Pasienttillatelser

Det brukes sikkerhetsnivåer for å begrense uautorisert tilgang til visse programmerings- og betjeningsfunksjoner. I noen tilfeller kan standard sikkerhetsinnstillinger endres for å la pasientene ha tilgang til flere pumpefunksjoner. Ikke reduser sikkerhetsinnstillingene uten å gi pasientene nødvendig opplæring.

Oppgaven Pasienttillatelser lar deg kontrollere en pasients tilgang til to spesifikke oppgaver: priming og innstilling av forsinket start. Ved å sette tillatelsen til «Av», får pasienten tilgang til en eller begge oppgaver uten å legge inn en sikkerhetskode. Ved å sette tillatelsen til «På», begrenses pasientens tilgang til en eller begge oppgaver ved at det kreves en sikkerhetskode.

#### ADVARSEL:

- Ikke legg frem pumpens sikkerhetskoder eller annen informasjon som kan gi pasienter eller uautoriserte klinikere full tilgang til programmerings- og bruksfunksjoner. Feilaktig programmering kan føre til alvorlig pasientskade eller dødsfall.
- Ikke la pumpen være uten tilsyn hvis den er ulåst. Alle programmeringsfunksjoner er tilgjengelige mens pumpen er ulåst, og feilaktig programmering kan føre til alvorlig pasientskade eller dødsfall.

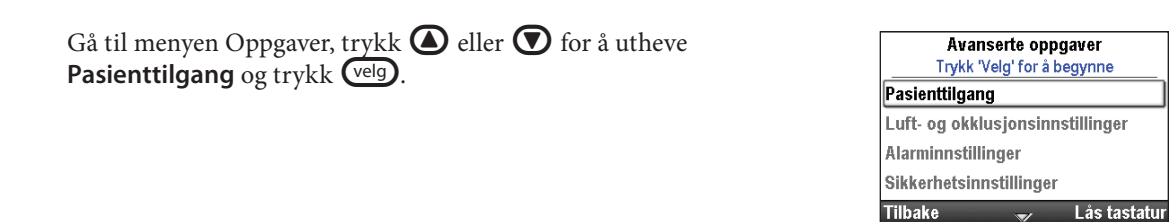

# Sikkerhet ved fylling på/av

Når denne verdien stilles «av», kan pasientene fylle slangen uten å måtte angi sikkerhetskoden.

#### Stille pasienttillatelser for fylling av slange:

- 1. Stopp pumpen hvis den er i gang.
- Gå til menyen Pasienttillatelser, trykk deller for å utheve Sikkerhet ved fylling på/av og trykk velg.

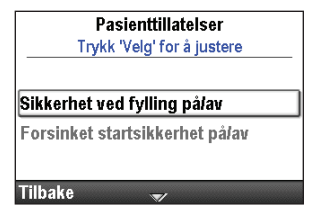

- 3. Lås opp tastaturet.
- 4. Trykk ( eller ( for å sette sikkerheten På (krever sikkerhetskode) eller Av (krever ingen sikkerhetskode), og velg Lagre.

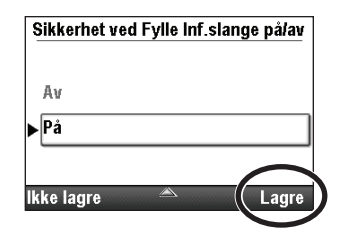

### Sikkerhet ved forsinket start på/av

Når denne verdien stilles «av», kan pasientene stille inn forsinkede starter (og starttider for neste dose) uten å måtte angi en sikkerhetskode.

#### Stille pasienttillatelser for sikkerhet for forsinket start:

- 1. Forsikre deg om at pumpen har stoppet.
- 2. Gå til menyen Pasienttillatelser, trykk ( eller ) for å utheve **Forsinket startsikkerhet på/av** og trykk ( ).

| Trykk 'Velg' for å justere   |
|------------------------------|
|                              |
|                              |
| likkerhet ved fylling på/av  |
| orsinket startsikkerhet nåla |

- 3. Lås opp tastaturet.
- 4. Trykk ( eller ( for å utheve På (krever sikkerhetskode) eller Av (krever ingen sikkerhetskode), og velg Lagre.

| Sikkerhet ve | d Forsinke | et Start på/av |
|--------------|------------|----------------|
| Av           |            |                |
| ►På          |            |                |
| kke lagre    |            | Lagre          |

# Luft- og okklusjonsinnstillinger

Gå til menyen Avanserte oppgaver, trykk O eller V for å utheve Luft og okklusjonsinnstillinger og trykk Velg.

| Avanserte oppgaver               |
|----------------------------------|
| Trykk 'Velg' for å begynne       |
| Pasienttilgang                   |
| Luft- og okklusjonsinnstillinger |
| Alarminnstillinger               |
| Sikkerhetsinnstillinger          |
| Tilbake 🔷 Lås tastatur           |

### Luftdetektor på/av

Pumpen har en innebygd luftdetektor. Pumpen kan stilles slik at den bruker luftdetektoren. Hvis det oppdages luft i den delen av slangen som passerer luftdetektoren, lyder en alarm og leveringen stopper. Hvis det ikke er behov for en luftdetektor, kan den slås av.

Innstillingen Luftdetektor på/av lar deg kontrollere om luftdetektoren er slått av eller på. Hvis den er slått på og det oppdages luft i væskebanen, lyder en alarm. For visse behandlinger, f.eks. subkutane infusjoner, kan det være ønskelig å slå luftdetektoren av.

#### ADVARSEL: Hvis luftdetektoren slås av, detekterer ikke pumpen luft i væskebanen. Det anbefales at du inspiserer væskebanen jevnlig og fjerner all luft for å unngå luftemboli, som kan føre til alvorlig pasientskade eller dødsfall.

#### Slå luftdetektoren på eller av:

- 1. Forsikre deg om at pumpen har stoppet.
- Gå til menyen Luft- og okklusjonsinnstillinger, trykk ▲ eller ▼ for å utheve Luftdetektor på/av og trykk <sup>™</sup>.

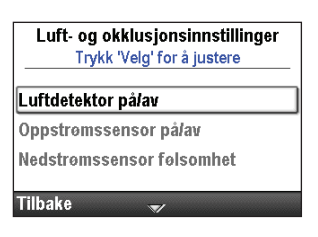

- 3. Lås opp tastaturet.
- 4. Trykk 🙆 eller 💽 for å utheve På eller Av og velg Lagre.

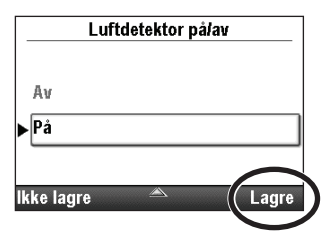

# Luftdetektorsensitivitet

Merk: Hvis luftdetektoren er slått «Av», vises ikke denne funksjonen i menyen.

Hvis luftdetektoren er slått «På», lar dette alternativet lar deg tilpasse hvor sensitiv pumpen skal være for luftbobler i slangen. Du kan programmere pumpen til å ha høy eller lav sensitivitet.

### Slik stiller du inn luftdetektorsensitivitet:

- 1. Forsikre deg om at pumpen har stoppet.
- 2. Gå til menyen Luft- og okklusjonsinnstillinger, trykk ( eller ( for å utheve Luftdetektorfølsomhet og trykk (

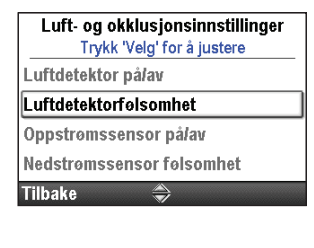

- 3. Lås opp tastaturet.
- 4. Trykk ( eller ( for å utheve Lav eller Høy og velg Lagre.

| Luftde    | tektorser | isitivitet |
|-----------|-----------|------------|
| Нөу       |           |            |
| ►Lav      |           |            |
| kke lagre |           | Lagre      |

### Oppstrømssensor på/av

En oppstrøms okklusjon er en blokkering i slangen mellom pumpen og væskebeholderen. Pumpen har en sensor som føler om det er en okklusjon oppstrøms. Denne funksjonen kan slås på eller av. Når denne sensoren er slått på og en oppstrøms okklusjon oppdages, lyder en alarm, leveringen stopper og skjermen viser en melding om en okklusjon oppstrøms. Dette oppdages bare når det brukes infusjonssett og poser.

**Merk:** Pumpen tester ikke om det finnes oppstrøms okklusjoner med legemiddelkassetter, selv om oppstrøms okklusjonssensor er slått «På».

ADVARSEL: Når sensoren for oppstrøms okklusjon er slått av, detekterer ikke pumpen okklusjoner oppstrøms mellom pumpen og reservoaret. Det anbefales å utføre jevnlige inspeksjoner av væskebanen for knekk, lukket klemme eller andre okklusjoner oppstrøms. Oppstrøms okklusjoner kan føre til at legemidlet ikke blir levert. Hvis okklusjoner ikke oppdages, kan de føre til alvorlig pasientskade eller dødsfall.

#### Slå oppstrømssensor på eller av:

- 1. Forsikre deg om at pumpen har stoppet.
- Gå til menyen Luft- og okklusjonsinnstillinger, trykk eller for å utheve Oppstrømssensor på/av og trykk velg.

| Luft    | <b>og okklusjonsinnstillinger</b><br>Trykk 'Velg' for å justere |
|---------|-----------------------------------------------------------------|
| Luftde  | ektor på/av                                                     |
| Oppstr  | omssensor på/av                                                 |
| Nedstr  | omssensor følsomhet                                             |
| Tilbake | <b>N</b>                                                        |

- 3. Lås opp tastaturet.
- Trykk ( eller ( for å utheve På eller Av og velg Lagre.

| Орр       | strømssens | or pålav |
|-----------|------------|----------|
| Av        |            |          |
| ▶På       |            |          |
| kke lagre |            | Lagre    |

#### Nedstrømssensorens sensitivitet

En nedstrøms okklusjon er en blokkering i slangen mellom pumpen og pasienten. Pumpen har en sensor som føler om det er en okklusjon nedstrøms. Innstillingen av nedstrømssensorens sensitivitet lar deg spesifisere høy eller lav grad av respons på trykkøkning i nedstrømsslangen. Når en nedstrøms okklusjon (mellom pumpen og pasienten) oppdages, lyder en alarm, leveringen stopper og skjermen viser «Høyt trykk».

Merk: Nedstrømssensoren er alltid på.

#### Stille nedstrømssensorens sensitivitet:

- 1. Forsikre deg om at pumpen har stoppet.
- 2. Gå til menyen Luft- og okklusjonsinnstillinger, trykk ( eller ( for å utheve **Nedstrømssensor følsomhet** og trykk ().

| Luft- og okklusjonsinnstilling |
|--------------------------------|
| Trykk 'Velg' for a justere     |
| Luftdetektor på/av             |
| Oppstrømssensor pålav          |
| Nedstrømssensor følsomhet      |

- 3. Lås opp tastaturet.
- 4. Trykk ( ) eller ( ) for å utheve Lav eller Høy og velg Lagre.

| - | Nedstrøn | issensor | Følsomhet |
|---|----------|----------|-----------|
|   | Нөу      |          |           |
| • | Lav      |          |           |
| k | ke lagre |          | Lagre     |

# Alarminnstillinger

Du kan justere forskjellige alarminnstillinger via oppgaven Alarminnstillinger på menyen Avanserte oppgaver. Noen av de justerbare innstillingene inkluderer om alarmen er aktiv eller ikke, type alarm som lyder og på hvilket punkt alarmen lyder. Se *Alarmer og meldinger* på side 111 for mer informasjon.

Det er 4 typer alarmer:

- Høy prioritet
- Middels prioritet
- Lav prioritet
- Informativ

Gå til menyen Avanserte oppgaver, trykk O eller O for å utheve Alarminnstillinger og trykk Velg.

# Infusjonsvarsel på/av

Denne alarminnstillingen er kun tilgjengelig i trinnleveringsmodus. Hvis du slår denne innstillingen «På», resulterer det i skjermbilder med infusjonsvarsler på pumpen 5 minutter før hvert automatiske trinn opp utføres.

#### Slik stiller infusjonsvarsler:

- 1. Forsikre deg om at pumpen har stoppet.
- Gå til menyen Alarminnstillinger, trykk eller for å utheve Infusjonsvarsel på/av og trykk velg.

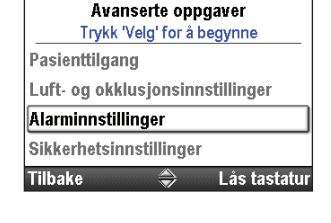

| Alarminnstillinger                 |
|------------------------------------|
| Trykk 'Veig' for a justere         |
| Infusjonsvarsel pålav              |
| Alarmtype for Pumpe Stoppet        |
| Utløsningspkt. lavt reservoarvolum |
| Alarm for lavt reservoarvolum      |
| Tilbake 🔷                          |

- 3. Lås opp tastaturet.
  - 4. Trykk ( eller ( for å utheve Av eller På og velg Lagre.

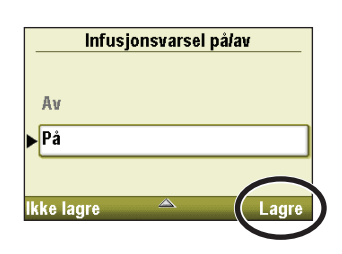

# Alarmtype Pumpe stoppet

Alarmen Pumpe stoppet lar deg velge enten en alarm med Høy prioritet eller en Informativ alarm for å minne om at pumpen har stoppet.

#### Slik stilles alarmtype Pumpe stoppet:

- 1. Forsikre deg om at pumpen har stoppet.
- 2. Gå til menyen Alarminnstillinger, trykk 🛆 eller 文 for å utheve Alarmtype for Pumpe Stoppet og trykk 💜 elg.
- 3. Lås opp tastaturet.
- 4. Trykk ( eller ( for å utheve Informerende eller Høy prioritet og velg Lagre.

| Alarminnstillinger                             |    |
|------------------------------------------------|----|
| I rykk 'Velg' for a justere                    |    |
| Alarmtype for Pumpe Stoppet                    |    |
| Utløsningspkt. lavt reservoarvolu              | um |
| Alarm for lavt reservoarvolum                  |    |
| Alarmtype for tomt reservoar                   |    |
| Tilbaka                                        |    |
| l liban <del>c</del> 🛛 🚿                       |    |
| Pumpe stoppet alarm                            |    |
| Pumpe stoppet alarm                            |    |
| Pumpe stoppet alarm                            |    |
| Pumpe stoppet alarm                            |    |
| Pumpe stoppet alarm Informerende Høy prioritet |    |
| Pumpe stoppet alarm Informerende Hoy prioritet |    |

### Lavt reservoar - Utløserpunkt

Utløserpunktet for lavt reservoar lar deg programmere pumpen til å gi en alarm når reservoarvolumet når et bestemt nivå. Den kan programmeres fra 0 til 999 ml i inkrementer på 1 ml. Hvis du foretrekker ikke å avgi en alarm før reservoaret er tomt, programmerer du utløserpunktet til null.

**Merk:** Når du programmerer utløserpunktet for lavt reservoarvolum, må du huske på den programmerte leveringshastigheten slik at du har nok tid til å skaffe nye forsyninger før reservoaret blir helt tomt.

Når alarmen er aktivert, vil en alarm med middels eller lav prioritet lyde, avhengig av typen alarm du valgte under alarmtype for lavt reservoar.

#### Slik stiller du inn utløserpunktet:

- 1. Forsikre deg om at pumpen har stoppet.
- 2. Gå til menyen Alarminnstillinger, trykk ( eller ) for å utheve Utløsningspkt. lavt reservoarvolum og trykk ( .

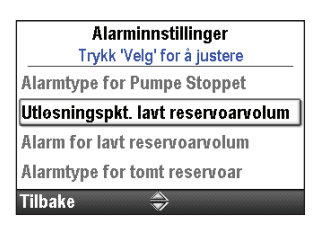

Utløsningspkt. lavt reservoarvolum 10 mL ⊔ Ikke lagre ⇔ Lagre

- 3. Lås opp tastaturet.
- 4. Trykk ( eller ( for å sette utløserpunktet på ønsket volum og velg Lagre.

#### Alarmtype for lavt reservoar

Alarmtype for lavt reservoar lar deg velge enten en «Insisterende og bare én gang» alarm (middels prioritet) eller en «Ikke-insisterende og gjentakende» alarm (lav prioritet) for å informere brukeren om at reservoarets volum er lavt.

- **Insisterende og bare én gang:** Alarmen gjentas ikke når den har blitt bekreftet med et trykk på knappen på pumpen.
- **Ikke-insisterende og gjentakende:** Alarmen gjentas ved 75 %, 50 % og 25 % av mengden som er fastsatt som utløserpunkt for lavt reservoar.

#### Slik stiller du alarmtype for lavt reservoar:

- 1. Forsikre deg om at pumpen har stoppet.
- 2. Gå til menyen Alarminnstillinger, trykk ( eller ) for å utheve Alarm for lavt reservoarvolum og trykk ( elg ).

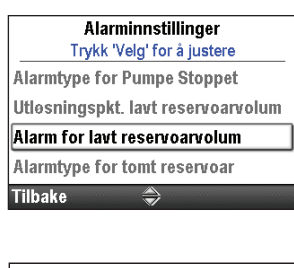

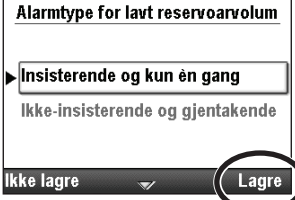

- 3. Lås opp tastaturet.
- 4. Trykk ( eller ( for å utheve Insisterende og kun én gang eller Ikke-insisterende og gjentakende, og velg Lagre.

### Alarmtype for tomt reservoar

Alternativet Alarmtype for tomt reservoar lar deg velge mellom to typer alarmer når reservoaret er tomt:

- **Bare én gang:** Når en alarm for tomt reservoar inntreffer, må du trykke en knapp for å bekrefte og stille alarmen. Alarmen gjentas ikke når den har blitt bekreftet.
- **Gjenta til fjernet eller nullstilt:** Når en alarm for tomt reservoar inntreffer, må du trykke en knapp for å bekrefte og stille alarmen. Alarmen gjentas hvert 5. minutt til reservoarvolumet er stilt til en ny verdi, reservoaret har blitt fjernet eller pumpen er slått av.

#### Slik stiller du alarmtype for tomt reservoar:

- 1. Forsikre deg om at pumpen har stoppet.
- 2. Gå til menyen Alarminnstillinger, trykk ( eller for å utheve Alarmtype for tomt reservoar og trykk ( elg .

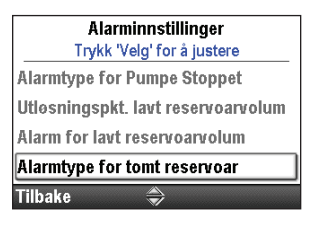

Alarmtype for tomt reservoar Kun en gang ▶Gjenta til fjernet eller nullstilt Ikke lagre ▲ Lagre

- 3. Lås opp tastaturet.
- 4. Trykk ( eller ( for å utheve Kun en gang eller Gjenta til fjernet eller nullstilt, og velg Lagre.

### Påminnelse prev. vedl.hold på/av

Hvis din institusjon etablerer et vedlikeholdsprogram for pumpen, kan du bruke Påminnelse prev. vedl.hold på/av til å programmere pumpen slik at den gir en alarm når tiden er inne for preventivt vedlikehold. Meldingen vil begynne å vises på den programmerte datoen og ved hver oppstart inntil datoen tilbakestilles. Bruk skjermbildet Påminnelse prev. vedl.hold på/av til å slå alarmen på og gå deretter til skjermbildet Påminnelse prev. vedl.hold for å spesifisere intervallet for visning av meldingen, eller bruk den til å tilbakestille påminnelsen.

#### Slik slår du Påminnelse prev. vedl.hold på eller av:

- 1. Forsikre deg om at pumpen har stoppet.
- 2. Gå til menyen Alarminnstillinger, trykk ( eller ) for å utheve Påminnelse prev. vedl.hold på/av og trykk ( elg.

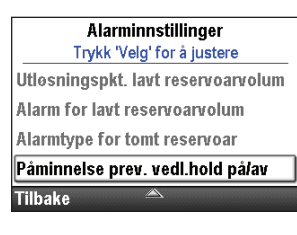

- 3. Lås opp tastaturet.
- 4. Trykk ( eller ( for å utheve Av eller På og velg Lagre.

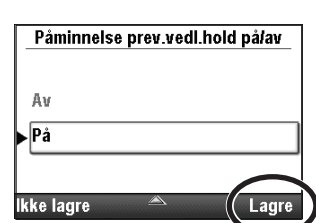

 Hvis du stiller Påminnelse prev.vedl.hold på/av til PÅ, trykker du eller for å utheve Påminnelse prev. vedl.hold og trykker velg. Instruksjoner for planlegging av Påminnelse prev. vedl.hold finnes i neste avsnitt.
## Påminnelse prev. vedl.hold

Påminnelse prev. vedl.hold vises som et alternativ kun hvis Påminnelse prev.vedl.hold på/av er satt til «På». Bruk Påminnelse prev. vedl.hold til å planlegge hvor lang tid det skal gå før det vises en påminnelse om å utføre forebyggende vedlikehold (1 til 24 måneder).

## Slik planlegger du PV intervall rette etter du har slått på Påminnelse prev.vedl.hold på/av:

1. Gå til menyen Alarminnstillinger, trykk ( eller ( for å utheve Påminnelse prev. vedl.hold og trykk ( velg ).

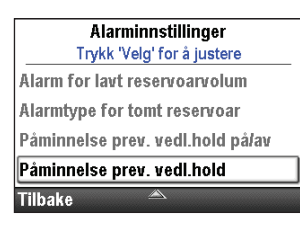

2. **PV intervall** utheves (se trinn 4 under for redigering av innstillingene).

## **PV intervall**

### Slik redigerer du PM intervall:

- 1. Forsikre deg om at pumpen har stoppet.
- Gå til menyen Alarminnstillinger, trykk eller for å utheve
   Påminnelse prev. vedl.hold og trykk velg.

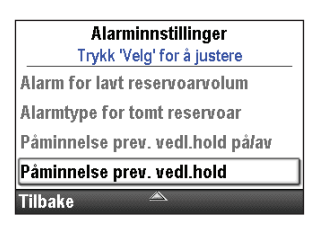

- 3. Lås opp tastaturet ved behov.
- 4. PV intervall utheves. Trykk velg for å redigere. Trykk eller
   for å velge antall måneder som skal gå før neste påminnelse om preventivt vedlikehold. Datoen for Neste påminnelse vises sammen med PV intervall for å gi deg den faktiske datoen for neste påminnelse. Velg Lagre.

| Preventivt vedlikehold |            |  |  |
|------------------------|------------|--|--|
| PV intervall 🔶         | 12 Mnd.    |  |  |
| Neste påminnelse       | 10/14/2015 |  |  |
| lkke lagre             | Lagre      |  |  |

# Nullstill til fabrikkinnstillinger

Nullstill til fabrikkinnstillinger lar deg slette protokollbiblioteket og pumpeinnstillingene og stille pumpen tilbake til fabrikkinnstillingene.

Merk: Når pumpen nullstilles til fabrikkinnstillingene, tapes all informasjon i protokollbiblioteket.

### Slik nullstiller du til fabrikkinnstillinger:

- 1. Forsikre deg om at pumpen har stoppet.
- Gå til menyen Avanserte oppgaver, trykk eller for å utheve Tilbakstill til fabrikkinnstillinger og trykk velg.

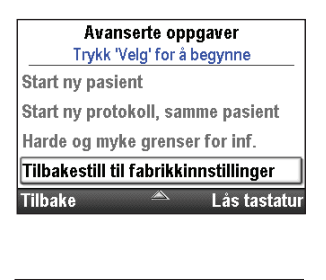

Stille pumpe tilbake til

fabrikkinnstillinger? Sletter protokollbibliotek og pumpeinnstillinger. Pumpen vil slås av og slås på igjen med fabrikkinnstillinger

Nei

- 3. Lås opp tastaturet.
- 4. Det vises et skjermbilde som forklarer at du er i ferd med å slette protokollbiblioteket og pumpeinnstillingene. Velg **Ja**.
- 5. Pumpen slås av og starter igjen i kontinuerlig modus uten et protokollbibliotek, og med standardinnstillingene fra fabrikken.

# Referanser og feilsøking

## Alarmer og meldinger

Pumpen kan avgi flere lydalarmer. For mange alarmer kan du velge «bekrefte» eller «stille».

- **Bekreft** Alarmen fjernes fra skjermen.
- Stille Alarmen forblir på skjermen, men stilles i 2 minutter før den lyder igjen. Alarmen fortsetter til den er bekreftet eller løst.

Alarmene kan ha ulike lyder, avhengig av valgt lydmotiv. Det er 3 ulike lydtemaer for alarmene og pipene som pumpen gir: Standard, Intens og Distinkt. Se *Lydmotiv* på side 91 for mer informasjon om å prøvehøre og velge lydtemaer.

# Typer alarmer

## Systemfeilalarm

Hvis dette skjermbildet vises, kan en uopprettelig feil ha oppstått, som en feil med maskinvaren eller programvaren. Den gule indikatorlampen lyser hele tiden under disse tilstandene, samtidig som det høres en alarm med to toner. Hvis det oppstår en systemfeil, skal den rapporteres til kundeservice hos Smiths Medical eller Smiths Medical International Ltd.

For å slette alarmen, må strømmen kobles fra pumpen ved å åpne batteridøren og om nødvendig fjerne vekselstrømadapteren. Lukk batteridøren og slå pumpen på igjen. Hvis en feilkode ikke gjentas, kan kundeservice foreslå at du fortsetter å bruke pumpen. Hvis feilen vedvarer, må pumpen sendes inn til service.

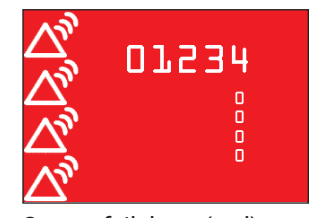

Systemfeilalarm (rød). Tallene henviser til feilen som ga systemfeilen.

**Merk:** Dokumenter feilnumrene som vises på systemfeilskjermbildet for å hjelpe kundeservice med å identifisere problemet.

FORSIKTIG: Hvis det under oppstart av pumpen vises en melding som indikerer at protokollbiblioteket er mistet, må du ikke bruke pumpen. Følg institusjonens prosedyrer for nedlasting av protokollbiblioteker.

## Alarm med høy prioritet

En alarm med høy prioritet pauser eller stopper pumpen hvis den er i gang. Alarmen følges av en **rød** skjerm og vedvarer til den bekreftes med et tastetrykk på pumpen eller til tilstanden som utløste alarmen fjernes (for eksempel når et høyt trykk reduseres). Alarmen kan stilnes med et tastetrykk og vil lyde igjen etter 2 minutter hvis alarmtilstanden fremdeles eksisterer.

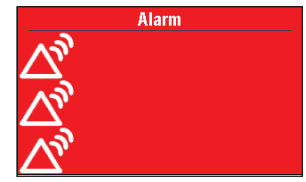

Alarm med høy prioritet (rød)

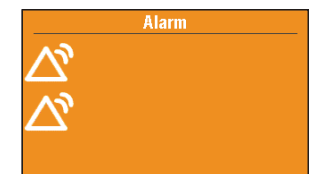

Alarm med middels prioritet (gul)

## Alarm med middels prioritet

En alarm med middels prioritet stopper ikke pumpen hvis den er i gang. Alarmen følges av en **gul** skjerm og vedvarer til den bekreftes med et tastetrykk på pumpen eller til tilstanden som utløste alarmen fjernes. Alarmen kan stilnes med et tastetrykk og vil lyde igjen etter 2 minutter hvis alarmtilstanden fremdeles eksisterer.

#### Alarm med lav prioritet

En alarm med lav prioritet stopper ikke pumpen hvis den er i gang. Alarmen følges av en **blå** skjerm og vedvarer i fem sekunder eller til den bekreftes med et tastetrykk på pumpen eller tilstanden som utløste alarmen fjernes før det har gått 5 sekunder. (Noen alarmer med lav prioritet varer mer enn 5 sekunder.)

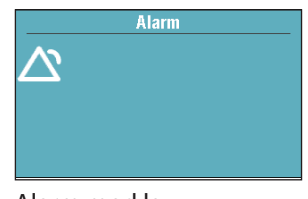

Alarm med lav prioritet (blå)

#### Informasjonsmelding

En informasjonsmelding stopper ikke pumpen hvis den er i gang. Meldingen vises på statuslinjen, men viser ikke noe nytt alarmskjermbilde. Meldingen varer i 5 sekunder og kan være lydløs. Den krever ingen bekreftelse. Noen eksempler på informasjonsmeldinger er «Kassett låst» og «Kassett opplåst».

## Hjelpeskjermbilder for alarm

Ytterligere informasjon kan vises når visse alarmer inntreffer. Hjelpeskjermbildene beskriver hva du kan gjøre for å løse det aktuelle problemet som forårsaker alarmen.

- 1. Når alarmen inntreffer, velg **Stille** for å dempe alarmen.
- 2. Hvis det finnes hjelpeskjermbilder for alarmen, vil «Hjelp» vises over høyre programtast. For å vise hjelpeskjermbildene, velg **Hjelp**.
- Følg instruksjonene på hjelpeskjermbildet. For å bla gjennom alle tilgjengelig hjelpeskjermbilder, trykk Neste gjentatte ganger. Trykk Bekreft når som helst for å avslutte Hjelp.
- «Prøv hjelp igjen» vises når det ikke finnes flere hjelpetrinn. For å bla gjennom hjelpeskjermbildene igjen, trykk Prøv hjelp igjen. Alarmskjermbildet vises igjen i trinn 2 ovenfor. Gjenta trinn 2 og 3. Når alarmen slettes, vil hjelpeskjermbildene ikke lenger vises.

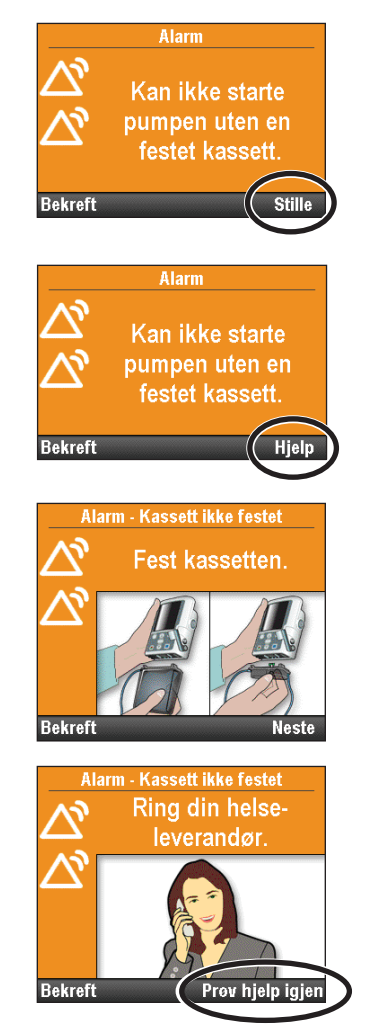

# Feilsøking

| Problem                                                                                                    | Mulig løsning                                                                                                    |
|----------------------------------------------------------------------------------------------------|----------------------------------------------------------------------------------------------------|
| En kontinuerlig, to-tonet<br>alarm høres og en gul lampe<br>lyser eller blinker.                                            | Levering har stoppet. Les meldingen på skjermen og se meldingslisten<br>i tabellen nedenfor. Hvis skjermen er blank eller inneholder tilfeldige<br>tegn, kan de 4 AA-batteriene eller den oppladbare batteripakken være<br>utladet. Installer 4 nye AA-batterier eller en oppladbar batteripakke. |
| Pumpen avgir 2 pipelyder<br>hvert. 2. sekund, og den gule<br>lampen blinker.                                                | Les meldingen på skjermen og se meldingslisten i tabellen nedenfor.                                                                                                    |
| Tre pip lyder hvert 5. minutt.                                                                                              | Dette er en påminnelse om at pumpen er stoppet.                                                                                                    |
| Etter å ha installert 4 AA-<br>batterier og ha slått på<br>pumpen, vises ikke noe<br>skjermbilde og det høres<br>ingen pip. | Batteriene kan være feil satt i. Gjennomgå prosedyren for installasjon<br>av batterier. Sørg for at merkene + og - på batteriene stemmer med<br>merkene på innsiden av batteridøren. Hvis det fremdeles ikke er strøm,<br>kan batteriene være helt utladet. Installer 4 nye AA-batterier.         |

# Alarmer og meldinger

| Alarm/melding                                                                          | Alarm-<br>prioritet | Beskrivelse / korrigerende handling                                                                                                    |  |
|----------------------------------------------------------------------------------------|---------------------|----------------------------------------------------------------------------------------------------|--|
| (Skjermen er blank<br>og en alarm lyder)                                               | Høy                 | Pumpen leverte og batteriene ble fjernet eller batteridøren ble<br>åpnet. Pumpen har mistet strømmen og leverer ikke lenger. Slett<br>alarmen ved å slå pumpen på igjen, ellers vil alarmen stoppe etter<br>at strømmen har vært av i minst 2 minutter.                                                                                                    |  |
| En innstilling har<br>blitt redigert, men<br>ikke lagret, og<br>redigeringen ble tapt. | Middels             | En parameter ble manuelt redigert, men ble ikke lagret og pumpen<br>gikk tilbake til startskjermbildet. Velg <b>Bekreft</b> for å slette alarmen<br>og rediger og lagre eventuelt parameteren.                                                                                                    |  |
| AC-adapter frakoblet.                                                                  | Lav                 | Pumpen har stoppet og den oppladbare batteripakken eller<br>de 4 AA-batteriene ble fjernet, men pumpen drives fremdeles<br>av vekselstrømadapteren. Velg <b>Bekreft</b> for å slette alarmen,<br>ellers vil den automatisk slettes etter 5 sekunder. Koble til<br>vekselstrømadapteren igjen etter ønske                                                                                                |  |
| Luft i slangen<br>oppdaget. Trykk<br>«Bekreft» og fyll<br>slangen.                     | Høy                 | Luftdetektoren har oppdaget luft i væskebanen. Væskebanen ka<br>inneholde luftbobler. Pumpen leverte og har nå stoppet og vil ik<br>gå. Velg <b>Bekreft</b> for å slette alarmen.<br>Hvis væskebanen har luftbobler, lukker du klemmene og kobler<br>væskebanen fra pasienten. Følg instruksjonene for å fjerne luft<br>med fylling (se side 84 for mer informasjon om fylling). Start<br>pumpen igjen. |  |
| Batteri tomt. Pumpe<br>stoppet.                                                        | Høy                 | Pumpen leverte, men har stoppet og batteristrømmen er for lav til<br>å drive pumpen. Hvis vekselstrømadapteren er tilkoblet, velger du<br><b>Bekreft</b> for å slette alarmen.<br>Fjern batteriene. Installer 4 nye AA-batterier eller en oppladbar<br>batteripakke. For å starte levering, må du alltid sette i friske                                                                                 |  |
|                                                                                        |                     | batterier selv om en ekstern strømkilde er tilkoblet. Start pumpen<br>igjen hvis dette er aktuelt.                                                                                                    |  |
| Batteri tomt.<br>Pumpen vil ikke gå.                                                   | Middels             | Batteristrømmen er for lav til å drive pumpen. Hvis<br>vekselstrømadapteren er tilkoblet, velger du <b>Bekreft</b> for å slette<br>alarmen.<br>Fjern batteriene. Installer 4 nye AA-batterier eller en oppladbar<br>batteripakke. For å starte levering, må du alltid sette i friske<br>batterier selv om en ekstern strømkilde er tilkoblet. Start pumpen<br>igien hvis dette er aktuelt.              |  |

| Alarm/melding                                                              | Alarm-<br>prioritet | Beskrivelse / korrigerende handling                                                                                                    |  |
|----------------------------------------------------------------------------|---------------------|----------------------------------------------------------------------------------------------------|--|
| Batteri lavt. Skift<br>batteri.                                            | Lav                 | Den oppladbare batteripakken eller de 4 AA-batteriene er lave,<br>men pumpen går fremdeles. Velg <b>Bekreft</b> for å slette alarmen,<br>ellers vil den automatisk slettes etter 5 sekunder.<br>Lad opp eller skift ut den oppladbare batteripakken eller skift ut de                                                                                                    |  |
| Batteri fjernet.<br>Pumpe stoppet.                                         | Høy                 | Den oppladbare batteripakken eller de 4 AA-batteriene ble fjernet<br>mens pumpen gikk. Pumpen leverte og har nå stoppet. Velg<br><b>Bekreft</b> for å slette alarmen.<br>Installer 4 nye AA-batterier eller en oppladbar batteripakke. For å<br>starte levering, må du alltid sette i friske batterier selv om en ekstern                                                                                                    |  |
| Batteri fjernet.<br>Pumpen vil ikke gå.                                    | Middels             | Pumpen har stoppet og den oppladbare batteripakken eller de<br>4 AA-batteriene ble fjernet, men pumpen drives fremdeles av<br>vekselstrømadapteren. Velg <b>Bekreft</b> for å slette alarmen.<br>Installer 4 nye AA-batterier eller en fulladet oppladbar<br>batteripakke. For å starte levering, må du alltid sette i friske<br>batteripakke. For å starte levering, må du alltid sette i friske                                                                                   |  |
| Kan ikke starte<br>pumpen.<br>Oppladbart batteri<br>nådd slutt på levetid. | Middels             | Den oppladbare batteripakken nærmer seg slutten på sitt nytteliv.<br>Den har blitt utladet og ladet opp så mange ganger at den ikke<br>lenger er i stand til å holde på en god ladning. Ta batteriet ut av bruk.<br>For å starte levering må du alltid sette i friske batterier selv om en<br>ekstern strømkilde er tilkoblet. Velg <b>Bekreft</b> for å slette alarmen.<br>Installer 4 nye AA-batterier eller en ny oppladbar batteripakke.<br>Start pumpen hvis dette er aktuelt. |  |
| Kan ikke starte<br>pumpen med et<br>tomt batteri.                          | Middels             | Batteristrømmen er for lav til å drive pumpen. For å starte levering,<br>må du alltid sette i friske batterier selv om en ekstern strømkilde<br>er tilkoblet. Velg <b>Bekreft</b> for å slette alarmen. Installer 4 nye AA-<br>batterier eller en fulladet oppladbar batteripakke. Start pumpen<br>hvis dette er aktuelt.                                                                                                    |  |
| Kan ikke starte<br>pumpen med et<br>reservoarvolum<br>på null.             | Middels             | Reservoarvolumet i pumpen er satt til null. Velg <b>Bekreft</b> for å<br>slette alarmen. Rediger eller nullstill reservoarvolumet til korrekt<br>verdi. Start pumpen hvis dette er aktuelt. Se side 88 for mer<br>informasjon om å nullstille reservoarvolumet.                                                                                                    |  |
| Kan ikke starte<br>pumpen med luft<br>i systemet. Fyll<br>slangen.         | Middels             | Luftdetektoren har oppdaget luft i væskebanen rett under<br>luftdetektoren. Væskebanen kan inneholde luftbobler. Velg<br><b>Bekreft</b> for å slette alarmen, og:<br>Hvis væskebanen har luftbobler, lukker du klemmene og kobler<br>væskebanen fra pasienten. Følg instruksjonene for å fjerne luft<br>med fylling (se side 84 for mer informasjon). Start pumpen hvis<br>dette er aktuelt.                                                                                        |  |
| Kan ikke starte<br>pumpen med et<br>ubrukelig batteri.                     | Middels             | De installerte batteriene er enten av feil type AA-batterier, eller den<br>oppladbare batteripakken er ikke kompatibel med pumpen. Velg<br><b>Bekreft</b> for å slette alarmen.<br>Fjern batteriene. Installer 4 nye AA-batterier eller en oppladbar<br>batteripakke. For å starte levering, må du alltid sette i friske<br>batterier selv om en ekstern strømkilde er tilkoblet. Start pumpen<br>hvis dette er aktuelt.                                                            |  |
| Kan ikke starte<br>pumpen uten<br>batteri.                                 | Middels             | Pumpen har ingen batterier installert, selv om den fremdeles<br>drives av vekselstrømadapteren. Velg <b>Bekreft</b> for å slette alarmen.<br>Installer 4 nye AA-batterier. For å starte levering, må du alltid sette<br>i friske batterier selv om en ekstern strømkilde er tilkoblet. Start<br>pumpen hvis dette er aktuelt.                                                                                                    |  |

| Alarm/melding                                                                   | Alarm-<br>prioritet | Beskrivelse / korrigerende handling                                                                                                    |  |  |
|---------------------------------------------------------------------------------|---------------------|----------------------------------------------------------------------------------------------------|--|--|
| Kan ikke starte<br>pumpen uten at<br>kassetten er festet<br>og låst fast.       | Middels             | Pumpen vil ikke starte uten en festet og låst kassett. Velg <b>Bekreft</b><br>for å slette alarmen. Påse at en kassett er korrekt festet og låst, og<br>start pumpen.<br><b>Merk:</b> Denne alarmen har relaterte hjelpeskjermbilder.                                                                                                    |  |  |
| Kan ikke starte<br>pumpen uten en<br>festet kassett.                            | Middels             | Pumpen vil ikke starte uten en festet kassett. Velg <b>Bekreft</b> for<br>å slette alarmen. Påse at en kassett er korrekt festet, og start<br>pumpen.<br><b>Merk:</b> Denne alarmen har relaterte hjelpeskjermbilder.                                                                                                    |  |  |
| Kassett løsnet.<br>Pumpe stoppet.                                               | Høy                 | Kassetten løsnet mens pumpen leverte og pumpen har nå stoppet.<br>Velg <b>Bekreft</b> for å slette alarmen. Fest kassetten på nytt og start<br>pumpen igjen hvis dette er aktuelt.                                                                                                    |  |  |
| Kassett låst, men<br>ikke festet. Lås opp<br>kassetten og fest<br>på nytt.      | Høy                 | Kassett-/tastaturlåsen er låst, men det er ingen kassett festet.<br>Pumpen har stoppet og vil ikke gå. Velg <b>Bekreft</b> for å slette<br>alarmen. Lås opp kassett-/tastaturlåsen og fest kassetten på nytt.                                                                                                    |  |  |
| Kassett ikke korrekt<br>festet. Fest kassetten<br>på nytt.                      | Høy                 | Kassetten er ikke korrekt festet. Lukk slangen, fjern kassetten og<br>fest den på nytt. Hvis alarmen vedvarer, skifter du kassetten.<br><b>Merk:</b> Du må fjerne kassetten for å fortsette.                                                                                                    |  |  |
| Kassett låst opp.<br>Lås kassett.                                               | Middels             | Dette er en påminnelse om at kassetten ikke er låst mens pumpen<br>leverer. Lås kassetten for å slette alarmen.                                                                                                    |  |  |
| Kassetten ble<br>delvis løsnet. Fjern<br>kassetten helt og<br>fest den på nytt. | Middels             | Kassetten ble ikke fullstendig fjernet fra pumpen før den ble festet<br>på nytt, og pumpens sensorer kan ikke påvise type kassett. Fjern<br>kassetten og fest den på nytt, og kontroller deretter typen kassett<br>på pumpeskjermen. Hvis alarmen vedvarer, skifter du kassetten.<br><b>Merk:</b> Du må fjerne kassetten for å fortsette.                                                                                                    |  |  |
| Sjekk om det er tom<br>slange eller tomt<br>reservoar. Pumpe<br>stoppet.        | Høy                 | Slangen under pumpen inneholder kanskje ikke væske, eller<br>væskebeholderen kan være tom. Pumpen har stoppet og<br>vil ikke gå. Velg <b>Bekreft</b> for å slette alarmen. Kontroller om<br>væskebeholderen er tom. Hvis det er væske i reservoaret, klemmer<br>du slangen, fjerner kassetten og sjekker om det er luft i slangen.<br>Hvis alarmen vedvarer, tar du pumpen ut av bruk og kontakter<br>kundeservice for å returnere pumpen for service |  |  |
| Forsinket starttid<br>justert til [dato] [tid].                                 | Middels             | En forsinket start er programmert og en endring av tid eller dato<br>skapte en justering av starttiden for å holde intervallet uendret fra<br>nåværende tid eller dato.                                                                                                    |  |  |
| Leveringsgrense<br>nådd. Delvis PCA-<br>bolus levert. Går på<br>KVO-hastighet.  | Lav                 | Programmert leveringsgrense er nådd, en del av PCA-bolus ble<br>levert og pumpen leverer væske med KVO-hastighet. Denne<br>alarmen forekommer når den kontinuerlige hastigheten er<br>programmert til over 0 ml/t og enten PCA-bolus eller kontinuerlig<br>hastighet har gjort at leveringsgrensen er overskredet. Velg<br><b>Bekreft</b> for å slette alarmen, ellers vil den automatisk slettes etter<br>5 sekunder.                                |  |  |
| Leveringsgrense<br>nådd. Går på<br>KVO-hastighet.                               | Lav                 | Programmert leveringsgrense er nådd og pumpen leverer<br>væske med KVO-hastighet. Denne alarmen forekommer når<br>den kontinuerlige hastigheten er programmert til over 0 ml/t<br>og enten PCA-bolus eller kontinuerlig hastighet har gjort at<br>leveringsgrensen er overskredet. Velg <b>Bekreft</b> for å slette alarmen,<br>ellers vil den automatisk slettes etter 5 sekunder.                                                                   |  |  |

| Alarm/melding                                                          | Alarm-<br>prioritet | Beskrivelse / korrigerende handling                                                                                                    |
|------------------------------------------------------------------------|---------------------|----------------------------------------------------------------------------------------------------|
| Infusjon for langsom.                                                  | Middels             | Pumpen er opptatt med for mange aktiviteter og har<br>ikke tilstrekkelige ressurser til å støtte den programmerte<br>leveringshastigheten. Leveringen er forsinket. Velg <b>Bekreft</b> for<br>å slette alarmen. |
|                                                                        |                     | Hvis alarmen vedvarer, tar du pumpen ut av bruk og kontakter<br>kundeservice for å returnere pumpen for service.                                                                                                 |
| Tomt batteri lades.                                                    | Lav                 | Den oppladbare batteripakken er tom og blir ladet opp med<br>vekselstrømadapteren. Velg <b>Bekreft</b> for å slette alarmen, ellers vil<br>den automatisk slettes etter 5 sekunder.                              |
| Dosen er nå<br>forsinket. Pumpen<br>har stoppet.                       | Middels             | Pumpen har stoppet og en dose er forsinket i følge planlagt<br>levering. Velg <b>Bekreft</b> for å slette alarmen og start deretter<br>pumpen.                                                                   |
| Dose planlagt å<br>starte om [tid].<br>Pumpen har stoppet.             | Lav                 | Pumpen har stoppet og en dose er planlagt for levering på tiden<br>som indikeres. Velg <b>Bekreft</b> for å slette alarmen og start deretter<br>pumpen.                                                          |
| Okklusjon<br>nedstrøms. Fjern<br>okklusjon mellom<br>pumpe og pasient. | Høy                 | Pumpen har oppdaget høyt trykk, som kan skyldes en okklusjon<br>nedstrøms, en knekk i væskebanen eller en lukket slangeklemme.<br>Levering stoppes midlertidig og gjenopptas hvis okklusjonen<br>fjernes.        |
|                                                                        |                     | Fjern okklusjonen for å gjenoppta infusjonen.                                                                                                    |
|                                                                        |                     | <ul> <li>Eller velg Stopp pumpe for stoppe pumpen og stilne alarmen<br/>i 2 minutter. Fjern deretter okklusjonen og start pumpen på nytt.</li> </ul>                                                             |
|                                                                        |                     | <b>Merk:</b> For å redusere muligheten for en boluslevering etter en okklusjon, gjør du som følger:                                                                                                    |
|                                                                        |                     | 1. Trykk <b>stopp/start </b> for å stoppe pumpen.                                                                                                    |
|                                                                        |                     | <ol> <li>Lukk den distale klemmen. Hvis den distale klemmen er<br/>årsaken til okklusjonen, lar du den være lukket og fortsetter<br/>med trinn 4.</li> </ol>                                                     |
|                                                                        |                     | 3. Fjern okklusjonen.                                                                                                    |
|                                                                        |                     | <ol> <li>Løsne CADD<sup>™</sup> legemiddelkassetten eller CADD<sup>®</sup> infusjonssettet<br/>fra pumpen.</li> </ol>                                                                                            |
|                                                                        |                     | 5. Åpne strømningsstopperen, hvis den finnes.                                                                                                    |
|                                                                        |                     | 6. Vent 10 sekunder.                                                                                                    |
|                                                                        |                     | 7. Lukk strømningsstopperen, hvis den finnes.                                                                                                    |
|                                                                        |                     | <ol> <li>Fest CADD™ legemiddelkassett eller CADD® infusjonssettet på<br/>pumpen igjen.</li> </ol>                                                                                                    |
|                                                                        |                     | 9. Åpne den distale klemmen.                                                                                                    |
|                                                                        |                     | 10. Gjennomgå pumpeprogrammet.                                                                                                    |
|                                                                        |                     | 11. Start pumpen igjen.<br>Marki, Danna alarman har rolatorta biologskiermbilder                                                                                                    |
| Foil på akstorp                                                        | Middala             | Vaksalstramadanterans utgangsspanning ar far hav Vala Pakroft                                                                                                    |
| strømkilde.                                                            | Middels             | for å slette alarmen. Vekselstrømadapteren er defekt og skal tas ut<br>av bruk.                                                                                                    |
| Det kreves<br>infusjonssett<br>for høyt volum.                         | Høy                 | Leveringsspesifikke parametere er programmert med verdier som<br>får maks. leveringsrate til å overskride 250 ml/t, som krever et<br>infusjonssett for høyt volum.                                               |
| Fjern kassetten.                                                       |                     | Skift ut kassetten for standard volum med et infusjonssett for høyt volum for å fortsette.                                                                                                    |
|                                                                        |                     | <b>Merk:</b> Ikke juster leveringshastigheten manuelt for å overstyre<br>pumpeprogrammeringen uten en skriftlig autorisasjon fra<br>foreskrivende lege.                                                          |

| Alarm/melding                                                            | Alarm-<br>prioritet | Beskrivelse / korrigerende handling                                                                                                    |  |
|--------------------------------------------------------------------------|---------------------|----------------------------------------------------------------------------------------------------|--|
| Infusjonssett for<br>høyt volum tillates<br>ikke. Fjern kassetten.       | Høy                 | CADD <sup>®</sup> infusjonssett for høyt volum kan ikke brukes. Pumpen har<br>stoppet og vil ikke gå.<br>Skift ut infusjonssettet for høyt volum med en kassett for standard<br>volum for å fortsette.<br><b>Merk:</b> Ikke juster leveringshastigheten manuelt for å overstyre<br>pumpeprogrammeringen uten en skriftlig autorisasjon fra<br>foreskrivende lege. |  |
| Infusjon er nå<br>forsinket. Pumpen<br>har stoppet.                      | Middels             | Pumpen har stoppet og infusjonen er forsinket i forhold til planlagt<br>levering. Velg <b>Bekreft</b> for å slette alarmen og start deretter<br>pumpen.                                                                                                    |  |
| Dose planlagt å<br>starte om [tid].<br>Pumpen har stoppet.               | Lav                 | Pumpen har stoppet og en infusjon er planlagt for levering på<br>tiden som indikeres. Velg <b>Bekreft</b> for å slette alarmen og start<br>deretter pumpen.                                                                                                    |  |
| Tast fastkilt. Løsne<br>tasten eller slå av<br>pumpen. Pumpe<br>stoppet. | Høy                 | En tast kan være trykket ned. Pumpen har stoppet og vil ikke gå.<br>Kontroller at ikke noe trykker på noen av tastene.<br>Hvis alarmen vedvarer, lukker du slangeklemmen, tar ut<br>batteriene for å slå av pumpen og tar pumpen ut av bruk. Kontakt<br>kundeservice for å returnere numpen for service                                                           |  |
| Lås kassetten for<br>å starte pumpen.                                    | Middels             | Kun PCA-modus. Kassetten må låses på pumpen før levering<br>starter. Lås kassetten for å slette alarmen og pumpen vil starte<br>automatisk.<br><b>Merk:</b> Denne alarmen har relaterte hjelpeskjermbilder.                                                                                                    |  |
| Strømtap mens<br>pumpen gikk. Skift<br>AA-batterier.                     | Middels             | Pumpen mistet strøm mens den gikk. Denne alarmen kommer<br>når pumpen starter på nytt. Batteristrømmen er for lav til å drive<br>pumpen. Hvis vekselstrømadapteren er tilkoblet, velger du <b>Bekreft</b><br>for å slette alarmen.<br>Fjern batteriene. Installer 4 nye AA-batterier eller en oppladbar                                                           |  |
|                                                                          |                     | batteripakke. For å starte levering, må du alltid sette i friske<br>batterier selv om en ekstern strømkilde er tilkoblet. Start pumpen<br>igjen hvis dette er aktuelt.                                                                                                    |  |
| Tid for motorservice.                                                    | Middels             | Pumpemotoren krever service. Velg <b>Bekreft</b> for å slette alarmen.<br>Ta pumpen ut av bruk og kontakt kundeservice for å returnere<br>pumpen for service.                                                                                                    |  |
| Nye pumpeinnst.<br>nedlastet. Trykk<br>«Bekreft» og gå<br>igjennom.      | Lav                 | En ny protokoll ble nettopp sendt til pumpen fra CADD <sup>™</sup> -Solis<br>programvare for medikamentsikkerhet. Velg <b>Bekreft</b> for å slette<br>alarmen. Gå igjennom protokollen for å sikre at den er korrekt.                                                                                                    |  |
| Starttid for neste<br>dose justert til<br>[dato] [tid].                  | Middels             | En endring av tid eller dato skapte en justering av starttiden for å holde intervallet uendret fra nåværende tid eller dato.                                                                                                    |  |
| PCA-kabelens<br>bolusknapp er<br>fastkilt. Løsne eller                   | Høy                 | PCA-kabelens bolusknapp kan være trykket ned. Pumpen har<br>stoppet og vil ikke gå. Påse at ikke noe trykker på PCA-kabelens<br>bolusknapp.                                                                                                    |  |
| fjern kabel.                                                             |                     | Hvis alarmen vedvarer, fjerner du PCA-fjerndoseringsledningen<br>for å slette alarmen og kontakter kundeservice. Bruk<br>PCA-bolusknappen  på pumpen eller bruk en annen<br>fjerndoseringsledning.                                                                                                    |  |
| PCA-<br>fjerndoseringsledning<br>er frakoblet.                           | Middels<br>Lav      | <b>Middels:</b> PCA-bolusledningen har løsnet fra pumpen mens<br>pumpen leverte. Velg <b>Bekreft</b> for å slette alarmen eller fest<br>fjerndoseringsledningen igjen.                                                                                                    |  |
|                                                                          |                     | <b>Lav:</b> PCA-bolusledningen har løsnet fra pumpen mens pumpen var stoppet. Velg <b>Bekreft</b> for å slette alarmen, ellers vil den automatisk slettes etter 5 sekunder.                                                                                                    |  |

| Alarm/melding                                                                                       | Alarm-<br>prioritet | Beskrivelse / korrigerende handling                                                                                                    |  |
|----------------------------------------------------------------------------------------------------|---------------------|----------------------------------------------------------------------------------------------------|--|
| Tid for preventivt<br>vedlikehold.                                                                  | Middels             | Din institusjon etablerte et vedlikeholdsprogram for pumpen,<br>og pumpen skal nå ha preventivt vedlikehold. Velg <b>Bekreft</b> for å<br>slette alarmen og se institusjonens retningslinjer for preventivt<br>vedlikehold.                                                                                                    |  |
| Protokollbibliotek<br>oppdateres. Velg<br>protokoll når<br>oppdatering ferdig.                      | Middels             | Et nytt eller oppdatert protokollbibliotek blir nå sendt til<br>pumpen. Pumpen vil ikke tillate valg av noen ny protokoll mens<br>oppdateringen pågår. Velg <b>Bekreft</b> for å slette alarmen, ellers vil<br>den automatisk slettes når oppdateringen er fullført.                                                                                                    |  |
| Pumpen har ikke et<br>protokollbibliotek.                                                           | Middels             | Pumpen hadde et protokollbibliotek siste gang den ble slått på, mer<br>det har den ikke nå. Dette kan skyldes at pumpen ble manuelt stilt<br>tilbake til fabrikkstandard, nylig fikk en programvareoppdatering<br>eller at et forsøk på å installere et protokollbibliotek mislyktes.<br>Velg <b>Bekreft</b> for å slette alarmen og kontakt CADD <sup>®</sup> -Solis<br>systemadministratoren for å laste ned et nytt protokollbibliotek.                                                                                   |  |
| Pumpeinnstillinger<br>og pasientdata tapt.                                                          | Middels             | Pumpen gikk tilbake til fabrikkstandard. Pumpen ble enten<br>manuelt stilt tilbake til fabrikkstandard, hadde nylig en<br>programvareoppdatering eller har ikke vært i bruk på en stund.<br>Velg <b>Bekreft</b> for å slette alarmen og kontakt CADD®-Solis<br>systemadministratoren for å programmere pumpen på nytt.                                                                                                    |  |
| Pumpe stoppet av<br>en alarm som siden<br>ble slettet.                                              | Høy                 | Pumpen ble stoppet av en annen alarm med høy prioritet. Den<br>alarmen ble ikke bekreftet, men problemet har siden blitt løst. Velg<br><b>Bekreft</b> for å slette alarmen og start deretter eventuelt pumpen.<br>Hendelsesloggen registrerte en alarm som stoppet pumpen. For<br>informasjon om tilgang til hendelsesloggen, se side 99.                                                                                                    |  |
| Påminnelse om<br>pumpe stoppet.<br>Når du er klar, trykker<br>du stopp/start-<br>knappen <b>O</b> . | Høy                 | Pumpen ble stoppet og leverer ikke. Velg <b>Bekreft</b> for å slette<br>alarmen. Start pumpen hvis dette er aktuelt. Alarmen vil gjentas<br>om 5 minutter hvis pumpen ikke startes på nytt eller slås av.                                                                                                    |  |
| Oppladbart batteri<br>nær slutt på levetid.<br>Skift batteri.                                       | Middels             | Den oppladbare batteripakken nærmer seg slutten på sitt nytteliv.<br>Den har blitt utladet og ladet opp så mange ganger at den snart<br>er på slutten av sitt nytteliv. Du kan fortsette å bruke den i denne<br>tilstanden.                                                                                                    |  |
| Oppladbart batteri<br>nådd slutt på levetid.<br>Pumpen vil ikke gå.                                 | Høy                 | Den oppladbare batteripakken nærmer seg slutten på sitt nytteliv.<br>Den har blitt utladet og ladet opp så mange ganger at den ikke<br>lenger er i stand til å holde på en god ladning.<br>Ta batteriet ut av bruk. Installer 4 nye AA-batterier eller en fulladet<br>oppladbar batteripakke. For å starte levering må du alltid sette<br>i friske batterier selv om en ekstern strømkilde er tilkoblet. Start<br>pumpen igjen hvis dette er aktuelt.                                                                        |  |
| Fjern kassetten og<br>fest på nytt.                                                                 | Нøу                 | <ul> <li>Pumpen har oppdaget en skadet kassett. Lukk slangeklemmen og inspiser kassetten for skade. Pumpen har stoppet og vil ikke gå.</li> <li>Skift ut kassetten ved behov.</li> <li>Merk: Du må fjerne kassetten for å fortsette.</li> <li>Merk: Denne alarmen gis også hvis en kassett festes i en av følgende situasjoner: <ul> <li>Pumpen ble satt på fabrikkstandard og ble deretter slått av og på igjen.</li> <li>Pumpen ble lastet med ny programvare og ble deretter slått av og på igjen.</li> </ul> </li> </ul> |  |
| Reservoarvolum er<br>null. Pumpe stoppet.                                                           | Høy                 | Reservoarvolumet er 0,0 ml. Pumpen leverte, men har nå<br>stoppet og vil ikke gå. Velg <b>Bekreft</b> for å slette alarmen. Fest<br>et nytt reservoar og nullstill eller rediger eventuelt verdien for<br>reservoarvolum.                                                                                                    |  |

| Alarm/melding                                                            | Alarm-<br>prioritet | Beskrivelse / korrigerende handling                                                                                                    |  |
|--------------------------------------------------------------------------|---------------------|----------------------------------------------------------------------------------------------------|--|
| Reservoarvolum lavt.                                                     | Middels<br>Lav      | Middels: Det programmerte utløsningspunktet for<br>reservoarvolum er nådd og indikerer at væskenivået i reservoaret<br>er lavt. Velg <b>Bekreft</b> for å slette alarmen.<br><b>Lav:</b> Det programmerte utløsningspunktet for reservoarvolum er<br>nådd og indikerer at væskenivået i reservoaret er lavt. Velg <b>Bekreft</b><br>for å slette alarmen, ellers vil alarmen automatisk slettes etter                                                                                                    |  |
|                                                                          |                     | Fest et nytt reservoar og nullstill eller rediger eventuelt verdien for reservoarvolum.                                                                                                    |  |
| Ukjent kassettype.<br>Fjern kassetten.                                   | Нøу                 | Det er detektert en kassett som er inkompatibel med pumpen.<br>Pumpen har stoppet og vil ikke gå. Lukk slangeklemmen, fjern<br>kassetten og fest den på nytt. Hvis alarmen vedvarer, skifter du<br>kassetten.                                                                                                    |  |
|                                                                          |                     | Merk: Du må fjerne kassetten for å fortsette.                                                                                                    |  |
| Ubrukelig batteri.<br>Pumpe stoppet.                                     | Høy                 | De installerte batteriene er enten av feil type AA-batterier, eller<br>den oppladbare batteripakken er ikke kompatibel med pumpen.<br>Velg <b>Bekreft</b> for å slette alarmen.                                                                                                    |  |
|                                                                          |                     | Ta batteriet eller batteriene ut av bruk. Installer 4 nye AA-batterier<br>eller en fulladet oppladbar batteripakke. For å starte levering, må<br>du alltid sette i friske batterier selv om en ekstern strømkilde er<br>tilkoblet. Start pumpen hvis dette er aktuelt.                                                                                                    |  |
| Ubrukelig batteri.<br>Pumpen vil ikke gå.                                | Middels             | De installerte batteriene er enten av feil type AA-batterier, eller<br>den oppladbare batteripakken er ikke kompatibel med pumpen.<br>Velg <b>Bekreft</b> for å slette alarmen.                                                                                                    |  |
|                                                                          |                     | Ta batteriet eller batteriene ut av bruk. Installer 4 nye AA-batterier<br>eller en fulladet oppladbar batteripakke. For å starte levering, må<br>du alltid sette i friske batterier selv om en ekstern strømkilde er<br>tilkoblet. Start pumpen hvis dette er aktuelt.                                                                                                    |  |
| Okklusjon<br>oppstrøms. Fjern<br>okklusjon mellom<br>pumpe og reservoar. | Høy                 | Væsken strømmer ikke fra væskebeholderen til pumpen, noe som<br>kan skyldes en knekk, lukket klemme eller luftbobler i slangen<br>mellom væskebeholderen og pumpen. Levering stoppes midlertidig<br>og gjenopptas hvis okklusjonen fjernes. Fjern okklusjonen for å<br>gjenoppta infusjonen. Alarmen slettes når okklusjonen fjernes.<br>Du må bekrefte denne alarmen etter at den slettes hvis den har<br>oppstått og har blitt slettet mer enn 3 ganger innenfor 15 minutter.<br><b>Merk:</b> Denne alarmen har relaterte hjelpeskjermbilder. |  |

## Rengjøring og desinfisering av pumpe og tilbehør

#### ADVARSEL:

- Pumpen og det gjenbrukbare tilbehøret skal rengjøres og desinfiseres etter hver pasientbruk og i samsvar med denne håndboken og din organisasjons regler og prosedyrer for gjenbrukbare, ikke-kritiske medisinske anordninger med harde flater. Hvis dette ikke gjøres, kan det føre til alvorlig pasientskade eller dødsfall.
- Påse at det ikke bygges opp urenheter på trykkplatens overflate i pumpemekanismen. Inspiser sporet til luftdetektorsensoren og fjern alle urenheter. En blokkert luftdetektorsensor vil kanskje ikke detektere luft i væskebanen, noe som kan føre til alvorlig pasientskade eller dødsfall.

#### FORSIKTIG:

- Ikke senk pumpen ned i rengjøringsvæske eller vann. Ikke la løsningen trenge inn i pumpen, samle seg på tastaturet eller trenge inn i batterirommet, USB-porten, kontakten til fjerndoseringsledningen eller strømkontakten. Fuktighet som samler seg i pumpen kan skade den.
- Ikke fukt området på bunnen av pumpen med for mye rengjørings- eller desinfiseringsvæske. For mye fukting av dette området kan skade pumpesensorene over tid.
- Ikke rengjør pumpen med aceton, andre plastløsemidler eller skurende rengjøringsmidler Disse kan skade pumpen. Se også bruksanvisningene til hvert tilbehør før du starter rengjøring og desinfisering. Enkelte tilbehør kan ha sin egen liste med akseptable rengjørings- og desinfiseringsløsninger.

Merk: Se bruksanvisningene til hvert tilbehør før du starter rengjøring.

Det er mest effektivt å rengjøre først og deretter desinfisere. Alle desinfeksjonsmidler krever rengjøring på forhånd, bortsett fra desinfiserende rengjøringsmidler som under test har vist å desinfisere med opptil 5 % organisk materiale til stede. Følgende trinn kan brukes for å rengjøre og desinfisere pumpen og tilbehøret, med mindre noe annet spesifiseres i tilbehørets bruksanvisning:

- 1. Rengjør pumpen og tilbehøret med en *mild såpeløsning* for å fjerne rester eller kontaminert materiale. Hell løsningen på en myk, lofri klut og tørk av pumpen og tilbehøret. *Ikke la løsningen trekke seg inn i pumpen eller tilbehøret.*
- 2. Desinfiser pumpen og tilbehøret med bruk av et *desinfeksjonsmiddel* (listet opp nedenfor) i samsvar med instruksjonene på desinfeksjonsmidlets etikett. Hvis du bruker væske eller spray, hell løsningen på en myk, lofri klut og tørk av pumpen og tilbehøret. Følg anbefalingene fra desinfeksjonsmidlets produsent når det gjelder kontakttider. *Ikke la løsningen trekke seg inn i pumpen eller tilbehøret.*

Akseptable desinfeksjonsmidler for CADD<sup>\*</sup>-Solis pumper og tilbehør er listet opp nedenfor. **Merk:** For CADD<sup>\*</sup>-Solis LockBox skal du kun bruke Sani-Cloth<sup>\*</sup> Bleach-produktet på listen nedenfor, da andre produkter kan innvirke på boksens gjennomsiktighet.

| Klassifisering           | Ingredienser                                                                          | Prosent          |
|--------------------------|---------------------------------------------------------------------------------------|------------------|
| Kvaternære<br>ammoniums- | Isopropanol                                                                           | 30 % - 60 %      |
| blandinger               | Benzyl-C12-18-alkyldimetyl ammoniumklorider                                           | 0,1 % - 1 %      |
|                          | Kvaternære ammoniumsblandinger, C12-18-alkyl [(etylfenyl)<br>metyl] dimetyl, klorider | 0,1 % - 1 %      |
| Klor og klorblandinger   | Natriumhypokloritt (blekemiddel)                                                      | 0,6 % (6000 ppm) |
| Alkohol                  | Isopropylalkohol (isopropanol)                                                        | 17 % - 99 %      |
| Alkohol                  | Etylalkohol                                                                           | 93 %             |

#### 3. La pumpen og tilbehøret tørke fullstendig før bruk.

## Stråling og magnetisk resonansavbildning (MRI)

#### FORSIKTIG:

- Pumpen må *ikke* utsettes for direkte stråling med behandlingsnivåer av ioniserende stråling, da dette kan gi permanent skade på elektroniske kretser. Det beste er å fjerne pumpen fra pasienten under økter med strålebehandling eller diagnostiske nivåer av radiografisk og fluoroskopisk stråling. Hvis pumpen må være i nærheten under en økt med diagnostikk eller behandling, må den skjermes og man må sjekke at den virker som den skal etter behandlingen.
- Ikke utsett pumpen direkte for ultralyd, da dette kan føre til permanent skade på elektroniske kretser.
- Magnetfeltene som produseres av MRI-utstyr kan ha negativ innvirkning på pumpens ytelse.
   Fjern pumpen fra pasienten under MRI-prosedyrer og hold den på trygg avstand fra magnetisk energi. Hvis pumpen utsettes for sterke magnetfelter, kan den påføres ubotelig skade og bli ubrukelig.
- Bruk av denne pumpen på pasienter som overvåkes av elektronisk utstyr kan skape artefaktforstyrrelser. Som med alt elektronisk utstyr, kan det forekomme elektriske artefakter som påvirker ytelsen til annet utstyr, som EKG-monitorer. Brukeren må sjekke at utstyret virker som det skal før bruk.
- Ikke bruk pumpen i overtrykkskamre, da de påvirker pumpens ytelse og kan skade den.

## Standarder brukt i utvikling av pumpen

Følgende standarder ble brukt, helt eller delvis, under utvikling av pumpen.

### **Elektromedisinsk utstyr**

**EN 60601-1 (1990)**, Medical Electrical Equipment, Part I: General Requirements for Safety. Amendment A1 (1993) Amendment A13 (1996) Amendment A2 (1995).

EN 60601-2-24 (1998), Medical Electrical Equipment, Part 2-24: particular Requirements for Safety of Infusion Pumps and Controllers.

**EN 60601-1-4 (1996),** Medical Electrical Equipment, Part 1-4: General Requirements for Safety - Collateral Standard: Programmable electrical medical systems. Amendment A1: 1999.

IEC 60601-1 (2nd Edition, 1988), Medical Electrical Equipment, Part 1: General Requirements for Safety. Amendment 1 (1991) Amendment 2 (1995).

**IEC 60601-1-4 (2000),** Medical Electrical Equipment, Part 104: General Requirements for Safety - Collateral Standard: Programmable electrical medial systems.

**IEC 60601-2-24 (1998)**, Medical Electrical Equipment, Part 2-24: Particular Requirements for Safety of Infusion Pumps and Controllers.

**CAN/CSA-C22.2 601.1-M90,** Medical Electrical Equipment, Part 1: General Requirements for Safety - November 1990 (Canadian Deviations to IEC 60601-1) Update No. 2 (November 2003).

### **Elektromagnetisk kompatibilitet**

RTCA/DO -160E (2004), Radiated Emissions Only, Category M Limit.

**EN 60601-1-2 (2001),** Medical Electrical Equipment, Part 1-2: General Requirements for Safety - Collateral Standard: Electromagnetic Compatibility - Requirements and Tests.

**IEC 60601-1-2 (Edition 2.1, 2004-11),** Medical Electrical Equipment, Part 1-2: General Requirements for Safety - Collateral Standard: Electromagnetic Compatibility - Requirements and Tests.

**IEC 61000-4-2 (2001)**, Electromagnetic Compatibility (EMC), Part 4-2: Testing and measurement techniques. Electrostatic Discharge immunity test.

**IEC 61000-4-3 (2006),** Electromagnetic Compatibility (EMC), Part 4-3: Testing and measurement techniques. Radiated, radio frequency, electromagnetic field immunity test.

**IEC 61000-4-4 (2004),** Electromagnetic Compatibility (EMC), Part 4-4: Testing and measurement techniques. Electrical fast transient/burst immunity test.

**IEC 61000-4-5 (2005),** Electromagnetic Compatibility (EMC), Part 4-5: Testing and measurement techniques. Surge immunity test.

**IEC 61000-4-6 (2004),** Electromagnetic Compatibility (EMC), Part 4-6: Testing and measurement techniques. Immunity to conducted disturbances, induced by radio-frequency fields.

**IEC 61000-4-8 (2001),** Electromagnetic Compatibility (EMC), Part 4-8: Testing and measurement techniques. Power frequency magnetic field immunity test.

**IEC 61000-4-11 (2004),** Electromagnetic Compatibility (EMC), Part 4-11: Testing and measurement techniques. Voltage dips, short interruptions and voltage variations immunity test.

**CISPR11 (2004),** Limits and methods of measurement of electromagnetic disturbance characteristics of industrial, scientific and medical (ISM) radio frequency equipment. Amendment 1 (1999) Amendment 2 (2002).

EN 45502-1 (1998), Active implantable medical devices. Part 1. General requirements for safety, marking and information to be provided by the manufacturer.

**EN 55011 (1998),** Industrial, scientific and medical (ISM) radio frequency equipment - Radio disturbance characteristics - Limits and methods of measurement. Amendment 1 (1999), Amendment 2 (2002)

### **Diverse standarder**

USB 1.1 Universal Serial Bus (USB) Specification, Revision 1.1, September 23, 1998 – USB.org

EN 1041 (1998), Information supplied by the manufacturer with medical devices.

IEC/TR 60878 (2003), Graphical symbols for electrical equipment in medical practice.

EN 980 (2003), Graphical symbols for use in the labeling of medical devices.

IEC 60529 (2001), Degrees of protection provided by enclosures (IP Code).

## Innstillingsområder for PCA-leveringsmodus

| Innstillingsområder for PCA kontinuerlig hastighet |                          |                             |      |                     |
|----------------------------------------------------|--------------------------|-----------------------------|------|---------------------|
| Enheter                                            | Startverdi               | Inkrement                   |      | Maksimum            |
| Milliliter                                         | 0                        |                             | 0,10 | 100,00              |
| Kun<br>milligram                                   | 10 % av<br>konsentrasjon | Verdier mellom 0,01 og 0,5: | 0,01 | Konsentrasjon x 100 |
| Kun<br>mikrogram                                   | 10 % av<br>konsentrasjon | Verdier mellom 0,1 og 0,5:  | 0,1  | Konsentrasjon x 100 |
| Milligram                                          | 10 % av                  | Verdier mellom 0,5 og 100:  | 0,1  | Konsentrasjon x 100 |
| og<br>mikrogram                                    | konsentrasjon            | Verdier mellom 100 og 1000: | 1,0  |                     |
|                                                    |                          | Verdier over 1000:          | 10,0 |                     |

| Innstillingsområder for PCA-bolus and klinikerbolus |            |           |       |
|-----------------------------------------------------|------------|-----------|-------|
| Enheter                                             | Startverdi | Inkrement | Maks. |
| Milliliter                                          | 0          | 0,05      | 50    |

| Innstil                  | Innstillingsområder for PCA-bolus and klinikerbolus: Milligram |               |  |                          |                   |               |  |
|--------------------------|----------------------------------------------------------------|---------------|--|--------------------------|-------------------|---------------|--|
| Konsentrasjon<br>(mg/ml) | Inkrement<br>(mg)                                              | Maks.<br>(mg) |  | Konsentrasjon<br>(mg/ml) | Inkrement<br>(mg) | Maks.<br>(mg) |  |
| 0,1                      | 0,01                                                           | 5             |  | 20                       | 1,00              | 1000          |  |
| 0,2                      | 0,02                                                           | 10            |  | 25                       | 1,25              | 1250          |  |
| 0,3                      | 0,03                                                           | 15            |  | 30                       | 1,50              | 1500          |  |
| 0,4                      | 0,04                                                           | 20            |  | 35                       | 1,75              | 1750          |  |
| 0,5                      | 0,05                                                           | 25            |  | 40                       | 2,00              | 2000          |  |
| 1                        | 0,05                                                           | 50            |  | 45                       | 2,25              | 2250          |  |
| 2                        | 0,10                                                           | 100           |  | 50                       | 2,50              | 2500          |  |
| 3                        | 0,15                                                           | 150           |  | 55                       | 2,75              | 2750          |  |
| 4                        | 0,20                                                           | 200           |  | 60                       | 3,00              | 3000          |  |
| 5                        | 0,25                                                           | 250           |  | 65                       | 3,25              | 3250          |  |
| 6                        | 0,30                                                           | 300           |  | 70                       | 3,50              | 3500          |  |
| 7                        | 0,35                                                           | 350           |  | 75                       | 3,75              | 3750          |  |
| 8                        | 0,40                                                           | 400           |  | 80                       | 4,00              | 4000          |  |
| 9                        | 0,45                                                           | 450           |  | 85                       | 4,25              | 4250          |  |
| 10                       | 0,50                                                           | 500           |  | 90                       | 4,50              | 4500          |  |
| 11                       | 0,55                                                           | 550           |  | 95                       | 4,75              | 4750          |  |
| 12                       | 0,60                                                           | 600           |  | 100                      | 5,00              | 5000          |  |
| 13                       | 0,65                                                           | 650           |  |                          |                   |               |  |
| 14                       | 0,70                                                           | 700           |  |                          |                   |               |  |
| 15                       | 0,75                                                           | 750           |  |                          |                   |               |  |

| Innstillingsområder for PCA-bolus and klinikerbolus: Mikrogram |                    |                |  |                           |                    | n              |
|----------------------------------------------------------------|--------------------|----------------|--|---------------------------|--------------------|----------------|
| Konsentrasjon<br>(mcg/ml)                                      | Inkrement<br>(mcg) | Maks.<br>(mcg) |  | Konsentrasjon<br>(mcg/ml) | Inkrement<br>(mcg) | Maks.<br>(mcg) |
| 1                                                              | 0,05               | 50             |  | 35                        | 1,75               | 1750           |
| 2                                                              | 0,10               | 100            |  | 40                        | 2,00               | 2000           |
| 3                                                              | 0,15               | 150            |  | 45                        | 2,25               | 2250           |
| 4                                                              | 0,20               | 200            |  | 50                        | 2,50               | 2500           |
| 5                                                              | 0,25               | 250            |  | 55                        | 2,75               | 2750           |
| 6                                                              | 0,30               | 300            |  | 60                        | 3,00               | 3000           |
| 7                                                              | 0,35               | 350            |  | 65                        | 3,25               | 3250           |
| 8                                                              | 0,40               | 400            |  | 70                        | 3,50               | 3500           |
| 9                                                              | 0,45               | 450            |  | 75                        | 3,75               | 3750           |
| 10                                                             | 0,50               | 500            |  | 80                        | 4,00               | 4000           |
| 11                                                             | 0,55               | 550            |  | 85                        | 4,25               | 4250           |
| 12                                                             | 0,60               | 600            |  | 90                        | 4,50               | 4500           |
| 13                                                             | 0,65               | 650            |  | 95                        | 4,75               | 4750           |
| 14                                                             | 0,70               | 700            |  | 100                       | 5,00               | 5000           |
| 15                                                             | 0,75               | 750            |  | 200                       | 10,00              | 10 000         |
| 20                                                             | 1,00               | 1000           |  | 300                       | 15,00              | 15 000         |
| 25                                                             | 1,25               | 1250           |  | 400                       | 20,0               | 20 000         |
| 30                                                             | 1,50               | 1500           |  | 500                       | 25,0               | 25 000         |

# Militærtid

|                  | Konvertering til militærtid |                  |  |                  |       |                  |  |  |
|------------------|-----------------------------|------------------|--|------------------|-------|------------------|--|--|
| 12-timers<br>tid |                             | 24-timers<br>tid |  | 12-timers<br>tid |       | 24-timers<br>tid |  |  |
| 12:00 ам         | Midnatt                     | 00:00            |  | 12:00 рм         | 12.00 | 12:00            |  |  |
| 1:00 ам          |                             | 01:00            |  | 1:00 рм          |       | 13:00            |  |  |
| 2:00 ам          |                             | 02:00            |  | 2:00 рм          |       | 14:00            |  |  |
| 3:00 ам          |                             | 03:00            |  | 3:00 рм          |       | 15:00            |  |  |
| 4:00 AM          |                             | 04:00            |  | 4:00 рм          |       | 16:00            |  |  |
| 5:00 ам          |                             | 05:00            |  | 5:00 рм          |       | 17:00            |  |  |
| 6:00 ам          |                             | 06:00            |  | 6:00 рм          |       | 18:00            |  |  |
| 7:00 ам          |                             | 07:00            |  | 7:00 рм          |       | 19:00            |  |  |
| 8:00 AM          |                             | 08:00            |  | 8:00 рм          |       | 20:00            |  |  |
| 9:00 ам          |                             | 09:00            |  | 9:00 рм          |       | 21:00            |  |  |
| 10:00 ам         |                             | 10:00            |  | 10:00 рм         |       | 22:00            |  |  |
| 11:00 ам         |                             | 11:00            |  | 11:00 рм         |       | 23:00            |  |  |

# Spesifikasjoner (nominelt)

# Generelle pumpespesifikasjoner

| Brukes til å teste         | • CADD <sup>™</sup> leger                                                                                                    |                                                                                                    |  |  |  |  |  |  |  |
|----------------------------|----------------------------------------------------------------------------------------------------|----------------------------------------------------------------------------------------------------|--|--|--|--|--|--|--|
| pumpen                     | CADD <sup>®</sup> forlen                                                                                                    | • CADD <sup>®</sup> forlengersett, REF 21-7045, 21-7046, 21-7047                                    |  |  |  |  |  |  |  |
|                            | • CADD <sup>®</sup> infusjonssett, RFF 21-7091, 21-7034, 21-7021, 21-7321                                                                                                    |                                                                                                    |  |  |  |  |  |  |  |
|                            | CADD <sup>®</sup> infusio                                                                                                    | onssett med høyt volum, 📧 21-7057, 21-7357                                                          |  |  |  |  |  |  |  |
| Oppløsning                 | • CADD <sup>™</sup> leger                                                                                                    | niddelkassett: 0.050 ml ner numneslag nominelt                                                      |  |  |  |  |  |  |  |
|                            | • CADD <sup>®</sup> infusio                                                                                                    | and elkassett. 0,050 ml per pumpesiag nominelt                                                      |  |  |  |  |  |  |  |
|                            |                                                                                                    | Shissett: 0,050 mi per pumpesiag nomineit                                                           |  |  |  |  |  |  |  |
|                            | • CADD <sup>-</sup> Infusjo                                                                                                    | onssett med nøyt volum: 0,1 mi per pumpeslag nominelt                                               |  |  |  |  |  |  |  |
| Størrelse                  | Ekskludert kasse                                                                                                    | ett og tilbehør:                                                                                    |  |  |  |  |  |  |  |
|                            | 4,1 cm x 10,2 cm                                                                                                    | 1 x 12,7 cm                                                                                         |  |  |  |  |  |  |  |
| Vekt                       | Inkludert 4 AA a                                                                                                    | lkaliske batterier, ekskludert annet tilbehør:                                                      |  |  |  |  |  |  |  |
|                            | 595 g                                                                                                    |                                                                                                    |  |  |  |  |  |  |  |
| Pumpealarmer               | <ul> <li>Alarmer med høy prioritet: Luft i linjen oppdaget, Batteri tappet<br/>under levering, Batteri fjernet under levering, Batteri ubrukelig under<br/>levering, Engangsutstyr feil festet, Engangsutstyr løsnet under levering,<br/>Engangsutstyr låst men ikke festet, Infusjonssett med høy strømning ikke<br/>tillatt, Infusjonssett med høy strømning kreves, Engangsutstyr ugyldig,<br/>Nedstrøms okklusjon, Tast fastkilt, Feil på trykksensor, Pumpe automatisk<br/>stoppet, Oppladbart batteri levetid slutt, Fjerndoseringsknapp fastkilt,<br/>Reservoarvolum tomt, Påminnelse stoppmodus, Oppstrøms okklusjon</li> <li>Alarmer med middels prioritet: 23</li> <li>Alarmer med lav prioritet: 10</li> </ul> |                                                                                                    |  |  |  |  |  |  |  |
| Alarm for<br>batteriutfall | Alarmen lyder i 2<br><b>Merk:</b> Alarm ak                                                                                                    | 2 minutter hvis pumpen har vært slått på i minst 4 minutter.<br>tivert kun med pumpen i kjøremodus. |  |  |  |  |  |  |  |
| Batteristatus              | Batteritilstand                                                                                                    | Status CADD <sup>®</sup> -Solis pumpestatus                                                         |  |  |  |  |  |  |  |
|                            | 25 % til 100 %                                                                                                    | Ingen alarm                                                                                         |  |  |  |  |  |  |  |
|                            | Lavt batteri                                                                                                    | Overgang til lavt batteri                                                                           |  |  |  |  |  |  |  |
|                            |                                                                                                    | Melding om lavt batteri vises                                                                       |  |  |  |  |  |  |  |
|                            |                                                                                                    | Pumpen avgir 3 pip hvert 5. minutt                                                                  |  |  |  |  |  |  |  |
|                            |                                                                                                    | <ul> <li>Advarsel om lavt batteri vises på pumpeskjermen</li> </ul>                                 |  |  |  |  |  |  |  |
|                            |                                                                                                    | Pumpen kan brukes                                                                                   |  |  |  |  |  |  |  |
|                            |                                                                                                    | <ul> <li>LCD-skjermens bakgrunnslys blinker i 12 ms ved hver<br/>motoraktivitet</li> </ul>          |  |  |  |  |  |  |  |
|                            | Batteri tomt                                                                                                    | Overgang til tomt batteri                                                                           |  |  |  |  |  |  |  |
|                            |                                                                                                    | Melding om tomt batteri vises                                                                       |  |  |  |  |  |  |  |
|                            |                                                                                                    | Pumpen avgir en kontinuerlig alarm med flere toner                                                  |  |  |  |  |  |  |  |
|                            |                                                                                                    | Advarsel om tomt batteri vises på pumpeskjermen                                                     |  |  |  |  |  |  |  |
|                            |                                                                                                    | Batteriet er for lavt til å drive pumpen                                                            |  |  |  |  |  |  |  |
|                            | Batteriet er for lavt til å drive pumpen                                                                                                    |                                                                                                    |  |  |  |  |  |  |  |
|                            |                                                                                                    | Pumpen slutter å virke                                                                              |  |  |  |  |  |  |  |

| Alkaliske<br>batteriers levetid<br>med skjermens<br>bakgrunnslys<br>satt til 3 | Disse estir<br>med nye k<br>varierer m<br>infusjonsh<br>bakgrunn | Disse estimatene er basert på laboratorietester utført ved romtemperatur<br>med nye batterier (Duracell® PC1500 / MN1500, IEC LR6). Faktisk batterilevetid<br>varierer med batterimerke, oppbevaringstid, temperaturforhold,<br>infusjonshastighet og hyppighet av skjermvisning og aktivering av<br>bakgrunnslys. Det anbefales å ha nye batterier klare for utskiftning. |            |                   |         |                             |          |               |                         |               |           |                     |
|--------------------------------------------------------------------------------|------------------------------------------------------------------|----------------------------------------------------------------------------------------------------|------------|-------------------|---------|-----------------------------|----------|---------------|-------------------------|---------------|-----------|---------------------|
| Kontinuerlig og<br>PCA-levering                                                | Infusjo                                                          | nshastigh<br>(ml/t)                                                                                                    | et         |                   |         | Brukstid<br>(timer)         |          |               | Infundert volum<br>(ml) |               |           |                     |
| (Maks                                                                          |                                                                  | 0,4                                                                                                    |            |                   |         | 142                         |          |               |                         |               | 56        |                     |
| infusjonshastighet =                                                           |                                                                  | 1                                                                                                    |            |                   |         | 139                         |          |               |                         | 1             | 39        |                     |
| 100 ml/t)                                                                      |                                                                  | 5                                                                                                    |            |                   |         | 124                         |          |               |                         | 6             | 20        |                     |
|                                                                                |                                                                  | 10                                                                                                    |            |                   |         | 113                         |          |               |                         | 11            | 30        |                     |
|                                                                                | 3                                                                | 30                                                                                                    |            |                   |         | 69                          |          |               |                         | 20            | 70        |                     |
|                                                                                | 1                                                                | 50                                                                                                    |            |                   |         | 59                          |          |               |                         | 29            | 50        |                     |
|                                                                                | 12                                                               | 25                                                                                                    |            |                   |         | 37                          |          |               |                         | 46            | 25        |                     |
|                                                                                | 20                                                               | 00                                                                                                    |            |                   | 29      |                             |          |               | 5800                    |               |           |                     |
|                                                                                | 35                                                               | 50                                                                                                    |            |                   | 15      |                             |          |               | 5250                    |               |           |                     |
|                                                                                | 50                                                               | 00                                                                                                    |            |                   | 11      |                             |          | 5500          |                         |               |           |                     |
| Intermitterende<br>infusjon                                                    | Volum<br>(ml)                                                    | Varigi<br>(time                                                                                                    | net<br>er) | Syklus<br>(timer  | 5       | KVO<br>(ml/t)               |          | Bruk<br>(tim  | stid<br>ner)            | ,             | In<br>vol | fundert<br>lum (ml) |
|                                                                                | 20,2                                                             | 1                                                                                                    |            | 4                 |         | 0,2                         |          | 131           |                         |               |           | 684                 |
|                                                                                | 40,7                                                             | 1                                                                                                    |            | 4                 |         | 0,2                         |          | 116           |                         |               |           | 1221                |
|                                                                                | 61                                                               | 1                                                                                                    |            | 6                 |         | 0,2                         |          | 111           |                         | 11            |           | 1177                |
|                                                                                | 125                                                              | 1                                                                                                    |            | 6                 |         | 0,2                         |          | 75            | 5                       | 1637          |           | 1637                |
|                                                                                | 200                                                              | 1                                                                                                    |            | 12                |         | 0,2                         |          | 111           |                         |               |           | 2020                |
| Trinnvis infusjon                                                              | Infusjons-<br>volum                                              | Startha<br>tigher                                                                                                    | is- T<br>t | Frinnva<br>righet | 9-<br>: | Trinnha<br>tighetsø<br>ning | s-<br>k- | Mal<br>hastig | ks.<br>ghet             | Ant.<br>trinn |           | Brukstid            |
|                                                                                | (ml)                                                             | (ml/t)                                                                                                    |            | (min)             |         | (ml/t)                      |          | (ml           | /t)                     | _             |           | (timer)             |
|                                                                                | 900                                                              | 45                                                                                                    |            | 15                |         | 45                          |          | 3             | 15                      | /             | _         | 23                  |
|                                                                                | 1500                                                             | 37,5                                                                                                    |            | 30                |         | 80                          |          | 30            | 0                       | 5             |           | 24                  |
| TDN_infusion                                                                   | Volum                                                            | Poriodo                                                                                                    |            | 30                |         | 90                          |          |               | R                       | 4<br>Ikstid   |           | 19<br>Infundart     |
|                                                                                | (ml)                                                             | (t)                                                                                                    | trap       | ping<br>t)        | t       | rapping<br>(t)              | (        | ml/t)         | (ti                     | mer)          |           | volum<br>(ml)       |
|                                                                                | 2000                                                             | 12                                                                                                    |            | 1                 |         | 1                           |          | 5             |                         | 31            |           | 5800                |
|                                                                                | 3000                                                             | 12                                                                                                    |            | 1                 |         | 1                           |          | 5             |                         | 23            |           | 6460                |

| Oppladbar<br>batteripakkes<br>levetid med<br>skjermens<br>bakgrunnslys<br>satt til 3 | Disse estin<br>med en ny<br>med temp<br>og aktiveri<br>utskiftning | Disse estimatene er basert på laboratorietester utført ved romtemperatur<br>med en ny CADD <sup>®</sup> -Solis oppladbar batteripakke. Faktisk batterilevetid varierer<br>med temperaturforhold, infusjonshastighet og hyppighet av skjermvisning<br>og aktivering av bakgrunnslys. Det anbefales å ha nye batterier klare for<br>utskiftning. |            |                   |         |                        |          |              |               |          |            |                            |
|--------------------------------------------------------------------------------------|--------------------------------------------------------------------|----------------------------------------------------------------------------------------------------|------------|-------------------|---------|------------------------|----------|--------------|---------------|----------|------------|----------------------------|
| Kontinuerlig and<br>PCA-levering                                                     | Has<br>(I                                                          | stighet<br>ml/t)                                                                                                    |            |                   |         | Levetid<br>(timer)     |          |              | Volum<br>(ml) |          |            |                            |
| () () ()                                                                             |                                                                    | 0,4                                                                                                    |            |                   |         | 74                     |          |              |               |          | 29         | )                          |
| infusjonshastighet =                                                                 |                                                                    | 1                                                                                                    |            |                   |         | 67                     |          |              |               |          | 67         | ,                          |
| 100 ml/t)                                                                            |                                                                    | 5                                                                                                    |            |                   |         | 60                     |          |              |               |          | 300        | )                          |
|                                                                                      |                                                                    | 10                                                                                                    |            |                   |         | 50                     |          |              |               |          | 500        |                            |
|                                                                                      | 3                                                                  | 30                                                                                                    |            |                   |         | 40                     |          |              |               |          | 1200       | )                          |
|                                                                                      | 1                                                                  | 50                                                                                                    |            |                   |         | 35                     |          |              |               |          | 1750       | )                          |
|                                                                                      | 12                                                                 | 25                                                                                                    |            |                   |         | 30                     |          |              |               |          | 3750       | )                          |
|                                                                                      | 20                                                                 | 00                                                                                                    |            |                   |         | 20                     |          |              |               |          | 4000       | )                          |
|                                                                                      | 35                                                                 | 50                                                                                                    |            |                   |         | 13                     |          |              | 4550          |          |            |                            |
|                                                                                      | 50                                                                 | 00                                                                                                    |            | <u> </u>          | 10      |                        |          | 5000         |               |          | )          |                            |
| infusjon                                                                             | volum<br>(ml)                                                      | Varigi<br>(time                                                                                                    | het<br>er) | (timer            | 5<br>') | KVO<br>(ml/t)          |          | Bruk<br>(tin | istid<br>ner) |          | In<br>VO   | fundert<br>lum (ml)        |
|                                                                                      | 20,2                                                               | 1                                                                                                    |            | 4                 |         | 0,2                    |          | 8            | 1             |          |            | 436                        |
|                                                                                      | 40,7                                                               | 1                                                                                                    |            | 4                 |         | 0,2                    |          | 68           |               | 70       |            | 702                        |
|                                                                                      | 61                                                                 | 1                                                                                                    |            | 6                 |         | 0,2                    |          | 85           |               |          | 929        |                            |
|                                                                                      | 125                                                                | 1                                                                                                    |            | 6                 |         | 0,2                    |          | 53           |               |          |            | 1133                       |
|                                                                                      | 200                                                                | 1                                                                                                    |            | 12                | 12 0,2  |                        | 9        | 5            |               |          | 2424       |                            |
| Trinnvis infusjon                                                                    | Infusjons-<br>volum                                                | Startha<br>tighe                                                                                                    | as- T<br>t | righet            | a-<br>t | Trinnha<br>tighetsø    | s-<br>k- | Ma<br>hasti  | ks.<br>ghet   | A<br>tri | nt.<br>inn | Brukstid                   |
|                                                                                      | (ml)                                                               | (ml/t                                                                                                    | )          | (min)             |         | (ml/t)                 |          | (ml          | /t)           |          |            | (timer)                    |
|                                                                                      | 900                                                                | 45                                                                                                    |            | 15                |         | 45                     |          | 3            | 15            | 7        | 7          | 17                         |
|                                                                                      | 1500                                                               | 37,5                                                                                                    |            | 30                |         | 80                     |          | 30           | 00            | 5        | 5          | 17                         |
|                                                                                      | 2500                                                               | 30                                                                                                    |            | 30                |         | 90                     |          | 30           | 00            | 4        | 1          | 15                         |
| TPN-infusjon                                                                         | Volum                                                              | Periode<br>(t)                                                                                                    | Op<br>trap | op-<br>ping<br>t) | t       | Ned-<br>rapping<br>(t) |          | KVO          | Bru<br>(ti    | ukst     | id         | Infundert<br>volum<br>(ml) |
|                                                                                      | 2000                                                               | 12                                                                                                    |            | 1                 |         | 1                      | ``       | 5            | (0            | 21       | ,          | 3830                       |
|                                                                                      | 3000                                                               | 12                                                                                                    |            | 1                 |         | 1                      |          | 5            |               | 17       |            | 4640                       |
| Klassifisering                                                                       | CF 🕑                                                               |                                                                                                    | J          |                   |         |                        | L        |              | 1             |          | I          |                            |
| Beskyttelse mot<br>fuktighet                                                         | Sprutsikke                                                         | r ( IPX4 )                                                                                                    | iht. IE    | C 6052            | 29      |                        |          |              |               |          |            |                            |
| Maksimalt<br>infusjonstrykk                                                          | 1,86 bar                                                           |                                                                                                    |            |                   |         |                        |          |              |               |          |            |                            |

| Maksimal tid til<br>okklusjonsalarm                    | Strømnings-                                                      |                                                                                                    | Maks. 1<br>okklu            | Fid til<br>sion         | Bolus<br>okklus               | ved<br>ion        |
|--------------------------------------------------------|------------------------------------------------------------------|----------------------------------------------------------------------------------------------------|-----------------------------|-------------------------|-------------------------------|-------------------|
| og bolusvolum ved<br>okklusjonsalarm                   | og bolusvolum ved hastighet Slangesett<br>okklusjonsalarm (ml/t) |                                                                                                    | Råtest-<br>data<br>(min)    | Spes.<br>(min)          | Råtest-<br>data<br>(ml)       | Spes.<br>(ml)     |
|                                                        |                                                                  | CADD <sup>™</sup> legemiddelkassett<br>REF 21-7002 med CADD <sup>®</sup><br>forlengersett REF 21-7045 | 90                          | ≤ 160                   | 0,107                         | ≤ 0,25            |
|                                                        | 0,1                                                              | CADD® infusjonssett<br>REF 21-7091                                                                    | 122                         | ≤ 190                   | 0,139                         | ≤ 0,30            |
|                                                        |                                                                  | CADD <sup>®</sup> infusjonssett med<br>høyt volum REF 21-7055                                         | 1140                        | ≤ 1200                  | 1,250                         | ≤ 1,40            |
|                                                        | Strømnings-                                                      |                                                                                                    | Maks. T<br>okklu            | Гid til<br>sjon         | Bolus<br>okklus               | ved<br>sjon       |
|                                                        | hastighet<br>(ml/t)                                              | Slangesett                                                                                            | Råtest-<br>data<br>(min)    | Spes.<br>(min)          | Råtest-<br>data<br>(ml)       | Spes.<br>(ml)     |
|                                                        |                                                                  | CADD <sup>™</sup> legemiddelkassett<br>REF 21-7002 med CADD <sup>®</sup><br>forlengersett REF 21-7045 | 4                           | ≤ 45                    | 0,069                         | ≤ 0,25            |
|                                                        | 150                                                              | CADD® infusjonssett<br>REF 21-7091                                                                    | 4                           | ≤ 45                    | 0,072                         | ≤ 0,30            |
|                                                        |                                                                  | CADD® infusjonssett med<br>høyt volum REF 21-7055                                                     | 32                          | ≤ 90                    | 1,059                         | ≤ 1,40            |
| Strømkilder                                            | <ul> <li>Vekselstrøm</li> <li>CADD<sup>®</sup>-Solis</li> </ul>  | adapter<br>s oppladbar batteripakke                                                                   |                             |                         |                               |                   |
|                                                        | <ul> <li>Fire AA alka</li> </ul>                                 | liske batterier (for eksempe                                                                          | el Duracell <sup>®</sup>    | PC1500/N                | MN1500, IEC                   | LR6)              |
| Ladesystem for<br>reservebatteriet<br>til internminnet | Reservebatter<br>gang pumpen<br>i 250 timer veo                  | iet for internminnet er av li<br>slås på og har minnekapa<br>l 20 °C                                  | itium-mang<br>sitet på 10 r | jandioksic<br>nåneder e | l. Det lades<br>etter å ha bl | hver<br>itt ladet |
| Systemets<br>brukstemperatur                           | 2 °C til 40 °C                                                   |                                                                                                    |                             |                         |                               |                   |
| Systemets<br>lagrings- og<br>transporttemperatur       | –20 °C til 60 °C                                                 |                                                                                                    |                             |                         |                               |                   |
| Relativ fuktighet                                      | 20 % til 90 % r                                                  | elativ fuktighet, ikke-kond                                                                           | enserende                   |                         |                               |                   |
| Lufttrykk                                              | 70 kPa til 106 k                                                 | <pa< th=""><th></th><th></th><th></th><th></th></pa<>                                                 |                             |                         |                               |                   |

| Systemets                                                                                              | ± 6 % (nominelt). Ved lave infusjonshastigheter vil man i korte perioder ikke oppnå                                                                                                    |                                        |  |  |  |  |
|----------------------------------------------------------------------------------------------------|----------------------------------------------------------------------------------------------------|----------------------------------------|--|--|--|--|
| Initiasjonsnøyaktighet                                                                                 |                                                                                                    | istach vi neyactigheten agevites.      |  |  |  |  |
|                                                                                                    | <ul> <li>ADVARSEL:</li> <li>Sørg for at den spesifiserte infusjonsnøyaktigheten på ± 6 % tas med<br/>i betraktning når du programmerer pumpen og/eller fyller reservoaret.<br/>Hvis du ikke gjør dette, kan legemidlet i reservoaret bli oppbrukt raskere<br/>enn forventet. Hvis pumpen brukes til å levere kritiske eller livsbevarende<br/>legemidler, kan et avbrudd i infusjon av legemiddel føre til pasientskade<br/>eller dødsfall.</li> <li>Unøyaktigheter i systemet utover ± 6 % kan føre til mottrykk eller<br/>væskemotstand. Dette avhenger av temperatur, legemidlets tetthet,<br/>kateterstørrelse, bruk av forlengersett (f.eks. slange med mikroåpning),<br/>komponenter i linjen (som filtre og tilgangskoblinger uten nåler) og om<br/>infusjonsreservoar og/eller pumpe er plassert over eller under pasientens<br/>nivå. Unøyaktig systemlevering kan føre til under- eller overlevering av<br/>legemidler.</li> </ul> |                                        |  |  |  |  |
|                                                                                                    |                                                                                                    |                                        |  |  |  |  |
|                                                                                                    |                                                                                                    |                                        |  |  |  |  |
| legemiddelkassetter                                                                                    | $\pm$ 6 % (nomineit) ved 2 °C til 40 °C uten m                                                                                                    | ottrykk                                |  |  |  |  |
|                                                                                                    | • En yttenigere endring pa $\pm$ 2,5 % kan ses ved $\pm$ 100 mmHg.                                                                                                    |                                        |  |  |  |  |
| @                                                                                                    |                                                                                                    |                                        |  |  |  |  |
| <b>Bruke CADD</b> <sup><math>\odot</math></sup> $\pm$ 6 % (nominelt) ved 2 °C til 40 °C uten mottrykk. |                                                                                                    |                                        |  |  |  |  |
| musjonssett                                                                                            | • En ytterligere endring på ± 2,5 % kan ses ved ± 100 mmHg.                                                                                                    |                                        |  |  |  |  |
| Bruke CADD®                                                                                            | ± 6 % (nominelt) ved 2 °C til 40 °C uten mottrykk                                                                                                    |                                        |  |  |  |  |
| infusjonssett med                                                                                      | • En ytterligere endring på $\pm$ 5 % kan ses ved $\pm$ 100 mmHg.                                                                                                    |                                        |  |  |  |  |
| høyt volum                                                                                             |                                                                                                    |                                        |  |  |  |  |
| Systemdefinisjon                                                                                       | CADD <sup>®</sup> -Solis pumpe med 1 av følgende 1                                                                                                    | festet:                                |  |  |  |  |
|                                                                                                    | Legemiddelkassett og CADD <sup>®</sup> forlenge                                                                                                    | ersett                                 |  |  |  |  |
|                                                                                                    | Legemiddelkassett med strømningssto                                                                                                    | ppp og CADD <sup>®</sup> forlengersett |  |  |  |  |
|                                                                                                    | CADD <sup>®</sup> infusjonssett                                                                                                    |                                        |  |  |  |  |
|                                                                                                    | CADD <sup>®</sup> infusjonssett med strømningss                                                                                                    | topp                                   |  |  |  |  |
| Terskel for                                                                                            | 1,24 bar ± 0,62 bar                                                                                                    |                                        |  |  |  |  |
| høytrykksalarm                                                                                         |                                                                                                    |                                        |  |  |  |  |
| Luftdetektoralarm                                                                                      | Sensitivitet:                                                                                                    |                                        |  |  |  |  |
|                                                                                                    | • Lav: Enkel boble > 400 $\mu$ i                                                                                                    |                                        |  |  |  |  |
|                                                                                                    | <b>Akkumulert luft:</b> Over 1 ml luft over 15                                                                                                    | minutter (nominelt)                    |  |  |  |  |
| Spesifisert                                                                                            | Faktiske testdata for bolus                                                                                                    | nøvaktighet ved 0.05 ml:               |  |  |  |  |
| bolusnøyaktighet:                                                                                      | Giennomsnitt                                                                                                    | 0,0508 ml                              |  |  |  |  |
| ±6%                                                                                                    | % feil                                                                                                    | 1,6 %                                  |  |  |  |  |
|                                                                                                    | Minimum feil %                                                                                                    | -3.0 %                                 |  |  |  |  |
|                                                                                                    | Maksimum feil %                                                                                                    | 4,2 %                                  |  |  |  |  |
|                                                                                                    | Faktiske testdata for bolu                                                                                                    | snøyaktighet ved 50 ml:                |  |  |  |  |
|                                                                                                    | Gjennomsnitt                                                                                                    | 50,77 ml                               |  |  |  |  |
|                                                                                                    | % feil                                                                                                    | 1,55 %                                 |  |  |  |  |
|                                                                                                    | Minimum feil %                                                                                                    | -0,07 %                                |  |  |  |  |
|                                                                                                    | Maksimum feil %                                                                                                    | 2,35 %                                 |  |  |  |  |

| Maksimum<br>infusjonsvolum<br>under tilstander<br>med enkelt feil | <ul> <li>CADD<sup>®</sup> infusjonssett: 0,15 ml</li> <li>CADD<sup>®</sup> infusjonssett med høyt volum: 0,30 ml</li> </ul> |
|-------------------------------------------------------------------|----------------------------------------------------------------------------------------------------|
| Infusjonshastighet<br>under priming                               | <ul> <li>Infusjonssett med standard volum: ca. 250 ml/t</li> <li>Infusjonssett med høyt volum: ca. 500 ml/t</li> </ul>      |
| Alarm deaktivert<br>under fylling                                 | Luft i sett                                                                                                    |

# Leveringsspesifikasjoner

|                          | Vanlige infusjonsspesifikasjoner                                          |
|--------------------------|---------------------------------------------------------------------------|
| Reservoarvolum           | 0 til 9999                                                                |
|                          | Programmerbart i inkrementer på 1 ml.                                     |
|                          | Vist i inkrementer på 0,1 ml.                                             |
| Gitt                     | 0 til 99 999,99 i inkrementer på 0,01 enheter                             |
| Utløsningspunkt for      | 1 til 999 ml i inkrementer på 1 ml                                        |
| lavt reservoar           |                                                                           |
| Alarm for tomt           | • Pågående og kun en gang                                                 |
| reservoar                | Ikke-pågående og gjentakende                                              |
| Forsinket start          | 0 til 96 timer i inkrementer på 5 min                                     |
| Alarm for pumpe          | Informativ                                                                |
| stoppet                  | Høy prioritet                                                             |
| Luftdetektor             | • På                                                                      |
|                          | • Av                                                                      |
| Luftdetektorsensitivitet | <b>Lav følsomhet:</b> Enkel boble > 400 $\mu$ l                           |
|                          | Høy følsomhet: Enkel boble > 150 μl                                       |
| Alarmvolum               | • Høy                                                                     |
|                          | Middels                                                                   |
|                          | • Lav                                                                     |
| Påminnelse om            | Intervall: 1 til 24 måneder i inkrementer på 1 måned                      |
| preventivt vedlikehold   | Aktiver: På eller av                                                      |
| Egendefinert             | 001 til 899 i inkrementer på 1                                            |
| tastaturkode             |                                                                           |
| Egendefinert             | 001 til 899 i inkrementer på 1                                            |
| Klinikerkode             |                                                                           |
| Egendefinert             | 001 til 899 i inkrementer på 1                                            |
| Dataformat               | • USA standard (månod/dag/år)                                             |
| Datoiormat               | OSA-standard (maned/dag/al)     Europoisk standard (dag/månod/år)         |
|                          | <ul> <li>Internasional standard ISO 8601:2004 (år/måned/dag)</li> </ul>   |
| Tidsformat               | O(00 til 23:59 militær                                                    |
| hasionnat                | • 12-timers AM/PM                                                         |
| Følsomhet for            | Høy følsomhet: Når terskel for alarm ved høyt trykk pås utløses alarm for |
| nedstrøms okklusjon      | nedstrøms okklusjon øyeblikkelig.                                         |
|                          | Lav følsomhet: Når terskel for alarm ved høyt trykk nås, blir alarm for   |
|                          | nedstrøms okklusjon forsinket i 2 sekunder. Dette gjør at trykket kan     |
|                          | høytrykksalarm før 2 sekunder har gått, vil alarmen ikke aktiveres.       |
| Okklusionssensor         | • På                                                                      |
| oppstrøms                | • Av                                                                      |
|                          | Merk: Okklusjonssensor oppstrøms deaktiveres automatisk når det brukes    |
|                          | legemiddelkassetter.                                                      |

|                        | Spesifikasjoner for PCA-infusjon                                                   |
|------------------------|------------------------------------------------------------------------------------|
| Programmeringsenheter  | Ved programmering i manuell modus. Ellers er programmeringsenhetene                |
|                        | forhåndsinnstilt via CADD <sup>™</sup> -Solis programvare for medikamentsikkerhet. |
|                        | • Milliliter (ml)                                                                  |
|                        | • Milligram (mg)                                                                   |
|                        | Mikrogram (mcg)                                                                    |
| Konsentrasjon          | mg/ml:                                                                             |
|                        | <ul> <li>0,1 til 0,5 mg/ml i inkrementer på 0,1 mg/ml</li> </ul>                   |
|                        | • 0,5 til 1 mg/ml i inkrementer på 0,5 mg/ml                                       |
|                        | • 1 til 15 mg/ml i inkrementer på 1 mg/ml                                          |
|                        | • 15 til 100 mg/ml i inkrementer på 5 mg/ml                                        |
|                        | mcg/ml:                                                                            |
|                        | <ul> <li>1 til 15 mcg/ml i inkrementer på 1 mcg/ml</li> </ul>                      |
|                        | <ul> <li>15 til 100 mcg/ml i inkrementer på 5 mcg/ml</li> </ul>                    |
|                        | • 100 til 500 mcg/ml i inkrementer på 100 mcg/ml                                   |
| Kontinuerlig hastighet | 0 til 100 ml/t (eller tilsvarende i mg eller mcg)                                  |
| PCA-bolus              | 0 ml til 50 ml/t (eller tilsvarende i mg eller mcg)                                |
|                        | Maks. leveringshastighet (kontinuerlig hastighet + PCA-bolus): 40 til 250 ml/t     |
| Sperre av PCA-bolus    | 1 minutt til 24 timer i følgende inkrementer:                                      |
| •                      | • 1 minutt for verdier mellom 1 og 20 minutter                                     |
|                        | • 5 minutter mellom 20 og 24 timer                                                 |
| Maks. doser per time   | 1 til 60                                                                           |
| Grense for             | 0,1 ml til 1900 ml (eller tilsvarende i mg eller mcg) i inkrementer på:            |
| infusjonsmengde        | • 0,01 ml fra 0,1 til 0,5 ml                                                       |
|                        | • 0,1 ml fra 0,5 til 100 ml                                                        |
|                        | • 1 ml fra 100 til 1000 ml                                                         |
|                        | • 10 ml fra 1000 til 1900 ml                                                       |
| Klinikerbolus          | 0 ml til 50 ml (eller tilsvarende i mg eller mcg)                                  |
| Metode for             | • Levringsgrense                                                                   |
| leveringsgrense        | Maks. doser per time                                                               |
|                        | • Ikke i bruk                                                                      |
| Periode for            | 1 til 12 timer i inkrementer på 1 time                                             |
| leveringsgrense        |                                                                                    |
| Maks.                  | 40 til 250 ml/t i inkrementer på 1 ml                                              |
| leveringshastighet,    |                                                                                    |
| kombinert bolus og     |                                                                                    |
| kontinuerlig hastighet |                                                                                    |
| KVO-hastighet          | • 0 ml/t                                                                           |
|                        | • 0,1 ml/t                                                                         |

| Spesifikasjoner for kontinuerlig infusjon    |                          |  |  |  |  |
|----------------------------------------------|--------------------------|--|--|--|--|
| Kontinuerlig hastighet                       | 0,1 til 500 ml/t         |  |  |  |  |
| KVO-hastighet                                | 0,1 til 10 ml/t          |  |  |  |  |
| Spesifikasjoner for intermitterende infusjon |                          |  |  |  |  |
| Dosevolum                                    | 0,1 til 1000 ml          |  |  |  |  |
| Dosevarighet                                 | 1 minutt til 24 timer    |  |  |  |  |
| Dosesyklus                                   | 10 minutter til 96 timer |  |  |  |  |

| Spesifikasjoner for intermitterende infusjon |                                       |  |
|----------------------------------------------|---------------------------------------|--|
| Starttid for neste dose                      | 0 til 96 timer i inkrementer på 5 min |  |
| KVO-hastighet                                | 0 til 10 ml/t                         |  |

| Spesifikasjoner for trinnvis infusjon |                                 |  |  |  |
|---------------------------------------|---------------------------------|--|--|--|
| Opprinnelig hastighet                 | 0,4 til 499 ml/t                |  |  |  |
| Platåhastighet                        | 0,4 til 500 ml/t                |  |  |  |
| Hastighetsøkning                      | ghetsøkning 0,4 til 499 ml/t    |  |  |  |
| Infusjonsvolum                        | 1 til 9990 ml                   |  |  |  |
| Trinnvarighet                         | righet 15 minutter til 24 timer |  |  |  |
| KVO-hastighet 0 til 10 ml/t           |                                 |  |  |  |
| Varsler ved trinnvis • På             |                                 |  |  |  |
| infusjon                              | • Av                            |  |  |  |

| Spesifikasjoner for TPN-infusjon        |                       |  |  |  |
|-----------------------------------------|-----------------------|--|--|--|
| Infusjonsvolum                          | 1 til 9990 ml         |  |  |  |
| Opptrapping                             | 0 min til 99:40 t:min |  |  |  |
| Nedtrapping                             | 0 min til 99:40 t:min |  |  |  |
| nfusjonsvarighet 10 min til 99:50 t:min |                       |  |  |  |
| KVO-hastighet 0 til 10 ml/t             |                       |  |  |  |
| Platåhastighet øvre                     | 0,1 til 500 ml/t      |  |  |  |
| grense                                  |                       |  |  |  |

## Testing av CADD<sup>™</sup> ambulatorisk slangesett

Et representativt legemiddel for hver av følgende leveringsveier ble testet for legemiddelinteraksjon med pumpens engangsutstyr. Bruk alle valgte legemidler i samsvar med indikasjonene på pakningsvedlegget. Infundering av ethvert legemiddel med CADD<sup>®</sup>-Solis VIP ambulatorisk infusjonspumpe er begrenset av alle advarsler, forholdsregler eller kontraindikasjoner på legemidlets etiketter.

| Leveringsvei                                                              | Legemiddel testet              |
|---------------------------------------------------------------------------|--------------------------------|
| Intravenøs, subaraknoidalrommet (intratekal)                              | Injeksjon av morfinsulfat      |
| Intraarteriell                                                            | Floksuridin for injeksjon, USP |
| Intraperitoneal                                                           | Dianeal med dekstrose          |
| Epiduralrommet, lokal infiltrering (subkutan, perineural, operasjonssted) | Injeksjon av ropivakain (Hcl)  |

# Erklæringer om elektromagnetisk stråling og immunitet

| Retningslinjer og produsentens erklæring - elektromagnetisk stråling                                                                                                    |              |                                                                                                    |  |  |
|----------------------------------------------------------------------------------------------------|--------------|----------------------------------------------------------------------------------------------------|--|--|
| CADD®-Solis pumpe er beregnet på å brukes i det elektromagnetiske miljøet som spesifiseres nedenfor. Kunden eller<br>brukeren av CADD®-Solis pumpen må påse at den brukes i et slikt miljø. |              |                                                                                                    |  |  |
| Strålingstester Samsvar Elektromagnetisk miljø - Retningslinjer                                                                                                    |              |                                                                                                    |  |  |
| RF-stråling<br>CISPR 11                                                                                                    | Gruppe 1     | Pumpen bruker RF-energi kun til interne funksjoner. Derfor er dens<br>RF-utstråling svært lav og det er ikke sannsynlig at dette vil skape<br>forstyrrelser for elektronisk utstyr i nærheten. |  |  |
| RF-stråling<br>CISPR 11                                                                                                    | Klasse B     | Pumpen egner seg for bruk i alle institusjoner, inkluder i hjemmet og på steder som er direkte koblet til det offentlige lavspenningsnettet                                                    |  |  |
| Harmonisk stråling<br>IEC 61000-3-2                                                                                                    | lkke aktuelt | som forsyner bygninger som brukes til boliger.                                                                                                    |  |  |
| Spenningssvingninger / flimmer     Ikke aktuelt       IEC 61000-3-3     Ikke aktuelt                                                                                                    |              |                                                                                                    |  |  |

**Samsvar ved bruk av:** 100–240 VAC 50/60 Hz til 7 VDC til AC adaptere, med en vekselstrømledning på 1,8 m, oppladbar batteripakke, fjerndoseringsledning på 152 cm ± 5 cm og en USB-kabel på 2 m.

#### ADVARSEL:

- Bruk av annen strømforsyning og fjerndoseringsledning enn de som er listet opp i erklæringen om elektromagnetisk stråling, kan føre til økt stråling eller redusert immunitet for pumpen.
- Pumpen bør ikke brukes ved siden av eller stablet sammen med annet utstyr. Hvis bruk ved siden av eller i stabler er nødvendig, må du kontrollere at pumpen virker som den skal i konfigurasjonen som brukes.
- Vanlig bærbar og mobil forbrukerelektronikk kan forstyrre pumpen. Observer pumpen for å kontrollere normal ytelse. Hvis det observeres unormal funksjon, kan det være nødvendig å snu pumpen eller flytte den bort fra utstyr som avgir radiofrekvent stråling.
- Strømnettet i hjemmet eller ved institusjonen må være i henhold til alle elektriske forskrifter. Ikke omgå strømledningens tilkoblinger. Ikke fjern noen av stiftene fra støpslet. Hvis dette ikke overholdes, kan det føre til brann eller elektrisk støt.

| Retningslinjer og produsentens erklæring - elektromagnetisk immunitet                                                                                                    |                                                                                                    |                                                                                                    |                                                                                                    |
|----------------------------------------------------------------------------------------------------|----------------------------------------------------------------------------------------------------|----------------------------------------------------------------------------------------------------|----------------------------------------------------------------------------------------------------|
| CADD®-Solis pumpe er beregnet på å brukes i det elektromagnetiske miljøet som spesifiseres nedenfor. Kunden eller brukeren av CADD®-Solis pumpen må påse at den brukes i et slikt miljø. |                                                                                                    |                                                                                                    |                                                                                                    |
| Immunitetstest                                                                                                    | IEC 60601<br>Testnivå                                                                                                    | Samsvarsnivå                                                                                                    | Elektromagnetisk miljø - Retningslinjer                                                                                                    |
| Elektrostatisk utladning<br>IEC 61000-4-2                                                                                                    | ± 6 kV kontakt<br>± 8 kV luft                                                                                                    | ± 8 kV kontakt<br>± 15 kV luft<br>(IEC 60601-2-24)                                                                                                    | Gulver bør være av tre, betong eller<br>keramiske fliser. Hvis gulver er dekket<br>av syntetisk materiale, må den relative<br>fuktigheten være minst 30 %.                                                                                                |
| Elektriske<br>hurtigtransienter/støt<br>IEC 61000-4-4                                                                                                    | ± 2 kV<br>for strømforsyningslinjer<br>± 1 kV<br>for inngangs-/utgangslinjer                                                                                                    | ± 2 kV for<br>strømforsyningslinjer<br>Ikke aktuelt                                                                                                    | Nettstrømskvaliteten skal være som for<br>et typisk kommersielt eller sykehusmiljø.                                                                                                    |
| Spenningstopp<br>IEC 61000-4-5                                                                                                    | ± 1 kV linje(r) til linje(r)<br>± 2 kV linje(r) til jord                                                                                                    | ± 1 kV linje(r) til linje(r)<br>± 2 kV linje(r) til jord                                                                                                    | Nettstrømskvaliteten skal være som for<br>et typisk kommersielt eller sykehusmiljø.                                                                                                    |
| Spenningsfall,<br>korte avbrudd og<br>spenningsvariasjoner i<br>strømforsyningslinjer<br>IEC 61000-4-11                                                                                  | < 5 % Ut (> 95 % fall i Ut)<br>i 0,5 syklus<br>< 40 % Ut (> 60 % fall i Ut)<br>i 5 sykluser<br>< 70 % Ut (> 30 % fall i Ut)<br>i 25 sykluser<br>< 5 % Ut (> 95 % fall i Ut)<br>i 5 sekunder | < 5 % <i>U</i> t (> 95 % fall i <i>U</i> t) i<br>0,5 syklus<br>< 40 % <i>U</i> t (> 60 % fall i <i>U</i> t)<br>i 5 sykluser<br>< 70 % <i>U</i> t (> 30 % fall i <i>U</i> t)<br>i 25 sykluser<br>< 5 % <i>U</i> t (> 95 % fall i <i>U</i> t) i<br>5 sekunder | Nettstrømskvaliteten skal være som for<br>et typisk kommersielt eller sykehusmiljø.<br>Hvis brukeren av pumpen krever<br>kontinuerlig bruk under strømbrudd,<br>anbefales det å drive pumpen med en<br>avbruddssikker strømforsyning eller<br>et batteri. |
| Strømfrekvens 50/60 Hz<br>magnetfelt<br>IEC 61000-4-8                                                                                                    | 3 A/m                                                                                                    | 400 A/m<br>(IEC 60601-2-24)                                                                                                    | Strømfrekvente magnetfelt skal være på<br>nivåer som på et typisk sted i et typisk<br>kommersielt eller sykehusmiljø.                                                                                                    |

| Retningslinjer og produsentens erklæring - elektromagnetisk immunitet                                                                                                    |                                         |              |                                                                                                    |
|----------------------------------------------------------------------------------------------------|-----------------------------------------|--------------|----------------------------------------------------------------------------------------------------|
| CADD®-Solis pumpe er beregnet på å brukes i det elektromagnetiske miljøet som spesifiseres nedenfor. Kunden eller<br>brukeren av CADD®-Solis pumpen må påse at den brukes i et slikt miljø. |                                         |              |                                                                                                    |
| Immunitetstest                                                                                                    | IEC 60601<br>Testnivå                   | Samsvarsnivå | Elektromagnetisk miljø - Retningslinjer                                                                                                    |
|                                                                                                    |                                         |              | Bærbart og mobilt RF-kommunikasjonsutstyr bør ikke være<br>nærmere noen del av pumpen, inkludert kabler, enn den<br>anbefalte separasjonsavstanden som beregnes med formelen<br>for senderens frekvens. |
| Ledet RF IEC                                                                                                    | 3 Vrms                                  | 3 Vrms       | Anbefalt separasjonsavstand                                                                                                    |
| 61000-4-6                                                                                                    | 150 kHz til 80 MHz<br>utenfor ISM-båndª |              | $d = 1, 2\sqrt{P}$                                                                                                    |
| Ledet RF IEC                                                                                                    | 10 Vrms                                 | 10 Vrms      | Anbefalt separasjonsavstand                                                                                                    |
| 61000-4-6                                                                                                    | 150 kHz til 80 MHz<br>i ISM-bånd⁵       |              | $d = 1, 2\sqrt{P}$                                                                                                    |
| Strålt RF IEC                                                                                                    | 10 V/m                                  | 10 V/m       | d = 1,2 $\sqrt{P}$ 80 MHz til 800 MHz                                                                                                    |
| 61000-4-3                                                                                                    | 80 MHz til 2,5 GHz                      |              | d = 2,3 $\sqrt{P}$ 800 MHz til 2,5 MHz                                                                                                    |
|                                                                                                    |                                         |              | Der $P$ er maksimal utgangseffekt fra senderen i watt<br>(W) i henhold til senderens produsent og $d$ er anbefalt<br>separasjonsavstand i meter (m). <sup>c</sup>                                       |
|                                                                                                    |                                         |              | Feltstyrkene fra faste RF-sendere, som bestemt ved en<br>elektromagnetisk stedlig undersøkelse, <sup>c</sup> skal være mindre enn<br>samsvarsnivået i hvert frekvensområde. <sup>d</sup>                |
|                                                                                                    |                                         |              | Det kan forekomme forstyrrelser i nærheten av utstyr merket med følgende symbol: ${}^{(\!\!\!\!\!\!\!\!\!\!\!\!\!\!\!\!\!\!\!\!\!\!\!\!\!\!\!\!\!\!\!\!\!\!\!$                                          |

Note 1: Ved 80 MHz og 800 MHz, gjelder det høyeste frekvensområdet.

**Note 2:** Disse retningslinjene gjelder kanskje ikke i alle situasjoner. Elektromagnetisk propagering påvirkes av absorpsjon og refleksjon fra strukturer, objekter og personer

<sup>a</sup> ISM (industrielle, vitenskapelige og medisinske) bånd mellom 150 kHz og 80 MHz er 6,765 MHz til 6,795 MHz; 13,553 MHz til 13,567 MHz; 26,957 MHz til 27,283 MHz og 40,66 MHz til 40,70 MHz.

<sup>b</sup> Samsvarsnivåene i ISM-frekvensbånd mellom 150 kHz og 80 MHz og i frekvensområdet 80 MHz til 2,5 GHz har til hensikt å redusere sannsynligheten for at mobilt/bærbart kommunikasjonsutstyr skal kunne skape forstyrrelse hvis det ved et uhell bringes inn i pasientområder. Av denne grunn brukes en ekstra faktor på 10/3 ved beregning av den anbefalte separasjonsavstanden for sendere i disse frekvensområdene.

<sup>c</sup> Feltstyrker fra faste sendere som basestasjoner for radiotelefoni (mobil/trådløs) og landmobil radio, AM og FM radiosending og TV-sending kan ikke forutses teoretisk med nøyaktighet. For å vurdere det elektromagnetiske miljøet som skapes av faste RF-sendere, må man utføre en stedlig elektromagnetisk undersøkelse. Hvis den målte feltstyrken på stedet der CADD<sup>®</sup>-Solispumpen brukes overskrider gjeldende RF-samsvarsnivå over, må CADD<sup>®</sup>-Solis-pumpen observeres for å kontrollere at den virker som den skal. Hvis det observeres uvanlig ytelse, kan det være behov for å snu eller flytte CADD<sup>®</sup>-Solis-pumpen.

<sup>d</sup> Over frekvensområdet 150 kHz til 80 MHz, skal feltstyrkene være under 3 V/m.

#### Anbefalte separasjonsavstander mellom bærbart og mobilt RF kommunikasjonsutstyr og CADD®-Soli<u>s pump</u>

CADD<sup>®</sup>-Solis-pumpen er beregnet på å brukes i et elektromagnetisk miljø der utstrålt RF-forstyrrelse er kontrollert. Kunden eller brukeren av CADD<sup>®</sup>-Solis-pumpen kan hjelpe til å unngå elektromagnetisk forstyrrelse ved å opprettholde en minsteavstand mellom bærbart og mobilt RF-kommunikasjonsutstyr (sendere) og CADD<sup>®</sup>-Solis-pumpen som anbefalt nedenfor, i henhold til kommunikasjonsutstyrets maksimale utgangseffekt.

| Senderens     |                                        | Separasjonsavstand i hen                                                                  | hold til senderens frekvens | ;                  |  |
|---------------|----------------------------------------|-------------------------------------------------------------------------------------------|-----------------------------|--------------------|--|
| nominelle     | m                                      |                                                                                           |                             |                    |  |
| utgangseffekt | 150 kHz til 80 MHz<br>utenfor ISM-bånd | Hz til 80 MHz 80 MHz til 800 MHz i 80 MHz til 800 MHz 800 MHz til<br>or ISM-bånd ISM-bånd |                             |                    |  |
| vv            | $d = 1, 2\sqrt{P}$                     | $d = 1, 2\sqrt{P}$                                                                        | $d = 1, 2\sqrt{P}$          | $d = 2, 3\sqrt{P}$ |  |
| 0,01          | 0,12                                   | 0,12                                                                                      | 0,12                        | 0,23               |  |
| 0,1           | 0,38                                   | 0,38                                                                                      | 0,38                        | 0,73               |  |
| 1             | 1,2                                    | 1,2                                                                                       | 1,2                         | 2,3                |  |
| 10            | 3,8                                    | 3,8                                                                                       | 3,8                         | 7,3                |  |
| 100           | 12                                     | 12                                                                                        | 12                          | 23                 |  |

For sendere med maksimal utgangseffekt som ikke listes opp ovenfor, kan den anbefalte separasjonsavstanden *d* i meter (m) bestemmes ved bruk av formelen som gjelder for senderens frekvens, der *P* er senderens maksimale nominelle utgangseffekt i watt (W) i henhold til senderens produsent.

Note 1: Ved 80 MHz og 800 MHz, gjelder separasjonsavstanden for det høyeste frekvensområdet.

Note 2: ISM-bånd (industrielle, vitenskapelige og medisinske) mellom 150 kHz og 80 MHz er 6,765 MHz til 6,795 MHz; 13,553 MHz til 13,567 MHz; 26,957 MHz til 27,283 MHz og 40,66 MHz til 40,70 MHz.

**Note 3:** Det benyttes en ekstra faktor på 10/3 til å beregne den anbefalte separasjonsavstanden for sendere i ISMfrekvensbånd mellom 150 kHz og 80 MHz og i frekvensområdet 80 MHz til 2,5 GHz, for å redusere sannsynligheten for at mobilt/bærbart kommunikasjonsutstyr skal kunne skape forstyrrelse hvis det ved et uhell bringes inn i pasientområder.

**Note 4:** Disse retningslinjene gjelder kanskje ikke i alle situasjoner. Elektromagnetisk propagering påvirkes av absorpsjon og refleksjon fra strukturer, objekter og personer

# **Avhendes separat**

Dette produktet inneholder elektriske og elektroniske komponenter (inkludert batterier) som kan inneholde materialer som, hvis de kastes sammen med vanlig avfall, kan skade miljøet.

I henhold til EU-direktivet 2002/96/EU om elektrisk og elektronisk avfall, må innbyggere i EU følge spesifikke instruksjoner for avhending eller resirkulering av dette produktet. Kontakt din lokale distributør eller besøk følgende nettsted for spesifikke instruksjoner:

http://www.smiths-medical.com/recycle/index.html.

De som bor utenfor EU må avhende eller resirkulere dette produktet (inkludert batterier) i samsvar med gjeldende lokale lover eller forskrifter.

ADVARSEL: Det er potensielle helsefarer forbundet med upassende avhending av batterier, elektronikk og kontaminerte (brukte) reservoarer og forlengersett. Avhend brukte batterier, reservoarer, forlengersett og annet brukt tilbehør, eller en pumpe som har nådd slutten på sitt nytteliv, på en miljøsikker måte og i samsvar med alle gjeldende forskrifter.

# Menykart

## Oppgavemenyer

| Oppgaver                                                |
|---------------------------------------------------------|
| Nullstille reservoarvolum                               |
| Trapp ned nå (kun TPN)                                  |
| Sett inn forsinket start ( <i>ikke</i> intermitterende) |
| Angi starttid for neste dose (kun intermitterende)      |
| Fylle slangen                                           |
| Vis leveringsinnstillinger                              |
| Visnings- og lydinnstillinger                           |
| Endre tid og dato                                       |
| Vis rapporter                                           |
| Vis avanserte oppgaver                                  |

| Leveringsinnstillinger    |                           |                 |                          |                   |
|---------------------------|---------------------------|-----------------|--------------------------|-------------------|
| РСА                       | Kontinuerlig              | Intermitterende | Trinn                    | TPN               |
| Kontinuerlig<br>hastighet | Kontinuerlig<br>hastighet | Dosevolum       | Infusjonsvolum           | Infusjonsvolum    |
| PCA-bolus                 |                           | Dosevarighet    | Opprinnelig<br>hastighet | Opptrapping       |
| PCA-sperre                |                           | Dosesyklus      | Hastighetsøkning         | Nedtrapping       |
| Leveringsgrense           |                           | Dosehastighet   | Platåhastighet           | Infusjonsvarighet |
| Maks. doser/time          |                           | Neste dose      | Trinnvarighet            | Platåhastighet    |
|                           |                           |                 | Infusjonsvarighet        |                   |
| KVO-hastighet             | KVO-hastighet             | KVO-hastighet   | KVO-hastighet            | KVO-hastighet     |
| Reservoarvolum            | Reservoarvolum            | Reservoarvolum  | Reservoarvolum           | Reservoarvolum    |
| Starttid                  | Starttid                  |                 | Starttid                 | Starttid          |

| Tid og dato    |
|----------------|
| Nåværende tid  |
| Nåværende dato |
| Tidsformat     |
| Datoformat     |

### Rapporter

Totalt gitt (ikke PCA)

Oversikt PCA-bolus gitt og forsøkt (kun PCA)

Graf for PCA-bolus (kun PCA)

Infusjonshistorikk og kakediagram

Leveringslogg

Hendelseslogg

Sammendrag, protokollbibliotek

Pumpeinformasjon

| Avanserte oppgaver                 |
|------------------------------------|
| Trinn ned (kun Trinn)              |
| Trinn opp (kun Trinn)              |
| Gi klinikerbolus (kun PCA)         |
| Pasienttillatelser                 |
| Luft- og okklusjonsinnstillinger   |
| Alarminnstillinger                 |
| Sikkerhetsinnstillinger            |
| Start ny pasient                   |
| Start ny protokoll, samme pasient  |
| Harde og myke grenser for levering |
| Nullstill til fabrikkinnstillinger |
|                                    |

Referanser, feilsøking

#### Avanserte oppgaver-menyer

Pasienttillatelser

Fyllesikkerhet på/av

Sikkerhet ved forsinket start på/av

Luft- og okklusjonsinnstillinger

Luftdetektor på/av

Luftdetektorsensitivitet

Oppstrømssensor på/av

Nedstrømssensorens sensitivitet

#### Alarminnstillinger

Infusjonsvarsler (kun Trinn)

Alarmtype Pumpe stoppet Lavt reservoar - Utløserpunkt

Laverescrivoar ottoscripulike

Alarm for lavt reservoarvolum

Alarmtype for tomt reservoar

Påminnelse prev. vedl.hold på/av

Intervall for påminnelse prev. vedl.hold

| Sikkerhetsinnstillinger         |
|---------------------------------|
| Tastatursikkerhet               |
| Tastaturkode                    |
| Klinikerkode                    |
| Administratorkode               |
| Manuell programmeringssikkerhet |

| Harde og myke grenser for levering |                                                                                                    |  |  |  |
|------------------------------------|----------------------------------------------------------------------------------------------------|--|--|--|
| Modus                              | Innstillinger                                                                                                    |  |  |  |
| ΡϹΑ                                | Kontinuerlig hastighet<br>PCA-bolus<br>PCA-sperre<br>Metode for leveringsgrense<br>Periode for leveringsgrense<br>Grense for leveringsmengde<br>Maks. doser/time<br>Maks. leveringshastighet<br>Mengde klinikerbolus |  |  |  |
| Kontinuerlig                       | Kontinuerlig hastighet                                                                                                    |  |  |  |
| Intermitterende                    | Dosevolum<br>Dosevarighet<br>Dosesyklus                                                                                                    |  |  |  |
| Trinn                              | Opprinnelig hastighet<br>Hastighetsøkning<br>Platåhastighet                                                                                                    |  |  |  |
| TPN                                | Infusjonsvolum<br>Maks. platåhastighet                                                                                                    |  |  |  |

Referanser, Feilsøking

# Standard fabrikkinnstillinger

Første gang du bruker pumpen, er protokollen satt til fabrikkstandarden, som er **Kontinuerlig modus**. Du kan stille pumpen tilbake til fabrikkstandarden når som helst (se *Nullstill til fabrikkinnstillinger* på side 110).

| Fabrikkstandard pumpeinnstillinger (kontinuerlig modus)    |                                                                             |  |  |  |  |
|------------------------------------------------------------|-----------------------------------------------------------------------------|--|--|--|--|
| Delmeny Standardinnstilling                                |                                                                             |  |  |  |  |
| Nullstille reservoarvolum                                  | 100 ml                                                                      |  |  |  |  |
| Vis leveringsinnstillinger                                 | (Se Første leveringsinnstillinger<br>i manuell modus på side 141)           |  |  |  |  |
| Visnings- og lydinnstillinger                              |                                                                             |  |  |  |  |
| Baklys-intensitet                                          | 3                                                                           |  |  |  |  |
| Alarmvolum                                                 | Нøу                                                                         |  |  |  |  |
| Lydtema                                                    | Standard                                                                    |  |  |  |  |
| Tastepip på/av                                             | På                                                                          |  |  |  |  |
| Numerisk format                                            | 1,234.56                                                                    |  |  |  |  |
| Endre tid og dato                                          |                                                                             |  |  |  |  |
| Tidsformat                                                 | 12:00:00 ам/рм                                                              |  |  |  |  |
| Datoformat                                                 | Måned/dag/år                                                                |  |  |  |  |
| Vis avanserte oppgaver                                     |                                                                             |  |  |  |  |
| Pasienttillatelser                                         |                                                                             |  |  |  |  |
| Primesikkerhet på/av                                       | På                                                                          |  |  |  |  |
| Sikkerhet ved forsinket start på/av                        | På                                                                          |  |  |  |  |
| Luft- og okklusjonsinnstillinger                           |                                                                             |  |  |  |  |
| Luftdetektor på/av                                         | På                                                                          |  |  |  |  |
| Luftdetektorsensitivitet                                   | Lav                                                                         |  |  |  |  |
| Oppstrømssensor på/av                                      | På                                                                          |  |  |  |  |
| Nedstrømssensorens sensitivitet                            | Lav                                                                         |  |  |  |  |
| Alarminnstillinger                                         |                                                                             |  |  |  |  |
| Alarmtype Pumpe stoppet                                    | Informativ                                                                  |  |  |  |  |
| Lavt reservoar - Utløserpunkt                              | 5 ml                                                                        |  |  |  |  |
| Alarm for lavt reservoarvolum                              | Pågående og kun en gang                                                     |  |  |  |  |
| Alarmtype for tomt reservoar                               | Bare én gang                                                                |  |  |  |  |
| Påminnelse prev. vedl.hold på/av                           | Av                                                                          |  |  |  |  |
| Sikkerhetsinnstillinger                                    |                                                                             |  |  |  |  |
| Tastatursikkerhet                                          | Bare kode                                                                   |  |  |  |  |
| Tastaturkode                                               | ffFVj/fA_ [ffV1/ffl                                                         |  |  |  |  |
| Klinikerkode                                               | ffFVJ/fA_ [ffVV/ffl                                                         |  |  |  |  |
| Administratorkode                                          | ffFVj/fA_[ffVV/ffl                                                          |  |  |  |  |
| Manuell programmeringssikkerhet                            | Administratorkode                                                           |  |  |  |  |
| Harde og myke grenser for levering i<br>kontinuerlig modus | (Se Manuell modus,<br>førstelevering, harde og myke<br>grenser på side 142) |  |  |  |  |

# Første innstillinger i manuell modus

| Første leveringsinnstillinger i manuell modus |                       |  |  |  |  |
|-----------------------------------------------|-----------------------|--|--|--|--|
| Behandling                                    | Standardinnstillinger |  |  |  |  |
| Alle behandlinger                             |                       |  |  |  |  |
| Reservoarvolum                                | 0 ml                  |  |  |  |  |
| РСА                                           |                       |  |  |  |  |
| Kontinuerlig hastighet                        | 0 ml/t                |  |  |  |  |
| PCA-bolus                                     | 0 ml                  |  |  |  |  |
| PCA-sperre                                    | 1 t 0 min             |  |  |  |  |
| KVO-hastighet                                 | 0,1 ml/t              |  |  |  |  |
| Gi klinikerbolus                              | 0 ml/t                |  |  |  |  |
| Kontinuerlig                                  |                       |  |  |  |  |
| Kontinuerlig hastighet                        | 0,1 ml/t              |  |  |  |  |
| KVO-hastighet                                 | 0 ml/t                |  |  |  |  |
| Intermitterende                               |                       |  |  |  |  |
| Dosevolum                                     | 0,1 ml                |  |  |  |  |
| Dosevarighet                                  | 2 t 0 min             |  |  |  |  |
| Dosesyklus                                    | 24 t 0 min            |  |  |  |  |
| Dosehastighet                                 | 0,1 ml/t              |  |  |  |  |
| Neste dose                                    | [nåværende tid]       |  |  |  |  |
| KVO-hastighet                                 | 0 ml/t                |  |  |  |  |
| Trinn                                         |                       |  |  |  |  |
| Infusjonsvolum                                | 1 ml                  |  |  |  |  |
| Opprinnelig hastighet                         | 0,4 ml/t              |  |  |  |  |
| Hastighetsøkning                              | 0,4 ml/t              |  |  |  |  |
| Platåhastighet                                | 0,4 ml/t              |  |  |  |  |
| Trinnvarighet                                 | 30 min                |  |  |  |  |
| Infusjonsvarighet                             | 2 t 30 min            |  |  |  |  |
| KVO-hastighet                                 | 0 ml/t                |  |  |  |  |
| TPN                                           |                       |  |  |  |  |
| Infusjonsvolum                                | 24 ml                 |  |  |  |  |
| Opptrapping                                   | 0 min                 |  |  |  |  |
| Nedtrapping                                   | 0 min                 |  |  |  |  |
| Infusjonsvarighet                             | 24 t 0 min            |  |  |  |  |
| Platåhastighet                                | 1 ml/t                |  |  |  |  |
| KVO-hastighet                                 | 1 ml/t                |  |  |  |  |

| Manuell modus, f           | ørstelevering | , harde og m | yke grenser |            |
|----------------------------|---------------|--------------|-------------|------------|
| Behandling                 |               | Standardin   | nstillinger |            |
| PCA                        |               |              |             |            |
| Kontinuerlig hastighet     | Hard maks:    | 100 ml/t     | Myk min:    | 0 ml/t     |
|                            | Myk maks:     | 0 ml/t       | Hard min:   | 0 ml/t     |
| PCA-bolus                  | Hard maks:    | 50 ml/t      | Myk min:    | 0 ml/t     |
|                            | Myk maks:     | 0 ml/t       | Hard min:   | 0 ml/t     |
| PCA-sperre                 | Hard maks:    | 24 t 0 min   | Myk min:    | 24 t 0 min |
|                            | Myk maks:     | 24 t 0 min   | Hard min:   | 1 min      |
| Metode for leveringsgrense | lkke i bruk   |              |             |            |
| Maks. leveringshastighet   | 125 ml/t      |              |             |            |
| Klinikerbolus              | Hard maks:    | 50 ml/t      | Myk min:    | 0 ml/t     |
|                            | Myk maks:     | 0 ml/t       | Hard min:   | 0 ml/t     |
| Kontinuerlig               |               |              |             |            |
| Kontinuerlig hastighet     | Hard maks:    | 500 ml/t     | Myk min:    | 0,1 ml/t   |
|                            | Myk maks:     | 0,1 ml/t     | Hard min:   | 0,1 ml/t   |
| Intermitterende            |               | 1            |             |            |
| Dosevolum                  | Hard maks:    | 1000 ml/t    | Myk min:    | 0,1 ml/t   |
|                            | Myk maks:     | 0,1 ml/t     | Hard min:   | 0,1 ml/t   |
| Dosevarighet               | Hard maks:    | 24 t 0 min   | Myk min:    | 24 t 0 min |
|                            | Myk maks:     | 24 t 0 min   | Hard min:   | 1 min      |
| Dosesyklus                 | Hard maks:    | 96 t 0 min   | Myk min:    | 96 t 0 min |
|                            | Myk maks:     | 96 t 0 min   | Hard min:   | 10 min     |
| Trinn                      |               |              |             |            |
| Opprinnelig hastighet      | Hard maks:    | 499 ml/t     | Myk min:    | 0,4 ml/t   |
|                            | Myk maks:     | 0,4 ml/t     | Hard min:   | 0,4 ml/t   |
| Hastighetsøkning           | Hard maks:    | 499 ml/t     | Myk min:    | 0,4 ml/t   |
|                            | Myk maks:     | 0,4 ml/t     | Hard min:   | 0,4 ml/t   |
| Platåhastighet             | Hard maks:    | 500 ml/t     | Myk min:    | 0,4 ml/t   |
|                            | Myk maks:     | 0,4 ml/t     | Hard min:   | 0,4 ml/t   |
| TPN                        |               |              |             |            |
| Infusjonsvolum             | Hard maks:    | 9990 ml      | Myk min:    | 1 ml/t     |
|                            | Myk maks:     | 1 ml         | Hard min:   | 1 ml/t     |
| Maks. platåhastighet       | 500 ml/t      |              |             |            |

## Resultater fra nøyaktighetstest

På denne anordningen, som med alle infusjonspumper, kan bevegelsen i pumpemekanismen og variasjoner i individuelle engangsprodukter skape kortvarige variasjoner i hastighetsnøyaktigheten. Følgende kurver viser pumpesystemets typiske ytelse på to måter:

- 1. En grafikk med strømning vs. tid under stabiliseringsperioden (oppstartskurver).
- 2. Nøyaktigheten av væskelevering i bestemte tidsperioder, eller observasjonsvinduer, måles (trompetkurver).

Oppstartskurven viser strømningshastigheten kontinuerlig fra starten på infusjonen. Kurven gir en visuell presentasjon av strømningshastighetens ensformighet. Trompetkurver avledes fra den siste timen av disse dataene. Testene ble gjennomført i samsvar med standarden IEC 60601-2-24.

Over en lang observasjonstid vil kortvarige fluktuasjoner ha minimal effekt på nøyaktigheten, som representeres av den flate delen av kurven. Når observasjonsvinduet reduseres, har kortvarige fluktuasjoner en større effekt, som representert ved «munnen» på trompeten. Det kan være viktig å kjenne til systemets nøyaktighet over ulike observasjonsvinduer når visse legemidler gis. Kortvarige fluktuasjoner i hastighetsnøyaktighet kan ha en klinisk virkning, avhengig av halveringstiden til legemidlet som infunderes. Det bør tas hensyn til både trompetkurven og legemidlets halveringstid.

## Oppstartskurve over stabiliseringsperioden

### Lav strømningshastighet (10 ml/t)

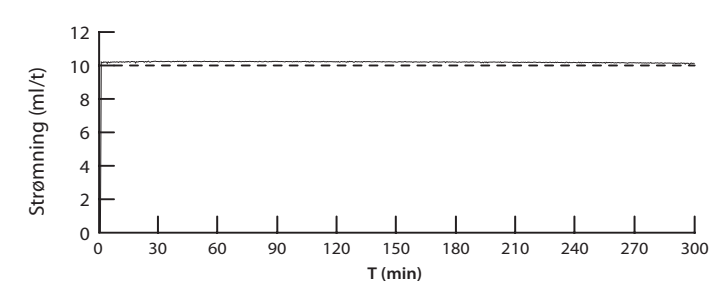

### Middels strømningshastighet (150 ml/t)

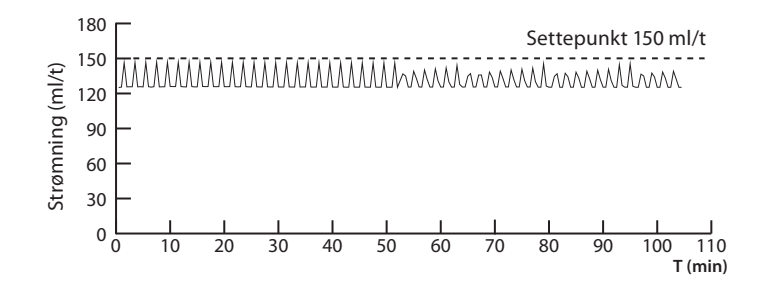

# Trompetkurve over T(2) periode

## Lav hastighet (10 ml/t)

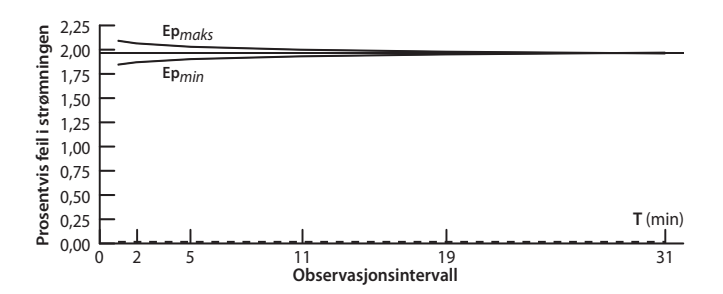

## Middels hastighet (150 ml/t)

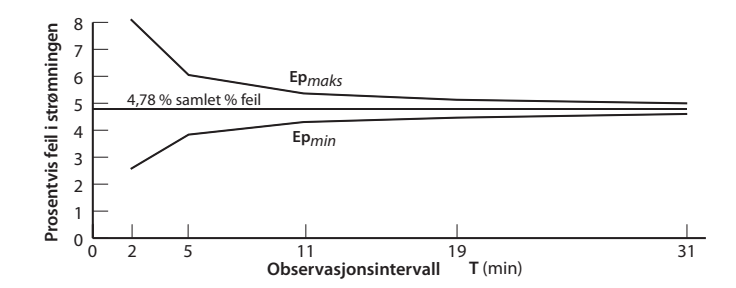
#### **Begrenset garanti**

Smiths Medical ASD, Inc. («Produsenten») garanterer overfor den opprinnelige kjøperen at en CADD<sup>\*</sup>-Solis ambulatorisk infusjonspumpe («Pumpen»), eksklusive tilbehør, skal være fri for defekter i materialer og utførelse under normal bruk, dersom den brukes i samsvar med bruksanvisningen, for en periode på to år fra datoen den ble solgt til den opprinnelige kjøperen. DET ER INGEN ANDRE GARANTIER

Denne garantien dekker ikke normal slitasje og vedlikeholdsdeler, og den ekskluderer uttrykkelig batterier, infusjonssett og alle andre tilbehørskomponenter eller utstyr som brukes med pumpen.

I samsvar med disse vilkår og i overensstemmelse med denne begrensede garantien, vil produsenten vederlagsfritt (bortsett fra et minimalt gebyr for håndtering og forsendelse) reparere eller erstatte, etter eget valg, en pumpe (ikke inkludert tilbehør) som er defekt dersom klagen leveres inn i løpet av toårsperioden.

Følgende vilkår, prosedyrer og begrensninger gjelder produsentens forpliktelser under denne garantien:

- A. Parter som dekkes av denne garantien: Denne garantien gjelder kun den opprinnelige kjøperen av pumpen. Denne garantien gjelder ikke påfølgende kjøpere. Den opprinnelige kjøperen kan være en pasient, helsepersonell, et sykehus eller institusjon som kjøper pumpen for behandling av pasienter. Den opprinnelige kjøperen bør ta vare på fakturaen eller kvitteringen som bevis på den faktiske kjøpedatoen.
- **B.** Prosedyre for garantikrav: Melding om påstått defekt skal gis skriftlig eller via telefon til produsenten som følger: Customer Service Department, Smiths Medical ASD, Inc., 1265 Grey Fox Road, St. Paul, MN 55112, USA +1 614 210 7300 (US/CA) eller Smiths Medical International Ltd. TN25 4BF, Storbritannia, +44 (0)1233 722100. Meldingen til produsenten må inkludere kjøpedatoen, modell og serienummer, en beskrivelse av den påståtte defekten med tilstrekkelige detaljer for at produsenten skal kunne identifisere og yte eventuelle reparasjoner. Det må innhentes autorisasjon før pumpen returneres. Hvis det autoriseres, må pumpen pakkes forsiktig og korrekt og deretter returneres til produsenten med forhåndsbetalt porto. Eventuelle tap eller skader under forsendelse er for avsenders risiko.
- **C. Garantivilkår:** Garantien gjelder ikke dersom pumpen har blitt 1) reparert av noen andre enn produsenten eller dennes autoriserte representant, 2) endret slik at stabiliteten eller påliteligheten er berørt, 3) misbrukt eller 4) skadet som følge av forsømmelse eller ulykke. Misbruk inkluderer, men er ikke begrenset til, bruk som ikke er i samsvar med bruksanvisningen eller bruk med tilbehør som ikke er godkjent. Pumpen er en forseglet enhet. Dersom forseglingen er brutt, er dette utvetydig bevis på at pumpen har blitt endret eller misbrukt. Hvis pumpens serienummer fjernes eller skades, annulleres denne garantien.
- **D. Begrensninger og eksklusjoner:** Reparasjon eller utskifte av pumpen eller enhver av dens komponenter er det ENESTE som produsenten tilbyr. Følgende eksklusjoner og begrensninger skal gjelde:
  - 1. Ingen agent, representant eller ansatt hos produsenten har autoritet til å binde produsenten til noen fremstilling eller garanti, verken uttrykt eller underforstått.
  - 2. DET GIS INGEN GARANTI FOR OMSETTELIGHET ELLER EGNETHET ELLER BRUK AV PUMPEN FOR ET BESTEMT FORMÅL.
  - 3. Pumpen kan kun brukes under tilsyn av medisinsk personell, og det er deres kunnskaper og skjønn som bestemmer om adapteren egner seg til bruk for en bestemt medisinsk behandling.
  - 4. Alle anbefalinger og all informasjon og beskrivende litteratur fra produsenten eller dennes representanter anses å være nøyaktige og pålitelige, men det gis ingen garantier.

#### E. Lisens for programvare:

- 1. Pumpen er beregnet på å brukes sammen med et bestemt lisensiert dataprogram som leveres av produsenten. Enhver bruk av andre programmer eller uautorisert bruk av lisensiert programvare skal annullere produsentens garanti som ovenfor beskrevet.
- 2. Den opprinnelige kjøperen og andre brukere som autoriseres av den opprinnelige kjøperen gis herved en ikke eksklusiv, ikke overførbar lisens til å bruke det lisensierte dataprogrammet kun sammen med den ene pumpen som produsenten har levert. Det lisensierte dataprogrammet leveres kun som maskinlesbar objektkode og er basert på produsentens beskyttede, konfidensielle informasjon. Det gis ingen rettigheter under denne lisensen til å dekompilere, produsere kopier som kan leses av mennesker, omvendt utvikle, modifisere eller skape avledede arbeider basert på det lisensierte dataprogrammet.
- 3. Alle andre vilkår og betingelser i denne begrensede garantien skal gjelde det lisensierte dataprogrammet.

Produsenten fraskriver seg ansvar for pumpens egnethet for en bestemt medisinsk behandling eller for noen medisinsk komplikasjon som skyldes bruk av pumpen. Produsenten skal ikke kunne holdes til ansvar for noen påførte tap eller følgeskader på eiendom, tap av fortjeneste eller tap av bruk som skyldes enhver defekt eller funksjonsfeil i pumpen.

Denne garantien gir den opprinnelige kjøperen spesifikke lovbestemte rettigheter. Den opprinnelige kjøperen kan også ha andre lovbestemte rettigheter som kan variere fra land til land.

# Stikkordsregister

### A

Administratorkode 18, 24, 131 Advarsler 3 Alarmer og meldinger 111 Alarm med høy prioritet 111, 125 Alarm med lav prioritet 112 Alarm med middels prioritet 111 Feilsøking 113 Hjelpeskjermbilder 112 Informativ melding 112 Liste 113 Systemfeilalarm 111 Alarminnstillinger 106, 139 Alarmtype for lavt reservoar 107 Alarmtype for tomt reservoar 108 Alarmtype Pumpe stoppet 106 Infusjonsvarsel på/av 106 Lavt reservoar - Utløserpunkt 107 Påminnelse prev. vedl.hold 109 Påminnelse prev. vedl.hold på/av 108 PV intervall 109 Alarm med høy prioritet 111, 125 Alarm med lav prioritet 112 Alarm med middels prioritet 111 Alarmtype for lavt reservoar 107 Alarmtype for tomt reservoar 108 Alarmtype Pumpe stoppet 106 Alarmvolum 90 Analgetika 9 Anestetika 9 Autolås 21 Avanserte oppgaver 100, 138, 139 Alarminnstillinger 106 Gi klinikerbolus 43 Harde og myke grenser for levering 33 Luft- og okklusjonsinnstillinger 103 Menykart 138, 139 Nullstill til fabrikkinnstillinger 110 Pasienttillatelser 101 Sikkerhetsinnstillinger 18, 22 Start ny protokoll, samme pasient 27 Starte ny pasient 27 Trinn ned 68 Trinn opp 67

### B

Baklys-intensitet 90 Batterier 78, 128 AA-batterier 14, 16, 78, 79 Batterilevetid 126 Batterirom 12, 14, 79 Batteristatus 16, 125 Installere batterier 79 Oppladbar batteripakke 14, 15, 78, 79 Symboler 10, 11, 16 Vekselstrømadapter 12, 15, 78 Behandling 16, 26 Biblioteker 26, 27

## С

CADD-Solis programvare for medikamentsikkerhet 15, 17, 22, 100 CADD<sup>™</sup>-Solis programvare for medikamentsikkerhet 26, 27, 33, 34, 80

### D

Dato, nåværende 94 Datoformat 95, 131 Desinfisering av pumpe og tilbehør 120

### Ε

Eksempler Se Eksempler på programmering Eksempler på programmering Intermitterende behandling 53 Kontinuerlig behandling 48 PCA-behandling 39 TPN-behandling 72 Trinnbehandling 62 Epidural levering 9

### F

Fabrikkinnstillinger, nullstill 110
Farge 17
Blå 12, 14, 17, 18, 51, 80, 112
Fiolett 17, 37
Grå 17, 37, 47, 51, 59, 69, 80
Grønn 12, 13, 18, 34, 37, 47, 51, 59, 69, 80, 86
Gul 12, 13, 17, 18, 34, 80, 87, 111
Oliven 17, 59
Rød 18, 37, 47, 51, 59, 69, 87, 111
Feilsøking 113
Fjerndoseringsledning 13, 15, 38, 45
Forholdsregler 6
Forsinket start 31, 86, 131
Første innstillinger i manuell modus 141, 142

#### G

Gjennomgå pumpeinnstillinger 30, 36, 40, 49, 54, 62, 72 Graf for PCA-bolus 97 Grenser *Se* Leveringsgrenser Grønn indikatorlampe 12, 13, 80, 86 Gul indikatorlampe 12, 13, 80, 87, 111

### Н

Harde leveringsgrenser 33, 142 Harde og myke grenser for levering 33, 139, 142 Hastighetsøkning 60, 64 Hendelseslogg 99 Hjelp Skjermbilder 112 Teknisk støtte 2

## 

Indikasjoner 9 Informativ melding 112 Infusjonshastighet 52, 55 Infusjonshistorikk og kakediagram 98 Infusjonslogg 98 Infusjonssyklus 52, 55 Infusjonsvarighet 52, 55, 61, 65, 70, 74 Infusjonsvarsel på/av 106 Infusjonsvolum 52, 54, 60, 63, 70, 73 Intermitterende behandling 51 Eksempel på programmering 53 Infusjonshastighet 52 Infusjonssyklus 52 Infusjonsvarighet 52 Infusjonsvolum 52 KVO-hastighet 53 Leveringsspesifikasjoner 132 Neste dose 52 Neste doses starttid 32 Nullstille en syklus 58 Reservoarvolum 53 Sett inn forsinket start 31 Standard verdier, manuelt program 29 Starte en dose på nytt 58 Startskjermbilde 51 Stoppe pumpen under en infusjon 58

#### Κ

Kakediagram og infusjonshistorikk 98 Kassett 12, 81 Feste en kassett 82, 88 Fjerne en kassett 81 Kassettlås 12, 14 Kassett-/tastaturlås 10, 12, 14 Kjerm Se Pumpeskjerm Klinikerbolus 43, 46 Klinikerkode 18, 24, 131 Kontakt for fjerndoseringsledning 12, 14 Kont. hastighet 38, 40, 47, 49 Kontinuerlig behandling 47 Eksempel på programmering 48 Forsinket start 31 Kontinuerlig hastighet 47 KVO-hastighet 47 Leveringsspesifikasjoner 132 Reservoarvolum 48 Sett inn forsinket start 31 Standard verdier, manuelt program 29 Startskjermbilde 47 Starttid 48 Kontraindikasjoner 3, 9 Kvalifikator 16, 26 KVO-hastighet 39, 42, 47, 50, 53, 56, 61, 65, 71, 75

#### L

Lamper 12, 13 Blinker 13, 80, 86, 87 Kontinuerlig på 13, 111 Lås 12, 14, 15, 16, 21 Lås opp 21, 22 Lavt reservoar - Utløserpunkt 107, 131 LCD Se Skjerm Legemiddel 16, 26 Leveringsgrenser 28, 33, 34, 38, 139, 142 Leveringsinnstillinger 34, 137, 141 Gjennomgå pumpeinnstillinger 36 Hastighetsøkning 60 Infusjonshastighet 52 Infusjonssyklus 52 Infusjonsvarighet 52, 61, 70 Infusjonsvolum 52, 60, 70 Kontinuerlig hastighet 38, 47 KVO-hastighet 39, 47, 53, 61, 71 Leveringsgrense 38 Maks. doser/time 38 Neste dose 52 Opprinnelig hastighet 60 PCA-bolus 38 PCA-sperre 38 Platåhastighet 60, 70 Rediger leveringsinnstillinger 35 Reservoarvolum 39, 48, 53, 61, 71 Spesifikasjoner 131 Starttid 39, 48, 61, 71 Trapp ned 70

Trapp opp 70 Trinnvarighet 60 Vis leveringsinnstillinger 35 Logg Hendelse 99 Levering 98 Luft- og okklusjonsinnstillinger 103, 139 Luftdetektor på/av 103 Luftdetektorsensitivitet 104, 131 Nedstrømssensorens sensitivitet 105, 131 Oppstrømssensor på/av 104 Luftdetektor 14, 120 På/av 103 Sensitivitet 104, 129 Lydtema 91

#### Μ

Magnetisk resonansavbildning See MRI og stråling Maks. doser/time 38, 42 Manuell programmering Sikkerhet 25 Manuell Programmering 28 Standard verdier, protokoll 29 Meldinger 111 Feilsøking 113 Hjelpeskjermbilder 112 Informativ melding 112 Liste 113 Menyen Oppgaver 89 Endre tid og dato 93 Menykart 137 Neste doses starttid 32 Nullstille reservoarvolum 88 Prime slangen 84 Sett inn forsinket start 31 Still starttid neste dose 32 Trapp ned nå 77 Vis avanserte oppgaver 100 Vis leveringsinnstillinger 35 Vis rapporter 96 Visnings- og lydinnstillinger 90 Menykart 137 Menyskjermbilde 16 MRI og stråling 121 Myke leveringsgrenser 33, 142

### Ν

Nåværende dato 94 Nåværende tid 16, 93 Nåværende verdi, leveringsgrense 33 Nedlasting av enkelt protokoll 26 Nedstrøms okklusjonssensor 14 Neste dose 52, 56 Neste doses starttid 32 Nøyaktighet 129, 143 Nullstill til fabrikkinnstillinger 110 Nullstille reservoarvolum 88 Numerisk format 92 Ny pasient 27 Ny protokoll, samme pasient 27

### 0

Okklusjons- og luftinnstillinger 103, 139 Luftdetektor på/av 103 Luftdetektorsensitivitet 104, 131 Nedstrømssensorens sensitivitet 131 Oppstrømssensor på/av 104 Okklusjonssensor Nedstrøms 14 **Oppstrøms** 14 Okklusjonssensor nedstrøms Sensitivitet 105, 131 Okklusjonssensor oppstrøms På/av 104 Oppladbar batteripakke 11, 14, 15, 78, 79, 80, Opprinnelig hastighet 60, 63 Oppstrøms okklusjonssensor 14 Oversikt PCA-bolus gitt og forsøkt 97

#### Ρ

Pasienttillatelser 101, 139 Primesikkerhet på/av 101 Sikkerhet for forsinket start på/av 102 PCA-behandling 37 Eksempel på programmering 39 Fjerndoseringsledning 15, 38, 45 Forsinket start 31 Infusjonsspesifikasjoner 132 Innstillingsområder 122 Klinikerbolus 43, 46 Kontinuerlig hastighet 38, 40 KVO-hastighet 39 Leveringsgrense 38 Maks. doser/time 38 PCA-bolus 38, 41, 45, 46 PCA-sperre 38, 41 Programmeringsskjermbilder 38 Reservoarvolum 39 Sett inn forsinket start 31 Standard verdier, manuelt program 29 Startskjermbilde 37 Starttid 39 Stoppe klinikerbolus 46 Stoppe PCA-bolus 46 PCA-bolus 10, 38, 41, 45, 46 PCA-bolustellere 97 PCA-sperre 38, 41 Platåhastighet 60, 64, 70, 75

Preventivt vedlikehold (PV) Påminnelse prev. vedl.hold 109, 131 Påminnelse prev. vedl.hold på/av 108 PV intervall 109 Primesikkerhet på/av 101 Prime slangen 84, 130 Programmere pumpen 26 Manuell Programmering 28 Nedlasting av enkelt protokoll 26 Protokollvalg fra et bibliotek 27 Programmeringsskjermbilder Intermitterende behandling 52 Kontinuerlig behandling 47 PCA-behandling 38 TPN-behandling 70 Trinnbehandling 60 Programtaster 10, 13 Programvare for medikamentsikkerhet Se CADD<sup>™</sup>-Solis programvare for medikamentsikkerhet Programvareversjon 99 Protokoller 26 Biblioteker 26, 99 Manuell Programmering 28 Nedlasting av enkelt protokoll 26 Protokollvalg fra et bibliotek 27 Velge ny protokoll 26 Pumpeinformasjon 99 Pumpenøkkel 15, 22, 23 Pumpeskjerm 16 PV Se Preventivt vedlikehold (PV)

#### R

Rapporter 96, 138 Graf for PCA-bolus 97 Hendelseslogg 99 Infusjonshistorikk og kakediagram 98 Infusjonslogg 98 Oversikt PCA-bolus gitt og forsøkt 97 Pumpeinformasjon 99 Sammendrag, protokollbibliotek 99 Totalt gitt 96 Rediger leveringsinnstillinger 35 Rengjøring og desinfisering av pumpe og tilbehør 120 Reservoarvolum 39, 42, 48, 50, 53, 57, 61, 66, 71, 75, 88, 131

#### S

Samme pasient, ny protokoll 27 Sammendrag, protokollbibliotek 99 Serienummer 99 Sett inn forsinket start 31 Sikkerhet for forsinket start på/av 102 Sikkerhetsinnstillinger 18, 139 Administratorkode 18, 24 Angi sikkerhetskoder 21 Autolås 21 Klinikerkode 18, 24 Manuell programmering 25 Tabeller 19, 20 Tastaturkode 18, 23 Tastatursikkerhet 23 Tilpassede innstillinger 21, 22 Sikkerhetskoder Se Sikkerhetsinnstillinger Siste feilkode 99 Skjerm og baklys 12, 13, 16 Skjermbilder og skjerm 16 Slå av (av) 80 Slå på (på) 80 Sommertid 95 Spesifikasjoner 125 Generelle pumpespesifikasjoner 125 Infusjonsspesifikasjoner 131 Standard fabrikkinnstillinger 140 Starte ny pasient 27, 30 Starte pumpen 86 Daglig infusjon 76 Forsinket start 86 Gi en klinikerbolus 43 Nullstille en syklus eller infusjon 58, 67 Slå på 80 Starte en dose eller infusjon på nytt 58, 67 Starte en infusjon 67 Starte en PCA-bolus 45 Starttid for neste dose 86 stopp/start-knapp 10 Start ny protokoll, samme pasient 27 Startskjermbilde 16, 37, 47, 51, 59, 69 Starttid 39, 48, 61, 71 Still starttid neste dose 32 Stoppe pumpen 87 Slå av 80 Stoppe en klinikerbolus 46, 87 Stoppe en PCA-bolus 46, 87 Stoppe pumpen under en infusjon 58 stopp/start-knapp 10 Trappe ned før stopping 87 Trapp ned før stopp 77 Stoppe under en infusjon 67 Stråling og MRI 121 Strømbryter 10, 12, 14 Strømkontakt 12, 14 Strømlampe 12 Subaraknoid levering 9 Symboler 10 Startskjermbilde 16, 37, 47, 51, 59, 69 Systemfeilalarm 111

### Т

Tastatur 10, 12, 13 Tastaturkode 18, 23, 131 Tastatursikkerhet 23 Tastepip på/av 92 Tellere, gitt og PCA-bolus 97 Tid og dato 93, 137 Datoformat 95, 131 Militærtid 124 Nåværende dato 94 Nåværende tid 16, 93 Sommertid 95 Tidsformat 94, 131 Tilbehør 15 Totalt gitt 96 TPN-behandling 69 Eksempel på programmering 72 Forsinket start 31 Infusjonsvarighet 70 Infusjonsvolum 70 KVO-hastighet 71 Leveringsspesifikasjoner 133 Platåhastighet 70 Reservoarvolum 71 Sett inn forsinket start 31 Standard verdier, manuelt program 29 Startskjermbilde 69 Starttid 71 Trapp ned 70 Trapp opp 70 Trapp ned 70, 74, 77 Trapp ned nå 77 Trapp opp 70, 73 Trinnbehandling 59 Eksempel på programmering 62 Forsinket start 31 Hastighetsøkning 60 Infusjonsvarighet 61 Infusjonsvolum 60 KVO-hastighet 61 Leveringsspesifikasjoner 133 Opprinnelig hastighet 60 Platåhastighet 60 Reservoarvolum 61 Sett inn forsinket start 31 Standard verdier, manuelt program 29 Starte hver infusjon 67 Starte pumpen igjen under en infusjon 67 Startskjermbilde 59 Starttid 61 Trinn ned 68 Trinn opp 67 Trinnvarighet 60

Trinn ned 68 Trinn opp 67 Trinnvarighet 60, 65

#### U

Ultralyd 121 USB-port 12, 14

### V

Valgte enheter 30 Vekselstrømadapter 15 Vekselstrømkontakt 12 Velg behandling 27, 30, 39, 48, 53, 62, 72 Velge ny protokoll 26 Velg kvalifikator 27, 30, 40, 48, 53, 62, 72 Velg legemiddel 27, 40, 49, 54, 62, 72 Vis leveringsinnstillinger 35 Visnings- og lydinnstillinger 90, 137 Alarmvolum 90 Baklys-intensitet 90 Lydtema 91 Numerisk format 92 Tastepip på/av 92 Volum Alarm 90, 131 Reservoar 39, 42, 48, 50, 53, 57, 61, 66, 71, 75, 88, 131

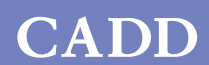

R

Produsent: **Smiths Medical ASD, Inc.** 1265 Grey Fox Road St Paul, MN 55112 USA Tlf.: 1 800 258 5361 (US/CA) Tlf.: +1 614 210 7300

**EC REP** Godkjent representant i Europa: **Smiths Medical International Ltd.** 1500 Eureka Park, Lower Pemberton Ashford, Kent, TN25 4BF, UK Tlf.: +44 (0)1233 722100

www.smiths-medical.com

CADD-Solis, CADD og CADD og Smiths Medical designmerker er varemerker som tilhører Smiths Medical. Symbolet ® indikerer at varemerket er registrert hos patent- og varemerkekontorene i USA og i visse andre land. Alle andre navn og merker som nevnes, er varenavn, varemerker eller servicemerker for sine respektive eiere.

© 2015 Smiths Medical. Med enerett.

smiths medical

2015-06 40-5904-13B